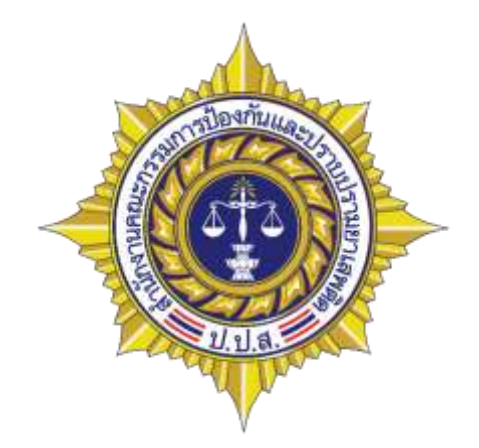

# อบรมผู้ใช้งาน ระบบข้อมูลการบำบัดรักษาและฟื้นฟูผู้ติดยา เสพติดของประเทศ

Version 1.8

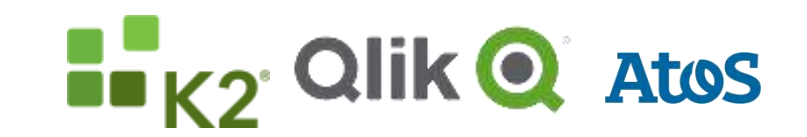

Your business technologists. Powering progress

#### ตารางการอบรม

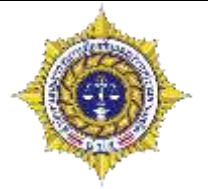

- วันที่ 1
  - ชี้แจงความเป็นมาและแบบ รายงาน
  - แนะนำระบบ เบื้องต้น
  - ขั้นตอนการทำงาน ของแต่ละ ระบบ
  - พักเที่ยง
  - การเข้าใช้งาน
  - การจัดการผู้ใช้งาน
  - การจัดการสถานที่
  - การติดตั้งเครื่องอ่านบัตร
  - ลงทะเบียน

## ▶ วันที่ 2

- การแก้ไขรายการ
- คัดกรอง
- บำบัด
- <u>พักเที่ยง</u>
- ดิดดาม
- ช่วยเหลือ
- รายงาน
- ตอบข้อซักถาม

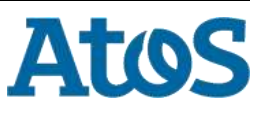

# แนะนำระบบ เบื้องต้น

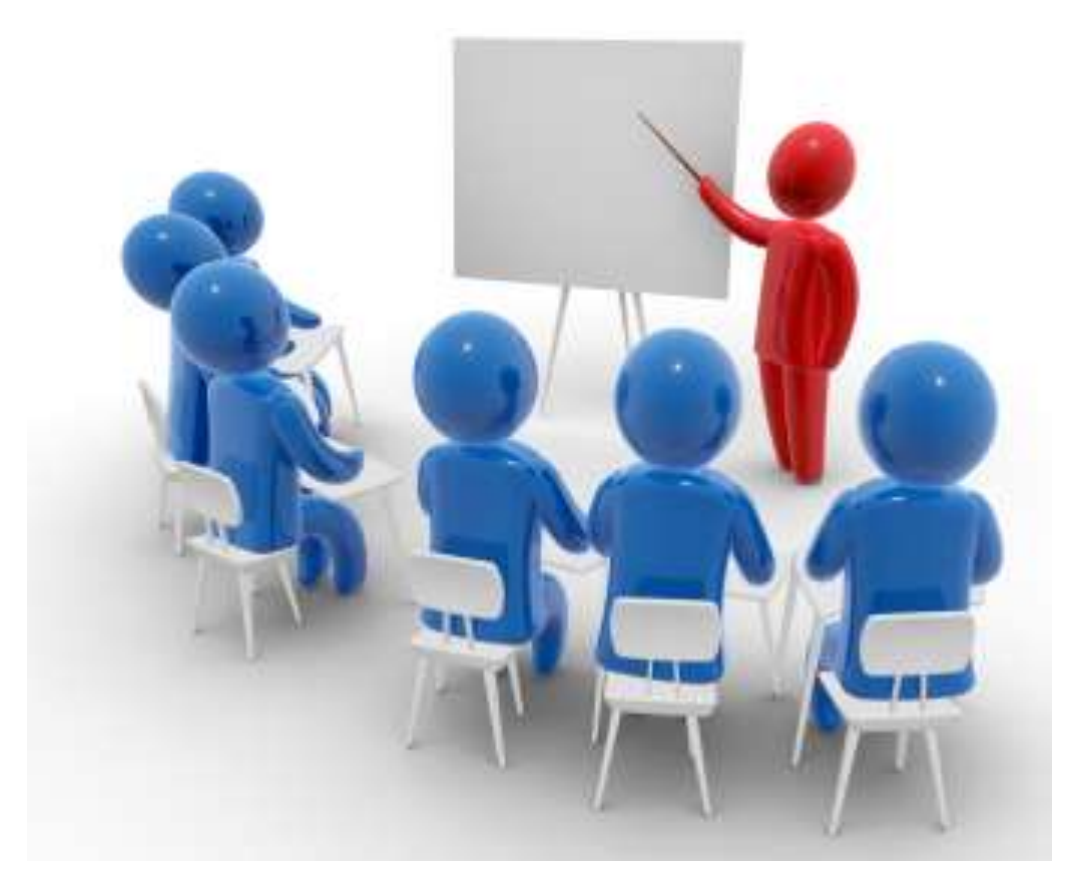

Your business technologists. Powering progress

#### ภาพระบบฐานข้อมูลผู้เสพผู้ติดยาเสพติดของประเทศ

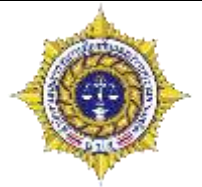

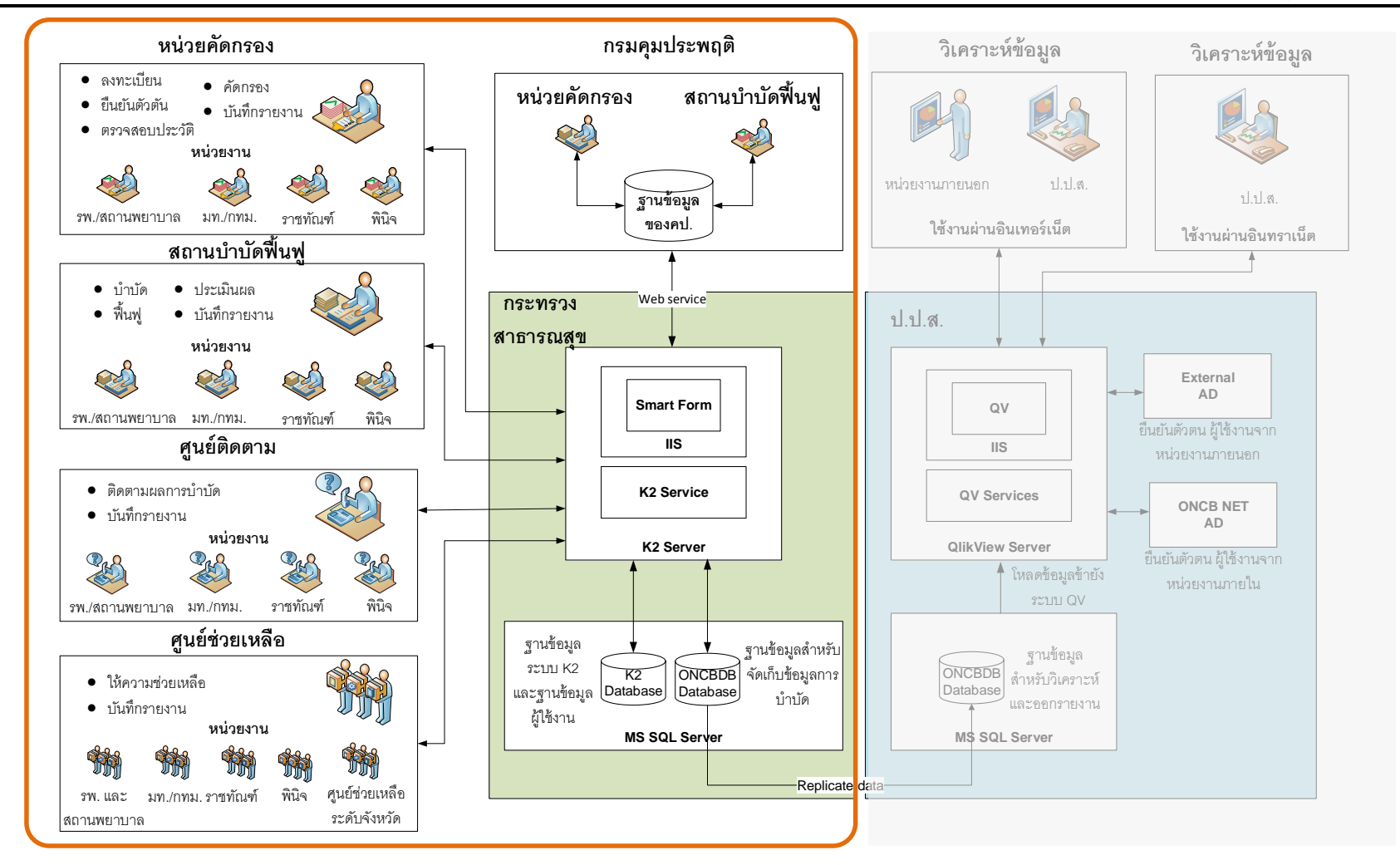

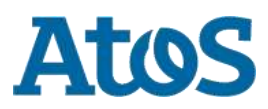

#### นิยามของหน่วยงาน

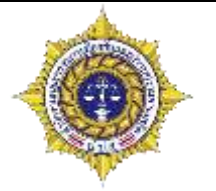

- ศูนย์เพื่อการคัดกรอง หมายถึงสถานที่ตรวจสอบประวัติการเข้ารับการบำบัดรักษาตรวจสอบ ประวัติการกระทำความผิดอาญาตรวจหรือทดสอบหาสารเสพติดในร่างกายประเมินความ รุนแรงของการติดยาเสพติด ภาวะความเสี่ยงทางสุขภาพกาย สุขภาพจิตและส่งต่อผู้เข้ารับ การคัดกรองไปยังสถานพยาบาลหรือสถานที่อื่นเพื่อการฟื้นฟูสมรรถภาพผู้ติดยาเสพติด หรือศูนย์ที่ทำหน้าที่ดังกล่าวข้างตัน ซึ่งเกิดขึ้นตามกฎหมายหรือคำสั่งของแต่ละส่วน ราชการ หรือตามนโยบายของรัฐบาล
- สถานบำบัดฟื้นฟู หมายถึงสถานที่ที่ทำหน้าที่ในการกำกับติดตามการดำเนินงานด้านการ ติดตามดูแลช่วยเหลือผู้ผ่านการบำบัด ให้เป็นไปอย่างมีประสิทธิภาพตามกฎหมายหรือ คำสั่งของแต่ละส่วนราชการ หรือตามนโยบายของรัฐบาล
- ค่ายปรับเปลี่ยนพฤติกรรม หมายถึงสถานที่ให้การบำบัดฟื้นฟูในรูปแบบค่ายปรับเปลี่ยน พฤติกรรม เช่น หลักสูตรค่ายปรับเปลี่ยนพฤติกรรมผู้เสพยาเสพติดกระทรวงสาธารณสุข หลักสูตรวิทยาลัยลูกผู้ชายของกรมการปกครอง หลักสูตรค่ายจิราสาและค่ายศูนย์ขวัญ แผ่นดินโดยมีองค์ประกอบครบถ้วนตามมาตรฐาน เป็นตัน

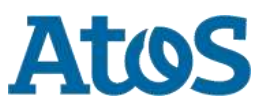

#### หน่วยคัดกรอง

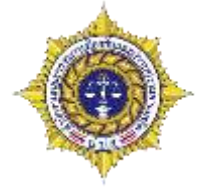

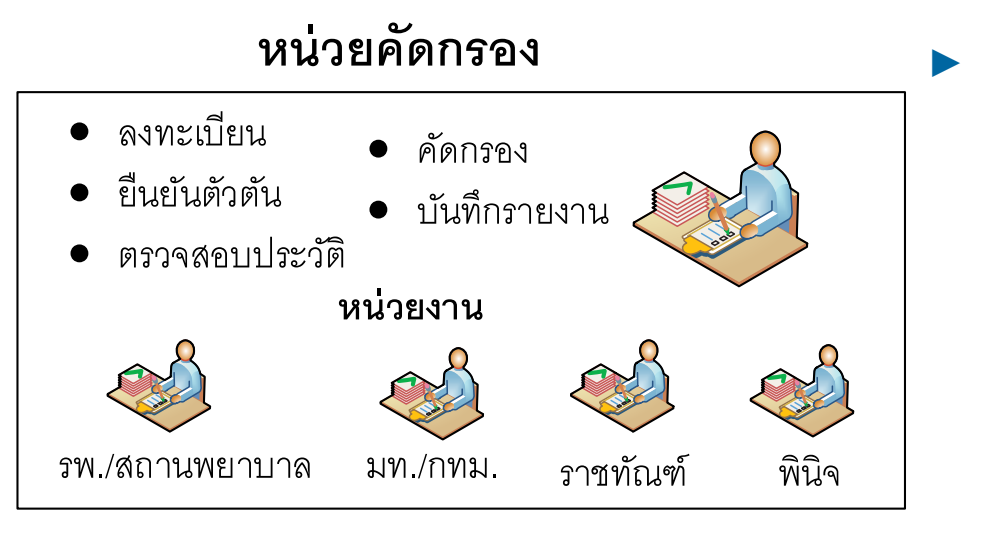

หน้าที่

- ลงทะเบียน: ตรวจสอบดัวตนของผู้เข้า บำบัด เพื่อลงทะเบียนผู้บำบัดเข้าสู่ ระบบ
- ระบุวิธีที่ผู้บำบัดเข้ามาสู่ระบบ บำบัดรักษายาเสพติด เช่น สมัครใจ เข้ารับบำบัด ประกาศ 108 บังคับ บำบัด หรือต้องโทษ เป็นต้น
- จำแนกคัดกรองผู้ขอรับการบำบัดเพื่อ ส่งขอรับการบำบัด เข้ารับการดูแล อย่างเหมาะสม

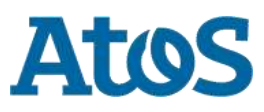

## สถานบำบัดฟื้นฟู

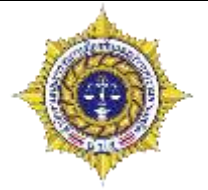

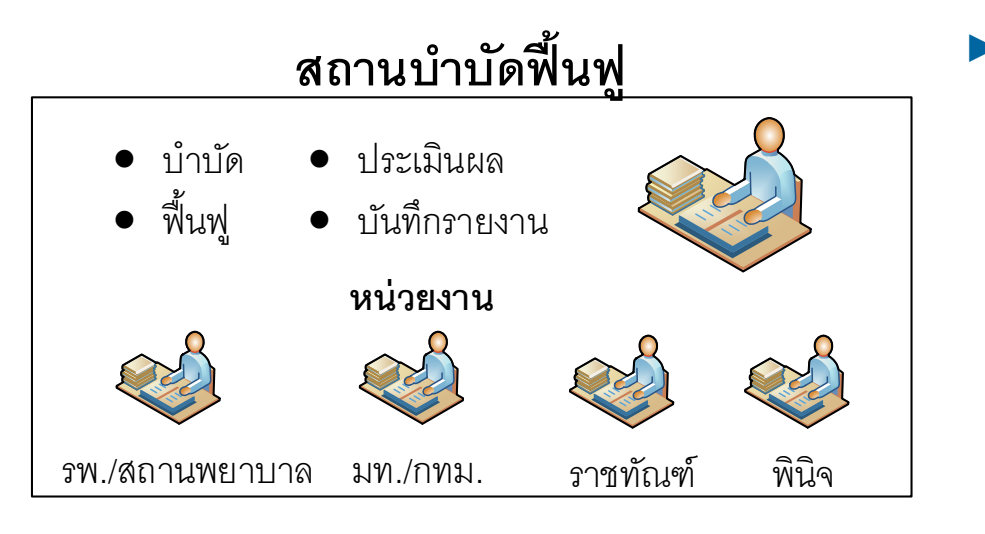

หน้าที่

- บำบัดรักษาและฟื้นฟูสมรรถภาพผู้เสพ
   / ผู้ติดยาเสพติด
- ประเมินผลการบำบัดฟื้นผู้เสพ / ผู้ติด ยาเสพติด

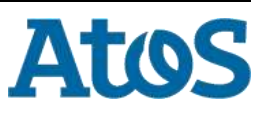

#### ศูนย์ติดตาม

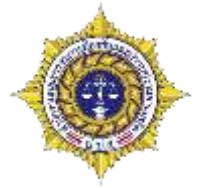

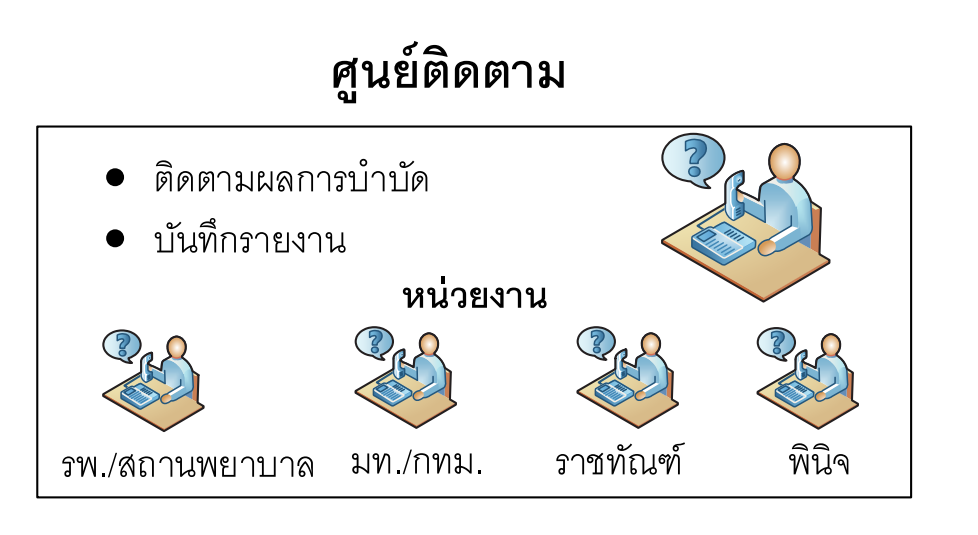

- หน้าที่
  - ดิดตามผลการบำบัดรักษาและฟื้นฟู สมรรถภาพของผู้เสพ / ผู้ติดยาเสพ ดิด
  - ประเมินผลการกลับเข้าสู่สังคมของ ผู้เสพ / ผู้ติดยาเสพติด
  - สอบถามความช่วยเหลือเพิ่มเติม

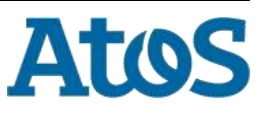

### ศูนย์ช่วยเหลือ

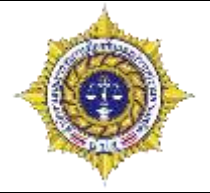

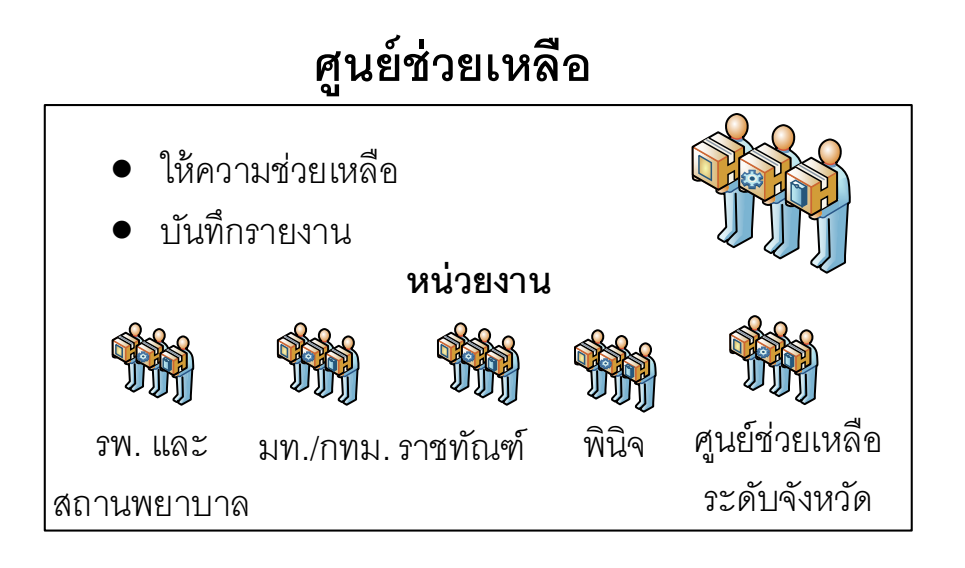

- หน้าที่
  - ให้ความช่วยเหลือผู้บำบัด
  - ประสานงานกับหน่วยงานที่
     เกี่ยวข้องเพื่อให้ความช่วยเหลือแก่
     ผู้บำบัด

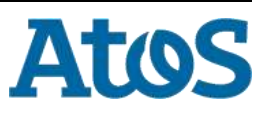

# ขั้นตอนการทำงาน ของแต่ละ ระบบ

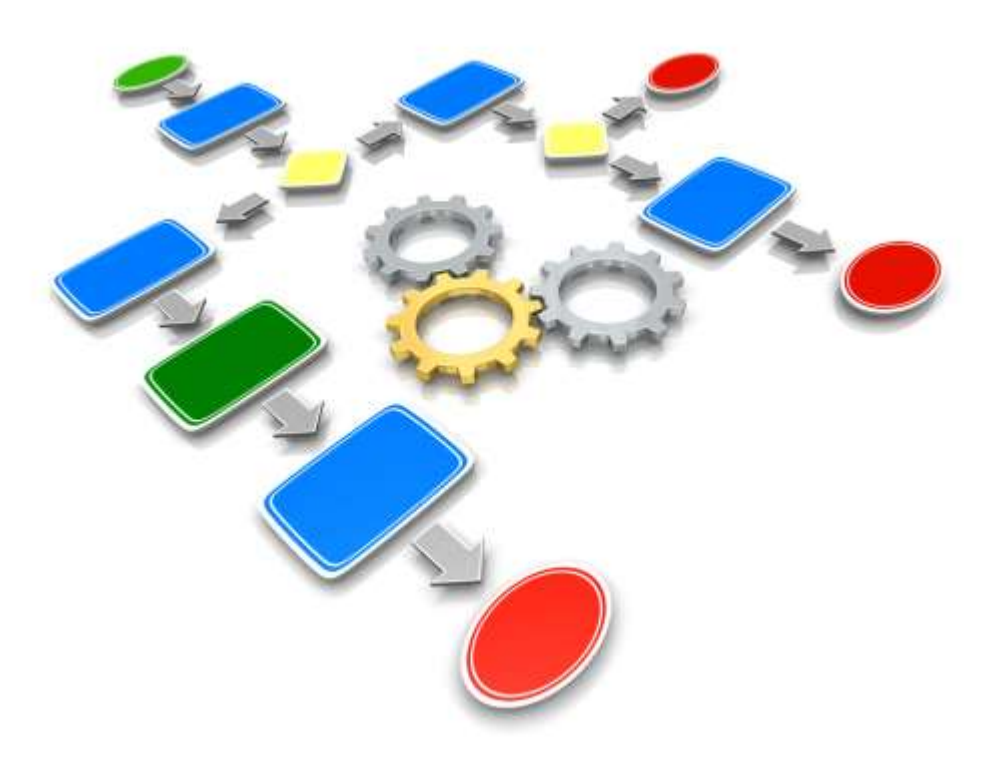

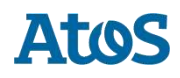

#### 

- กระบวนการบำบัดเมื่อเริ่มรอบการบำบัดใหม่จะต้องมาเริ่มที่ คัดกรองผู้ใช้ยาเสพติดเสมอ
- การย้อนกระบวนการทำงานสามารถทำได้ โดยจะย้อนทีละขั้นตอน เช่นถ้าอยู่ที่ติดตาม ก็จะย้อนกลับมา ที่บำบัด/ฟื้นฟู
- การครบรอบการบำบัดคือการจำหน่ายการติดตามออกจากระบบ
- การช่วยเหลือเป็นงานต่อเนื่องที่แยกออกมาไม่เกี่ยวข้องกับรอบกระบวนการบำบัด

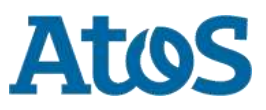

#### การคัดกรอง สมัครใจ

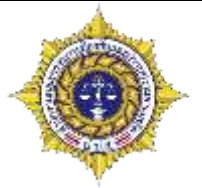

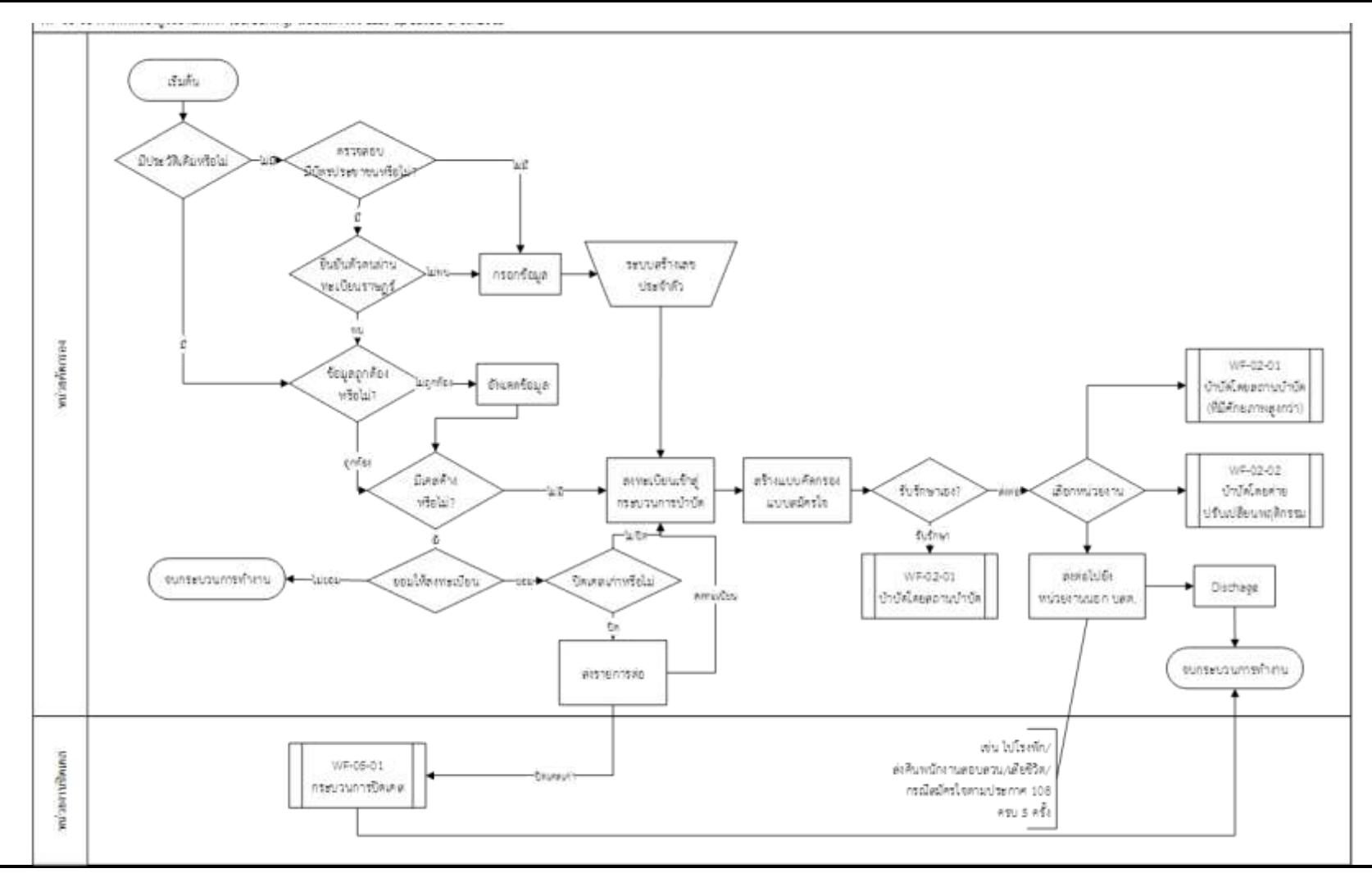

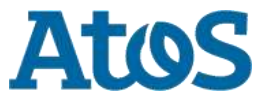

#### การคัดกรอง ต้องโทษ

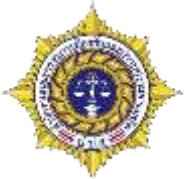

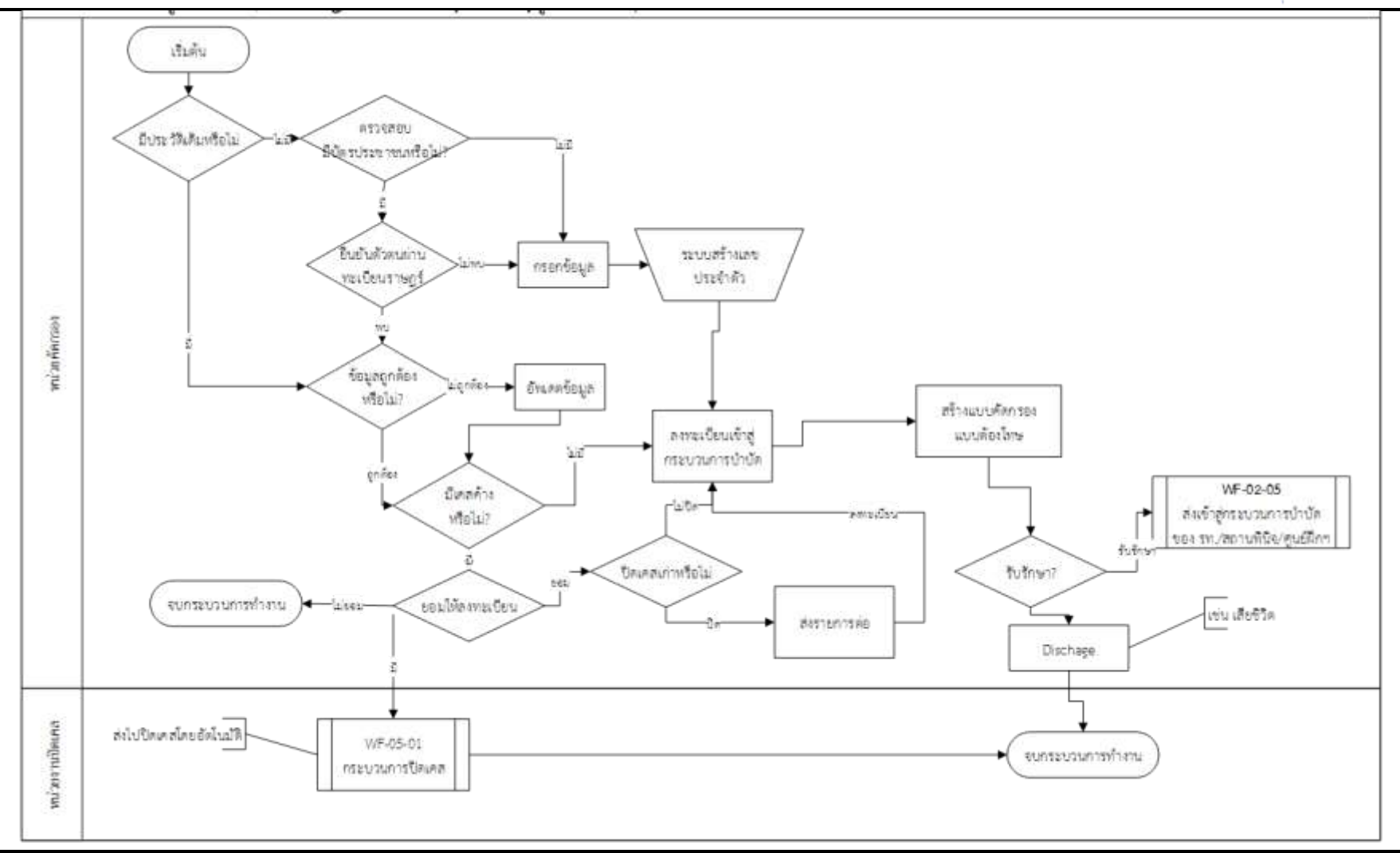

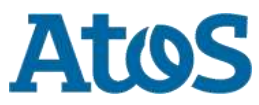

#### บำบัดรักษาผู้ใช้ยาเสพติด โดยรพ./สถานบำบัด

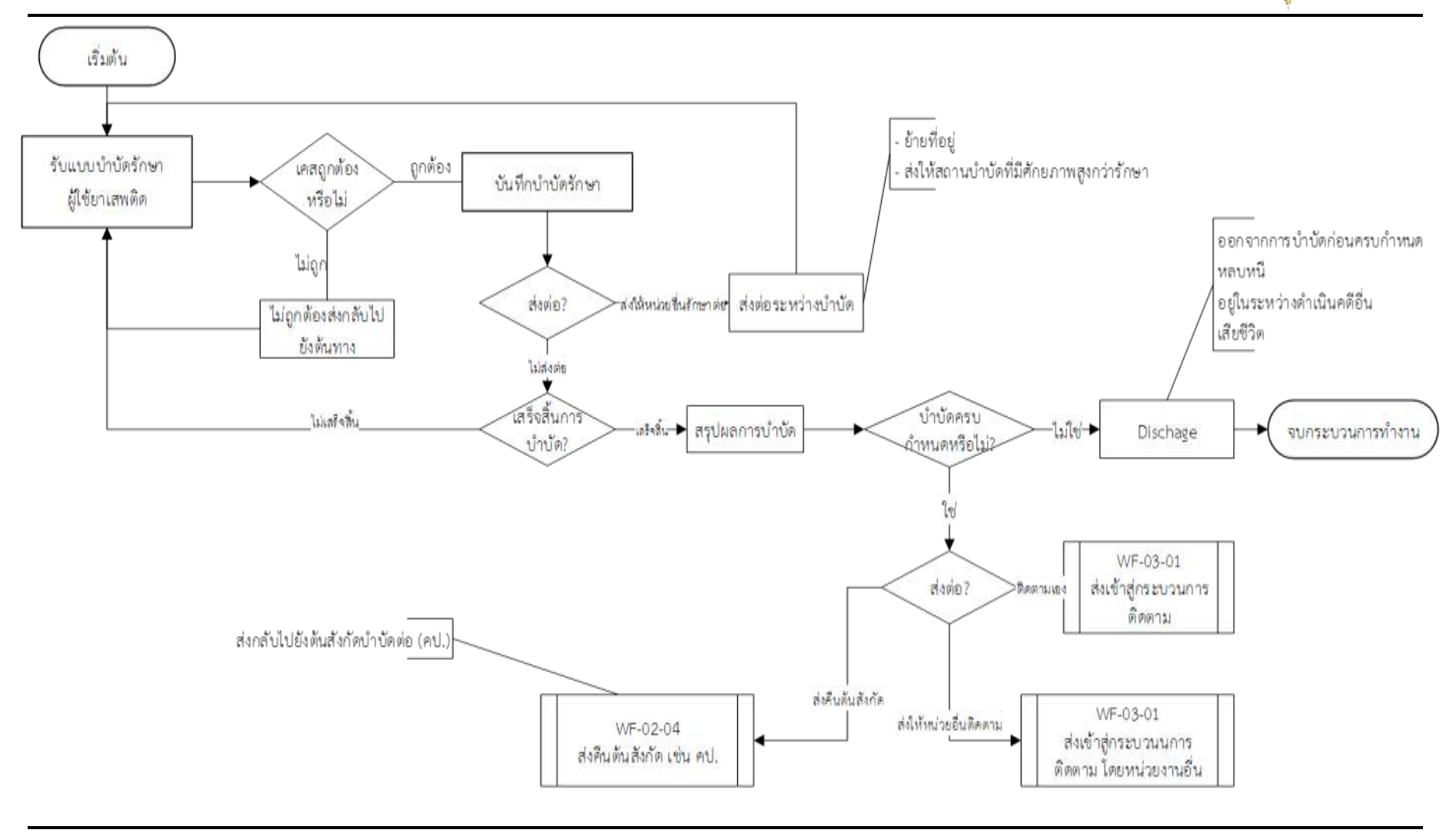

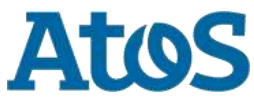

### บำบัดรักษาผู้ใช้ยาเสพติด โดยค่ายปรับเปลี่ยนฯ

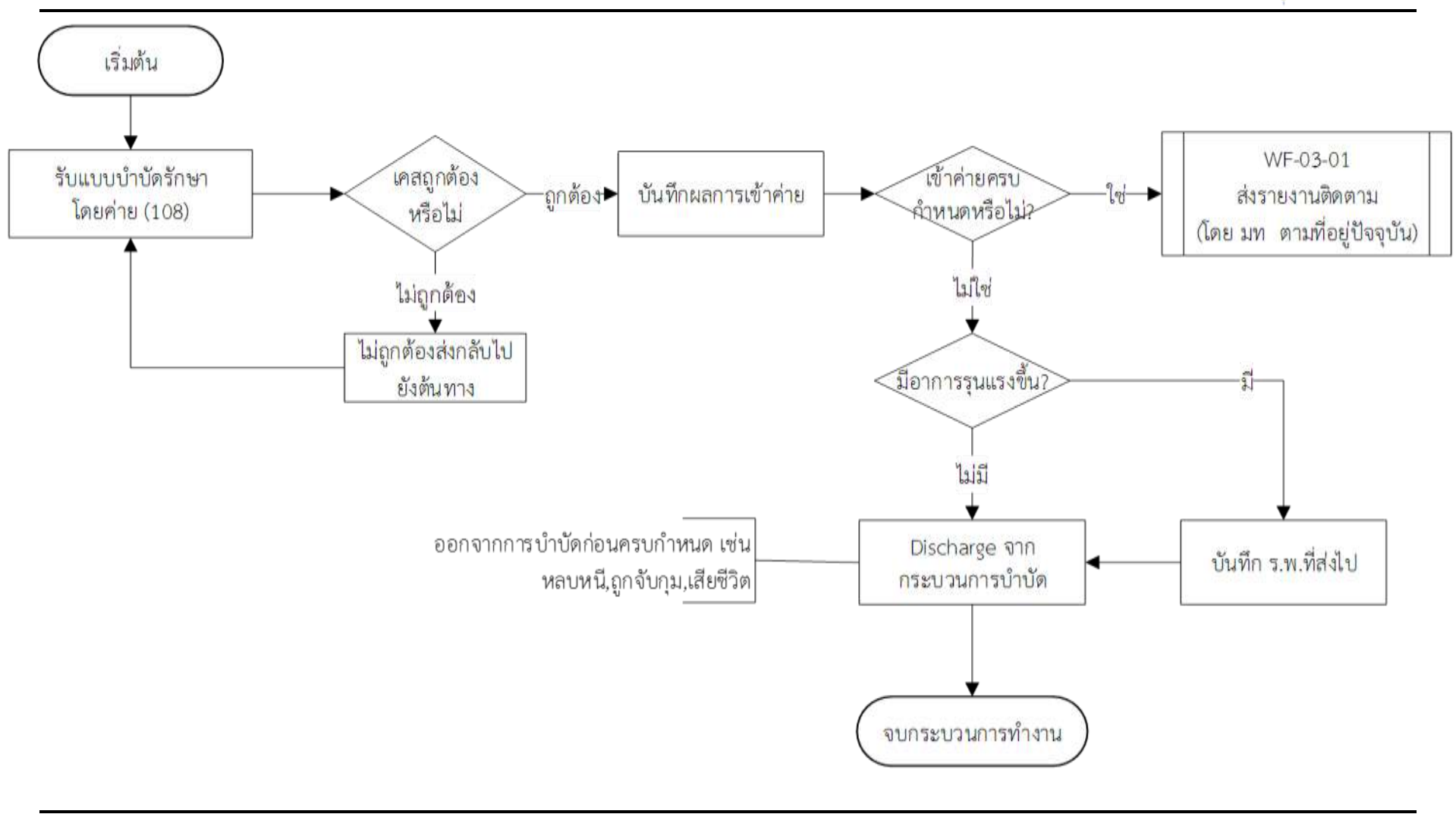

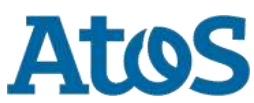

#### บำบัดรักษาผู้ใช้ยาเสพติด โดยกรมพินิจ

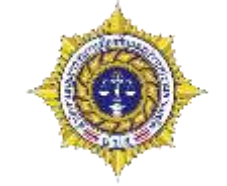

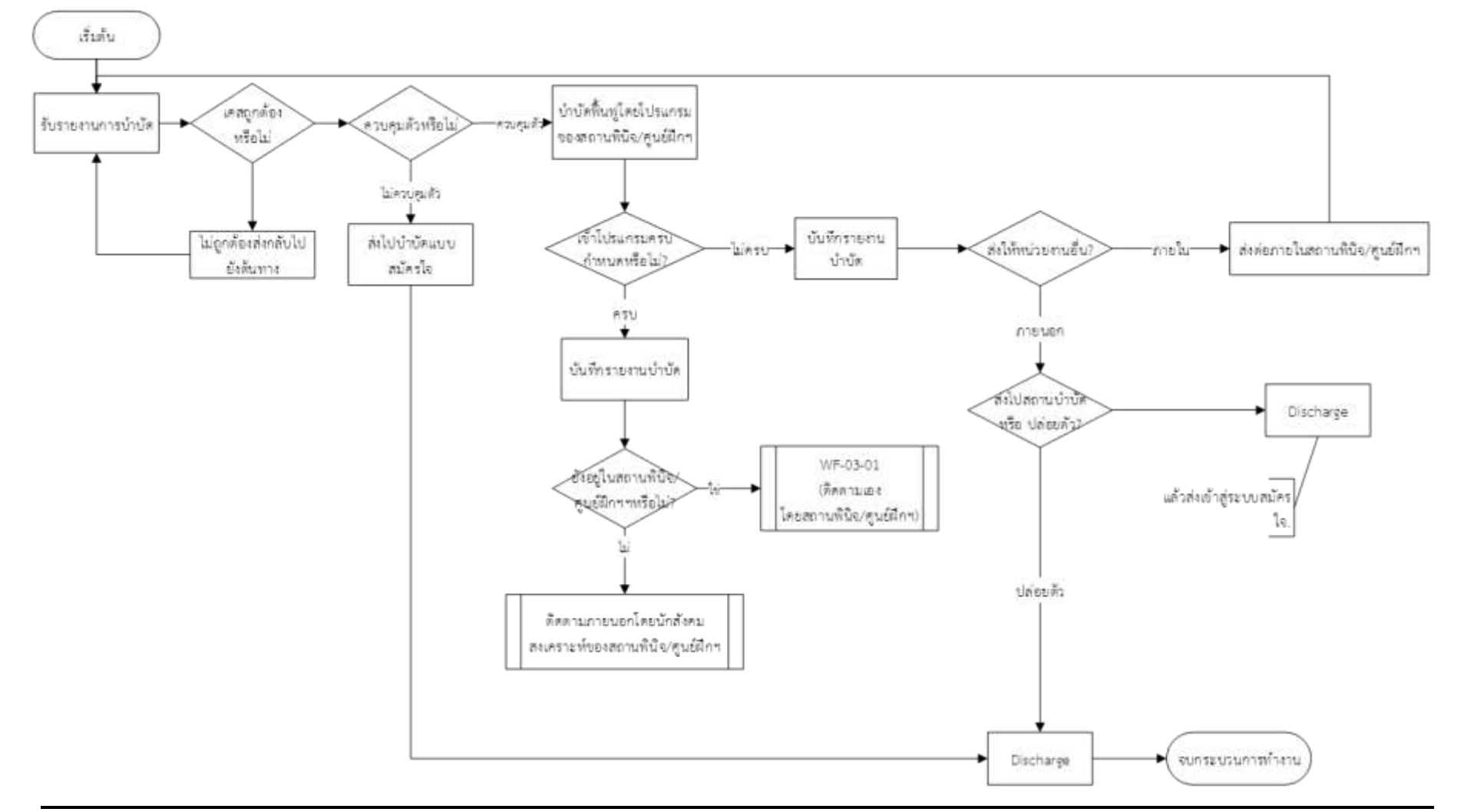

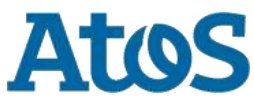

### บำบัดรักษาผู้ใช้ยาเสพติด โดยกรมราชทัณ*ฑ*์

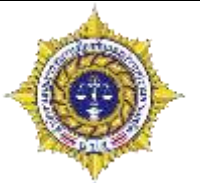

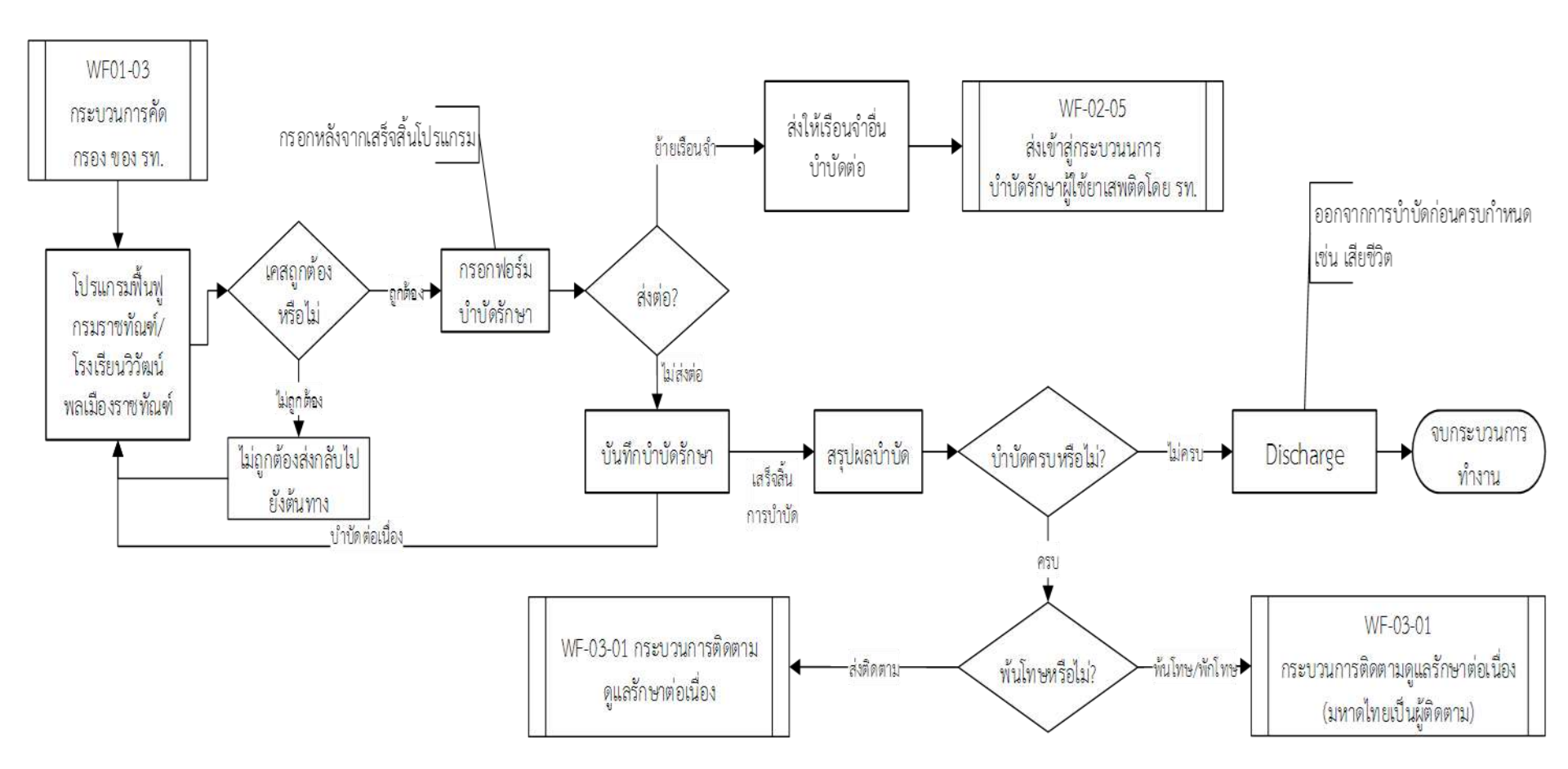

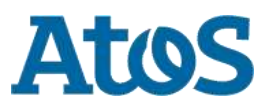

Your business technologists. Powering progress

#### การติดตามผู้ใช้ยาเสพติด

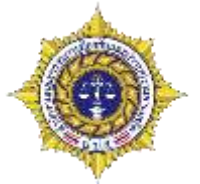

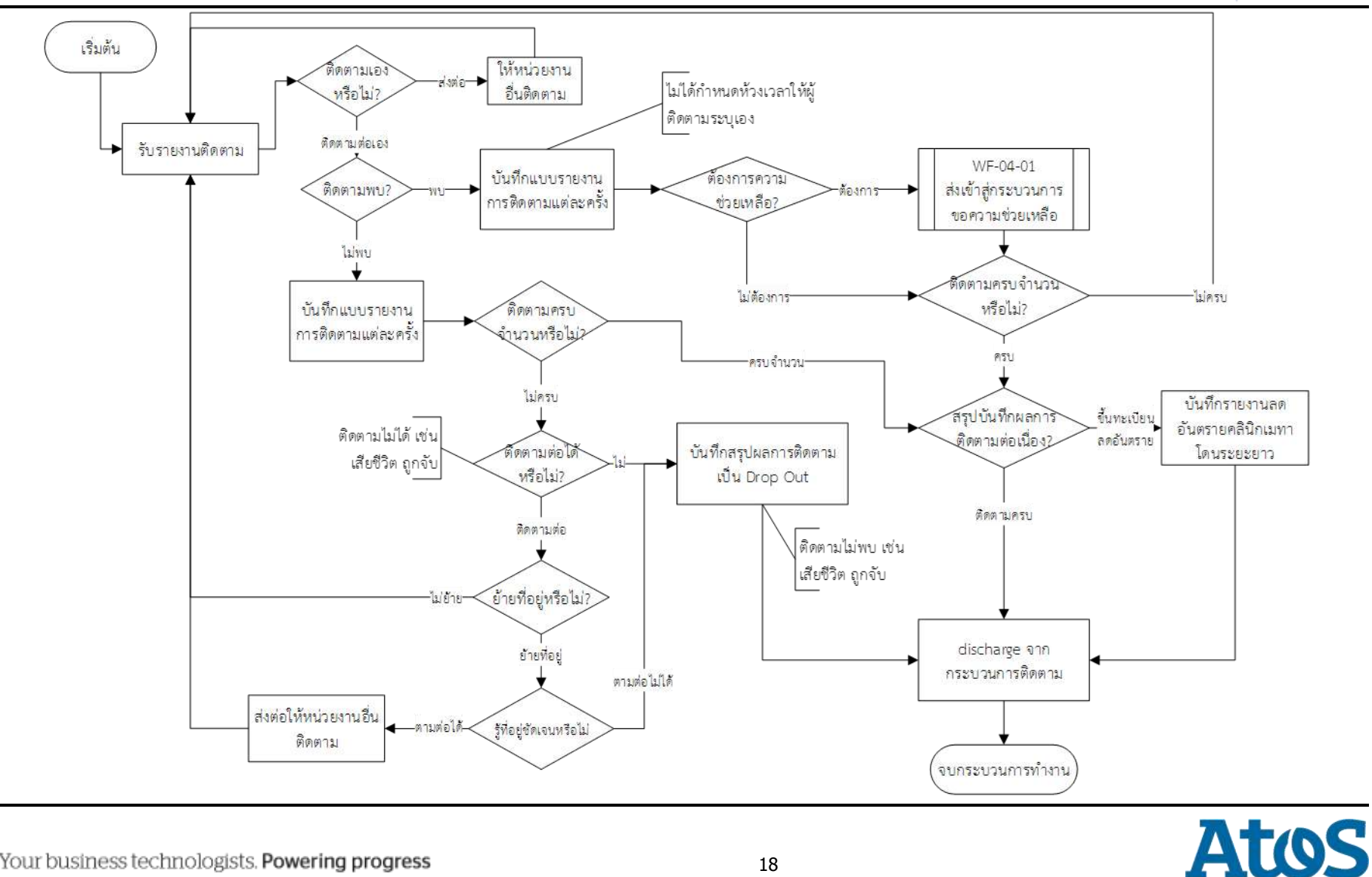

### เงื่อนไขการติดตาม

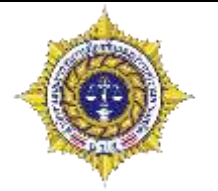

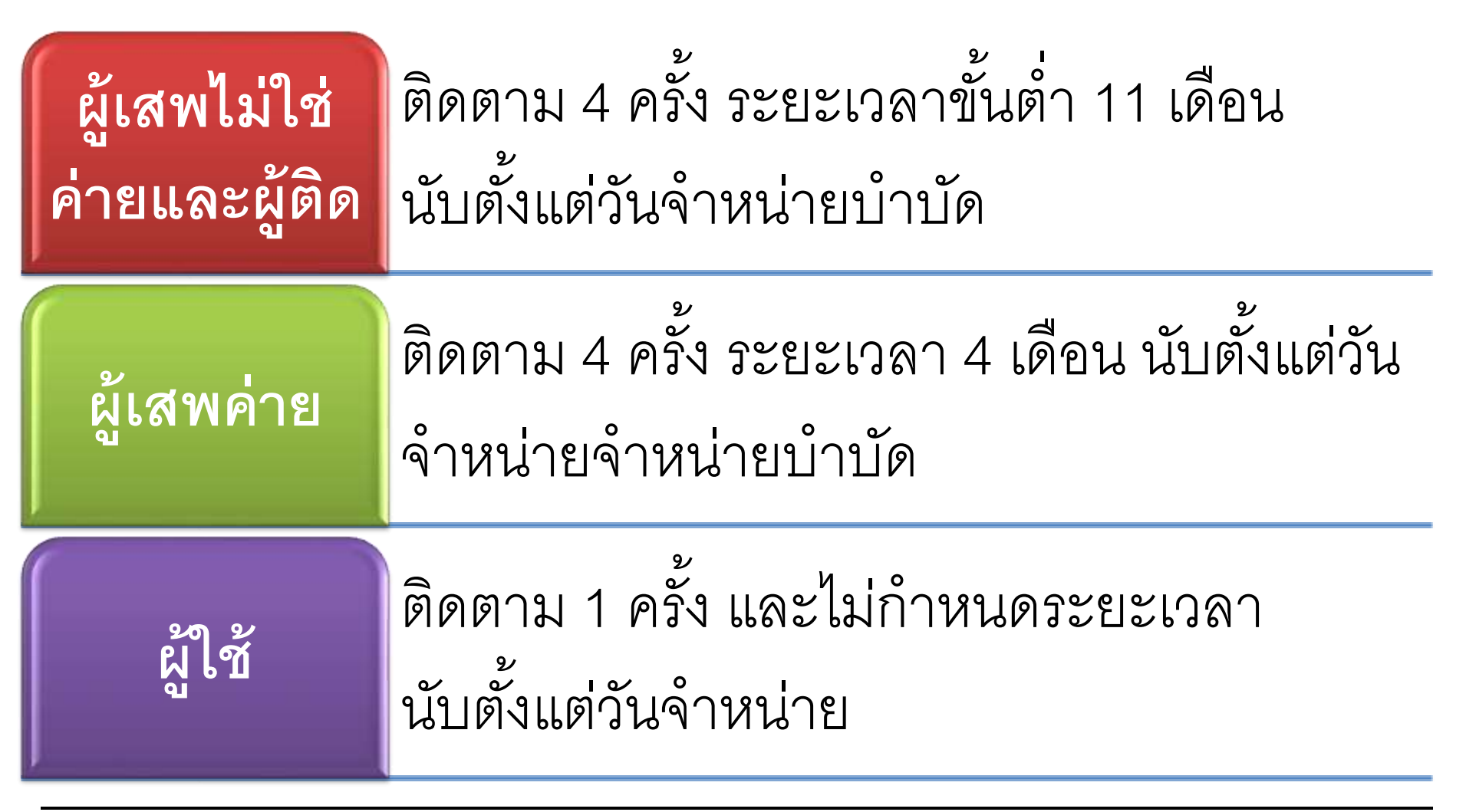

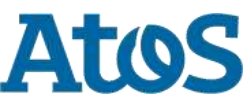

Your business technologists. Powering progress

### การช่วยเหลือผู้ใช้ยาเสพติด

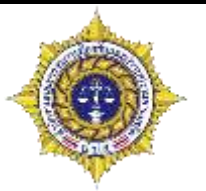

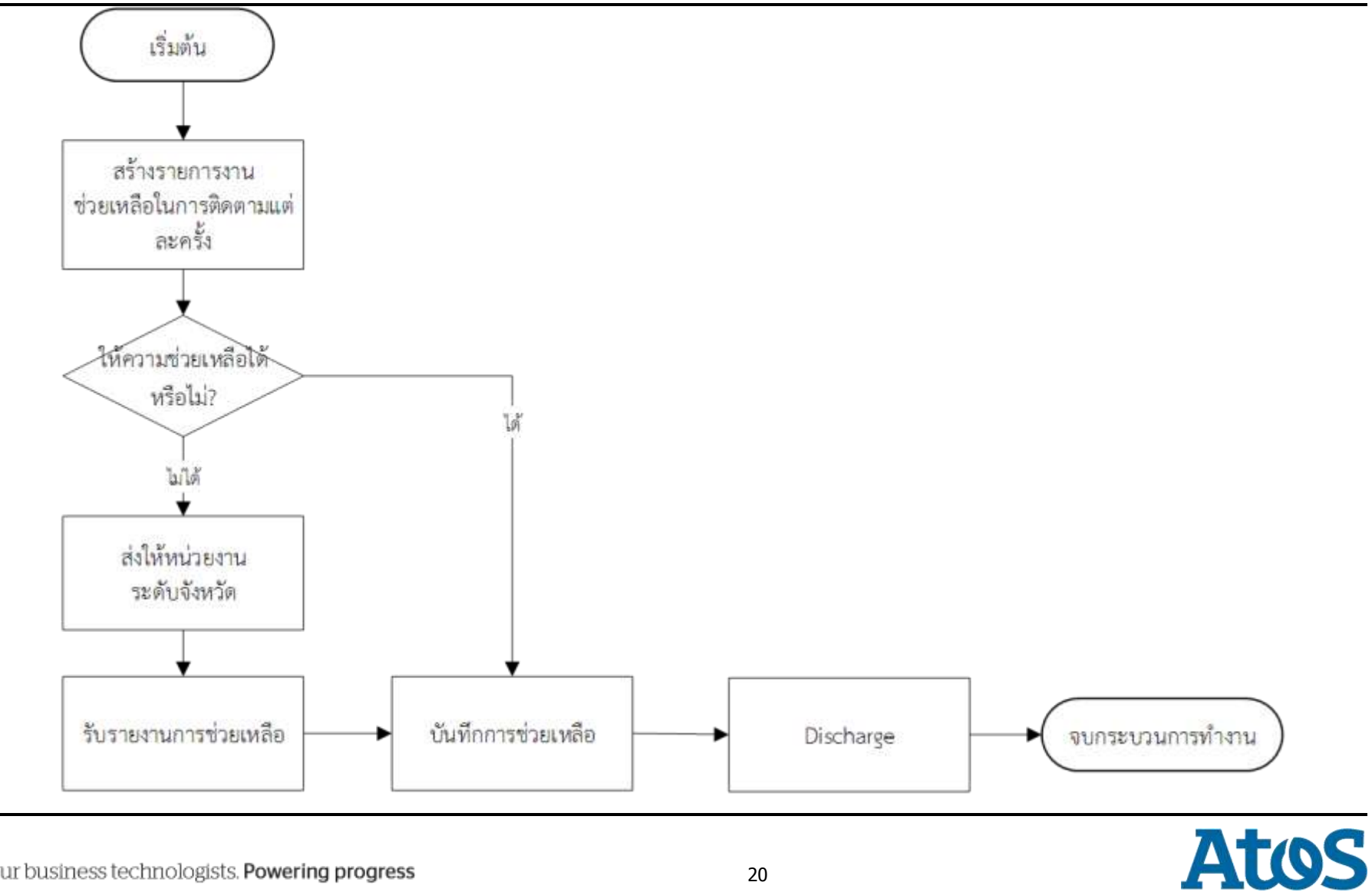

Your business technologists. Powering progress

#### การแจ้งเตือน

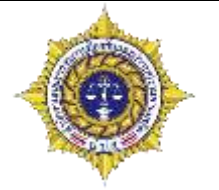

- เพื่อให้การงานที่อยู่ในระบบไม่ถูกทิ้งค้างไว้นานเกินไป ระบบจึงมีการแจ้งเตือนไป ที่สถานะของาน เพื่อให้ผู้ใช้งานทราบว่างานนี้ต้องรีบทำให้เสร็จสิ้นตามกำหนด
- 🕨 ผู้ดูแลข้อมูลสามารถควบคุมคุณภาพงานได้ และทราบสถานะของงานต่าง ๆ

#### 📕 🚍 รายงานการคัดกรองผู้ใช้ยาเสพติด

| Selected Filter: Default |           |             | 🔰 Quick Search: All fields | <b>T</b>              |           |             |
|--------------------------|-----------|-------------|----------------------------|-----------------------|-----------|-------------|
| หมายเลขงาน               | ข้อ       | นานสกุล     | หมายเลขบัตรประชาชน         | หมายเลขแทนบัตรประชาชน | งหมล่าซ้า | เดสช้า      |
| 1225                     | ทดสอบ     | Discharged  |                            | 5720160616001         | ใช่       |             |
| 4540                     | แจ้ง      | แล้ง        |                            | 4220160619002         | ไม่ใช่    |             |
| <u>1544</u>              | แล้งหนึ่ง | พินิจ       |                            | 7620160619003         | ไม่ใช่    |             |
| 5150                     | ธรรมบูญ   | เบ้าทองหล่อ | 1419900268860              |                       | ไม่ใช่    |             |
| 5087                     | ธรรมนูญ   | เบ้าทองหล่อ | 1419900268860              |                       | ไม่ใช่    | กรุณาปิดงาน |
| 5063                     | ทดสอบ     | ส่งงง       |                            | 4220160620004         | ไม่ใช่    |             |

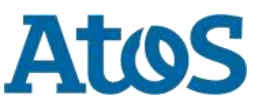

# การแจ้งเตือน

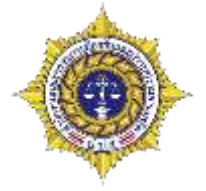

| No | ชื่อ                                             | สถานะ                       | เงื่อนไข                                                                                                    | ช่องทางการแจ้ง                                                                                                    |
|----|--------------------------------------------------|-----------------------------|----------------------------------------------------------------------------------------------------|----------------------------------------------------------------------------------------------------|
| 1  | แจ้งเตือนการ<br>รับเข้าสู่<br>กระบวนการ<br>บำบัด | รอรับเข้า<br>กระบวนการบำบัด | <ul> <li>ทุกระบบ</li> <li>30 วัน หลังจากเสร็จสิ้นการ<br/>คัดกรอง</li> </ul>                                                                                      | <ul> <li>แจ้งเตือนอัตโนมัติ ไปยังที่ สสจ. ศอ.ปส.จ. ผ่าน<br/>email เตือนเดือนละครั้ง ทุกวันที่ 1 สะสมไปเรื่อยๆ</li> <li>รายงานการแจ้งเตือน เข้าไปดูผ่านเว็บ</li> <li>เจ้าหน้าที่/หน่วยงานเจ้าของรายการนั้น โดยแสดง<br/>การแจ้งเตือนที่หน้าจอ ทั้งผู้ส่ง และผู้รับ</li> </ul> |
| 2  | แจ้งเตือนการ<br>จำหน่ายการ<br>บำบัด              | ระหว่างการ<br>บำบัดรักษา    | <ul> <li>สมัครใจและโปรแกรมการ<br/>บำบัดที<u>่ไม่ใช่</u> Harm<br/>Reduction</li> <li>6 เดือน นับตั้งแต่วันรับการ<br/>บำบัด และแจ้งซ้ำทุก ๆ 1<br/>เดือน</li> </ul> | <ul> <li>แจ้งเตือนอัตโนมัติ ไปยังที่ สสจ. ศอ.ปส.จ. ผ่าน email<br/>เตือนเดือนละครั้ง ทุกวันที่ 1 สะสมไปเรื่อยๆ</li> <li>รายงานการแจ้งเตือน เข้าไปดูผ่านเว็บ</li> <li>เจ้าหน้าที่/หน่วยงานเจ้าของรายการนั้น โดยแสดง<br/>การแจ้งเตือนที่หน้าจอ ทั้งผู้ส่ง และผู้รับ</li> </ul> |
| 3  | แจ้งเตือนการ<br>จำหน่ายการ<br>บำบัด              | ระหว่างการ<br>บำบัดรักษา    | <ul> <li>รท. และ พินิจ 4 เดือน</li> <li>ค่าย 1 เดือน นับตั้งแต่วันรับ<br/>การบำบัด และแจ้งซ้ำทุก ๆ 1<br/>เดือน ไม่ต้องมีการแจ้งเตือน</li> </ul>                  | <ul> <li>แจ้งเตือนอัตโนมัติ ไปยังที่ สสจ. ศอ.ปส.จ. ผ่าน email</li> <li>รายงานการแจ้งเตือน เข้าไปดูผ่านเว็บ</li> <li>เจ้าหน้าที่/หน่วยงานเจ้าของรายการนั้น โดยแสดง<br/>การแจ้งเตือนที่หน้าจอ ทั้งผู้ส่ง และผู้รับ</li> </ul>                                                 |

# การแจ้งเตือน

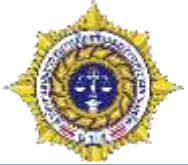

| No | ชื่อ                                              | สถานะ                            | เงื่อนไข                                                                                                    | ช่องทางการแจ้ง                                                                                                    |
|----|---------------------------------------------------|----------------------------------|----------------------------------------------------------------------------------------------------|----------------------------------------------------------------------------------------------------|
| 4  | แจ้งเตือนการ<br>รับเข้าสู่<br>กระบวนการ<br>ติดตาม | รอรับเข้า<br>กระบวนการ<br>ติดตาม | <ul> <li>ทุกระบบ</li> <li>30 วัน หลังจากเสร็จสิ้นการบำบัด</li> </ul>                                                                                                    | <ul> <li>แจ้งเตือนอัตโนมัติ ผู้ดูแลระดับ<br/>จังหวัดผ่าน email เตือนเดือนละ<br/>ครั้ง ทุกวันที่ 1 สะสมไปเรื่อยๆ<br/>เจ้าหน้าที่/หน่วยงานเจ้าของ<br/>รายการนั้น โดยแสดงการแจ้งเตือน<br/>ที่หน้าจอ ทั้งผู้รับและผู้ส่ง<br/>รายงานการแจ้งเตือน เข้าไปดูผ่าน<br/>เว็บ</li> </ul>                                    |
| 5  | แจ้งเตือนการ<br>จำหน่ายการ<br>ติดตาม              | ระหว่างการ<br>ติดตาม             | <ul> <li>ทุกระบบ</li> <li>ผู้ใช้และผู้เสพ บำบัดด้วยค่าย เมื่อครบเวลา 6 เดือน</li> <li>ผู้ใช้ไม่ใช่ค่าย เริ่มแจ้งเตือนเมื่อครบเวลา 4 เดือน</li> <li>ผู้เสพไม่ใช่ค่าย และผู้ติดเมื่อครบเวลา 13 เดือน</li> <li>เมื่อครบ 2 ปีระบบปิดให้อัตโนมัติ และแจ้งให้ผู้ดูแล</li> <li>จังหวัด</li> <li><u>เหตุผลการปิด</u> ปิดโดยระบบเนื่องข้อมูลไม่</li> <li>เคลื่อนไหวนานเกิน 2 ปี</li> </ul> | <ul> <li>แจ้งเตือนอัตโนมัติ ผู้ดูแลระดับ</li> <li>จังหวัดผ่าน email เตือนเดือนละ</li> <li>ครั้ง ทุกวันที่ 1 สะสมไปเรื่อยๆ</li> <li>เจ้าหน้าที่/หน่วยงานเจ้าของ</li> <li>รายการนั้น โดยแสดงการแจ้งเตือน</li> <li>ที่หน้าจอ ทั้งผู้รับและผู้ส่ง</li> <li>รายงานการแจ้งเตือน เข้าไปดูผ่าน</li> <li>เว็บ</li> </ul> |

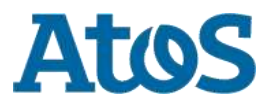

## การปิดเคสซ้ำ

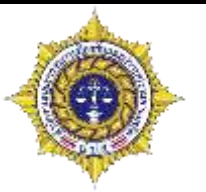

- ▶ เพื่อป้องการบำบัดซ้ำซ้อนในระบบ
- เพื่อลดภาระของผู้ทำงานที่ต้องประสานงานเพื่อปิดงานที่ค้างอยู่ในระบบ

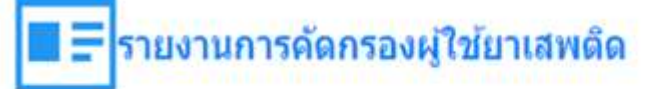

| Selected Filter: Default |        | 👻 📜 Quick : | 🔹 🧕 Quick Search: 📶 fields |                       |           | • <u>a</u>      |                          |               |                      |              |                |
|--------------------------|--------|-------------|----------------------------|-----------------------|-----------|-----------------|--------------------------|---------------|----------------------|--------------|----------------|
| หมายเลขงาน               | ส์ด    | นามสกุล.    | หมายเลขมัดรประชาชน         | หมาะเลขแทนมัครประชาชน | งานล่าย่า | เคสซ้ำ          | ชื่อสถานที่ส่ง           | ขึ่อผู้ส่งงาน | นี่อสถานที่รับงาน    | ชื่อสุรับงาน | วันที่เริ่มงาน |
| <u>5193</u>              | หตุสอบ | ลีแดง       |                            | 7620160624002         | ไม่ใช่    | กรุณาปิด<br>งาน | โรง<br>พยาบาล<br>ราชวิถี | testhospital  | โรงพยาบาล<br>ราชวิถี | testhospital | 24/6/2559      |
| en o Rage                | 10     |             |                            |                       |           |                 |                          |               |                      |              |                |

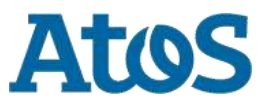

### การลงทะเบียนผู้บำบัดที่ยังบำบัดไม่จบกระบวนการ

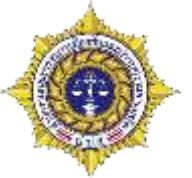

ระบบจะแจ้งเตือนผู้ใช้งานถ้าผู้ที่เข้าบำบัดนั้นยังไม่สี้นสุดกระบวนการบำบัดเดิม หรือยังไม่จำหน่่ายออก จากระบบ

| ใหม่<br>เดิม | ค่าย              | สมัครใจ                              | บังคับ                               | พินิจ                           | รท                              |
|--------------|-------------------|--------------------------------------|--------------------------------------|---------------------------------|---------------------------------|
| ค่าย         | คีย์ได้<br>ปิดเคส | แจ้งเตือน และปิด<br>เคส คีย์ได้      | แจ้งเดือน และปิด<br>เคส คีย์ได้      | แจ้งเดือน และ<br>ปิดเคส คีย์ได้ | แจ้งเดือน และปิด<br>เคส คีย์ได้ |
| สมัครใจ      | ห้ามดีย์          | แจ้งเตือน<br>คีย์ได้                 | แจ้งเดือน                            | แจ้งเดือน และ<br>ปิดเคส คีย์ได้ | แจ้งเดือน และปิด<br>เคส คีย์ได้ |
| บังคับ       | ห้ามดีย์          | แจ้งเตือน<br>คีย์ได้                 | แจ้งเดือน และ<br>ห้ามคีย์เคสใหม่     | แจ้งเดือน และ<br>ปิดเคส.คีย์ได้ | แจ้งเดือน และปิด<br>เคส คีย์ได้ |
| พินิจ        | ห้ามดีย์          | คีย์ได้ แจ้งเตือน<br>คนต้องเข้ามาปิด | คีย์ได้ แจ้งเตือน<br>คนต้องเข้ามาปิด | แจ้งเดือน และ<br>ปิดเคส คีย์ได้ | แจ้งเดือน และปิด<br>เคส คีย์ได้ |
| รท           | ห้ามดีย์          | คีย์ได้ แจ้งเดือน<br>คนต้องเข้ามาปิด | คีย์ได้ แจ้งเตือน<br>คนต้องเข้ามาปิด | แจ้งเดือน และ<br>ปิดเคส คีย์ได้ | แจ้งเดือน และปิด<br>เคส คีย์ได้ |

#### \*ปิดเคสคือ:รอระยะเวลา 30 วัน ระบบจะปิดเคสอัตโนมัติ

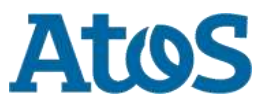

### การเข้าใช้ระบบงาน

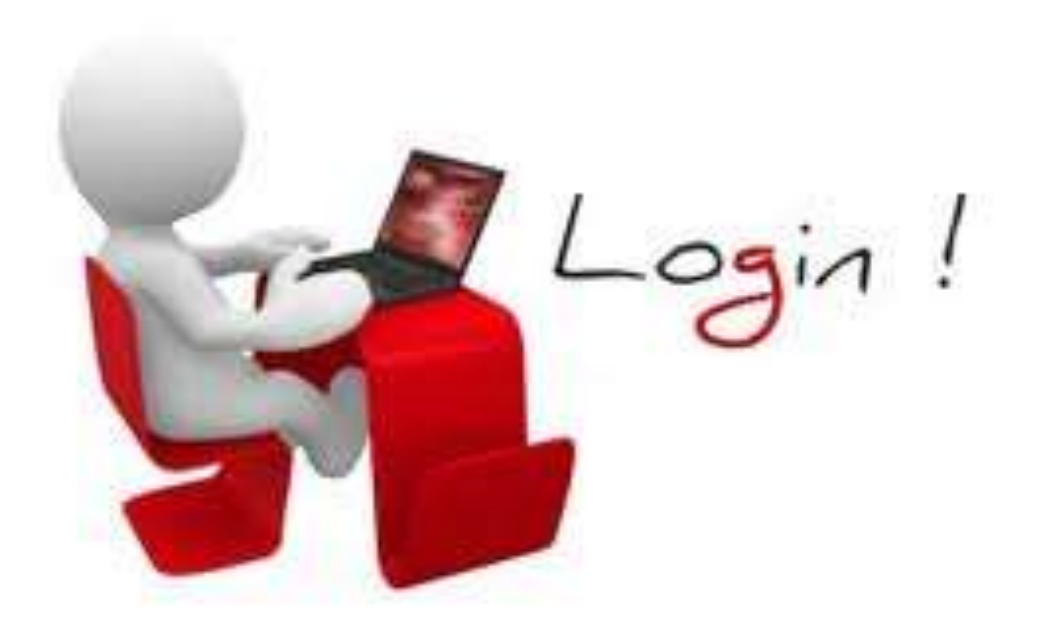

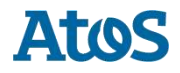

Your business technologists. Powering progress

#### การเข้าใช้งาน

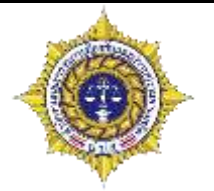

การใช้ระบบ บสต. ผู้ใช้งานสามารถใช้งานผ่านทางเครือข่ายอินเทอร์เน็ต โดยรองรับการ ใช้บราวเซอร์ดังต่อไปนี้

| Internet Explorer <sup>6</sup> |    | lorer <sup>6</sup> | Chrome          | Firefox        | Safari         | Silverlight |   |
|--------------------------------|----|--------------------|-----------------|----------------|----------------|-------------|---|
| 11                             | 10 | 9                  | เวอร์ชันล่าสุด  | เวอร์ชันล่าสุด | เวอร์ชันล่าสุด | 5           | 4 |
| ~                              | ~  | ~                  | 44.0.2403.157 m | 40.0.2         | 7.1.8          | ~           | ~ |

ให้ปิดการบล็อก popup ที่ Web Browser

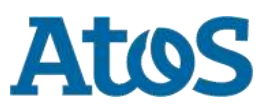

#### การปิดการบล็อก popup ที่ Web Browser

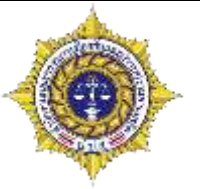

- Internet Explorer

  - ในแท็บ ความเป็นส่วนตัว (Privacy) ภายใต้ 'ตัวบล็อกป็อปอัพ' ให้เลือกปุ่ม ตั้งค่า (Setting)
  - ใส่ค่า <u>https://antidrugnew.moph.go.th</u> แล้วคลิก เพิ่ม (Add)

| Exceptions                                                                                               |            |
|----------------------------------------------------------------------------------------------------|------------|
| Pop-ups are currently blocked. You can allow pop-ups from websites by adding the site to the list below. | n specific |
| Address of website to allow:                                                                             |            |
| https://antidrugnew.moph.go.th/                                                                          | Add        |
| Allowed sites:<br>192.168.203.52                                                                         | Remove     |
| performancemanager5.successfactors.eu                                                                    |            |
| www.myatos.net                                                                                           | Remove all |

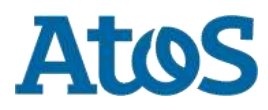

#### การปิดการบล็อก popup ที่ Web Browser

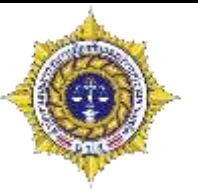

- เปิด Chrome บนคอมพิวเตอร์
- 🕨 คลิกไอคอนที่คุณเห็นที่ด้านบนขวา ซึ่งอาจเป็นเมนู 📰 หรือเพิ่มเติม 🚦
- คลิกการตั้งค่า
- คลิกแสดงการตั้งค่าขั้นสูงที่ด้านล่าง
- ▶ ในส่วน "ความเป็นส่วนตัว" คลิกการตั้งค่าเนื้อหา
- 🕨 ในส่วน "ป๊อปอัป" เลือกตัวเลือกต่อไปนี้
- ไม่อนุญาตให้ไซต์ใดๆ แสดงป๊อปอัป
- คลิกที่ปุ่ม จัดการข้อยกเว้น
- ใส่ค่า <u>https://[\*.]antidrugnew.moph.go.th:443</u> แล้วคลิกเสร็จสิ้นทางด้านล่าง

| https://[*.]trid.oncb.go.th:443 | Allow |      |
|---------------------------------|-------|------|
| https://[*.]webdev:443          | Allow |      |
| https://[*.]antidrugnew.mc      | Allow | •    |
| arn more                        |       | Done |

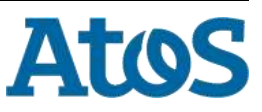

#### การปิดการบล็อก popup ที่ Web Browser

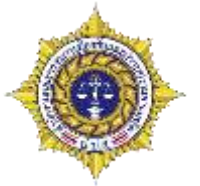

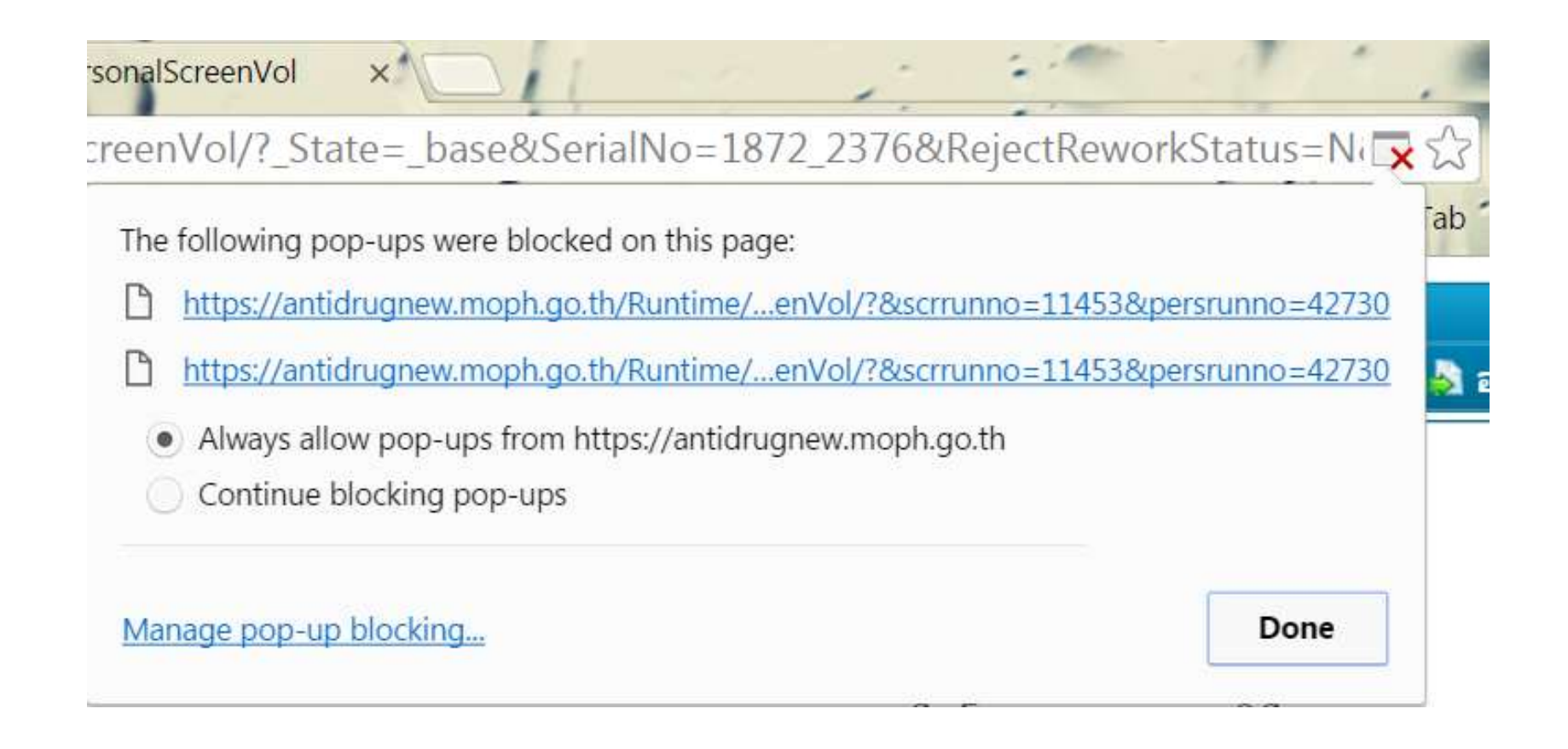

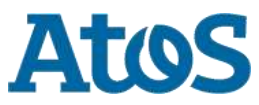

### การเข้าใช้งาน

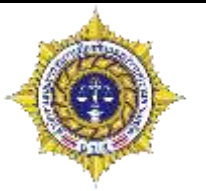

- ขั้นตอนการเช้าใช้งาน และสร้างบัญชีผู้ใช้งาน
  - เปิดเว็บบราวเซอร์พิมพ์ URL ลิงค์ <u>http://antidrugnew.moph.go.th</u>
  - Login ด้วยผู้ใช้งาน tr\_admin และรหัสผ่าน ``1234″
  - คลิกที่เมนูจัดการผู้ใช้
  - ใส่ข้อมูลบัญชีรายชื่อของผู้ต้องการสร้างประกอบด้วยข้อมูลดังตัวอย่างต่อไปนี้
    - ชื่อผู้ใช้: trainer
    - รหัสผ่าน:1234
    - ยืนยันรหัสผ่านอีกครั้ง:1234
    - คำอธิบาย:สำหรับอบรม
    - ชื่อ:trainer
    - นามสกุล: trainer
    - อีเมลล์: trainer@mail.localserver.com
    - เลขบัตรประชาชน:1111111111111
    - สถานที่ (ชื่อหน่วยงานที่ผู้ใช้งานนั้นทำงานอยู่):โรงพยาบาลสมเด็จเจ้าพระยา
    - กลุ่ม (สังกัดของผู้ใช้งาน):[เลือกตามสังกัดที่ตนอยู่ ดังตารางหน้าถัดไป]
    - บทบาทหน้าที่ (หน้าที่ที่ผู้ใช้งานคนนั้นสามารถทำได้)::[เลือกตามสังกัดที่ตนอยู่ ดังตาราง หน้าถัดไป]

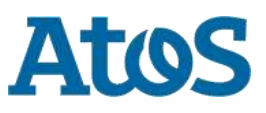

### กลุ่มและบทบาทหน้าที่

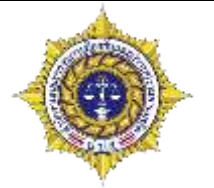

- บทบาทหน้าที่ของผู้ใช้งานจะเป็นตัวกำหนดการเข้าถึงเมนูการใช้งานต่าง ๆ โดย ผู้ใช้แต่ละคนสามารถมีบทบาทหน้าที่ได้หลายบทบาท
- กลุ่มผู้ใช้งานจะเป็นตัวกำหนดขอบเขตหน้าที่ผู้ใช้งานนั้น ๆ และบ่งบอกสังกัด หน่วยงานของตน ใช้สำหรับแยกประเภทรายงานที่ผู้ใช้นั้น ๆ กรอกข้อมูล โดยผู้ใช้ แต่ละคนจะอยู่ในกลุ่มได้เพียงกลุ่มเดียว

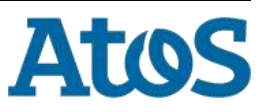

#### กลุ่มและบทบาท

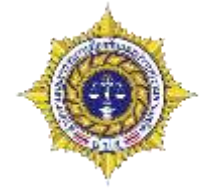

| บทบาท<br>กลุ่ม                        | คัดกรอง | บำบัด | ติดตาม | ช่วยเหลือ | จำหน่าย | ผู้ดูแล<br>ระบบ |
|---------------------------------------|---------|-------|--------|-----------|---------|-----------------|
| โรงพยาบาล                             | 0       | 0     | 0      | 0         | 0       | Х               |
| ค่ายปรับเปลี่ยนพฤติกรรม               | Х       | 0     | Х      | Х         | Х       | Х               |
| กรมพินิจ                              | 0       | 0     | 0      | 0         | 0       | Х               |
| กรมราชทัณฑ์                           | 0       | 0     | 0      | 0         | 0       | Х               |
| กรมคุมประพฤติ                         | 0       | 0     | 0      | 0         | 0       | Х               |
| ศูนย์ให้ความช่วยเหลือจังหวัด          | Х       | Х     | Х      | 0         | 0       | Х               |
| ผູ້ດູແລระบบ                           | Х       | Х     | Х      | Х         | Х       | 0               |
| เรียกดูรายงาน                         | Х       | Х     | Х      | Х         | Х       | Х               |
| เรียกดูข้อมูลผู้ป่วย                  | Х       | Х     | Х      | Х         | Х       | Х               |
| ผู้ดูแลระบบระดับจังหวัด               | Х       | Х     | Х      | Х         | Х       | 0               |
| ผู้ดูแลระบบระดับอำเภอ                 | Х       | Х     | Х      | Х         | Х       | 0               |
| ผู้ดูแลระบบระดับโรงพยาบาล             | Х       | Х     | Х      | Х         | Х       | 0               |
| ผู้ดูแลระบบพินิจจังหวัด               | Х       | Х     | Х      | Х         | Х       | 0               |
| ผู้ดูแลระบบเรือนจำจังหวัดและ<br>อำเภอ | Х       | Х     | Х      | X         | Х       | 0               |
| ผู้ดูแลระบบศอ.ปส.จ.และกทม.            | Х       | Х     | Х      | Х         | Х       | 0               |
| ศป.ปส. อ.และเขด                       | 0       | Х     | 0      | 0         | 0       | Х               |

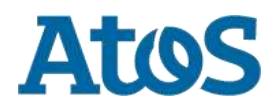

# สิทธิ์ในการจัดการผู้ใช้งาน

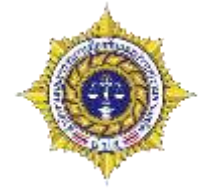

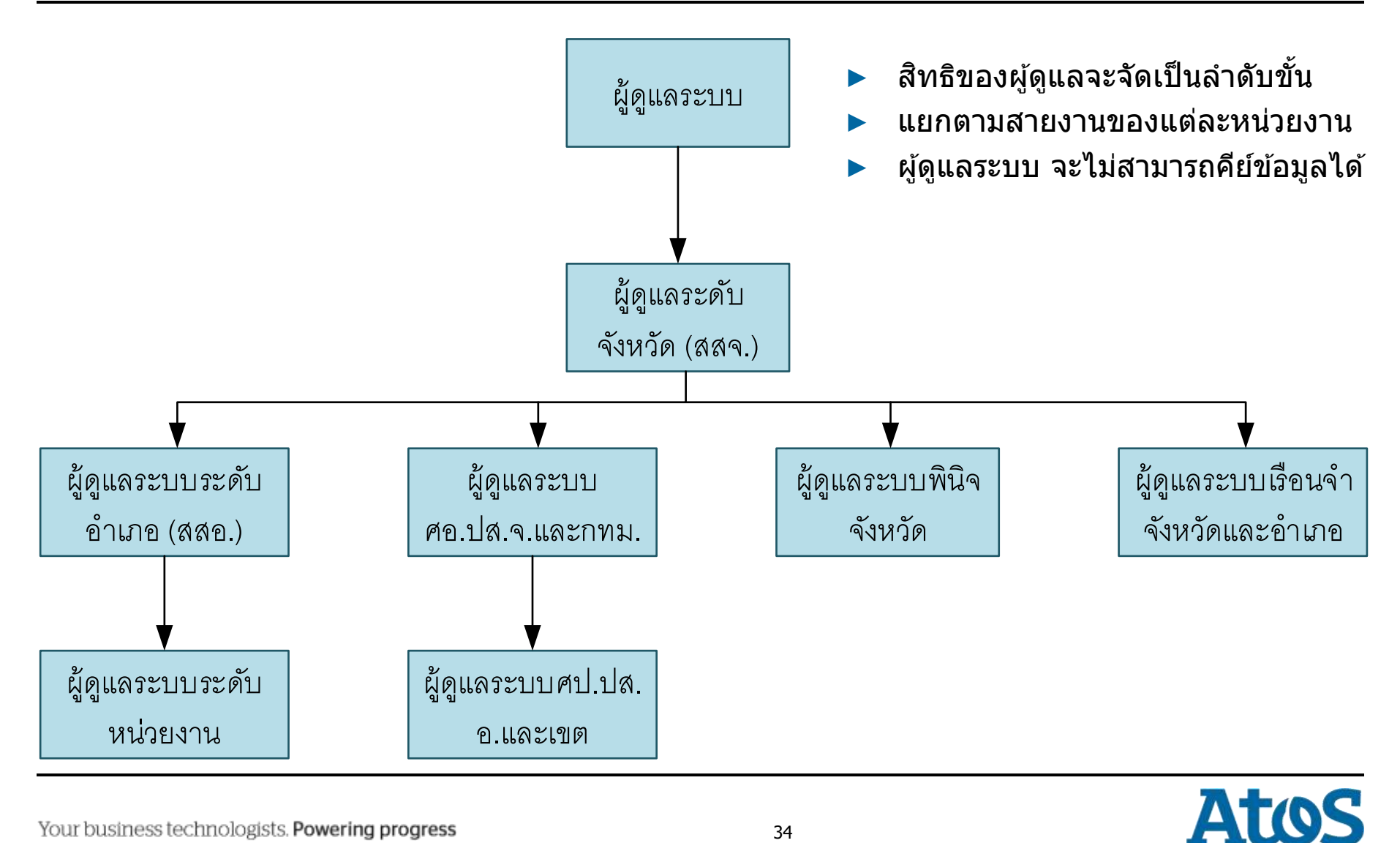

#### การเข้าใช้งาน

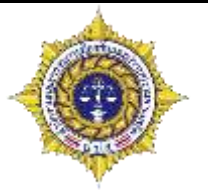

การเข้าถึงระบบ บสต.สามารถเข้าถึงได้โดยผ่านช่องทางกระทรวงสาธารณสุขที่ URL ลิงค์ ดังนี้ <u>http://antidrugnew.moph.go.th</u>

| K2* DESIGNER       | Please Sign In                                                                                                    | Selected Filter                                               |                                                                                                    | • 📃 Quick Search:         | All fields |            | -                    |          |
|--------------------|----------------------------------------------------------------------------------------------------|---------------------------------------------------------------|----------------------------------------------------------------------------------------------------|---------------------------|------------|------------|----------------------|----------|
|                    |                                                                                                    | ห้วข้อ                                                        | ด่าอธิบาย                                                                                               | ไฟส                       | สถานะ      | ผู้สร้าง   | วันที่สร้าง          | ผู้แก้ไข |
|                    | Sign In<br>Sign in with your user name and<br>password to access this site. If<br>you do not have access, contact<br>your administrator. | ดาวน์โหลดคู่มือ<br>การติดตั้ง และ<br>การใช้งาน<br>Card Reader | ดาวน์โหลดคู่มือการ<br>ติดดั้ง และการใช้งาน<br>Card Reader ของ<br>โปรแกรม บสด.<br>(NNTRD Card<br>Reader) | ManualNNTRDSmartC         | Active     | Administra | tt 22 เมษายน<br>2016 | Admiı    |
|                    | For more information, see <u>Help</u>                                                                                                    | ดาวน์โหลด<br>โปรแกรมติดตั้ง<br>สำหรับการใช้<br>งานเครื่อง     | โปรแกรมดิดดั้งสำหรับ<br>การใช้งานเครื่อง<br>Card Reader กับ<br>ระบบ บลุค (NNTDD                         | <u>NNTRDSmartCard.zip</u> | Active     | Administra | t(22 เมษายน<br>2016  | Admii    |
| User Name:         | Type your user name                                                                                                    |                                                               |                                                                                                    |                           |            |            |                      | 0000     |
| Password:          | Type your password Sign In                                                                                                    | ใส                                                            | บัญชีผู้ใจ                                                                                              | ้เังาน " <b>tr</b> _      | ad         | min″       | ใน                   |          |
| Report             |                                                                                                    | <b>9</b>                                                      | lav User                                                                                                | Name II                   | ລະຽ        | หัสผ่า     | 11                   |          |
|                    |                                                                                                    | "12                                                           | 34″ ในช่อ<br>เป                                                                                         | อง Passv<br>ุ่ม Sing I    | voro<br>'n | 1 แล้ว     | คลิก                 |          |
| Your business tech | hnologists. Powering progress                                                                                                    |                                                               | 35                                                                                                    |                           |            | A          | to                   | S        |

#### การจัดการผู้ใช้งาน

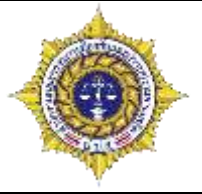

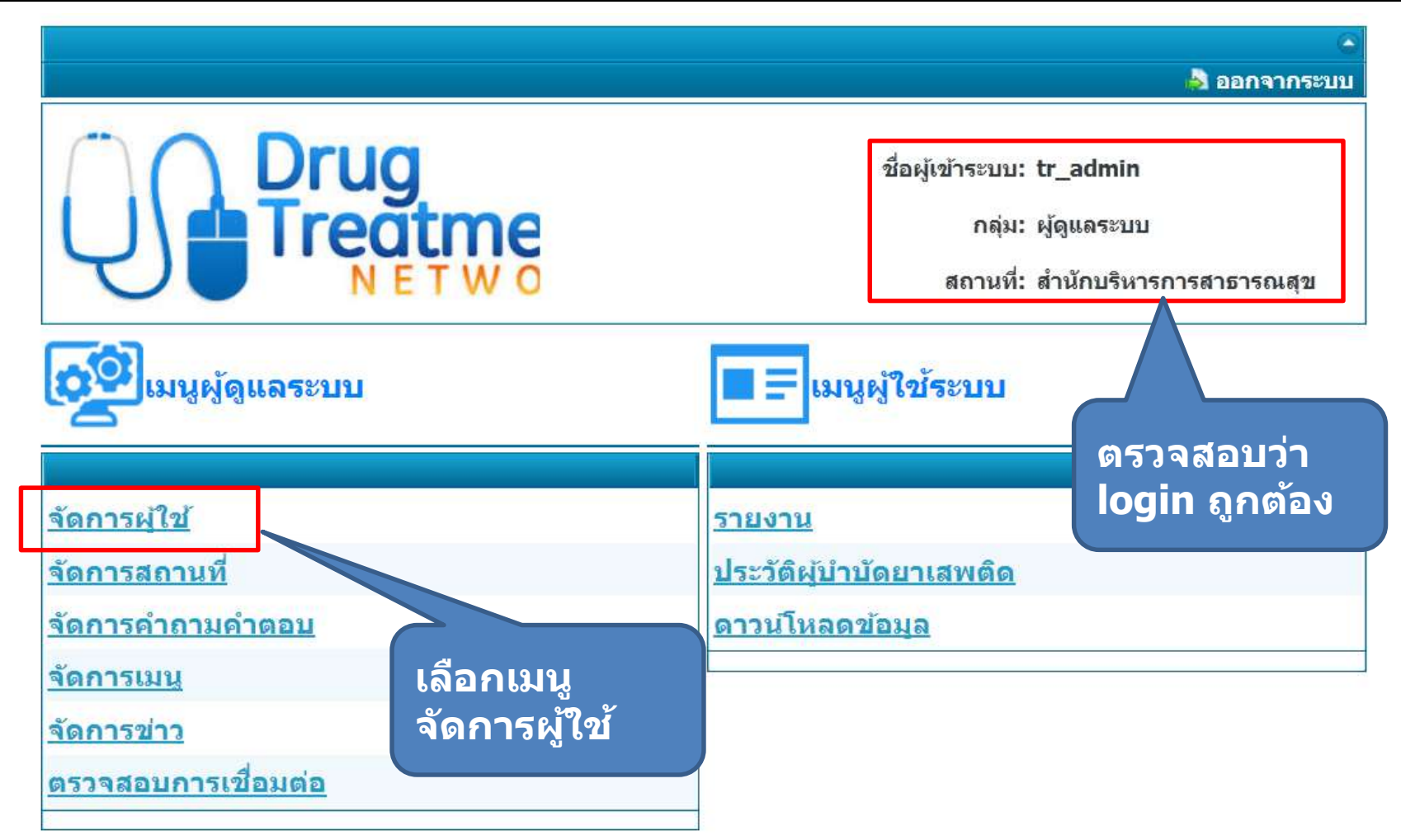

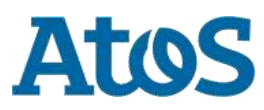
#### การจัดการผู้ใช้งาน

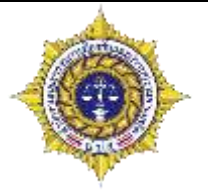

| เมื่อกรอก                                                                                                    | 🕹 เหมื่อเ                                                                         | จัดก                                                                                                    | าารเ              | ผู้ใช้                                                                                                    |    |
|----------------------------------------------------------------------------------------------------|-----------------------------------------------------------------------------------|----------------------------------------------------------------------------------------------------|-------------------|----------------------------------------------------------------------------------------------------|----|
| เมอกรอก<br>ข้อมูลครบ<br>แล้วให้คลิก<br>ที่ปุ่มเพิ่ม<br>เพื่อบันทึก<br>ข้อมล                                                                                                    | → เพิ่ม<br>ชื่อผู้ใช้:<br>รหัสผ่าน:<br>ยืนยันรหัสผ่านอีกครั้ง:<br>ดำอธิบาย:       | trainer<br>••••<br>••••<br>สำหรับอบรม                                                                                              | ] *<br>] *<br>] * |                                                                                                    |    |
| a de la constante de la constante de la consta | ชือ:<br>นามสกุล:<br>เลขบัตรประชาชน:<br>อึเมลล์:<br>กลุ่ม:<br>สถานที่:<br>จังหวัด: | trainer<br>trainer<br>11111111111111<br>trainer@mail.localserver.com<br>โระพยายาล<br>สถาบันจิดเวชศาสตร์สมเด็จเจ้า<br>กรุงเทพมหานคร | *<br>*<br>*<br>*  |                                                                                                    |    |
|                                                                                                    | อาเภอ:<br>บทบาทหน้าที่:                                                           | เขตตอองสาน<br>รายการ<br>ผู้ดูแลระบบ                                                                                                | »<br>> <<br>«     | รายการที่เลือก<br>คัดกรอง<br>ติดดามดูแลรักษาด่อเนื่อง<br>ป่าบัดรักษาและพื้นฟู<br>ปัดงาน<br>ให้ความช่วยเหลือ | a. |

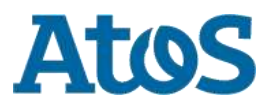

#### การจัดการผู้ใช้งาน

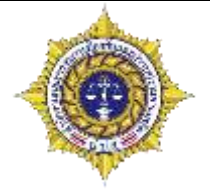

# จัดการผู้ใช้

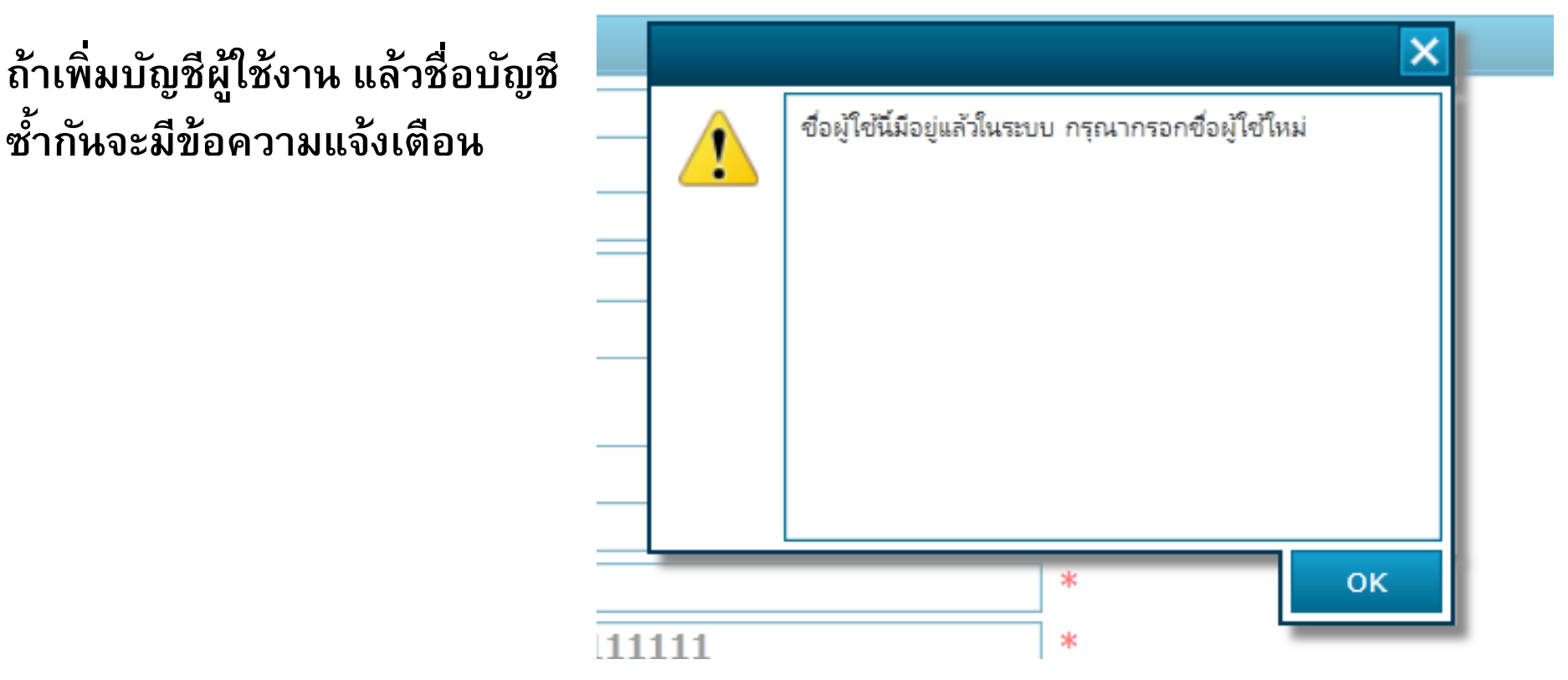

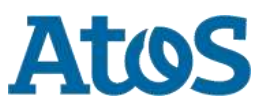

#### การค้นหาและแก้ไขบัญชีผู้ใช้งาน

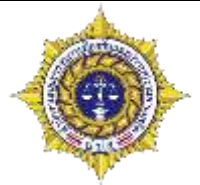

|             |                |                            |                                            |                                                                                   | _         |                |
|-------------|----------------|----------------------------|--------------------------------------------|-----------------------------------------------------------------------------------|-----------|----------------|
| Selected Fi | lter: Default  | 🔻 🚊 Quick Search           | All fields                                 |                                                                                   | ⇒         |                |
| ลำดับ       | ชื่อผู้ใช้     | อีเมลส์ คำอธิ์             | <sup>u</sup> All fields                    | สถานที่                                                                           | จังหวัด   | อำเภอ          |
| 1           | k2admin        | k2admin@mail.lo admin      | ลำดับ<br>ชื่อผู้ใช้<br>อีเมลล์<br>คำอธิบาย | มักงานปลัดกระทรวงสาธารณ<br>กระทรวงสาธารณสุข ต.<br>เดขวัญ อ.เมือง จ.นนทบุรี<br>DOO | นนทบุรี   | เมืองนนทบุรี   |
| 2           | Administrator2 | administrator2@rCentral Ad | กลุ่ม                                      |                                                                                   |           |                |
| 3           | MyAdmin5       | CloseCaseProcessCloseCaseF | สถานท<br>ว<br>จังหวัด                      | lp Center Aumphoe                                                                 | เพชรบุรี  | ชะอำ           |
| 4           | kaeyoyo        | kae0984896089@ศป.ปส.อ.เมื  | ย์ อำเภอ                                   | าการอำเภอเมืองกาญจนบุรี                                                           | กาญจนบุรี | เมืองกาญจนบุรี |

 ใช้สำหรับเลือกฟิลด์ข้อมูลที่ต้องการค้นหา ค่า เริ่มต้มคือ All fields คือค้นหาได้ทุกฟิลด์ หรือถ้า ต้องการค้นหาเฉพาะเจาะจงก็สามารถเลือก เพิ่มเติมได้ ใส่คำค้นที่ต้องการลงไป เช่น
 ชื่อบัญชีผู้ใช้ เมื่อได้รายการที่
 ต้องการ ให้คลิกเลือกที่รายการ
 รายการที่แสดงจะแสดงตามสิทธิ์
 ที่ผู้ใช้งานได้รับ

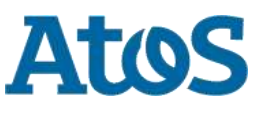

#### การค้นหาและแก้ไขบัญชีผู้ใช้งาน

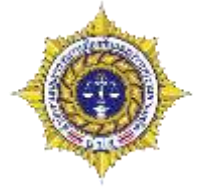

| 2)            | ชื่อผู้ใช้:     | trainer                      | -       | เปลี่ยนรหัสผ่าน         |                     |   |
|---------------|-----------------|------------------------------|---------|-------------------------|---------------------|---|
|               | ด่าอธิบาย:      | สำหรับอบรม                   |         |                         | 2                   |   |
|               | ชื่อ:           | trainer                      | *       |                         | $\mathbf{\bigcirc}$ |   |
|               | นามสกุล:        | trainer                      | *       |                         |                     |   |
|               | เลขบัตรประชาชน: | 111111111111                 | *       |                         |                     |   |
|               | ភីមរគត៍:        | trainer@mail.localserver.com | *       |                         |                     |   |
|               | กลุ่ม:          | โรงพมายาก                    | - *     |                         |                     |   |
|               | สถานที่:        | สถาบันจิดเวชศาสตร์สมเด็จเจ้า | ta 🔎 🕷  |                         |                     | L |
|               | จังหวัด:        | กรุงเทพมหานคร                |         |                         |                     | L |
|               | อำเภอ:          | เขตคลองสาน                   |         |                         |                     | L |
|               | บทบาทหน้าที่:   | รายการ                       |         | รายการที่เลือก          |                     |   |
|               |                 | ผู้ดูแลระบบ                  | 1.1     | คัดกรอง                 |                     | L |
|               |                 |                              | >>      | พิดตามดูแลรักษาต่อเนื่อ | a                   | L |
|               |                 |                              | >       | ปาบัตรักนาและฟื้นฟ      |                     | L |
|               |                 |                              | 5       | Eleanu.                 |                     | L |
|               |                 |                              | **      | 1969 10                 |                     | L |
|               |                 |                              |         | ให้ความช่วยเหลือ        |                     |   |
|               |                 |                              |         |                         |                     | _ |
| ted Filter: 1 | Default         | - Duick Search: Maile        |         | trainer                 |                     | - |
| ฉับ           | ಕರ್ಷಟ           | อันเกส์ ผ่างอันาท            | n       | หม                      | านดี                |   |
| 7 train       | ner traine      | r@mail.locaสำหรับอนรม        | โรงพยาม | กล สถาบันจัดเวชศ        | าสตร์สมเด็จเจ้า     | n |

- เมื่อคลิกรายการที่ต้องการแล้ว ข้อมูลจะแสดงบนหน้าจอด้านบน
- ผู้ใช้งานสามารถแก้ไขข้อมูลได้ ตามสิทธิ์ที่ตนได้รับ
- เมื่อแก้ไขเสร็จแล้วให้กดปุ่ม บันทึกเพื่อบันทึกข้อมูล หรือปุ่ม ลบเพื่อลบบัญชีผู้ใช้งาน หรือปุ่ม ยกเลิก เพื่อยกเลิกการแก้ไข

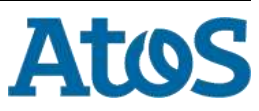

1

## การจัดการสถานที่

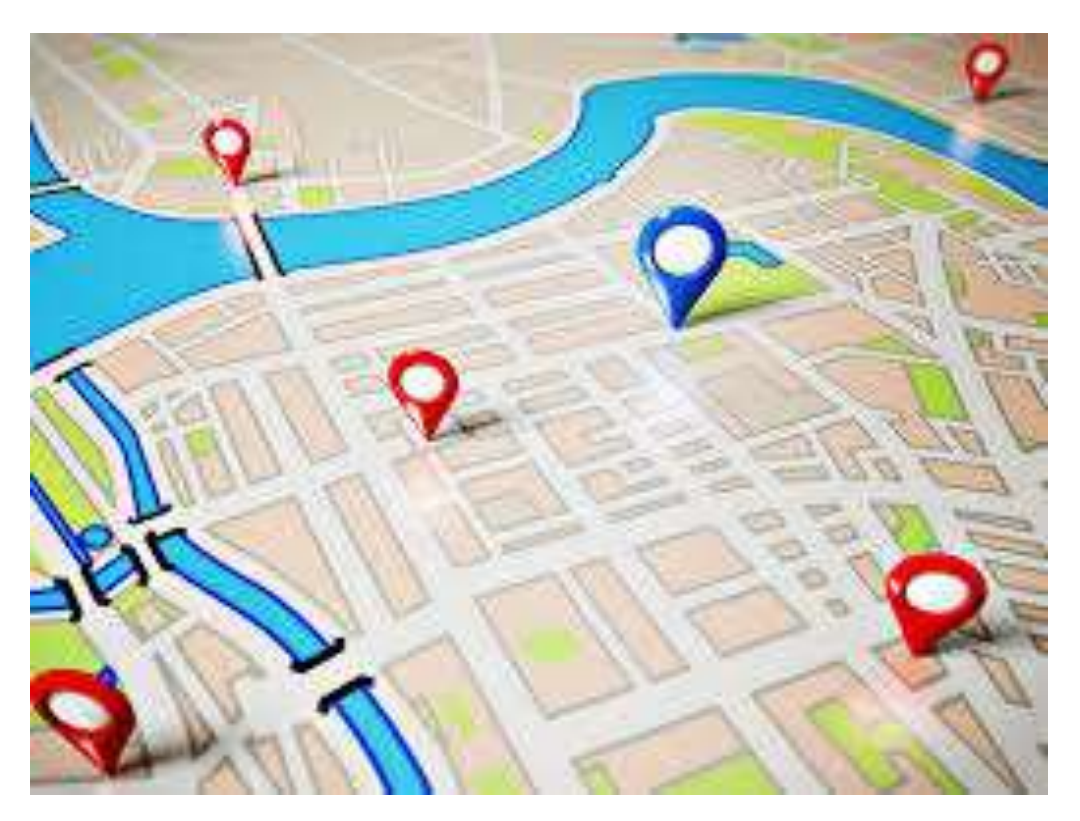

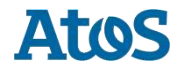

## การจัดการสถานที่

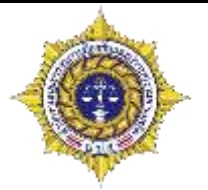

การจัดการสถานที่จะทำได้เฉพาะผู้มีสิทธิ์เป็นผู้แลระบบเท่านั้น

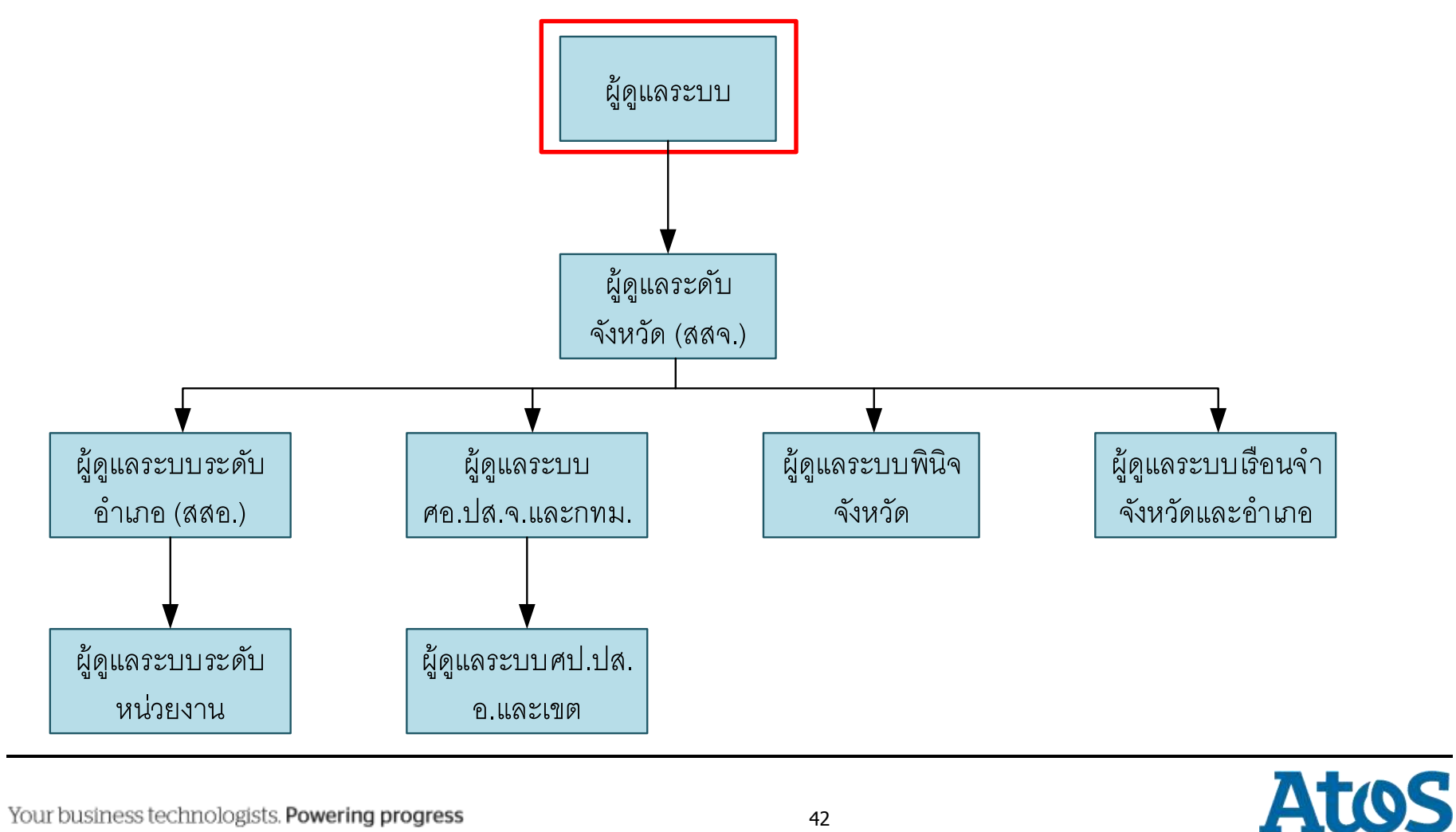

| การจัดการสถานที่                                                                                                 |                                                                                     |
|----------------------------------------------------------------------------------------------------|-------------------------------------------------------------------------------------|
|                                                                                                    | 🔊                                                                                   |
| Drug<br>Treatment<br>NETWORK                                                                                     | ชื่อผู้เข้าระบบ: tr_admin<br>กลุ่ม: ผู้ดูแลระบบ<br>สถานที่: สำนักบริหารการสาธารณสุข |
| ເມນູຜູ້ດູແລຈະບບ                                                                                                  | 🔲 🚍 เมนูผู้ใช้ระบบ                                                                  |
| <u>จัดการผู้ใช้</u><br><u>จัดการสถานที่</u><br><u>จัดการคำถามคำตอบ</u><br><u>จัดการเมนู</u><br><u>จัดการข่าว</u> | รายงาน<br>ประวัติผู้บำบัดยาเสพติด<br>ดาวน์โหลดข้อมูล                                |
| <u>ตรวจสอบการเชื่อมต่อ</u>                                                                                       |                                                                                     |

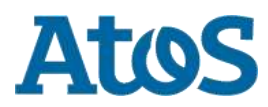

### การจัดการสถานที่

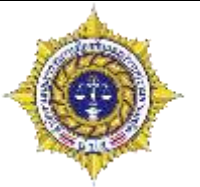

- เลือกประเภทสถานที่ที่ต้องการบริหาร จัดการ
  - ศูนย์เพื่อการคัดกรอง เป็นศูนย์ที่ ทำหน้าที่คัดกรองอย่างเดียว เท่านั้น
  - สถานบำบัดฟื้นฟู เป็นศูนย์ที่ สามารถคัดกรอง บำบัดและ ดิดตาม เช่น โรงพยาบาล
  - ค่ายปรับเปลี่ยนพฤติกรรม คือ ศูนย์ที่ทำหน้าที่บำบัดโดยใช้การ บำบัดแบบค่ายปรับเปลี่ยน พฤติกรรม

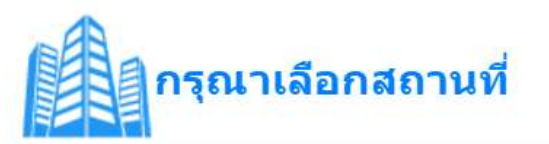

- 🔘 ศูนย์เพื่อการคัดกรอง
- ◯ สถานบำบัดฟื้นฟู/ศูนย์เพื่อประสานการดูแลผู้ผ่านการบำบัดฟื้นฟู
- 🔘 ค่ายปรับเปลี่ยนพฤติกรรม

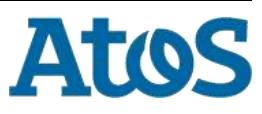

## ศูนย์เพื่อการคัดกรอง

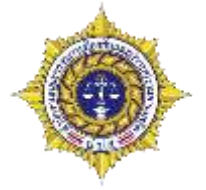

| ชื่อฟิลด์                   | ต้องกรอก | คำอธิบาย                                   |
|-----------------------------|----------|--------------------------------------------|
| ชื่อศูนย์                   | Y        | ชื่อศูนย์/หน่วยงาน                         |
| สถานะ                       | Y        | ใช้งาน/ไม่ใช้งาน                           |
| ที่อยู่ หน่วยงาน/สถานพยาบาล | Y        | ที่ตั้งหน่วยงาน เช่น ศูนย์ราชาการฯ อาคาร A |
| กลุ่ม                       | Y        | สังกัดกลุ่มงานใดในระบบ บสต.                |
| ระดับ                       | Y        | ขอบเขตความรับผิดชอบ อำเภอเท่านั้น          |
| รหัสหน่วยงาน                | Ν        | รหัสของหน่วยงาน ถ้าไม่มีให้เว้นไว้         |
| เลขที่                      | Y        | บ้านเลขที่                                 |
| หมู่                        | Y        | เลขที่หมู่                                 |
| จังหวัด                     | Y        | จังหวัดที่ตั้ง                             |
| อำเภอ                       | Y        | เขต/อำเภอที่ตั้ง                           |
| ตำบล                        | Y        | แขวง/ตำบลที่ตั้ง                           |
| เบอร์โทรศัพท์               | Ν        | เบอร์โทรศัพท์ของหน่วยงาน                   |
| เบอร์โทรสาร                 | Ν        | เบอร์โทรสารของหน่วยงาน                     |

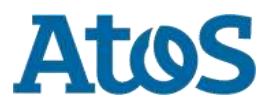

## ศูนย์เพื่อการคัดกรอง

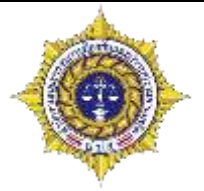

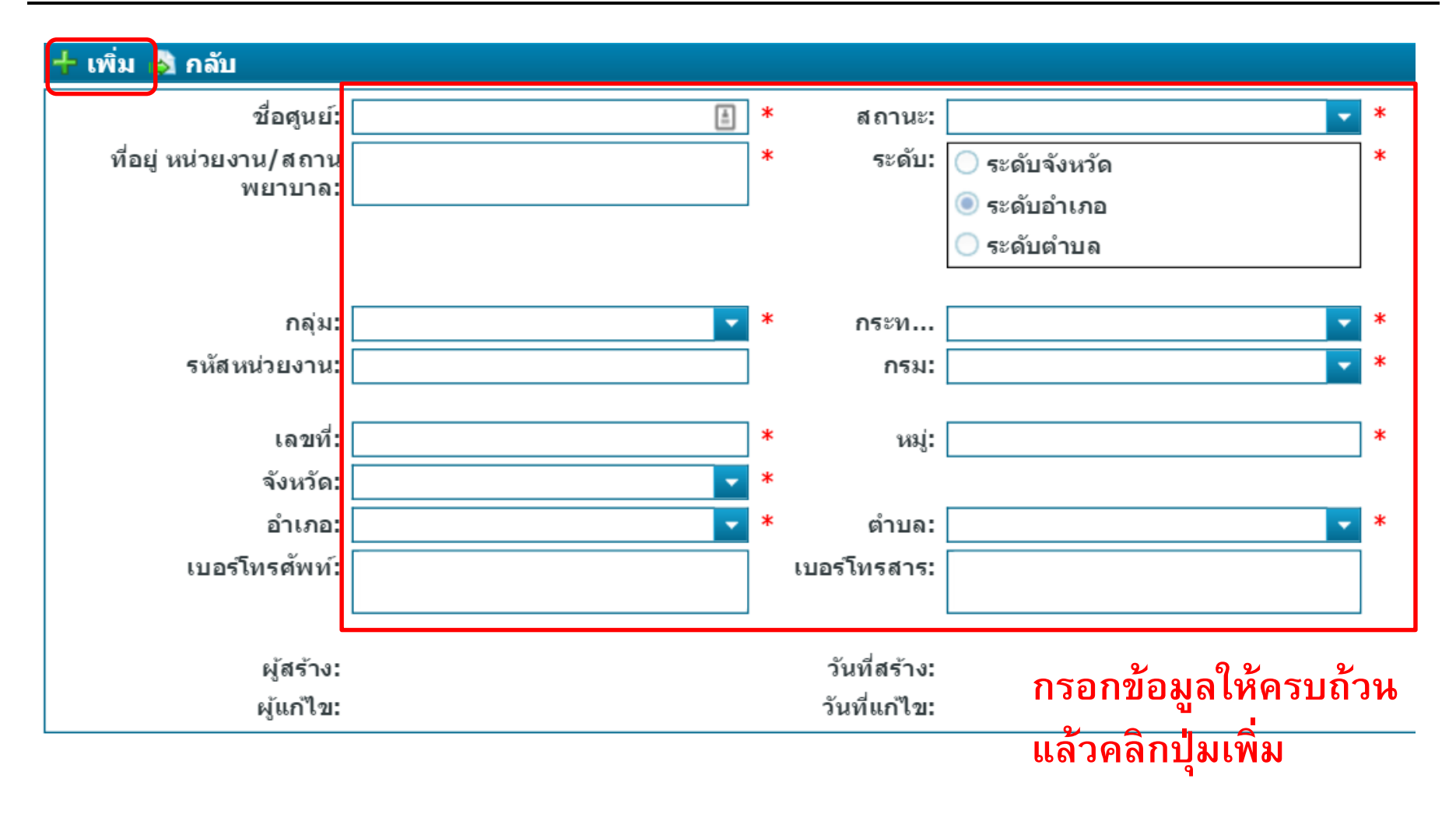

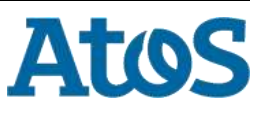

## สถานบำบัดฟื้นฟู

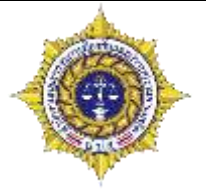

| ชื่อฟิลด์                   | ต้องกรอก | คำอธิบาย                                   |
|-----------------------------|----------|--------------------------------------------|
| ชื่อศูนย์                   | Y        | ชื่อศูนย์/หน่วยงาน                         |
| สถานะ                       | Y        | ใช้งาน/ไม่ใช้งาน                           |
| ที่อยู่ หน่วยงาน/สถานพยาบาล | Y        | ที่ตั้งหน่วยงาน เช่น ศูนย์ราชาการฯ อาคาร A |
| กลุ่ม                       | Y        | สังกัดกลุ่มงานใดในระบบ บสต.                |
| ระดับ                       | Y        | ขอบเขตความรับผิดชอบ อำเภอ/จังหวัด          |
| รหัสหน่วยงาน                | Ν        | รหัสของหน่วยงาน ถ้าไม่มีให้เว้นไว้         |
| เลขที่                      | Y        | บ้านเลขที่                                 |
| หมู่                        | Y        | เลขที่หมู่                                 |
| จังหวัด                     | Y        | จังหวัดที่ตั้ง                             |
| อำเภอ                       | Y        | เขต/อำเภอที่ตั้ง                           |
| ຕຳບລ                        | Y        | แขวง/ตำบลที่ตั้ง                           |
| เบอร์โทรศัพท์               | Ν        | เบอร์โทรศัพท์ของหน่วยงาน                   |
| เบอร์โทรสาร                 | Ν        | เบอร์โทรสารของหน่วยงาน                     |

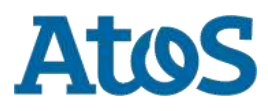

## สถานบำบัดฟื้นฟู

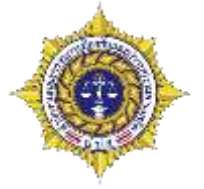

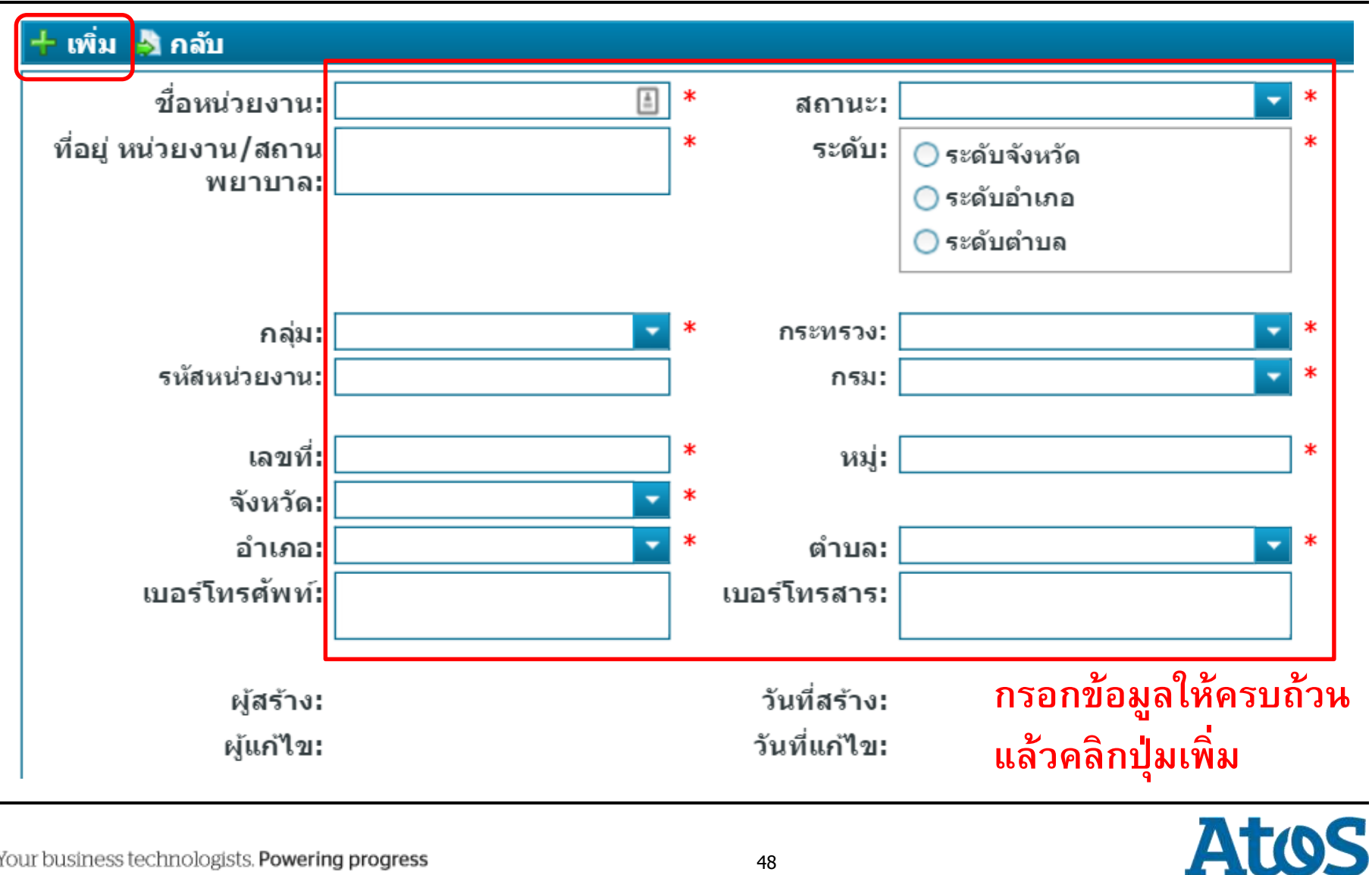

## ค่ายปรับเปลี่ยนพฤติกรรม

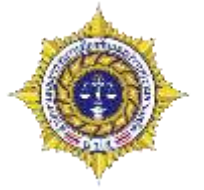

| ชื่อฟิลด์                                      | ต้องกรอก | คำอธิบาย                                   |
|------------------------------------------------|----------|--------------------------------------------|
| ชื่อศูนย์                                      | Y        | ชื่อศูนย์/หน่วยงาน                         |
| สถานะ                                          | Y        | ใช้งาน/ไม่ใช้งาน                           |
| ที่อยู่ หน่วยงาน/สถานพยาบาล                    | Y        | ที่ตั้งหน่วยงาน เช่น ศูนย์ราชาการฯ อาคาร A |
| ระยะเวลาจัดค่าย                                | Y        | ระยะเวลาการจัดค่าย                         |
| ประเภทค่าย                                     | Y        | ค่ายถาวร หรือ ค่ายจัดตามวงรอบ/แผน          |
| กลุ่ม                                          | Y        | สังกัดกลุ่มงาน ค่ายปรับเปลี่ยนพฤติกรรม     |
| รหัสหน่วยงาน                                   | Ν        | รหัสของหน่วยงาน ถ้าไม่มีให้เว้นไว้         |
| เลขที่                                         | Y        | บ้านเลขที่                                 |
| หมู่                                           | Y        | เลขที่หมู่                                 |
| จังหวัด                                        | Y        | จังหวัดที่ตั้ง                             |
| อำเภอ                                          | Y        | เขต/อำเภอที่ตั้ง                           |
| ຕຳບລ                                           | Y        | แขวง/ตำบลที่ตั้ง                           |
| เบอร์โทรศัพท์                                  | Ν        | เบอร์โทรศัพท์ของหน่วยงาน                   |
| เบอร์โทรสาร                                    | Ν        | เบอร์โทรสารของหน่วยงาน                     |
| Your business technologists. Powering progress |          | 49 Atos                                    |

#### **ค่ายปรับเปลี่ยนพฤติกรรม**

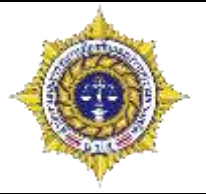

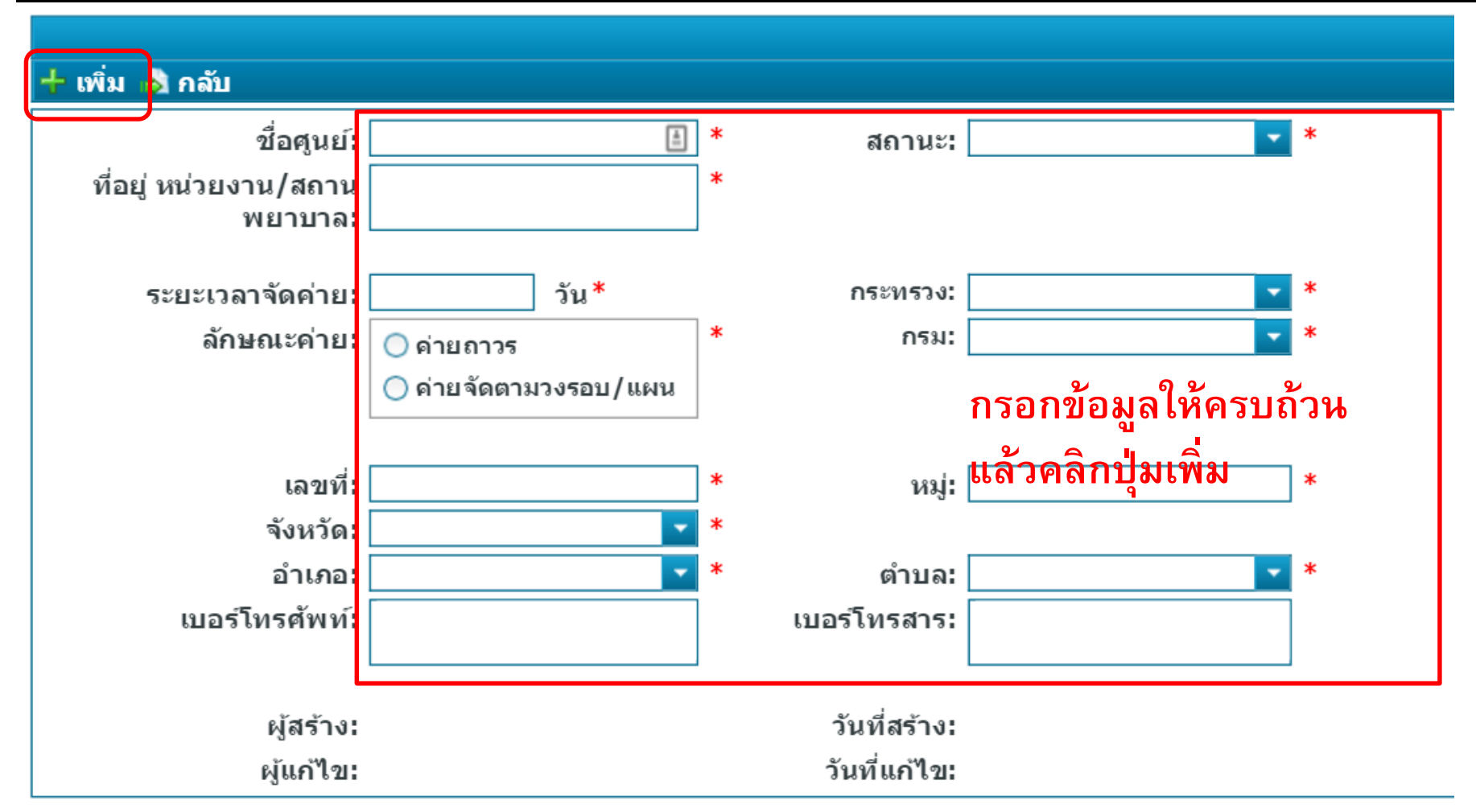

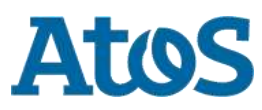

Your business technologists. Powering progress

## การคันหาและแก้ไขสถานที่

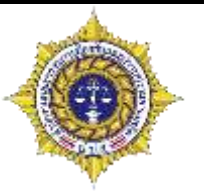

- เมื่อต้องการแก้ไขข้อมูลสถานที่สามารถทำได้ดังนี้
  - 1. พิมพ์ชื่อสถานที่ที่ต้องการแก้ไขในช่องค้นหาสถานที่ ด้านล่างของหน้าจอ
  - 2. คลิกปุ่มค้นหา แล้วเลือกรายการที่ต้องการ
  - 3. แก้ไขรายละเอียดของสถานที่นั้น
  - 4. คลิกที่ปุ่มบันทึก F บันทึก เพื่อเปลี่ยนแปลงรายการ
- เมื่อต้องการลบข้อมูลสถานที่สามารถทำได้ดังนี้
  - 1. พิมพ์ชื่อสถานที่ที่ต้องการแก้ไขในช่องค้นหาสถานที่ ด้านล่างของหน้าจอ
  - 2. คลิกปุ่มค้นหา แล้วเลือกรายการที่ต้องการ
  - 3. แก้ไขรายละเอียดของสถานที่นั้น
  - 4. คลิกที่ลบ 🔀 💵 เพื่อเปลี่ยนแปลงสถานะของสถานที่นั้นให้เป็น ไม่ใช้งาน

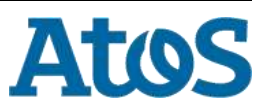

## การค้นหาและแก้ไขสถานที่

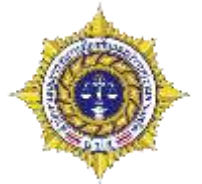

| ค้นหาโดย ชื่อศูนย์หรือชื่อหน่วยงาน ห้วยกร | ะเจา                |           | ×             | ค้นหาสถานที่   |                 |        |
|-------------------------------------------|---------------------|-----------|---------------|----------------|-----------------|--------|
|                                           |                     |           |               |                |                 |        |
| Selected Filter: Default                  | 🔔 Quick Search: All | fields    | -             |                | <b>\$</b>       |        |
| ชื่อศูนย์ ที่อยู่หน่วยงาน/สถานพยาบาล      | อ่าเกอ              | จังหวัด   | เบอร์โทรศัพท์ | ระดับ          | ประเภทสถานที่   | สถานะ  |
| โรงพยาบาลห้วยกระเจา                       | ห้วยกระเจา          | กาญจนบุรี | -             | ระดับจังหวัด   | สถานบำบัดฟื้นฟู | ใช้งาน |
| 📢 🔇 Page  1 D                             |                     |           |               |                |                 |        |
|                                           |                     |           |               |                |                 |        |
|                                           |                     |           |               |                |                 |        |
| 🚼 บันทึก 🗡 ลบ 📘 ยกเล็ก                    | 🛃 กลับ              |           |               |                |                 |        |
|                                           |                     |           |               |                |                 |        |
| ชื่อศูนย์:                                | โรงพยาบาลห้วยกระเจ  | ท *       | สถานะ:        | ใช้งาน         | *               |        |
| ที่อยู่ หน่วยงาน/สถาน<br>พยาบาล:          |                     | *         |               |                |                 |        |
|                                           |                     | *         |               | <b>•</b> • • • | *               |        |
| 116/11                                    |                     |           | э∞и⊔.         | ระดับจังหวัด   |                 |        |
|                                           |                     |           |               | 0 220101010    |                 |        |
| รห์สหน่วยงาน:                             |                     |           |               |                |                 |        |
| เลขที่:                                   |                     | *         | หมู่:         | 0              | *               |        |
| ຈັงหวัด:                                  | กาญจนบุรี           | *         | · ·           |                | ,               |        |
| อำเภอ:                                    | ห้วยกระเจา          | <b>*</b>  | ตำบล:         | ห้วยกระเจา     | *               |        |
| เบอร์โทรศัพท์:                            | 0258585858          |           | เบอร์โทรสาร:  | -              |                 |        |

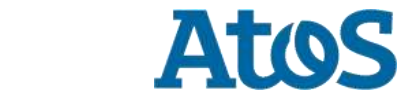

Your business technologists. Powering progress

# การติดตั้งโปรแกรมอ่านบัตร

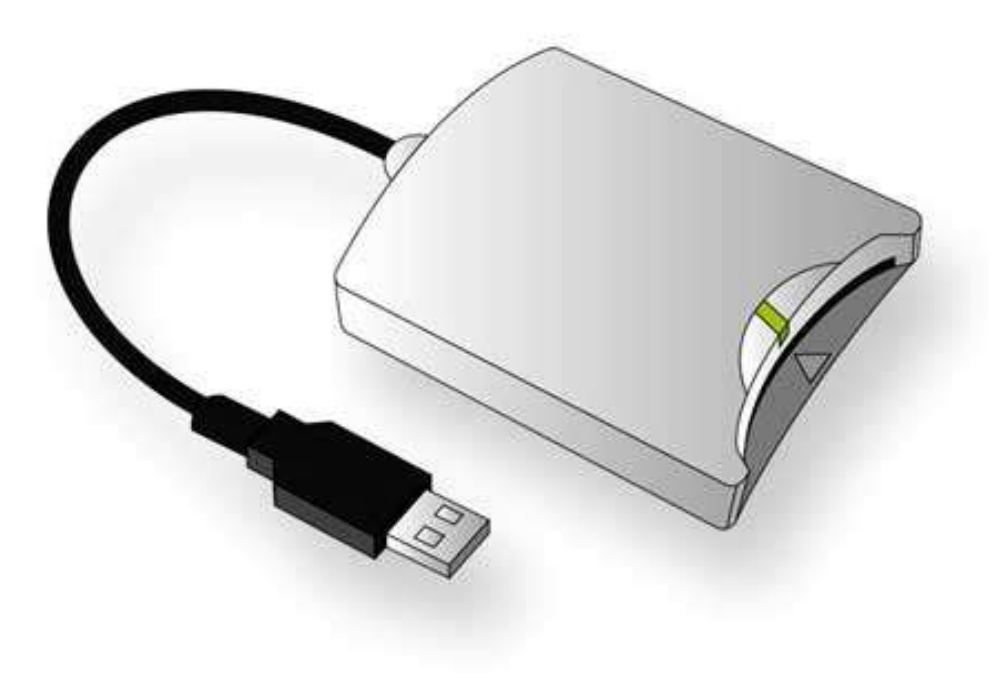

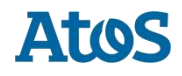

## การติดตั้งเครื่องอ่านบัตร

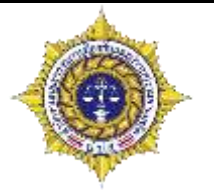

- การคันหาฐานข้อมูลของทะเบียนราษฎร์ ผู้ใช้งานต้องมีสิ่งต่าง ๆ ดังนี้
  - มีสิทธิ์เข้าถึงทะเบียนราษฎร์
  - PIN ของบัตรประชาชนผู้ใช้งาน
  - บัญชีผู้ใช้งานระบบ บสต. ที่กำหนดเลขที่บัตรตรงกันกับบัตรประชาชนที่ใช้
  - เครื่องอ่านบัตรประชาชน (Smart Card Reader)

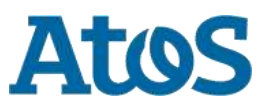

## การขอสิทธิ์เข้าถึงทะเบียนราษฎร์

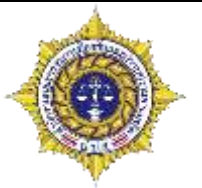

- ผู้ใช้งานที่ต้องคันข้อมูลทะเบียนราษฎร์
  - สำนักบริหารการสาธารณสุขจะส่งคำร้องไปยังกรมการปกครองหลังจาก ผู้ดูแลสร้างผู้ใช้งานเรียบร้อยแล้ว ใช้เวลาประมาณ 2 อาทิตย์ในการขอสิทธิ์
  - ระบุชื่อ นามสกุล และเลขที่บัตรประชาชน

- การขอ PIN บัตรประชาชน
  - นำบัตรประชาชนไปติดต่อที่สำนักงานเขต หรืออำเภอเพื่อขอตั้ง PIN

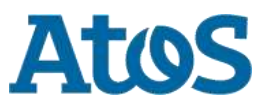

## การติดตั้งเครื่องอ่านบัตร

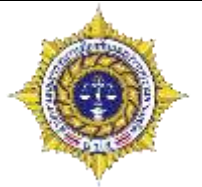

- เครื่องที่ต้องการใช้ card reader (ร่น N99) ถ้าใช้<u>ระบบปฏิบัติการเวอร์ชันที่ต่ำกว่า Windows 7</u> ต้อง ติดตั้งไดรฟ์เวอร์ก่อนใช้งาน โดยมีขั้นตอนดังนี้
  - ใส่แผ่น CD ที่บรรจุในกล่องลงในช่องอ่านแผ่น CD-ROM
  - ดิดตั้งโปรแกรมโดยเปิด Windows Explore และ Double Click ที่ไดร์ฟผ่าน CD-ROM
  - ให้ Double Click ที่ไฟล์ที่ชื่อ set up for windows.exe

| SMC_SIM_Editor.exe                      | 23/12/2551 10:27 | Application       | 4,306 KE |
|-----------------------------------------|------------------|-------------------|----------|
| setup for windows.exe                   | 29/9/2554 10:21  | Application       | 4,564 KE |
| n99-b_setup for windows rar             | 31/10/2554 15:47 | RAR File          | 3,831 KF |
| mac_9540-b.rar                          | 16/2/2555 13:21  | RAR File          | 26 KE    |
| AU9540-GBS SDK.RAR                      | 16/2/2555 13:10  | RAR File          | 80 KE    |
| android driver release v2.3.rar         | 1/2/2555 15:34   | RAR File          | 282 KE   |
| andriod set eng.doc                     | 1/2/2555 23:03   | Microsoft Word 97 | 1,305 KE |
| 👃 AU9540 Linux Driver.zip               | 29/5/2554 21:48  | Compressed (zipp  | 1,348 KE |
| 👃 Smart Card Reader Program (x86) winxp | 17/2/2555 13:03  | File folder       |          |
| Smart Card Reader Program (x64)         | 17/2/2555 13:03  | File folder       |          |
| L Manual                                | 17/2/2555 13:03  | File folder       |          |
| 📙 mac_9540-b                            | 17/2/2555 13:03  | File folder       |          |
| 👃 AU9540-GBS SDK                        | 17/2/2555 13:03  | File folder       |          |
| 👃 AU9540 Linux Driver                   | 17/2/2555 13:03  | File folder       |          |
| android driver release v2.3             | 17/2/2555 13:03  | File folder       |          |

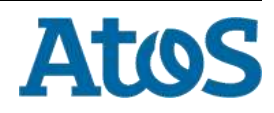

### การติดตั้งไดรฟ์เวอร์

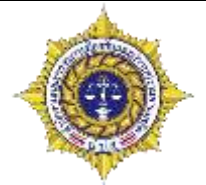

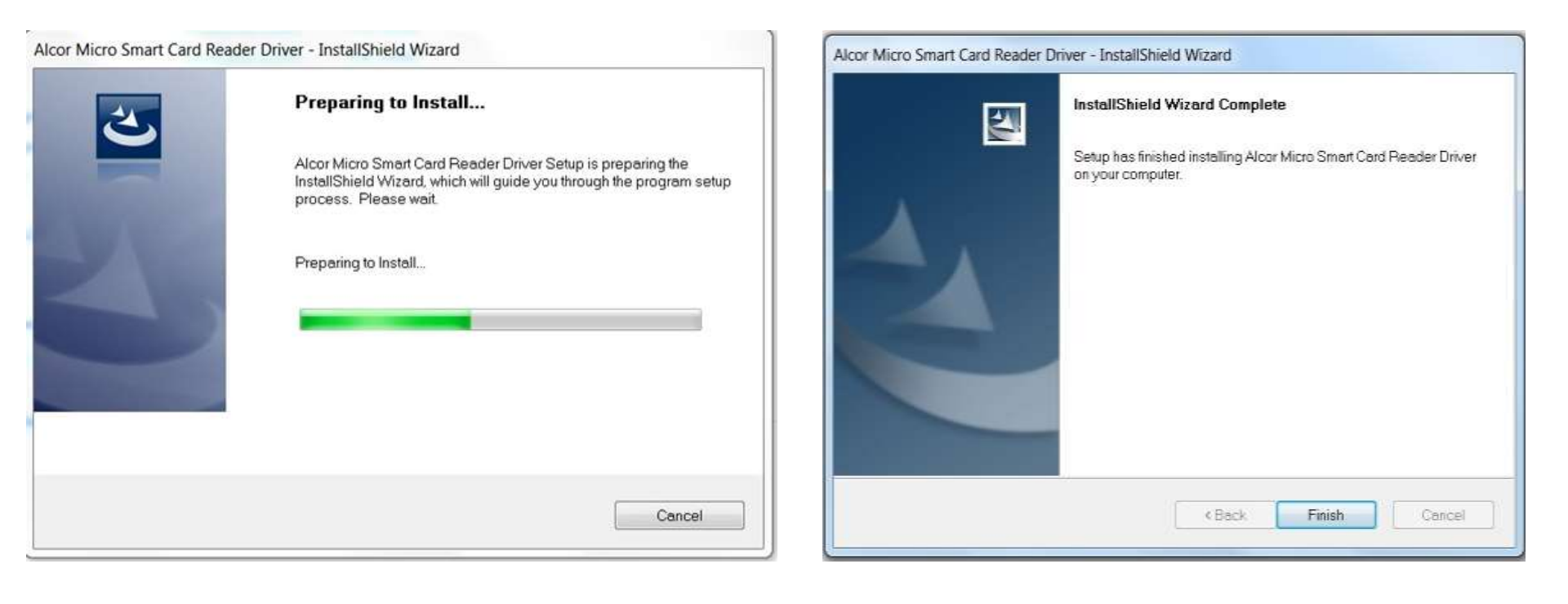

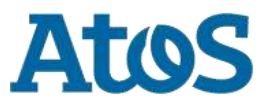

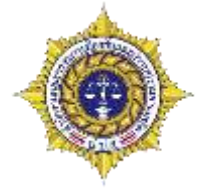

| lease Sign In                       |         | อ่านบัตรประชาชน                                                                               |                                                                                                    |                         |               |                   |         |  |
|-------------------------------------|---------|-----------------------------------------------------------------------------------------------|----------------------------------------------------------------------------------------------------|-------------------------|---------------|-------------------|---------|--|
| e and                               |         | ดาวน์โหลดคู่มือ<br>การติดดั้ง และการ<br>ใช้งาน Card<br>Reader                                 | ดาวน์โหลดคู่มือการดิด<br>ดั้ง และการใช้งาน Card<br>Reader ของโปรแกรม<br>บสต. (NNTRD Card<br>Reader) | ManualNNTRDSmartCardAct | tive K2Admin  | 29 มีนาคม<br>2016 | K2Admin |  |
| e. If<br>ntact<br><mark>Help</mark> |         | ดาวน์โหลด<br>โปรแกรมดิดตั้ง<br>ส่าหรับการใช้งาน<br>เครื่อง Card<br>Reader ระบบ<br>บสด. (NNTRD | โปรแกรมติดตั้งสำหรับ<br>การใช้งานเครื่อง Card<br>Reader กับระบบ บสต.<br>(NNTRD Card Reader)         | NNTRDSmartCard.zip      | tive K2Admin  | 29 มีนาคม<br>2016 | K2Admin |  |
| gn In                               | Sub Cal |                                                                                               |                                                                                                    |                         | decomposition |                   |         |  |

- เปิดเว็บบราวเซอร์ไปที่ <u>http://antidrugnew.moph.go.th</u>
- ดาวน์โหลด NNTRDSmartcard.zip

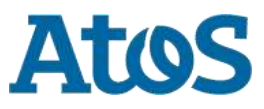

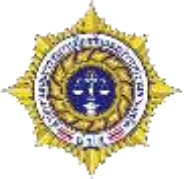

Atos

- คลิกขวาที่ไฟล์ zip ที่ดาวน์โหลดมา แล้ว เลือก Extract All..
- กดปุ่ม Extract

| Name                                                                                                    |                             | Date modified                                                                                                    | Туре |
|----------------------------------------------------------------------------------------------------|-----------------------------|----------------------------------------------------------------------------------------------------|------|
| Name Name NNTRDSmartCard.zip Open Open in new window Extract AlL. Scan for threats Extract Compressed (Zipped) Folders Select a Destination and Extract Files Files will be extracted to this folder: Contemported of the folder: Contemported of the folde | 24/6/2016 10:46             | Compressed                                                                                                    |      |
|                                                                                                    | Open<br>Open in new window  |                                                                                                    |      |
|                                                                                                    | Extract All                 |                                                                                                    |      |
|                                                                                                    | Scan for threats            |                                                                                                    |      |
| Extract C                                                                                                    | Compressed (Zipped) Folders | and the second second sec |      |
|                                                                                                    |                             |                                                                                                    |      |
|                                                                                                    |                             |                                                                                                    |      |

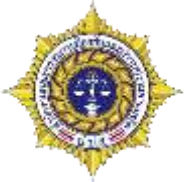

- คลิกขวาที่ไฟล์ zip ที่ดาวน์โห เลือก Extract to NNTRDSm
- หาโฟลเดอร์ NNTRDSmartC

|                                              | 🛃 New Bitmap Im    | age.bmp                 | 28/7/2559 9:03  | Bitmap image      |
|----------------------------------------------|--------------------|-------------------------|-----------------|-------------------|
| ักขวาทีไฟล์ zip ที่ดาวน์โหลดมา แล้ว          | NNTRDSmartCa       | ard.zip                 | 28/7/2559 13:14 | Compressed (zipp  |
| อก Extract to NNTRDSmartCard                 | s.rar              | Open                    | p               | WinRAR archive    |
| ฟลเดอร์ NNTRDSmartCard                       | 🔃 ยินดีต้อนรับเจ้า | Open in new window      | 11              | Microsoft PowerP  |
|                                              | 🚺 ยินดีต้อนรับเจ้า | Extract All             | 0               | Microsoft PowerP  |
|                                              | 🛄 รายชื่อครูอบรม   | 7-Zip                   | • 25            | Microsoft Excel W |
|                                              | 🦉 อบรมครู คอมที่   | CRC SHA                 | • •             | Microsoft PowerP  |
|                                              |                    | Scan for viruses        |                 |                   |
|                                              | -                  | Move to Quarantine      |                 |                   |
|                                              |                    | Pin to Start            |                 |                   |
|                                              | 1                  | Open with WinRAR        |                 |                   |
|                                              | 3                  | Extract files           |                 |                   |
|                                              | 8                  | Extract Here            |                 |                   |
|                                              | 3                  | Extract to NNTRDSmartCa | /brd            |                   |
|                                              |                    | Open with               | •               |                   |
|                                              |                    | Share with              | E I             |                   |
| 💵 ยินดีต้อนรับเจ้าหน้าที่หุกห่าน.pptx        | 26/7/2559 9:10     | Microsoft PowerP        | 49 KB           |                   |
| 🕼 รายชื่อครูอบรมคอมพิวเตอร์ 15-20ก.ค.59.xlsx | 15/7/2559 11:25    | Microsoft Excel W       | 13 KB           |                   |
| 😰 อบรมตรู ดอมพิวเตอร์โอลิมปิก สอานpptx       | 15/7/2559 8:45     | Microsoft PowerP        | 32,585 KB       |                   |
| NNTRDSmartCard                               | 28/7/2559 13:15    | File folder             |                 |                   |

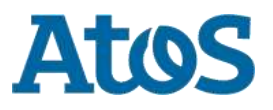

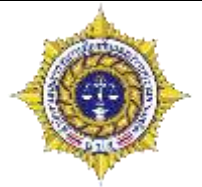

- เปิดโฟลเดอร์ NNTRDSmartCard จะเห็นไฟล์ อยู่ 3 ไฟล์
- ให้คลิกขวาที่ไฟล์ Setup.bat แล้วเลือก Run as administrator

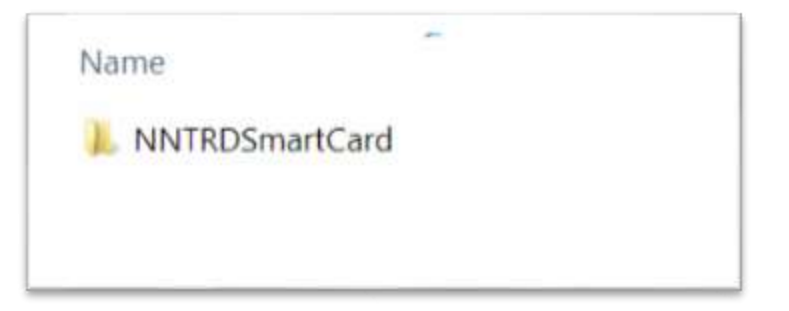

| Name                     |                                 | Date modified                             | Туре         |
|--------------------------|---------------------------------|-------------------------------------------|--------------|
| 뤻 Atos.CardInstaller.msi |                                 | 23/4/2016 12:49                           | Windows Inst |
| 🖾 Auto Setup.bat         |                                 | 24/6/2016 10:44                           | Windows Bat  |
| 📚 setup.exe              | <b>Open</b><br>Edit<br>Print    |                                           | h            |
|                          | 💡 Run as admini                 | strator                                   |              |
|                          | Create PDF an<br>Troubleshoot o | d Bitmap Files with PDFC<br>compatibility | reator       |

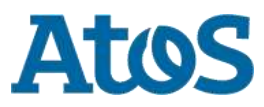

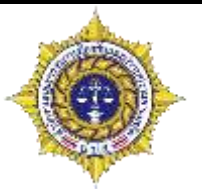

| Windows protected your PC                                                                                                    |    |  |
|----------------------------------------------------------------------------------------------------|----|--|
| Windows SmartScreen prevented an unrecognized app from starting. Running this app might put your PC<br>at risk.<br>More info |    |  |
|                                                                                                    |    |  |
|                                                                                                    | ОК |  |

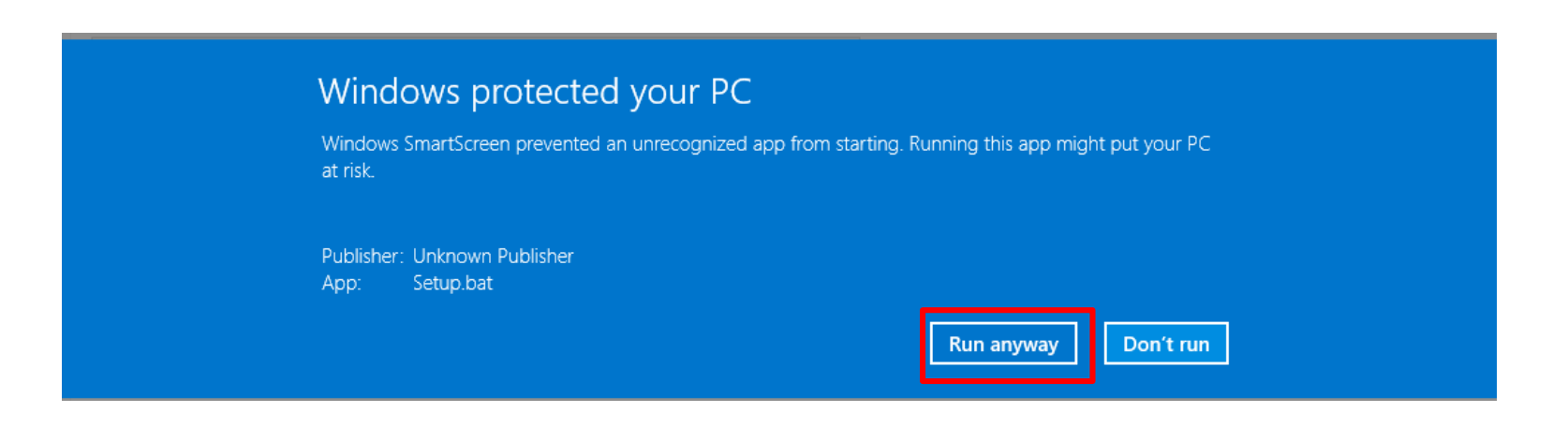

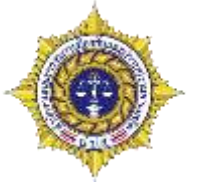

| Atos.CardInstaller                                                                                                    | Atos.CardInstaller                                                                                                    |
|----------------------------------------------------------------------------------------------------|----------------------------------------------------------------------------------------------------|
| Welcome to the Atos.CardInstaller Setup Wizard                                                                                                    | Select Installation Folder                                                                                                    |
| The installer will guide you through the steps required to install<br>Atos.CardInstaller on your computer.                                                                                                    | The installer will install Atos.CardInstaller to the following folder. To install in this folder, click "Next". To install to a different folder, enter it below or click "Browse". Eolder: C:\Program Files (x86)\Licence Owner\Atos.CardInstalle Browse Disk Cost |
| WARNING: This computer program is protected by copyright law and international treaties. Unauthorized duplication or distribution of this program, or any portion of it, may result in severe civil or criminal penalties, and will be prosecuted to the maximum extent possible under the law.           Cancel         < Back         Next > | Install Atos.CardInstaller for yourself, or for anyone who uses this computer: <ul> <li>Everyone</li> <li>Just me</li> </ul> <li>Cancel &lt; Back Next &gt;</li>                                                                                                    |

คลิก Next

## คลิก Next เพื่อติดตั้งด้วยค่าเริ่มต้น

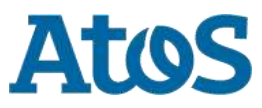

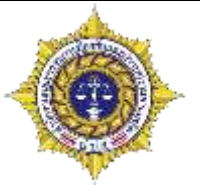

| Atos.CardInstaller                                                     | Atos.CardInstaller                                                                    |
|------------------------------------------------------------------------|---------------------------------------------------------------------------------------|
| Confirm Installation                                                   | Installation Complete                                                                 |
| The installer is ready to install Atos.CardInstaller on your computer. | Atos.CardInstaller has been successfully installed.                                   |
| Click "Next" to start the installation.                                | Click "Close" to exit.                                                                |
|                                                                        |                                                                                       |
|                                                                        |                                                                                       |
|                                                                        |                                                                                       |
|                                                                        |                                                                                       |
|                                                                        | Please use Windows Update to check for any critical updates to the .NET<br>Framework. |
| Cancel < Back Next >                                                   | Cancel < Back Close                                                                   |

คลิก Next

คลิก Close

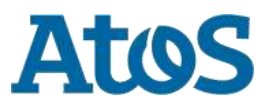

Your business technologists. Powering progress

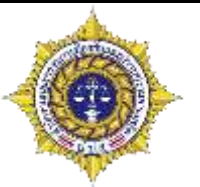

- ลงทะเบียนเข้าสู่กระบวนการบำบัด
  - สมัครใจ
  - ต้องโทษ
- การคัดกรองผู้ใช้ยาเสพติด
- ▶ การบำบัดรักษาสมรรถภาพผู้ติดยาเสพติด
- การติดตามดูแลรักษาต่อเนื่อง
- ▶ การให้ความช่วยเหลือผู้ผ่านการบำบัดฟื้นฟู
- ▶ รายงาน
- ประวัติผู้บำบัดยาเสพติด
- ▶ ดาวน์โหลดข้อมูล

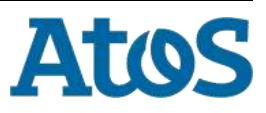

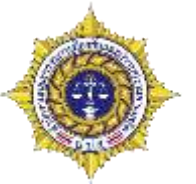

หัวของโปรแกรม จะมีส่วนประกอบดังนี้

|           | 🔦 ออกจากระบบ                  |
|-----------|-------------------------------|
| Drug      | ชื่อผู้เข้าระบบ: testhospital |
| Treatment | กลุ่ม: โรงพยาบาล              |
| NETWORK   | สถานที่: โรงพยาบาลราชวิถี     |

- ชื่อผู้เข้าระบบ คือ Username ที่ผู้ใช้งานกำลังใช้อยู่
- กลุ่ม คือ กลุ่มที่ผู้ใช้งานสังกัดอยู่
- สถานที่ คือ สถานที่ที่ผู้ใช้งานสังกัดอยู่

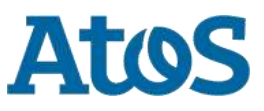

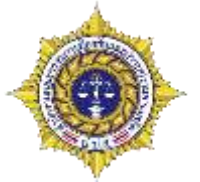

ด้านท้ายโปรแกรม จะมีส่วนประกอบดังนี้

| ผู้สร้าง: asda asd<br>ผู้แก้ไข: asda asd | วันที่สร้าง: 24 มิถุนายน 2559<br>วันที่แก้ไข: 24 มิถุนายน 2559 |  |
|------------------------------------------|----------------------------------------------------------------|--|
| <br>                                     |                                                                |  |

- ผู้สร้าง คือ ชื่อของเจ้าของ USER
- ผู้แก้ไข คือ ชื่อของเจ้าของ USER
- วั้นที่สร้าง คือ วันที่ปัจจุบัน
- วันที่แก้ไข คือ วันที่ปัจจุบัน

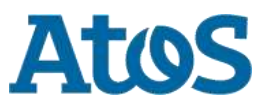

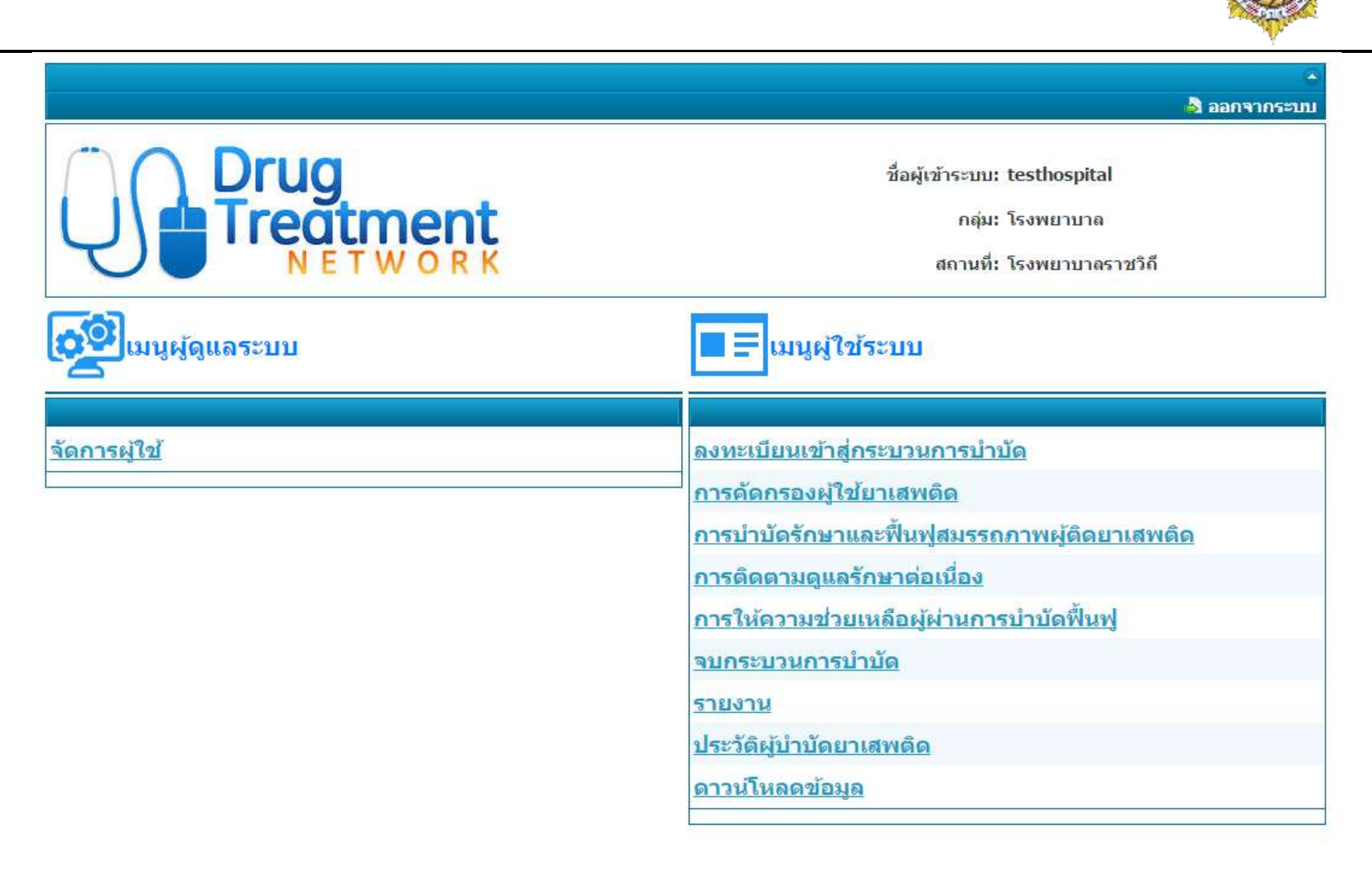

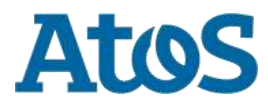

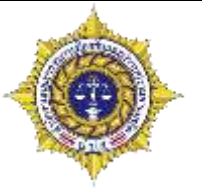

- ลงทะเบียนเข้าสู่กระบวนการบำบัด
  - คือการสร้างผู้บำบัดเข้าสู่ระบบ
- การคัดกรองผู้ใช้ยาเสพติด
  - คือการจำแนกผู้บำบัดว่าต้องรับการบำบัดแบบใด
- การบำบัดรักษาและฟื้นฟูสมรรถภาพผู้ติดยาเสพติด
  - การบันทึกผลการบำบัดของผู้บำบัด
- การติดตามดูแลรักษาต่อเนื่อง
  - การบันทึกผลการติดตาม หลังจากจบโปรแกรมการบำบัด
- การให้ความช่วยเหลือผู้ผ่านการบำบัดฟื้นฟู
  - การให้ความช่วยเหลือผู้บำบัด ที่ขอความช่วยเหลือมาระหว่างการติดตาม

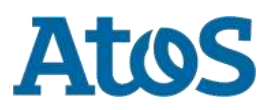

#### Your business technologists. Powering progress

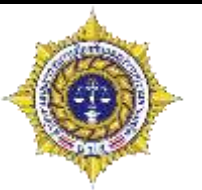

- จบกระบวนการบำบัด
  - รายชื่อผู้จบกระบวนการ หรือจำหน่ายออกของหน่วยงานนั้น
- รายงาน
  - การเรียกดูสถิติการบำบัด ของสถานที่ต่างๆ
- ประวัติผู้บำบัดยาเสพติด
  - การดูประวัติของผู้บำบัด ว่าผ่านโปรแกรมมากี่ครั้ง
- ดาวน์โหลดข้อมูล
  - คือการดาวน์โหลดผลการบำบัดของผู้บำบัด

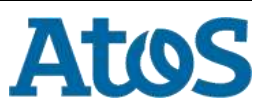

## การลงทะเบียน

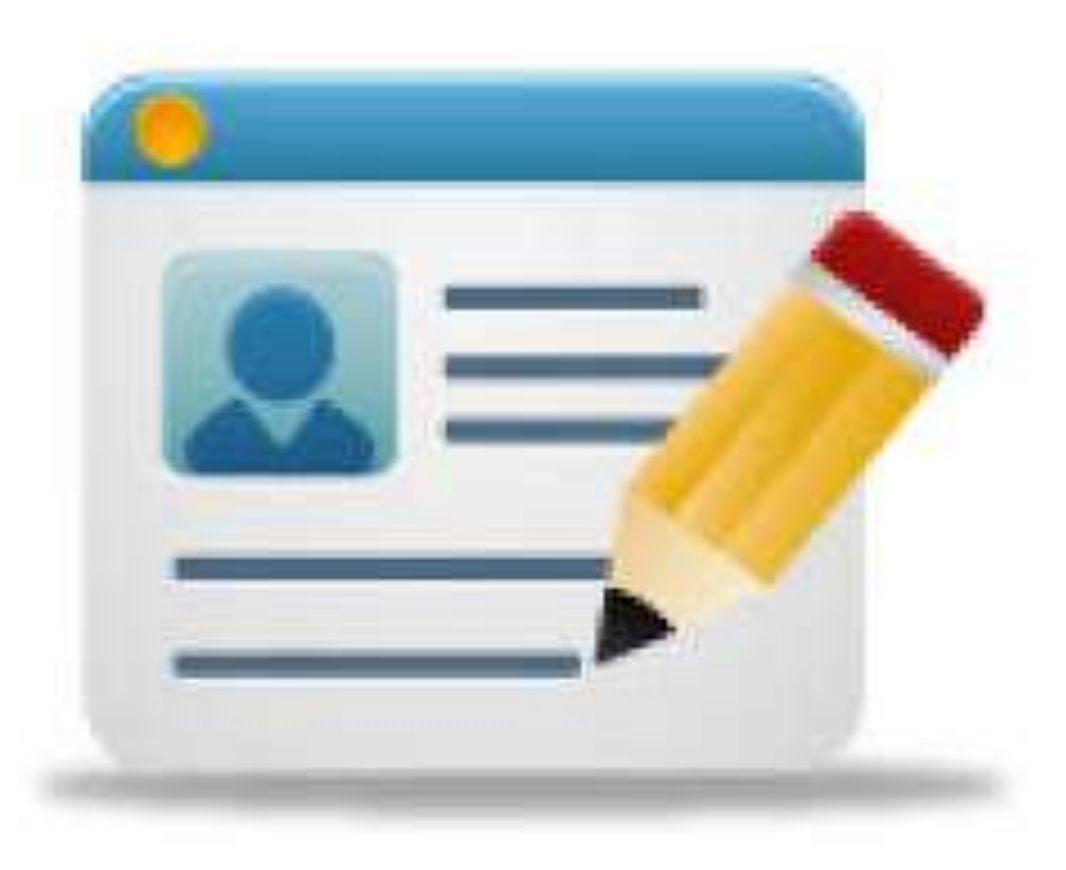

| ลงทะเบียนเข้าสู่กระบวนการบำบัด                          |                                                                                |
|---------------------------------------------------------|--------------------------------------------------------------------------------|
|                                                         | 🔊 🔊                                                                            |
| Drug<br>Treatment<br>NETWORK                            | ชื่อผู้เข้าระบบ: testhospital<br>กลุ่ม: โรงพยาบาล<br>สถานที่: โรงพยาบาลราชวิถี |
| ເວັ້ງເນນີ່ ເຊັ່ນ ເປັນ ເປັນ ເປັນ ເປັນ ເປັນ ເປັນ ເປັນ ເປັ | แมนูผู้ใช้ระบบ                                                                 |
| ລັດດວະເບີດໃ                                             | <u>ฉ.พะเนียนตัวสุดระบวนควรบ่างใด</u>                                           |
| <u>สดน เวพิ</u> ยุต                                     | <br>การด้ดกรองผู้ใช้ยาเสพติด                                                   |
|                                                         | การบำบัดรักษาและฟื้นฟสมรรถภาพผัติดยาเสพติด                                     |
|                                                         | <u>การติดตามดูแลรักษาต่อเนื่อง</u>                                             |
|                                                         | <u>การให้ความช่วยเหลือผู้ผ่านการบำบัดฟื้นฟู</u>                                |
|                                                         | <u>จบกระบวนการบำบัด</u>                                                        |
|                                                         | <u>รายงาน</u>                                                                  |
|                                                         | <u>ประวัติผู้บำบัดยาเสพดิด</u>                                                 |
|                                                         | <u>ดาวน์โหลดข้อมูล</u>                                                         |
|                                                         |                                                                                |

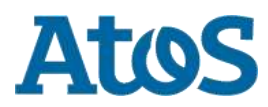
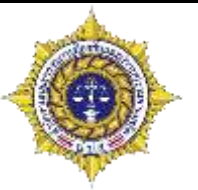

- ผู้บำบัดยาเสพติดแบ่งออกเป็นกลุ่มต่างๆดังนี้
  - สมัครใจ
    - โรงพยาบาล
    - ค่ายปรับเปลี่ยนพฤติกรรม
  - ต้องโทษ
    - ราชทัณฑ์
    - สถานพินิจ

| 🔊 កធិរ            | 💩 ออกจากระบบ                                                                   |
|-------------------|--------------------------------------------------------------------------------|
| Drug<br>Treatment | ชื่อผู้เข้าระบบ: testhospital<br>กลุ่ม: โรงพยาบาด<br>สถานที่: โรงพยาบาดราชวิถี |
| ระบบน่านัด: ๑๗๑๐๖ |                                                                                |

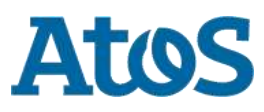

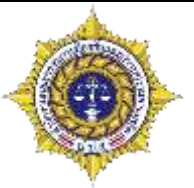

การค้นหาผู้บำบัดด้วยเลขบัตรประชาชน

| 🔽 กลับ                                                                                                    | 🎝 ออกจากระบบ                                                                   |
|----------------------------------------------------------------------------------------------------|--------------------------------------------------------------------------------|
| Drug<br>Treatment<br>NETWORK                                                                               | ชื่อผู้เข้าระบบ: testhospital<br>กลุ่ม: โรงพยาบาล<br>สถานที่: โรงพยาบาลราชวิกี |
| ลงทะเบียนเข้าสู่กระบา                                                                                      | บนการบำบัด                                                                     |
| <b>ี 1</b> ข้อมูลส่วนบุคคล                                                                                 | 2 คลิกคันหาผู้บำบัด                                                            |
| <ul> <li>๏ เลขที่บัตรประชาชน</li> <li>ๅ ค้นหาโดย ชื่อ-นามสกุล กรอก เลขที่บัตรประชาชน</li> <li>1</li> </ul> | ค้นหาผู้ป่าบัด                                                                 |
| ผู้สร้าง: testhospital                                                                                     | วันที่สร้าง: 21 มิถุนายน 2559                                                  |
| ผู้แก้ไข: testhospital                                                                                     | วันที่แก้ไข: 21 มิถุนายน 2559                                                  |
| Your business technologists. <b>Powering progress</b>                                                      | <u>ยกเล็ก</u><br>74 <b>AtoS</b>                                                |

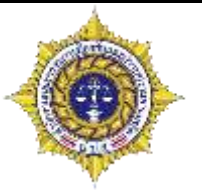

#### รายการที่ค้นหาเป็นผู้บำบัดเก่า

| ด้นหาผู้ป่าบัด        |                              |                        |                   |                      |                 |         | ∃× |
|-----------------------|------------------------------|------------------------|-------------------|----------------------|-----------------|---------|----|
|                       |                              |                        |                   |                      |                 |         |    |
| ชื่อ นามสกุล          | เพศ                          | สัญชาติ                | เลขที่บัตรประชาชน | เลขที่แทนบัตรประชาชน | วันเดือนปีเกิด  | จังหวัด |    |
| ปรีชา ใจหาญ           | ชาย                          | ไทย                    | 5310190034376     |                      | 16 ธันวาคม 2526 | นครปฐม  |    |
| ≪l ∢ Page <u>1</u> D  |                              |                        |                   |                      |                 |         |    |
| ด้นหาจากทะเบียนราษฏร์ | (สำหรับรายชื่อผู้รับการบำบัด | ที่พบไม่ตรงตามต้องการ) |                   |                      |                 |         |    |

#### รายชื่อผู้บำบัดที่เราค้นหา จะปรากฏมาได้เพียงรายการเดียว และสามารถเลือกมาทำรายการได้ทันที

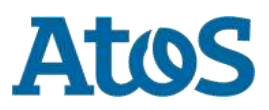

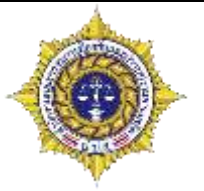

กรณีค้นหาเป็นผู้บำบัดใหม่ ระบบจะค้นจากฐานข้อมูลทะเบียนราษฎร์

| กรุณาเสียบบัตรประชาชน | ข้อมูลประกอบการตัดสืนใจ<br>คุณกำลังตรวจสอบ "รหัส PIN 2"                                                     |
|-----------------------|----------------------------------------------------------------------------------------------------|
| กำลังอ่านข้อมูล       | ถ้าต้องการทำงานต่อ<br>กรุณาใส่ "รหัส PIN 2" แล้วกดปุ่ม "ตกลง"<br>ถ้าไม่ต้องการทำงานต่อ กรุณากดปุ่ม "ยกเลิก" |
| อ่านข้อมูล            | รหัส PIN                                                                                                    |

- กดปุ่มอ่านข้อมูลเพื่ออ่านข้อมูลจากบัตร ประชาชน
- ฐานข้อมูลทะเบียนราษฎร์
- PIN เป็นตัวเลข 4 หลัก

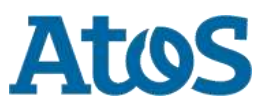

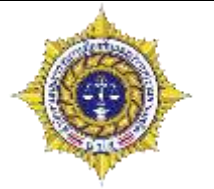

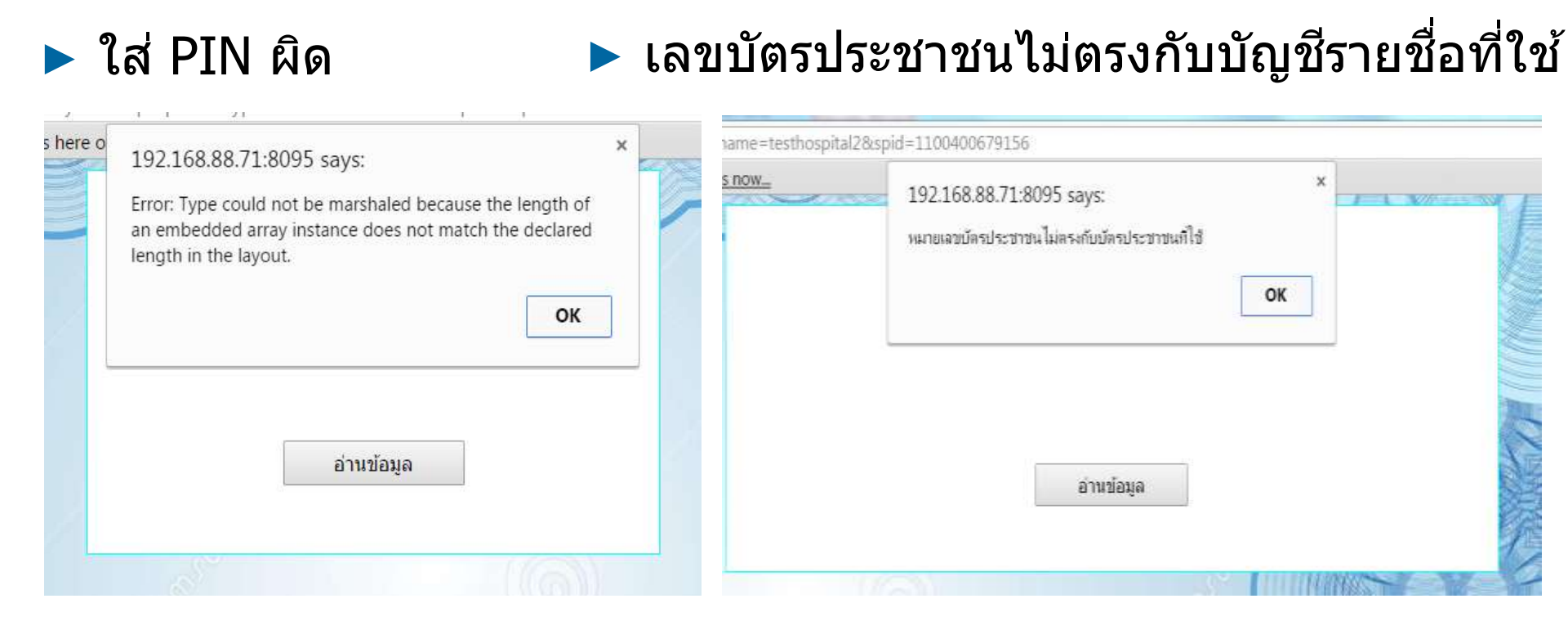

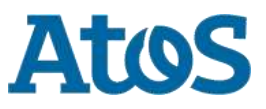

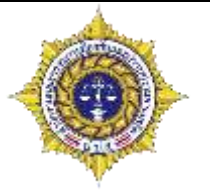

รายชื่อที่เราค้นหาจะปรากฏออกมาถ้าเลขบัตร หรือ ที่อยู่ ไม่ตรงกับผู้บำบัดจริง ให้ กดถัดไป เพื่อหาข้อมูลที่ถูกต้อง

|      | ด้นหาจากทะเบียนรา | าษฎร์            |     |                |                    | a >                                                                                                    |
|------|-------------------|------------------|-----|----------------|--------------------|----------------------------------------------------------------------------------------------------|
| ล 21 |                   |                  |     |                |                    |                                                                                                    |
| ันข  |                   |                  |     |                |                    | $\odot$                                                                                                    |
|      |                   |                  |     |                |                    |                                                                                                    |
|      | ชื่อ              | สกุล             | เพศ | วันเดือนปีเกิด | หมายเลขบัตรประชาชน | ที่อยู่                                                                                                    |
|      | สาวิตต์           | โอฟ้ารศิริศักดิ์ | ชาย | 29 มกราคม 2537 | 1100400679156      | บ้านเลขที่ 52 หมู่ที่ 00 ชอยเจริญนคร 29 ถนน<br>เจริญนคร ตำบลบางลำภูล่าง อำเภอเขตคลองสาน<br>จังหวัดกรุงเทพมหานคร |
|      | 📢 📢 Page          | 1 0              |     |                |                    |                                                                                                    |
|      |                   |                  |     |                |                    |                                                                                                    |
|      |                   |                  |     | ត័             | ดไป                |                                                                                                    |
|      |                   |                  |     |                |                    |                                                                                                    |

#### \*ถ้าค้นหาด้วยเลขบัตรประชาชน จะมีแค่เพียงรายการเดียว

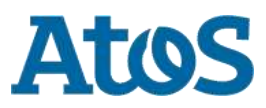

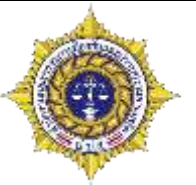

การค้นหาผู้บำบัด ด้วยชื่อ-นามสกุล

| 🔀 กลับ                                                                                                    | 💩 ออกจากระบบ                                                                   |
|----------------------------------------------------------------------------------------------------|--------------------------------------------------------------------------------|
| Drug<br>Treatment                                                                                                 | ชื่อผู้เข้าระบบ: testhospital<br>กลุ่ม: โรงพยาบาล<br>สถานที่: โรงพยาบาลราชวิถี |
| ลงทะเบียน                                                                                                    | แข้าสู่กระบวนการบำบัด                                                          |
| <ul> <li>ส่วนที่ 1 ข้อมูลส่วนบุคคล</li> <li>เอานี่บัดรูประชาชน</li> <li>ดั ดับหาโดย ชื่อ-นามสกุล ชื่อ:</li> </ul> | 2 คลิกค้นหาผู้บำบัด                                                            |
| เลือก คันหาโดยชื่อ-นามสกุล                                                                                        |                                                                                |
| ผู้สร้าง: testhospital<br>ผู้แก้ไข: testhospital                                                                  | วันที่สร้าง: 21 มิถุนายน 2559<br>วันที่แก้ไข: 21 มิถุนายน 2559                 |
|                                                                                                    | ยกเลิก                                                                         |

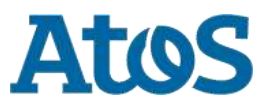

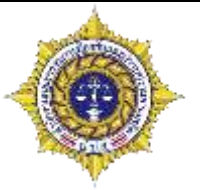

#### รายการที่ค้นหาเป็นผู้บำบัดเก่า

| ด้นหาผู้ป่าบัด                    |                        |                              |                   |                      |                |               | Ξ×         |
|-----------------------------------|------------------------|------------------------------|-------------------|----------------------|----------------|---------------|------------|
|                                   |                        |                              |                   |                      |                |               | $\bigcirc$ |
| ชื่อ นามสกุล                      | เพศ                    | สัญชาติ                      | เลขที่บัตรประชาชน | เลขที่แทนบัตรประชาชน | วันเดือนปีเกิด | จังหวัด       |            |
| สาวิตต์ โอฟ้ <b>า</b> รศิริศักดิ์ | ชาย                    | บรูไน                        |                   | 7620160602001        | 29 มกราคม 2537 | เพชรบุรี      |            |
| สาวิตต์ โอฟ้ารศิริศักดิ์          | ชาย                    | ไทย                          | 1100400679156     |                      | 29 มกราคม 2537 | ตราด          |            |
| สาวิตต์ โอฟ้ารศิริศักดิ์          | ชาย                    | ไทย                          | 1100400679156     |                      | 29 มกราคม 2537 | กรุงเทพมหานคร |            |
| - Al A Page 1 D                   |                        |                              |                   |                      |                |               |            |
| v a v                             | بر ای در               | . v d u i v v                |                   |                      |                |               |            |
| ดินหาจากทะเบียนราษฏร              | (สาหรับรายชอผูรับกา    | รบำบัดที่พบไม่ตรงตามต้องการ) |                   |                      |                |               |            |
| ธายสีวะไข่าง                      | <b>โดชี่เธ</b> าดั้งเห | 2 2422011 11247              | (วงเวธอเอืออง     | ເວຍໃວຄວອງ            | ว้างเส         |               |            |
| วเยมอพูบ แ                        |                        | ା ଏଦଣଗ୍ରାମାମ । ୧୧୫୦୦୫        | 1 191 1961601114  |                      | 91 VI 14 VI    |               |            |
|                                   |                        |                              |                   |                      |                |               |            |
|                                   |                        |                              |                   |                      |                |               |            |
|                                   |                        |                              |                   |                      |                |               |            |
|                                   |                        |                              |                   |                      |                |               |            |
|                                   |                        |                              |                   |                      |                |               |            |
|                                   |                        |                              |                   |                      |                |               |            |
|                                   |                        |                              |                   |                      |                |               |            |

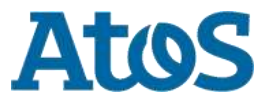

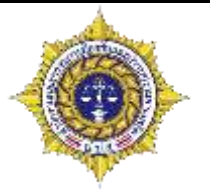

- การค้นหาผู้บำบัดด้วยชื่อ แล้วไม่พบในฐานข้อมูลผู้บำบัด
  - ถ้ารายการที่แสดงขึ้นมามีข้อมูลไม่ตรงกับผู้บำบัดที่ต้องการ ผู้ใช้สามารถไปค้นหาที่ ทะเบียนราษฎร์ได้คลิกที่ปุ่มค้นหาจากทะเบียนราษฎร์

| ด้นหาผู้ป่าบัด  |                                     |                            |                   |                      |                         |           | a × |
|-----------------|-------------------------------------|----------------------------|-------------------|----------------------|-------------------------|-----------|-----|
|                 |                                     |                            |                   |                      |                         |           | 0   |
| ชื่อ นามสกุล    | เพศ                                 | สัญชาติ                    | เลขที่บัตรประชาชน | เลขที่แทนบัตรประชาชน | วันเดือนปีเกิด          | จังหวัด   |     |
| ทดสอบ ทดสอบ     | ชาย                                 | ไทย                        |                   | 8120160607002        | 13 มิถุนายน 2494        | กระบี่    |     |
| ทด สอบ          | ชาย                                 | ไทย                        |                   | 6720160621001        | <u>6 ม</u> ิถุนายน 2544 | เพชรบูรณ์ |     |
| 📢 🔍 Page 🔢 1    | Þ                                   |                            |                   |                      |                         |           |     |
| ค้นหาจากทะเบียน | ราษฏร <mark>์ (</mark> ถ่าหรับรายว่ | ชื่อผู้รับการบำบัดที่พบไม่ | ตรงตามต้องการ)    |                      |                         |           |     |
|                 |                                     |                            |                   |                      |                         |           |     |

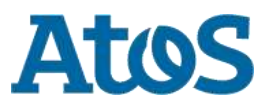

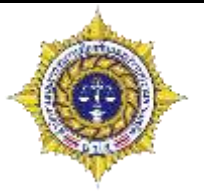

กรณีค้นหาผู้บำบัดใหม่ ระบบจะค้นจากฐานข้อมูลทะเบียนราษฎร์

| กรุณาเสียบบัตรประชาชน | ข้อมูลประกอบการตัดสินใจ<br>คุณกำลังตรวจสอบ "รหัส PIN 2"                                                     |
|-----------------------|----------------------------------------------------------------------------------------------------|
| กำลังอ่านข้อมูล       | ถ้าต้องการทำงานต่อ<br>กรุณาใส่ "รหัส PIN 2" แล้วกดปุ่ม "ตกลง"<br>ถ้าไม่ต้องการทำงานต่อ กรุณากดปุ่ม "ยกเลิก" |
|                       |                                                                                                    |
| อ่านข้อมูล            | 5N8 PIN                                                                                                    |

- กดปุ่มอ่านข้อมูลเพื่ออ่านข้อมูลจากบัตร ประชาชน
- ฐานข้อมูลทะเบียนราษฎร์ • PIN เป็นตัวเลข 4 หลัก

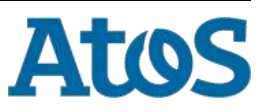

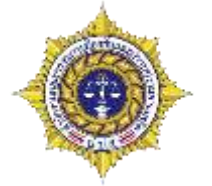

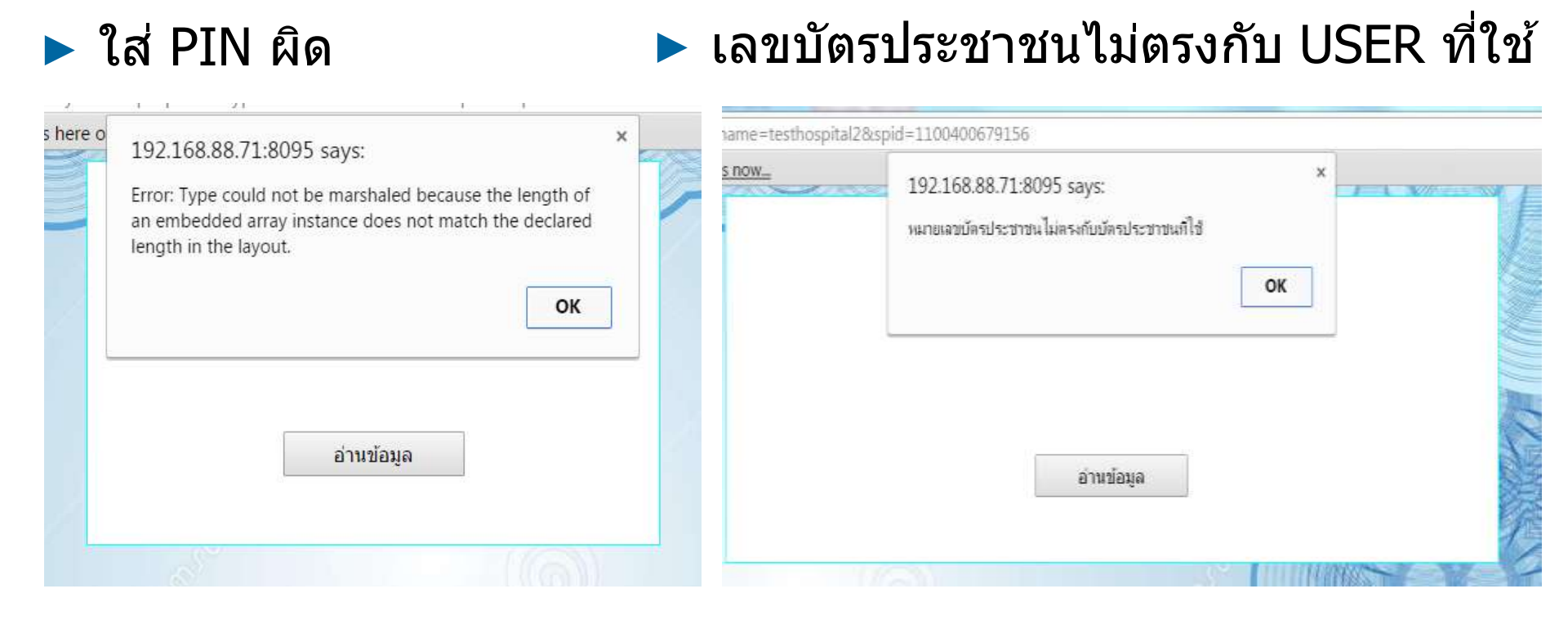

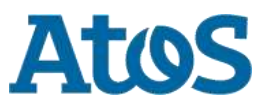

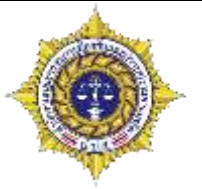

Atos

- คันด้วย ชื่อ-นามสกุล อาจมีรายการซ้ำหลายคน
- ให้ตรวจสอบ <u>วันเกิดและที่อยู่ ให้ตรงกับผู้บำบัดจริง</u> ถ้าไม่ตรงให้กดปุ่มถัดไป เพื่อหาข้อมูลที่ ถูกต้อง

| ชื่อ     | สกุล             | เพศ | วันเดือนปีเกิด    | หมายเลขบัตรประชาชน | ที่อยู่                                     |                                                                                  |
|----------|------------------|-----|-------------------|--------------------|---------------------------------------------|----------------------------------------------------------------------------------|
| สาวิตต์  | โอฟ้ารศิริศักดิ์ | ชาย | 29 มกราคม 2537    | 1100400679156      | บ้านเลขที่ 5<br>เจริญนคร ต่<br>จังหวัดกรุงเ | 52 หมู่ที่ 00 ชอยเจริญนคร 29 ถนน<br>ตำบลบางลำภูล่าง อำเภอเขตคลองสาน<br>เทพมหานคร |
| 📢 📢 Page | 1 🕨              |     | _                 |                    |                                             |                                                                                  |
|          |                  | _   | ត                 | <b>โดไป</b>        | ×                                           |                                                                                  |
|          |                  | O   | ไม่พบรายการซ้ำถัด | ไปในฐานข้อมูล      |                                             | <ul> <li>ถ้าเป็นรายการสุดท้าย เมื่อกดย์<br/>จะขึ้นแจ้งเดือน</li> </ul>           |
|          |                  |     |                   |                    |                                             | <ul> <li>ถ้าต้องการย้อนกลับ ให้ปิดหน้<br/>แล้วเปิดใหม่อีกครั้ง</li> </ul>        |
|          |                  |     |                   |                    |                                             |                                                                                  |

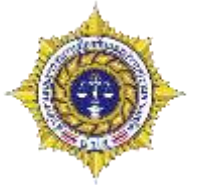

 กรอกรายระเอียดผู้ บำบัด

กรอกข้อมูลต่างๆให้ ครบ แล้วกดยืนยันการ ลงทะเบียน

| 🖪 กลับ                                                             |                  |                   |                    |                                        |                                              | 📥 ออกจากระ |
|--------------------------------------------------------------------|------------------|-------------------|--------------------|----------------------------------------|----------------------------------------------|------------|
| ()                                                                 | Drug<br>Treatn   |                   |                    | ชื่อผู้เข้าระบบ:<br>กลุ่ม:<br>สถานที่: | testhospital<br>โรงพยาบาด<br>โรงพยาบากราชวิด | 1          |
|                                                                    |                  | ลงทะเบีย          | แข้าสู่กระบวนการบั | าบัด                                   |                                              |            |
| ส่วนที่                                                            | 1 ข้อมูลส่วนบุคด | าล                |                    |                                        |                                              |            |
| <ul> <li>(ละพีบัตรประชาชา</li> <li>() ดับหาโดย ชื่อ-นาม</li> </ul> | น                |                   | គា                 | นหาผู้ป่าบัด เข้างรา                   | แการผู้ปาบัด                                 |            |
| เลขบัลรประชาชน:<br>เลขแทนเลขบัลร<br>ประชาชน                        | 1100400679156    |                   | -                  |                                        |                                              |            |
| ชื่อ:                                                              | สาวิตต์          | ana:              | โอฟ้ารศิริศักดิ์   | ชื่อกลาง:                              |                                              |            |
| 1998:                                                              | 🖲 ชาย 🔘 หญิง     | ສົญชาติ:          | Tuu                | ศาสมา:                                 |                                              | -          |
|                                                                    |                  | ົງນເທື່ອນປີ ເກັດ: | 29 มกราคม 2537     | :pre                                   | 22 11                                        |            |
| พื่อยู่ ภูมิลำเบาเดิม                                              |                  |                   |                    | ประเภทคนใบ้ :                          | minsla                                       | -          |
| จังหวัด:<br>ที่อยู่ตามทะเบียน<br>ราษฎร์ จังหวัด:                   | กรุงเทพมหานอร    |                   |                    |                                        |                                              |            |
| ที่อยู่มีจรุบัน (คิดต่อไ                                           | ŋ                | 2 (C. 1949)       |                    | - 1                                    |                                              |            |
| តេឌអី:                                                             |                  | seaj:             |                    | 4                                      |                                              |            |
| ouu:                                                               |                  |                   |                    |                                        |                                              |            |
| จังหวัด:                                                           |                  | อ่าเกอ/เขต:       |                    | ต่าบอ/แขวง:                            |                                              | -          |
| หมู่บ้าน / ชุมชน:                                                  |                  |                   |                    |                                        |                                              |            |
| โทรศัพท์ติดต่อ:                                                    |                  |                   |                    |                                        |                                              |            |
| เข้าสู่ระบบบ่าบัล ตาม<br>ประกาศ คสช. ฉบับที่                       | O 14             | 🖲 ไม่ไข่          |                    |                                        |                                              |            |

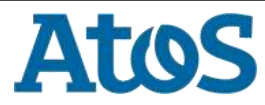

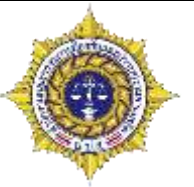

#### ข้อแนะนำในการกรอกข้อมูล

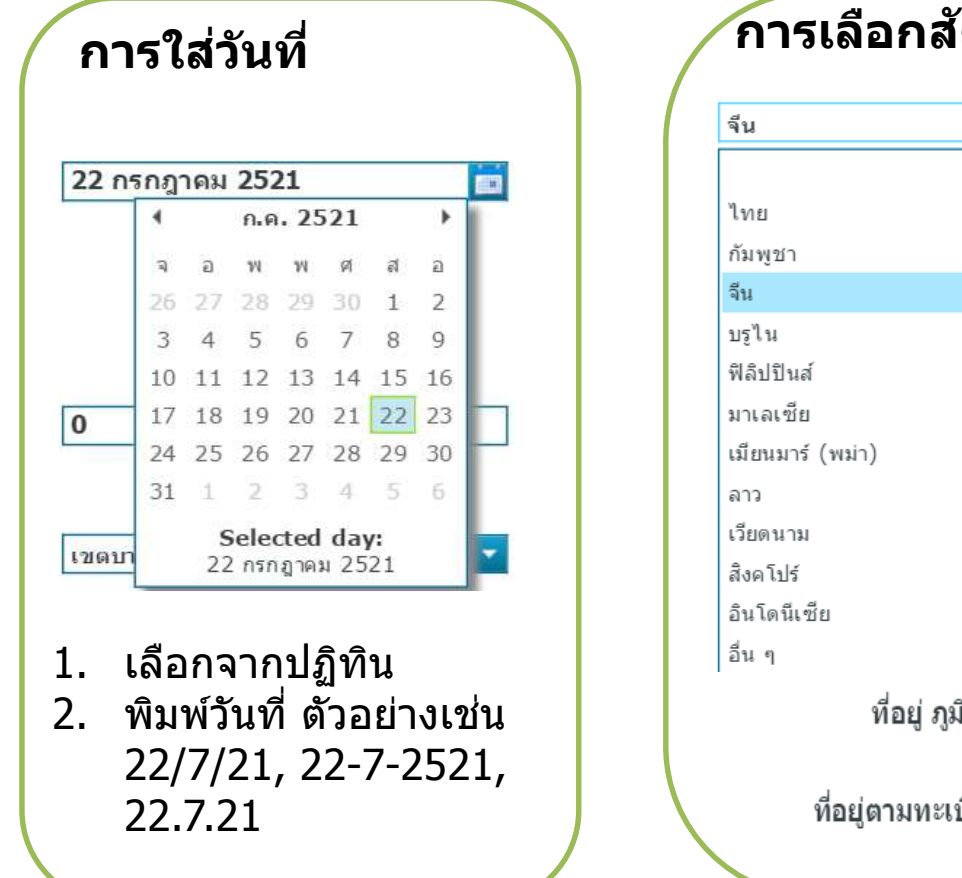

# การเลือกสัญชาติ ถ้าไม่ใช่สัญชาติไทย ต้อง พิมพ์ ที่อยู่ภูมิลำเนาเดิม และ ที่อยู่ตามทะเบียนราษฎร์เอง ที่อยู่ ภูมิลำเนาเดิม จังหวัด: ที่อยู่ตามทะเบียนราษฎร์ จังหวัด:

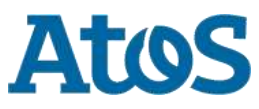

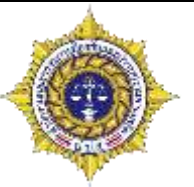

#### ข้อแนะนำในการกรอกข้อมูล

้บ้านเลขที่ และเลขที่หมู่

ถ้าไม่มีให้ใส่ 0

#### โทร**ศ**ัพท์

ใส่ได้หลายเบอร์ คั่นด้วย ``,″ ห้ามมีเว้นวรรค เช่น 02-586-6969,081-557-8885,0845785858

หมู่บ้าน/ชุมชน

ถ้าไม่มีให้เลือกให้เว้น ว่างไว้

ถนน: 111 ตรงข้าม วัด

สามารถใส่รายละเอียดเพิ่มเติมได้ เพื่อให้ติดตามได้ง่าย

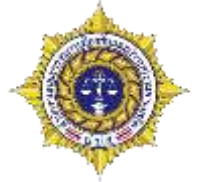

| รายการ             | จำเป็น | อธิบาย                                         | รายการ                                  | จำเป็น     | อธิบาย                                                          |                  | รายการ                                         | จำเป็น         | อธิบาย                                         |                                                        |
|--------------------|--------|------------------------------------------------|-----------------------------------------|------------|-----------------------------------------------------------------|------------------|------------------------------------------------|----------------|------------------------------------------------|--------------------------------------------------------|
| ชื่อ               | ใข้    | กรอกเป็นตัว<br>อักษรไทย หรือ<br>อังกฤษเท่านั้น | ที่อยู่<br>ภูมิลำเนา<br>เดิม<br>จังหวัด | ใช่        | เลือกจากรายการที่มี<br>ให้                                      |                  | ตำบล/<br>แขวง                                  | ใช่/<br>ไม่ใช่ | เลือกจาก<br>รายการ แต่ถ้า<br>เป็นผู้บำบัด      |                                                        |
| สกุล               | ใช่    | กรอกเป็นตัว<br>อักษรไทย หรือ<br>อังกฤษเท่านั้น | ที่อยู่ตาม<br>ทะเบียน<br>ราษฎร์         | ใช่/ไม่ใช่ | เลือกจากรายการแต่<br>สามารถดึงจาก<br>ทะเบียนราษฎร์ได้           |                  |                                                |                |                                                | นอกทะเบยน<br>ราษฎร์ จะดึง<br>จากขั้นตอน<br>สร้างเลขแทน |
| ชื่อกลาง           | ไม่ใช่ | กรอกเป็นตัว                                    | จังหวัด                                 |            |                                                                 |                  |                                                |                | บัตรประจำตัว<br>ประชาชุม                       |                                                        |
|                    |        | อกษรเทย หรอ<br>อังกถษเท่านั้น                  | เลขที                                   | ใช่        | ใส่ได้เพียงตัวเลข                                               |                  |                                                |                | а<br>П10 П Г П Г П Г П Г П Г П Г П Г П Г П Г П |                                                        |
| เพศ                | ใช่    | เลือกชายหรือหญิง                               | หมู่                                    | ใช่        | กรณีไม่มีใส่ 0                                                  |                  | หมู่บ้าน/<br>ชุมชน                             | ใม (ช          | เลอกจาก<br>รายการที่มี                         |                                                        |
|                    |        |                                                | ถนน                                     | ไม่ใช่     | กรอกที่อยู่                                                     | 1                | โทกร <i>เ</i> สัมมาก์                          | ใจ{            | กรอกเป็น                                       |                                                        |
| สัญชาติ            | ใช่    | เลือกจากรายการที่มี<br>ให้                     | จังหวัด                                 | ใช่/ไม่ใช่ | เลือกจากรายการ แต่<br>ถ้าเป็นผู้บำบัดบอก                        |                  | ติดต่อ                                         | 611            | รูปแบบเบอร์<br>โทรศัพท์                        |                                                        |
| ศาสนา              | ใช่    | เลือกจากรายการที่มี<br>ให้                     |                                         |            | ทะเบียนราษฎร์ จะดึง<br>จากขั้นตอนสร้างเลข                       |                  | เข้าสู่ระบบ<br>บำบัดตาม<br>ประกาศ<br>คสช. ฉบับ | ใช่            | ถ้าตอบใช่ จะมี<br>อีก3ข้อย่อย                  |                                                        |
| วันเดือนปี<br>เกิด | ใช่    | เลือกจากปฏิทิน<br>หรือกรอกเป็น                 |                                         |            | แทนบัตรประจำตัว<br>ประชาชน                                      |                  |                                                |                |                                                |                                                        |
| 61171              |        | 01/01/30                                       | อำเภอ/                                  | ใช่/ไม่ใช่ | เลือกจากรายการ แต่                                              | ที่<br>ที่<br>10 | ที่<br>100/วรรร                                |                |                                                |                                                        |
| อายุ               | ไม่ใช่ | ระบบจะคำนวณให้<br>อัตโนมัติ                    | เขต                                     |            | ถ้าเป็นผู้บำบัดนอก<br>ทะเบียนราษฎร์ จะดึง<br>จากขั้นตอนสร้างเอข |                  | 108/2557                                       |                |                                                |                                                        |
| ประเภท<br>คนไข้    | ไม่ใช่ | ระบบจะกำหนดจาก<br>ประเภทของผู้ใช้งาน           |                                         |            | จากขนดอนสรางเลข<br>แทนบัตรประจำตัว<br>ประชาชน                   |                  |                                                |                |                                                |                                                        |

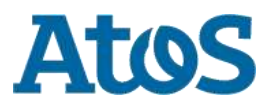

#### ผลการลงทะเบียน

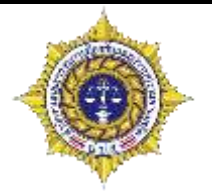

หลังจากกดยืนยันการลงทะเบียน ข้อมูลผู้บำบัดจะย้ายไปอยู่ในขั้นตอนการคัดกรอง

#### 🛯 🚍 รายงานการคัดกรองผู้ใช้ยาเสพติด

| Selected F  | ilter: Default |         | 🔻 🔔 Quid         | k Search: All fields  |           | •      |                      |               | - <del>(</del>    |               |                |
|-------------|----------------|---------|------------------|-----------------------|-----------|--------|----------------------|---------------|-------------------|---------------|----------------|
| หมายเลขง    | ชื่อ           | นามสกุล | หมายเลขบัตรประชา | หมายเลขแทนบัตรประชาชน | งานล่าช้า | เคสซ้ำ | ชื่อสถานที่          | ชื่อผู้ส่งงาน | ชื่อสถานที่รับงาน | ชื่อผู้รับงาน | วันที่เริ่มงาน |
| <u>5081</u> | ทด             | สอบ     |                  | 6720160621001         | ไม่ใช่    |        | โรงพยาบาล<br>ราชวิถี | testhospital  | โรงพยาบาลราชวิถี  | testhospital  | 21/6/2559      |
| 🕷 🔍 Pa      | ge <u>1</u> 🕨  |         |                  |                       |           |        |                      |               |                   |               |                |

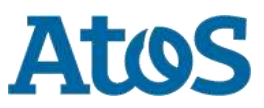

# กรณีไม่พบทั้งในประวัติเดิม และฐานข้อมูลทะเบียน ราษฎร์

ถ้าไม่พบในฐานข้อมูลระบบจะสร้างเลขแทน 13 หลัก ขั้นตอนการสร้างมีดังนี้

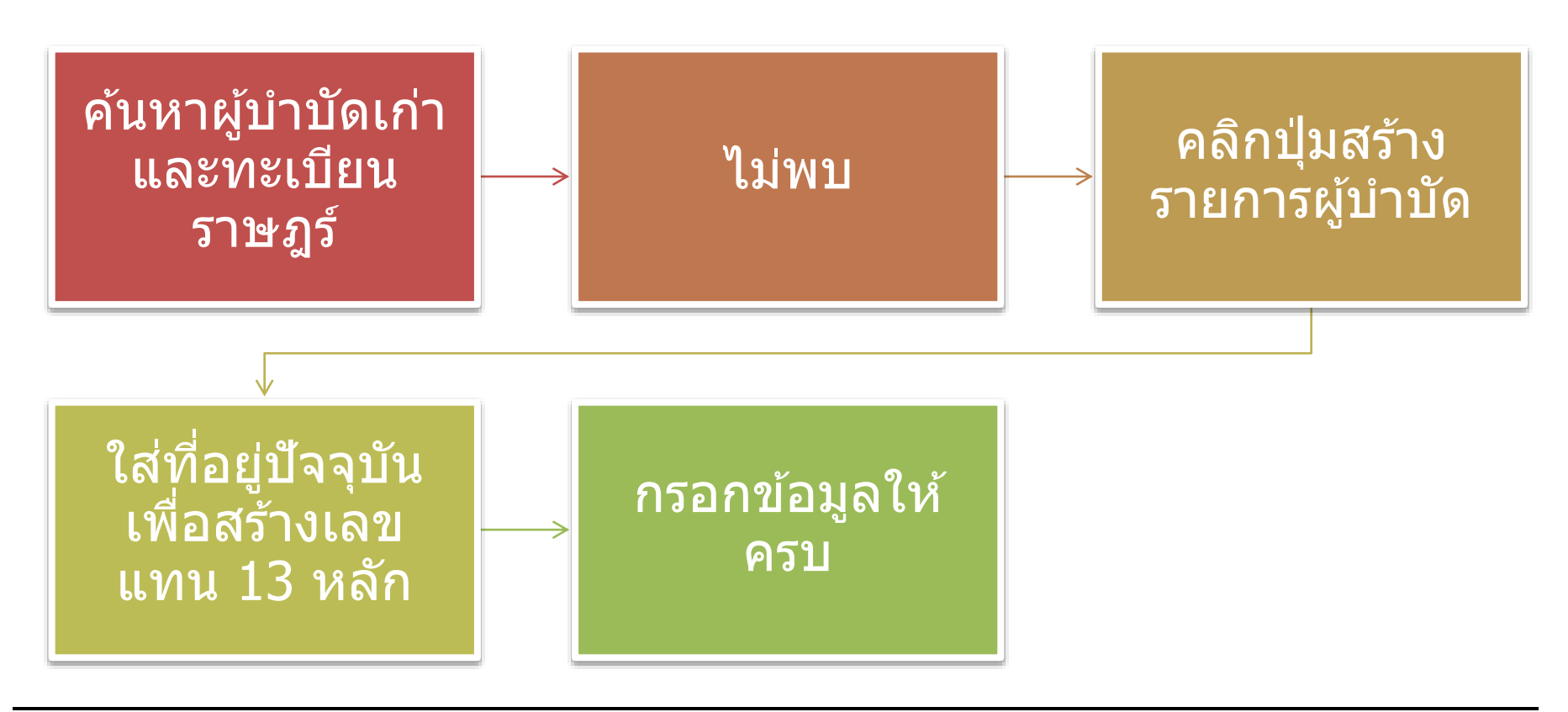

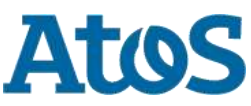

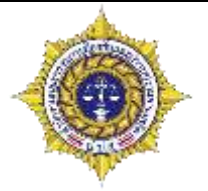

A

 กรณีไม่พบทั้งในประวัติเดิม และฐานข้อมูลทะเบียนราษฎร์ ระบบจะสร้างเลขแทน บัตรประชาชน

| 🔽 กลับ                                                                                                    | 🔊 ออกจากระบบ                                                                                                    |
|----------------------------------------------------------------------------------------------------|----------------------------------------------------------------------------------------------------|
| Drug<br>Treatment<br>NETWORK                                                                                       | ชื่อผู้เข้าระบบ: testhospital<br>กลุ่ม: โรงพยาบาล<br>สถานที่: โรงพยาบาลราชวิถี                                                                           |
| ลงทะเบียนเว                                                                                                    | ้ำสู่กระบวนการบำบัด                                                                                                    |
| <ul> <li>โอบาร์ ส่วนที่ 1 ข้อมูลส่วนบุคคล</li> <li>๑ เลขที่บัตรประชาชน</li> <li>ๅ ค้นหาโดย ชื่อ-นามสกุล</li> </ul> | ค้นหาผู้บ่าบัด                                                                                                    |
| ผู้สร้าง: testhospital<br>ผู้แก้ไข: testhospital                                                                   | วันที่สร้าง: 21 มิถุนายน 2559<br>วันที่แก้ไข: 21 มิถุนายน 2559<br>ยุคเลิก<br>ยุคเลิก<br>มาราคฏขึ้นเมื่อค้นหาแล้วไม่<br>เจอทั้งในระบบและทะเบียน<br>ราษฏร์ |
|                                                                                                    |                                                                                                    |

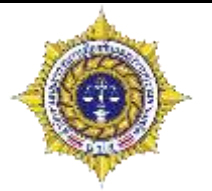

กรณีค้นไม่พบทั้งในประวัติเดิม และฐานข้อมูลทะเบียนราษฎร์

|   | กรุณาระบุข้อมูลเพื่อสร้างเลขแทนบัต | รประชาชน |  |
|---|------------------------------------|----------|--|
| Я | จังหวัด:                           | •        |  |
| ν | อำเภอ/เขต:                         |          |  |
|   | ตำบล/แขวง:                         | ▼        |  |
| - | สร้าง ยกเลิก                       |          |  |

#### เลือกจังหวัด อำเภอ และตำบล ที่ตนเองอยู่ในปัจจุบัน เพื่อสร้างเลขแทนบัตร ประชาชน จากนั้นกดสร้าง

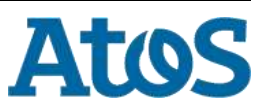

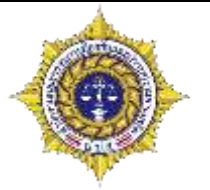

Atos

กรณีค้นไม่พบทั้งในประวัติเดิม และฐานข้อมูลทะเบียนราษฎร์

dua

| สรางรายการผุ                                             | ุเบาบด สาหรบผู <sub>้</sub> | รบการบาบดทเมพ            | บขอมูล เนฐานขอ                            | อมูลทะเบยนรา                   | ษฎร           |          |
|----------------------------------------------------------|-----------------------------|--------------------------|-------------------------------------------|--------------------------------|---------------|----------|
| เลขบัตรประชาชน:                                          |                             |                          |                                           |                                |               |          |
| เลขแทนเลขบัตร                                            | 1020160621002               |                          |                                           |                                |               |          |
| ประชาชน:                                                 |                             |                          | ·                                         |                                |               |          |
| ชื่อ:                                                    |                             | ៨កុត:                    |                                           | ชื่อ                           | กลาง:         |          |
| เพศ:                                                     | 🔿 ชาย 🔿 หญิง                | สัญชาติ:                 |                                           | A                              | าสนา:         | -        |
|                                                          |                             | วันเดือนปี เกิด:         |                                           |                                | อายุ:         | ปี       |
| ที่อยู่ ภูมิลำเนาเดิม<br>จังหวัด:                        |                             |                          |                                           | ประเภทค                        | นไข้: สมัครใจ | <b>•</b> |
| ที่อยู่ตามทะเบียน<br>ราษฎร์ จังหวัด:                     |                             | อ้าเป็นสัญ<br>แต่ก้าเป็น | ีชาติไทย ที่อยู่ในข<br>สัญชาติอื่นๆ จะต้อ | ช่องสีแดงที่วงไว้<br>เงกรอกเอง | ้จะสามารถ     | แลือกได้ |
| ทีอยู่ปัจจุบัน (ติดต่อไ                                  | ด้)                         |                          |                                           |                                |               |          |
| เลขที่:                                                  |                             | អររ៉ុះ                   |                                           |                                |               |          |
| ถนน:                                                     |                             |                          |                                           |                                |               |          |
| จังหวัด:                                                 | กรุงเทพมหานคร               | ▼ อำเภอ/เขต:             | เขตบางแค                                  | 🔹 ดำบล/                        | แขวง: บางแคเห | นื้อ 🔻   |
| หมู่บ้าน /ชุมชน:                                         |                             | <b>•</b>                 |                                           |                                |               |          |
| โทรศัพท์ติดต่อ:                                          |                             |                          | ¥ <b>A</b> ¥                              |                                | d             |          |
| เข้าสู่ระบบบำบัด ตาม<br>ประกาศ คสช. ฉบับที่<br>108/2557: | <b>○ ใ</b> ช่               | ิ โม่ใช่<br>● ไม่ใช่     | าข่อมูลให้ครบ ส                           | าะกดยินยันกา                   | รลงทะเบีย     | เน       |

# ลงทะเบียน ผู้บำบัดตามประกาศ คสช. ฉบับที่ 108/2557

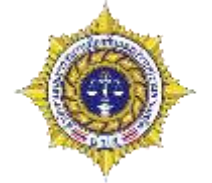

กรณีเป็นผู้บำบัดตามประกาศ คสช. ฉบับที่108/2557 จะต้องกรอกข้อมูลเพิ่มเติม จากเดิม โดยต้องเลือกตัวเลือก

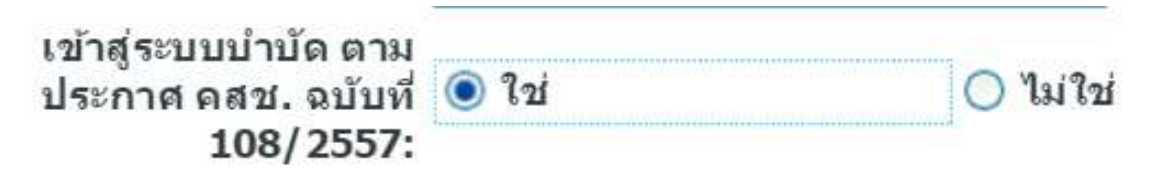

เพื่อเปิดส่วนการตอบคำถามส่วนที่สองของการคัดกรอง และแนบใบยินยอม

- ส่วนที่ 2 ข้อ 3 ถ้าตอบไม่ยินยอมระบบจะไม่ให้ลงทะเบียน
- ถ้ามีการลงทะเบียน 108 ครบ 5 ครั้ง ระบบจะห้ามคีย์เข้าระบบ 108 อีก แต่ยัง สามารถคีย์เข้าระบบอื่น ๆ ได้

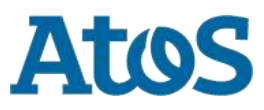

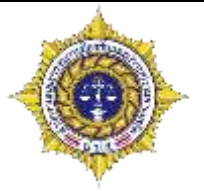

กรณีเป็นผู้บำบัดตามประกาศ คสช. ฉบับที่108/2557

#### สร้างรายการผู้บำบัด สำหรับผู้รับการบำบัดที่ไม่พบข้อมูลในฐานข้อมูลทะเบียนราษฎร์

| เลขบัตรประชาชน:                                          |               |                  |            |               |            |
|----------------------------------------------------------|---------------|------------------|------------|---------------|------------|
| เลขแทนเลขบัตร                                            | 1020160621002 |                  |            |               |            |
| ประชาชน:                                                 |               |                  |            |               |            |
| ชื่อ:                                                    |               | สกุล:            |            | ชื่อกลาง:     |            |
| เพศ:                                                     | 🔿 ชาย 🔵 หญิง  | สัญชาติ:         | <b>•</b>   | ศาสนา:        | <b>•</b>   |
|                                                          |               | วันเดือนปี เกิด: |            | อายุ:         | ปี         |
| ที่อยู่ ภูมิลำเนาเดิม<br>จังหวัด:                        |               | <b>•</b>         |            | ประเภทคนไข้ : | สมัครใจ 🔻  |
| ที่อยู่ตามทะเบียน<br>ราษฎร์ จังหวัด:                     |               | •                |            |               |            |
| ที่อยู่ปัจจุบัน (ติดต่อได                                | ລັ)           |                  |            |               |            |
| เลขที่:                                                  |               | หมู่:            |            |               |            |
| ถนน:                                                     |               |                  |            | -             |            |
| จังหวัด:                                                 | กรุงเทพมหานคร | 🔹 อำเภอ/เขต:     | เขตบางแค 🔻 | ตำบล/แขวง:    | บางแคเหนือ |
| หมู่บ้าน /ชุมชน:                                         |               | <b>•</b>         |            |               |            |
| โทรศัพท์ติดต่อ:                                          |               |                  |            |               |            |
| เข้าสู่ระบบบำบัด ตาม<br>ประกาศ คสช. ฉบับที่<br>108/2557: |               | 🔘 ไม่ใช่         |            |               |            |

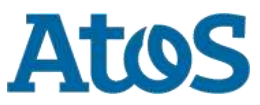

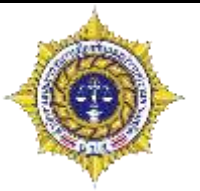

กรณีเป็นผู้บำบัดตามประกาศ คสช. ฉบับที่108/2557
 ต้องกรอกข้อมูลต่างๆเพิ่มดังนี้

| ส่วนที่ 2 การเข้าสู่ระบบบำบัด            |                    |
|------------------------------------------|--------------------|
| (1) การค้นหา                             | ◯ ตั้งด่าน/ตรวจค้น |
|                                          | 🔘 จัดระเบียบสังคม  |
|                                          | 🔘 ประชาคมหมู่บ้าน  |
|                                          | 🔿 อื่นๆ ระบุ       |
| (2) ผลการตรวจปัสสาวะ/สารเสพติดเบื้องต้น  | 🔘 พบสารเสพติด      |
|                                          | 🔘 ไม่พบสารเสพติด   |
|                                          | 🔿 ไม่มีการตรวจ     |
| (3) ความยินยอมในการเข้ารับการบำบัดฟื้นฟู | 🖲 ยินยอม           |
|                                          | 🔿 ไม่ยืนยอม        |

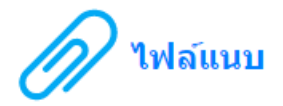

| F บันทึก 🗇 ยกเลิก  |          |          |             |          |             |  |  |  |
|--------------------|----------|----------|-------------|----------|-------------|--|--|--|
| เอกสาร             | ศาอธิบาย | สร้างโดย | วันที่สร้าง | แก้ไขโดย | วันที่แก้ไข |  |  |  |
| กดเพื่อเพิ่มเอกสาร |          |          |             |          |             |  |  |  |
| (Add new row)      |          |          |             |          |             |  |  |  |

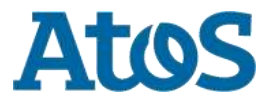

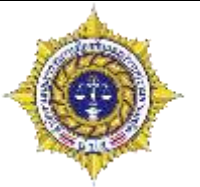

วิธีการแนบไฟล์

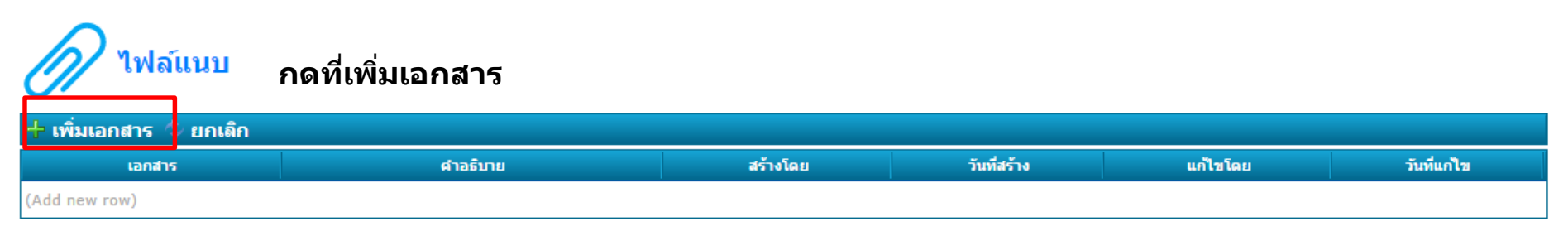

| 🖥 บันทึก 🗇 ยกเลิก |          |          |             |          |             |  |  |  |  |
|-------------------|----------|----------|-------------|----------|-------------|--|--|--|--|
| เอกสาร            | ศาอธิบาย | สร้างโดย | วันที่สร้าง | แก้ไขโดย | วันที่แก่ไข |  |  |  |  |
| กรุณาเพิ่มเอกสาร  |          |          |             |          |             |  |  |  |  |
| (Add new row)     |          |          |             |          |             |  |  |  |  |
|                   | 1 1      |          |             |          |             |  |  |  |  |

#### กดที่ กรุณาเพิ่มเอกสาร

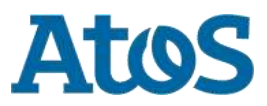

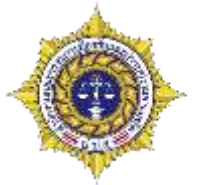

วิธีการแนบไฟล์

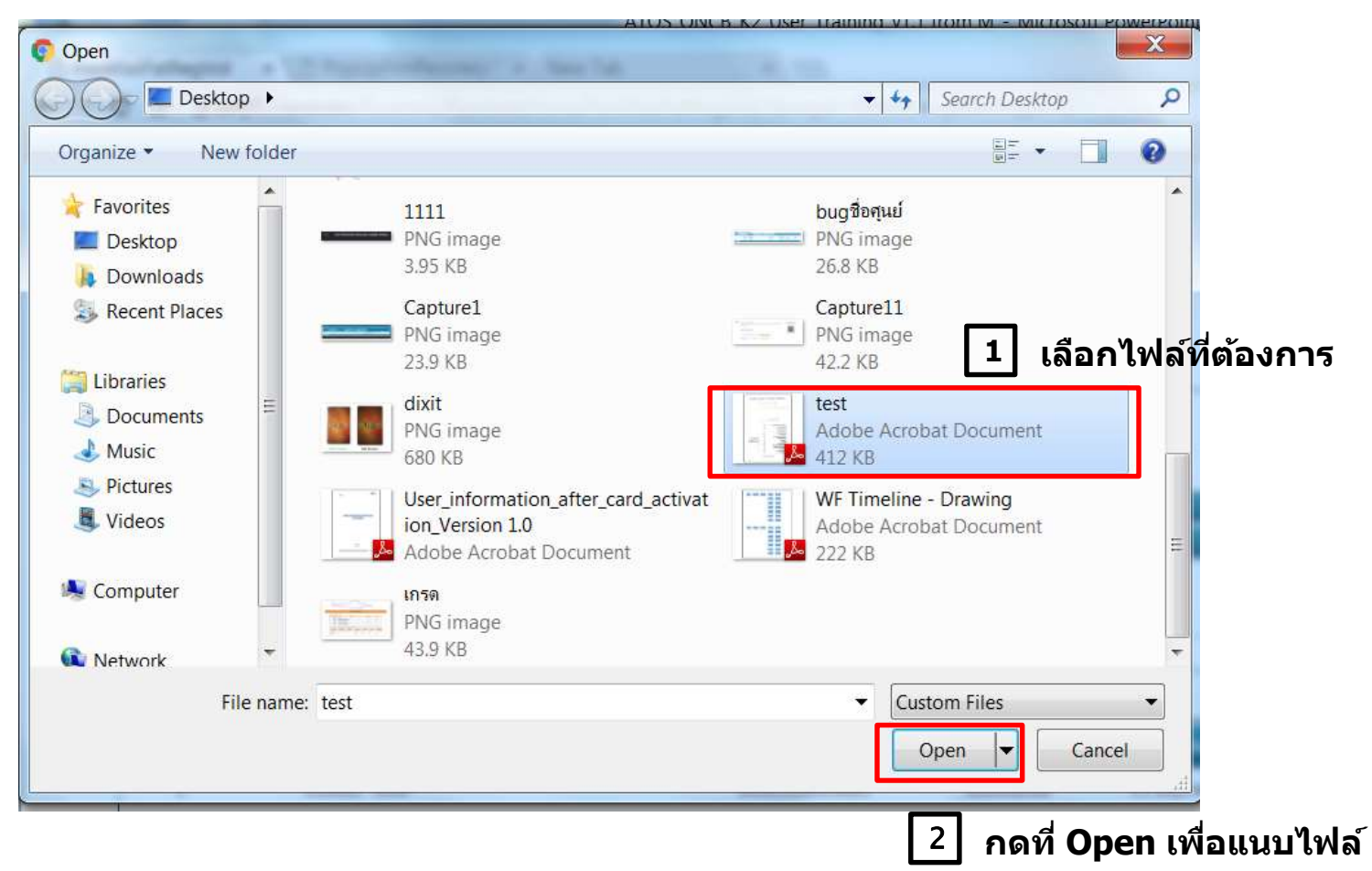

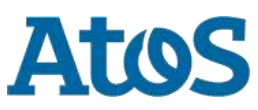

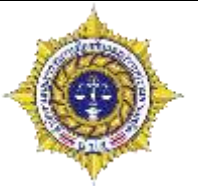

วิธีการแนบไฟล์
 กดที่บันทึก เพื่อเสร็จสิ้นกระบวนการเพิ่มไฟล์

| 🗟 บันทึก 🗇 ย     | มกเลิก             |   |           |   |          |              |          |             |
|------------------|--------------------|---|-----------|---|----------|--------------|----------|-------------|
| เอก              | สาร                |   | dhađunu - |   | สร้างโดย | วันที่สร้าง  | แก้ไขโดย | วันที่แก้ไข |
| (PDF F<br>412.61 | lf<br>ile)<br>L KB | × |           | 1 | กรอกคำอ  | ธิบายของไฟล์ |          |             |
| (Add new row)    |                    |   |           |   |          |              |          |             |

| 🕂 เพิ่มเอกสาร 🗇 ยกเล็ก                               |     |                             |                |                  |  |  |  |  |  |  |
|------------------------------------------------------|-----|-----------------------------|----------------|------------------|--|--|--|--|--|--|
| เอกสาร คำอธิบาย สร้างโดย วันที่สร้าง แก้ไขโดย วันที่ |     |                             |                |                  |  |  |  |  |  |  |
| test.pdf                                             |     | เอกสารทดสอบ                 | testhospital   | 24 มิถุนายน 2559 |  |  |  |  |  |  |
| (Add new row)                                        | กระ | ณีต้องการแนบไฟล์เพิ่มเติม ก | ดที Add new ro | W                |  |  |  |  |  |  |

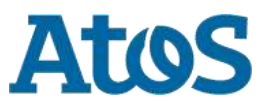

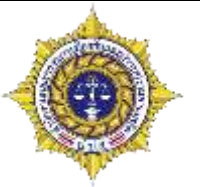

ข้อจำกัดในการแนบไฟล์

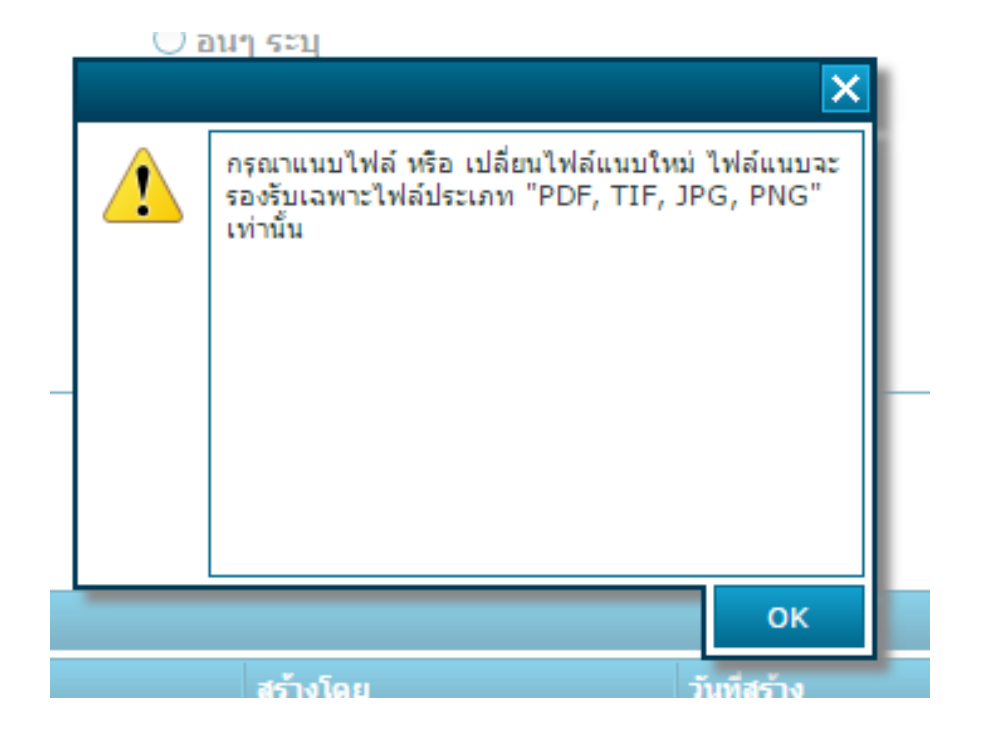

\* ไฟล์ที่แนบได้ ต้องเป็น .PDF .TIF .JPG .PNG ขนาดไม่เกิน 5 MB เท่านั้น

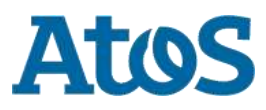

# การลงทะเบียนผู้บำบัดที่ยังบำบัดไม่จบกระบวนการ

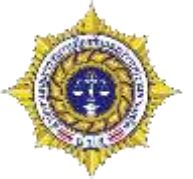

ระบบจะแจ้งเตือนผู้ใช้งานถ้าผู้ที่เข้าบำบัดนั้นยังไม่สิ้นสุดกระบวนการบำบัดเดิม หรือยังไม่จำหน่่ายออก จากระบบ

| ใหม่<br>เดิม | ค่าย              | สมัครใจ                              | บังคับ                               | พินิจ                           | รท                              |
|--------------|-------------------|--------------------------------------|--------------------------------------|---------------------------------|---------------------------------|
| ค่าย         | คีย์ได้<br>ปิดเคส | แจ้งเตือน และปิด<br>เคส คีย์ได้      | แจ้งเดือน และปิด<br>เคส คีย์ได้      | แจ้งเดือน และ<br>ปิดเคส คีย์ได้ | แจ้งเดือน และปิด<br>เคส คีย์ได้ |
| สมัครใจ      | ห้ามดีย์          | แจ้งเดือน<br>คีย์ได้                 | แจ้งเดือน                            | แจ้งเดือน และ<br>ปิดเคส คีย์ได้ | แจ้งเดือน และปิด<br>เคส คีย์ได้ |
| บังคับ       | ห้ามดีย์          | แจ้งเตือน<br>คีย์ได้                 | แจ้งเดือน และ<br>ห้ามคีย์เคสใหม่     | แจ้งเดือน และ<br>ปิดเคส.คีย์ได้ | แจ้งเดือน และปิด<br>เคส คีย์ได้ |
| พินิจ        | ห้ามดีย์          | คีย์ได้ แจ้งเดือน<br>คนต้องเข้ามาปิด | คีย์ได้ แจ้งเตือน<br>คนต้องเข้ามาปิด | แจ้งเดือน และ<br>ปิดเคส คีย์ได้ | แจ้งเดือน และปิด<br>เคส คีย์ได้ |
| รท           | ห้ามดีย์          | คีย์ได้ แจ้งเตือน<br>คนต้องเข้ามาปิด | คีย์ได้ แจ้งเตือน<br>คนต้องเข้ามาปิด | แจ้งเดือน และ<br>ปิดเคส คีย์ได้ | แจ้งเดือน และปิด<br>เคส คีย์ได้ |

#### \*ปิดเคสคือ:รอระยะเวลา 30 วัน ระบบจะปิดเคสอัตโนมัติ

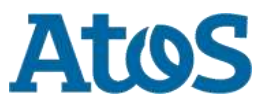

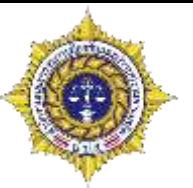

- แจ้งเตือนผู้ใช้งานที่กำลังลงทะเบียน
- กรณีผู้บำบัดอยู่ในกระบวนการบำบัดอยู่แล้ว

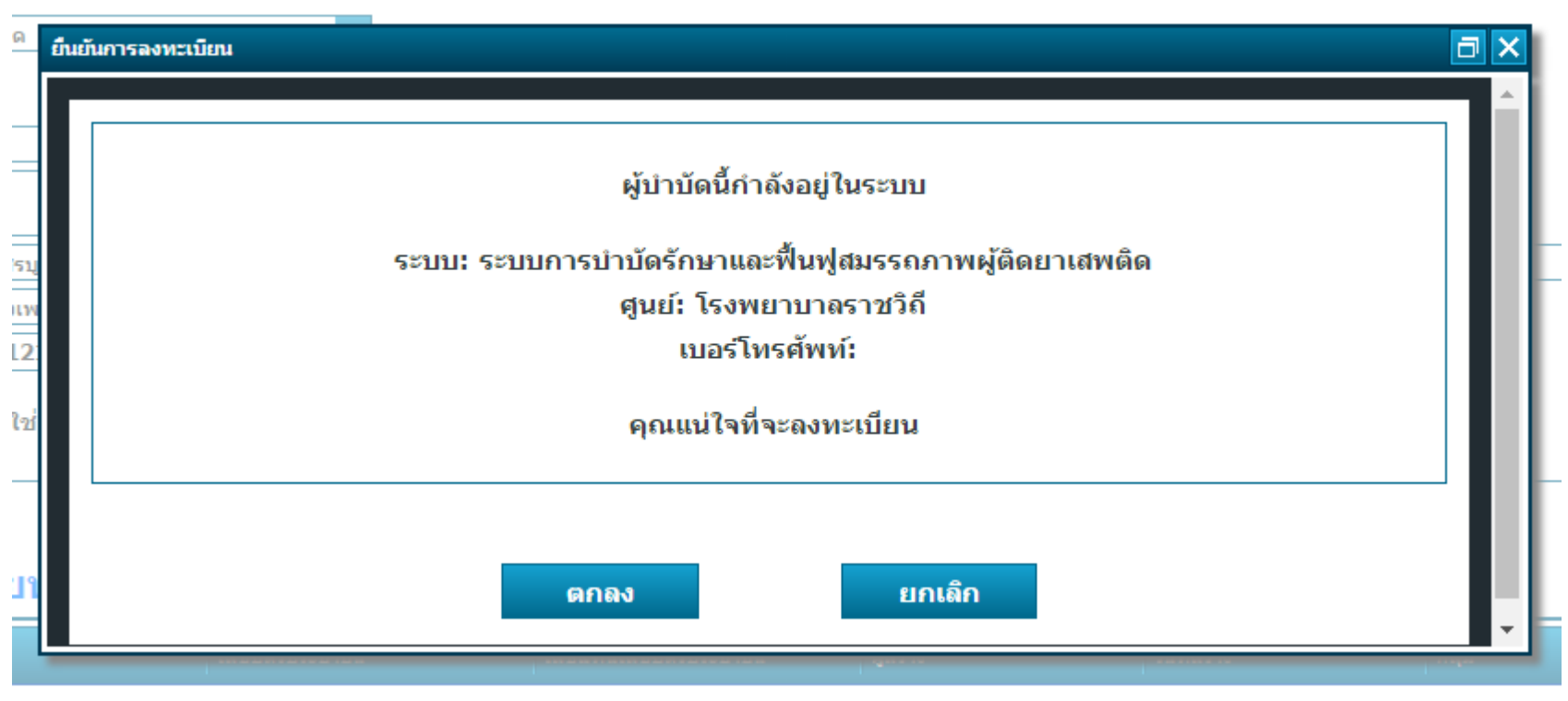

#### เมื่อเลือกยืนยันการลงทะเบียน ระบบจะแจ้งเดือน

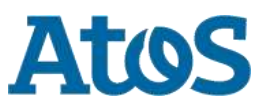

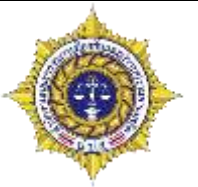

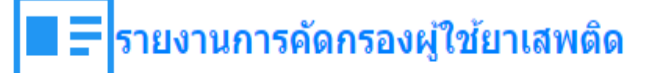

| Selected Filter: Default |              |         | 🔻 🔔 Quick Search: 🛛 All fields |                       |           | -               |                          |                 | 4                    |               |                |
|--------------------------|--------------|---------|--------------------------------|-----------------------|-----------|-----------------|--------------------------|-----------------|----------------------|---------------|----------------|
| หมายเลขงาน               | ชื่อ         | นามสกุล | หมายเลขบัตรประชาชน             | หมายเลขแทนบัตรประชาชน | งานล่าซ้ำ | เคสซ้ำ          | ชื่อสถานที่ส่ง           | . ชื่อผู้ส่งงาน | ชื่อสถานที่รับงาน    | ชื่อผู้รับงาน | วันที่เริ่มงาน |
| <u>5193</u>              | ทดสอบ        | สีแดง   |                                | 7620160624002         | ไม่ใช่    | กรุณาปิด<br>งาน | โรง<br>พยาบาล<br>ราชวิถี | testhospital    | โรงพยาบาล<br>ราชวิถี | testhospital  | 24/6/2559      |
| 📢 📢 Pag                  | e <u>1</u> ) |         |                                |                       |           |                 |                          |                 |                      |               |                |

้ตัวอย่างการแจ้งเตือนว่าต้องปิดเคส หลังจาก 30 วัน เคสจะถูกปิดโดยอัตโนมัติ

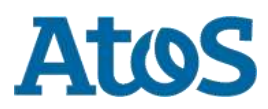

# การลบและแก้ไขรายการ

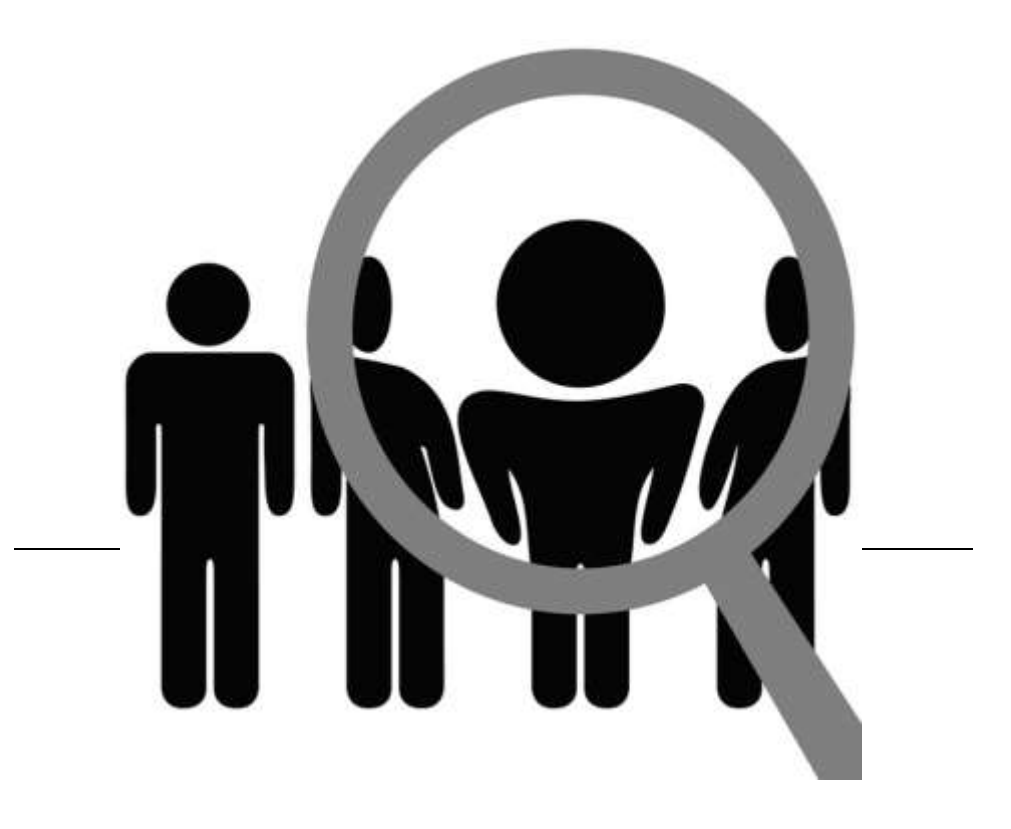

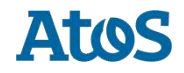

#### การลบและแก้ไขรายการ

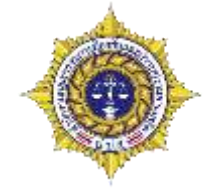

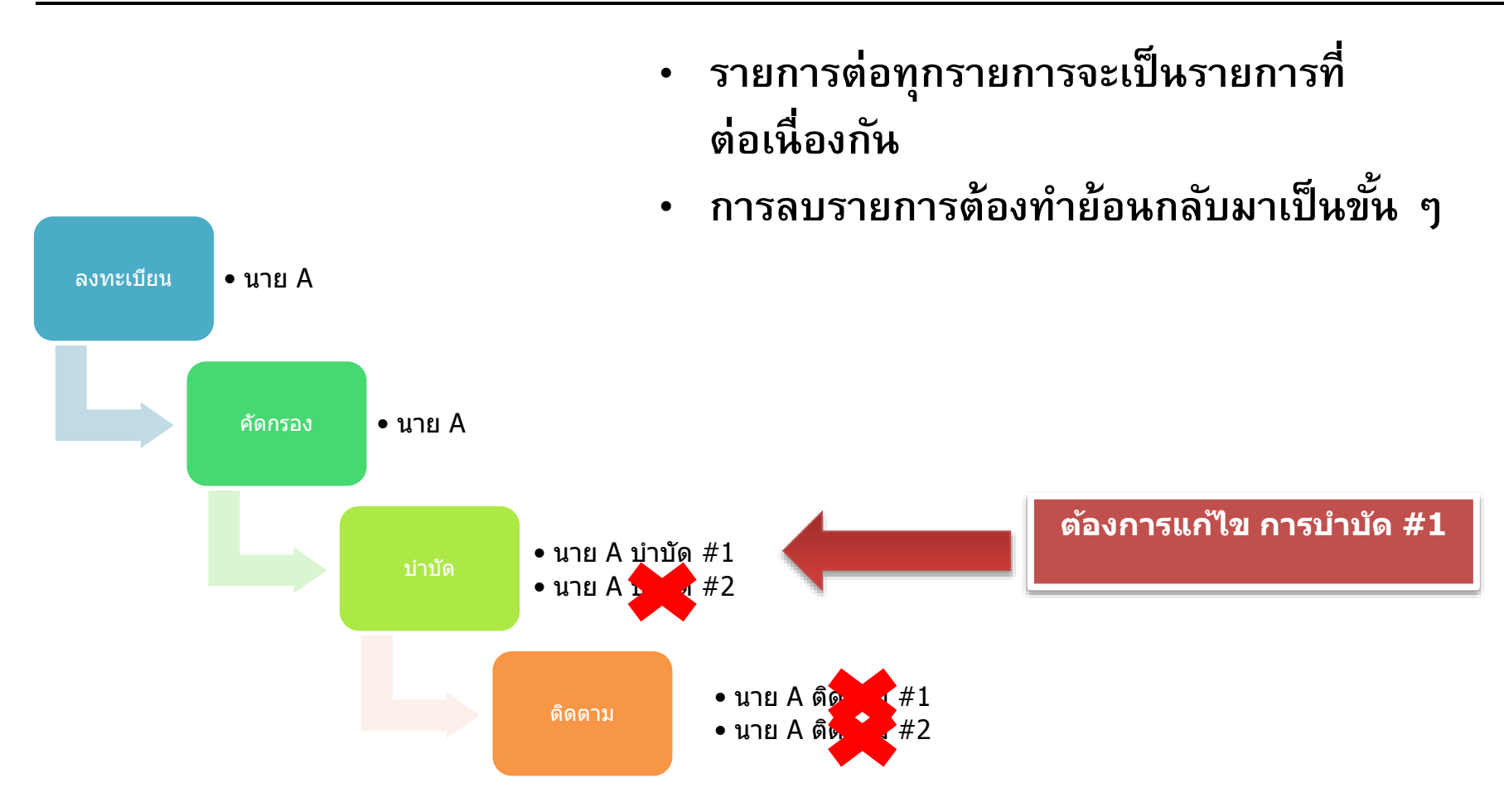

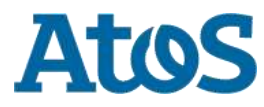

#### การลบและแก้ไขรายการ

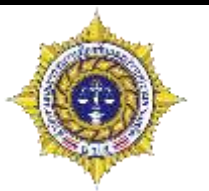

- ▶ ข้อควรระวังในการแก้ไขข้อมูล
  - เมื่อจำหน่ายคนไข้ออกจากระบบแล้วจะกลับมาแก้ไขข้อมูลไม่ได้อีก
  - การลงทะเบียนถ้าลงทะเบียนแล้วจะลบรายการไม่ได้

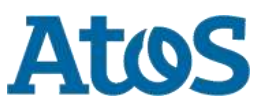

# การคัดกรองผู้ใช้ยาเสพติด

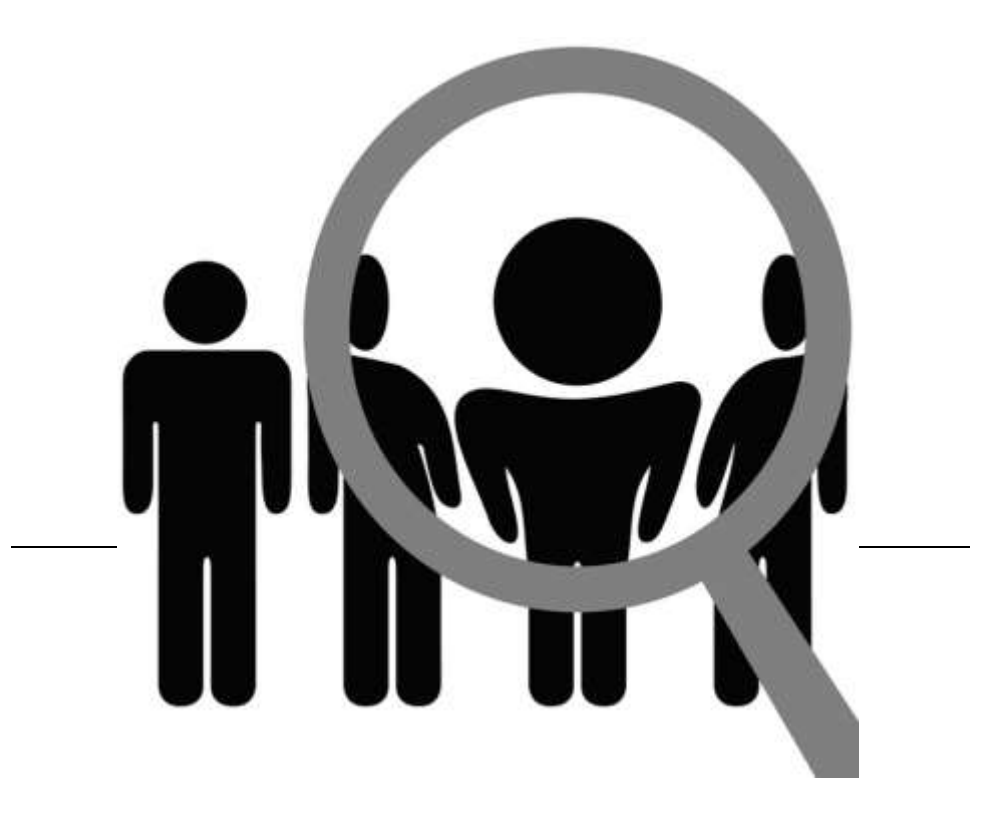

#### การคัดกรองผู้ใช้ยาเสพติด

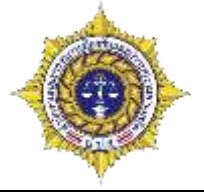

|                              | 🖕 ออกจากระบบ                                                                         |
|------------------------------|--------------------------------------------------------------------------------------|
| Drug<br>Treatment<br>NETWORK | ชื่อผู้เข้าระบบ: testhospital<br>กลุ่ม: โรงพยาบาล<br>สถานที่: โรงพยาบาลราชวิถี       |
| ເວຍາຍາຍເປັນ                  | 🔲 🚍 เมนูผู้ใช้ระบบ                                                                   |
| <u>จัดการผู้ใช้</u>          | <u>ลงทะเบียนเข้าสู่กระบวนการบำบัด</u><br>การคัดกรองผู้ใช้ยาเสพติด                    |
|                              | การบำบัดรักษาและฟื้นฟูสมรรถภาพผู้ติดยาเสพติด<br>การติดตามดูแลรักษาต่อเนื่อง          |
|                              | <u>การให้ความช่วยเหลือผู้ผ่านการบำบัดฟื้นฟู</u><br><u>จบกระบวนการบำบัด</u><br>รายงาน |
|                              | <u>ประวัติผู้บำบัดยาเสพติด</u><br>ดาวน์โหลดข้อมูล                                    |

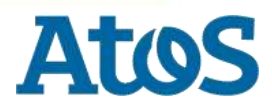
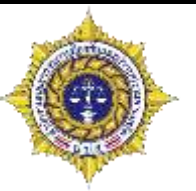

- แบบฟอร์มในการคัดกรอง จะแตกต่างกันตามกลุ่ม คนไข้ ซึ่งแบ่งเป็น 2 ฟอร์มดังนี้
  - ∎ สมัครใจ
  - ต้องโทษ

### \Xi รายงานการคัดกรองผู้ใช้ยาเสพติด

| Selec       | ted Fi | lter: Default |         | 🔻 🔔 Quic         | k Search: All fields  |                  | -                    |               | <b>\$</b>         |               |                |
|-------------|--------|---------------|---------|------------------|-----------------------|------------------|----------------------|---------------|-------------------|---------------|----------------|
| หมายเส      | ลขง    | ชื่อ          | นามสกุล | หมายเลขบัตรประชา | หมายเลขแทนบัตรประชาชน | งานล่าช้า เคสช้ำ | ชื่อสถานที่.         | ชื่อผู้ส่งงาน | ชื่อสถานที่รับงาน | ชื่อผู้รับงาน | วันที่เริ่มงาน |
| <u>5081</u> |        | ทด            | สอบ     |                  | 6720160621001         | ไม่ใช่           | โรงพยาบาล<br>ราชวิถี | testhospital  | โรงพยาบาลราชวิถี  | testhospital  | 21/6/2559      |
|             | Pag    | e <u>1</u> ▶  |         |                  |                       |                  |                      |               |                   |               |                |
|             | _      |               |         | م ام             |                       |                  |                      |               |                   |               |                |

### คลิกที่ลิงค์หมายเลขงาน เพื่อเปิดฟอร์มรายงาน

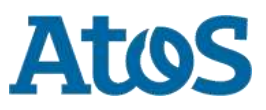

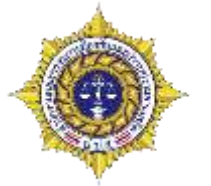

- แบบฟอร์มการกรอกการคัดกรองผู้ใช้ยาเสพติด แบ่งออกเป็น 3 ส่วนใหญ่คือ
  - คันหาการคัดกรองผู้ใช้ยาเสพติด
  - ข้อมูลส่วนบุคคล
  - การคัดกรองการใช้ยาเสพติด โรคร่วมทางจิตเวช และประเมินทางสังคม

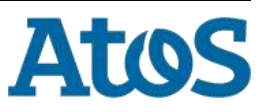

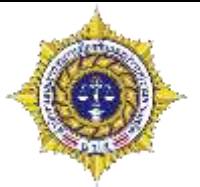

ค้นหาการบำบัด

#### รายงานการคัดกรองผู้ใช้ยาเสพติด

### 👤 ค้นหาการคัดกรองผู้ใช้ยาเสพติด

| คัดกรองครั้งที่ | วันที่ดัดกรอง    | เลขแทนเลขที่บัตรประชาชน | เลขที่บัตรประชาชน | ชื่อสกุล | กลุ่ม     | ศูนย์                  | สถานะ     |
|-----------------|------------------|-------------------------|-------------------|----------|-----------|------------------------|-----------|
| 1               | 1 มิถุนายน 2559  | 6720160621001           |                   | ทด สอบ   | โรงพยาบาล | โรงพยาบาลราชวิถี       | เสร็จสิ้น |
| 2               | 21 มิถุนายน 2559 | 6720160621001           |                   | ทด สอบ   | โรงพยาบาล | Center A<br>(Hospital) | เสร็จสั้น |

#### 📢 📢 Page 🔤

### ส่วนนี้ สามารถดูประวัติได้ว่าผู้บำบัดคนนี้ผ่านการบำบัดมากี่ครั้งแล้ว สามารถคลิกเข้าไปเพื่อดูประวัติในการ บำบัดครั้งนั้น 🗈 🛲 สามารถคล

|                                                                                                    | State                                                                                                    |                                              |                                                                                             | Press William                                                                                                    |                                                                                                    | Telephone and the second                                                                                                    |                           |       |
|----------------------------------------------------------------------------------------------------|----------------------------------------------------------------------------------------------------|----------------------------------------------|---------------------------------------------------------------------------------------------|----------------------------------------------------------------------------------------------------|----------------------------------------------------------------------------------------------------|----------------------------------------------------------------------------------------------------|---------------------------|-------|
| 101011                                                                                                    | 10.1874                                                                                                    | 100                                          | Sec.                                                                                        | rate tra                                                                                                    | 14                                                                                                    | ultrations in                                                                                                    | ALC: N.                   | 50    |
| transmitted toward and waters.                                                                                                    |                                                                                                    |                                              | 1                                                                                           |                                                                                                    |                                                                                                    |                                                                                                    |                           |       |
| dara                                                                                                    | 0, P 2172 (a154) 9 2 048 1                                                                                                    |                                              | fooffarult o                                                                                | Am. In Frencherer 2244                                                                                                    | 100                                                                                                    | []                                                                                                    | 94                        |       |
| Real-off-streamly function                                                                                                    | ARMIN                                                                                                    |                                              |                                                                                             |                                                                                                    |                                                                                                    | sharen an and the later                                                                                                    | datse                     | 154   |
| Stange we want of a second of                                                                                                    | That's                                                                                                    |                                              |                                                                                             |                                                                                                    |                                                                                                    |                                                                                                    |                           |       |
| Column of a share figures                                                                                                    |                                                                                                    |                                              |                                                                                             |                                                                                                    |                                                                                                    |                                                                                                    |                           |       |
| incredia.                                                                                                    | 1990C                                                                                                    |                                              | 1 9                                                                                         | trage [J.B.                                                                                                    |                                                                                                    |                                                                                                    |                           |       |
|                                                                                                    |                                                                                                    |                                              |                                                                                             |                                                                                                    |                                                                                                    |                                                                                                    |                           |       |
| Ender                                                                                                    | ALCONTRACTOR.                                                                                                    |                                              | Attantic Pat                                                                                | tained management                                                                                                    |                                                                                                    | intracted territories [10                                                                                                    | 180                       | 100   |
| magaine Provident                                                                                                    | 1000 000 000                                                                                                    |                                              |                                                                                             |                                                                                                    | - And                                                                                                    |                                                                                                    |                           | 200   |
| Terrateratilensis                                                                                                    | 00121212121                                                                                                    |                                              | 1                                                                                           |                                                                                                    |                                                                                                    |                                                                                                    |                           |       |
| and the second second second                                                                                                    | (++++)                                                                                                    |                                              | a contro                                                                                    | and a second second second                                                                                                    |                                                                                                    | and the second second s |                           | 10.00 |
|                                                                                                    | 198                                                                                                    |                                              | server/ullanc                                                                               |                                                                                                    | 1.1.1.1.1.1.1.1.1.1.1.1.1.1.1.1.1.1.1.1.                                                                                                    |                                                                                                    |                           |       |
| Et - 1 afford des approx 2.4 -                                                                                                    | and the second second sec                                                                                                    |                                              |                                                                                             |                                                                                                    | 40.00                                                                                                    | A AT STATE                                                                                                    | to approximate the second |       |
| - Techine All Technology 1.81                                                                                                    |                                                                                                    |                                              |                                                                                             |                                                                                                    |                                                                                                    |                                                                                                    |                           |       |
| (Testine 30 Testines) in a summer load water participant                                                                                                    | (annual a                                                                                                    |                                              |                                                                                             | 107.5                                                                                                    |                                                                                                    |                                                                                                    | 1922 - 2024               |       |
| Display 30 Technology)<br>and technology Deadly technology and the<br>articles to                                                                                                    | (in-action                                                                                                    |                                              |                                                                                             |                                                                                                    | - 415                                                                                                    |                                                                                                    |                           |       |
| (Table 20 Sufferniet)<br>mysefferbalisarited                                                                                                    | (in-Audio                                                                                                    | unerder Trees                                |                                                                                             | and an and some                                                                                                    |                                                                                                    |                                                                                                    |                           |       |
| Dualis An Suffernies)<br>arreadiorbaticar profession<br>arreadior arreadion<br>arreadior arreadion                                                                                                    | linnan statu                                                                                                    | annin turti                                  |                                                                                             |                                                                                                    |                                                                                                    |                                                                                                    |                           |       |
| Builty M Sufferings                                                                                                    | liensaan sitahu                                                                                                    | unnin Turr                                   |                                                                                             | n col text y a d'accesa                                                                                                    |                                                                                                    |                                                                                                    |                           |       |
| Data A Talanan                                                                                                    | lansaan situfu                                                                                                    | Lineda Lines                                 | united and a second                                                                         | n al an radiona                                                                                                    |                                                                                                    |                                                                                                    |                           |       |
| Challes AN Stafforders                                                                                                    | (1                                                                                                    | timente turce                                | 1<br>1<br>1<br>1<br>1<br>1<br>1<br>1<br>1<br>1<br>1<br>1<br>1<br>1<br>1<br>1<br>1<br>1<br>1 | no tal nen ya afarena                                                                                                    |                                                                                                    |                                                                                                    | 1990-00                   |       |
| Chaire An Staffordinary<br>and the second second second<br>array of the second second second<br>array of the second second seco                                                                                                    | (Incomentation                                                                                                    | anna tarta                                   | 1<br>11172311123111111111111111111111111111                                                 | na and an an y and a second                                                                                                    |                                                                                                    |                                                                                                    |                           |       |
| (Laterador 20, select)<br>artera (Laterador artera)<br>artera (Laterador arterador<br>artera (Laterador arterador<br>1 arterador arterador<br>1 arterador<br>1 a             | In an an an a Galage<br>defense entre an Italia<br>defense entre an an Italia<br>defense entre an an Italia<br>defense entre an an Italia                                                                                                    | nimenta Tanto<br>nimenta 1999<br>mahar       |                                                                                             | a set for realized                                                                                                    | ai<br>ar an ar rest conditions are gote sui? of                                                                                                    | mana 1987/11-8.                                                                                                    |                           |       |
| Contra 20 Subiration ()<br>minanderbalancing of an and<br>arrite S and a sub-<br>arrite S and a sub-<br>filmer and a sub-<br>filmer and a sub-<br>sub-<br>and a sub-<br>sub-<br>and a sub-<br>and a sub | in and a second second  | namente Tarre                                |                                                                                             |                                                                                                    | ni<br>an server conditions in gots confid                                                                                                    | mana 18674145a                                                                                                    |                           |       |
| Salar and Salar and Salar                                                                                                    | lan sanara vi Tafar<br>Interstante vi Tafar<br>Interstante vi Tafar<br>Interstante<br>Interstante<br>Interstante                                                                                                    | annendra Sanco<br>Marina 2007                | unsafarsa anad                                                                              | sa ad any padlation<br>official distances<br>official distances<br>official distances<br>official distances<br>official distances                                                                                                    | na<br>an jaor rest candigans are pote sus? d<br>sengther state suggest state are got as 16 to Desart state                                                                                                    | mana 488/stala<br>artuurs()                                                                                                    |                           |       |
| <ul> <li>A construction of a science of a science of</li></ul>                                                                                                    | in and a second second  | namentes 196970<br>Marcel ISBN<br>Marchar    | unsafuray unof                                                                              | Sandara yaafadaa<br>Sandara yaafadaa<br>Sandara yaafadaa<br>Sandara yaafadaa<br>Sandara yaafadaa<br>Sandara yaafadaa<br>Sandara yaafadaa                                                                                                    | ad<br>anaarrevenaalisoonangoolena.<br>angarawaa yay a Sic Caasa ta<br>angarawaa yay a Sic Caasa ta                                                                                                    | irrana 488/dula<br>arrang2)                                                                                                    |                           |       |
| Duals 40 Sufference)<br>any and physical and a<br>any and physical and a<br>any any any any any any any any any any                                                                                                    | An and a second second  | Bi<br>Lineda Turra<br>Matur                  |                                                                                             | a difference of a second second secon | 66<br>angarronalisonangoisun<br>angarronangoirison<br>agarronango<br>agarronango<br>agarronan | mana 198/dvža<br>astronj2)                                                                                                    |                           |       |
| Digity 20 Subjection)<br>a vanished beer reduced<br>a stand 2 more<br>Bar of the stand 2 more<br>Bar of the stand 2 more<br>Bar of                                                                                                    | dyfair and an an a taffar<br>dyfair yn ar yn ar yn a taffar<br>a diwrta o raw Daffar<br>a diwrta<br>a diwrta<br>a diwrta<br>a diwrta                                                                                                    | annendra Travera<br>municipation<br>multar   | l<br>unyafuray unof<br>ad                                                                   | station of any and any association     station of any association     station of any association     station of any association     station of any association     station of any association     station of any association                                                                                                    | 64<br>an jaar too taala ay ay ka ka da<br>an jaar too taa ay ah ay ay ay ay<br>an ay ay ah ay ay ay ah ay ay ay ay<br>ay ay ay ay ay ay ay ay ay ay ay ay ay<br>ay ay ay ay ay ay ay ay ay ay ay ay ay a                                                                                                    | 1112-111 448/4145.<br>1112-111                                                                                                    |                           |       |
| Charles 20 Subjection)<br>an easily of Subjection (Subjection)<br>an easily of the Subjection (Subjection)<br>(C) an easily of the Subjection (Subjection)<br>(C) an easily of the Subjection (Subjection)<br>(C) an easily of the Subjection (Subjection)<br>(C) and (Subjection)<br>(C) an easily of the Subjection)<br>(C) an easily of the Subjection (Subjection)<br>(C) and (Subjection)<br>(C) and                                                                                                    | In an anno 1933 ann 1933 ann 1933 ann 1933 ann 1933 ann 1933 ann 1933 ann 1933 ann 1933 ann 1935 ann 1935 ann 1 | naarenten Taaren<br>maren 2000<br>maren 2000 | i<br>umaaturay uuoj                                                                         | a diistiya ahaa ahaa ahaa ahaa ahaa ahaa ahaa a                                                                                                    | 88<br>สาราสาราราราสสมโรงการสาญกรรรม(14<br>สาราสารารารารสมโรงการสารารา<br>สาราราราราราราส<br>สาราราราราช (1531)<br>เรายาราราราช (1532)                                                                                                    | mene 198/dvža<br>estronyt)                                                                                                    |                           |       |
| Distis 40 Subiensis)<br>availabilitas radius<br>gavant<br>availabilitas<br>distant 2 minut<br>(R) insuran availabilitas<br>(R) insuran availabilitas<br>(R) insuran availabilitas<br>(R) insuran availabilitas                                                                                                    | definition of the second second secon | numendan Tanafa<br>mahas                     | l<br>unyaturay unot<br>ad                                                                   | a site ta se constanti a sense<br>all'anti a se constanti a sense<br>all'anti a site ta se constanti a<br>all'anti han sensenta a<br>all'anti han sensenta a<br>all'anti han sensenta a<br>all'anti han sensenta a<br>all'anti han sensenta a                                                                                                    | 84<br>สาราสาราราชสมิบอาสาญปรามาให<br>อาสาราชอาสาราชาวสา<br>สาราชสาราชอาสาราช<br>สาราชสาราชอาสาราช<br>2011<br>วารที่สาราชอาสารอสารออการาชาวา                                                                                                    | muuu 198/duda<br>uutuungi)                                                                                                    |                           |       |

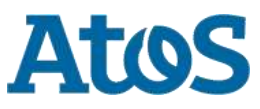

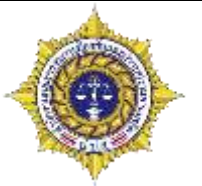

| <ul> <li>ขอมูล</li> <li>ส่วนที่</li> </ul> | ลสวนบุคคล<br>1 ข้อมูลส่วนบุคคล |                  |                                |                                                                             |                |
|--------------------------------------------|--------------------------------|------------------|--------------------------------|-----------------------------------------------------------------------------|----------------|
| นื้อ:                                      | ทด                             | สกุล:            | สอบ                            | ชื่อกลาง:                                                                   |                |
| เพศ:                                       | 🍥 ชาย 🔵 หญิง                   | สัญชาติ:         | ไทย                            | <ul> <li>ศาสนา: อิสลาม</li> </ul>                                           |                |
| เลขที่บัตร<br>ประชาชน:                     |                                |                  |                                |                                                                             |                |
| เลขแทนเลขที่บัตร<br>ประชาชน:               | 6720160621001                  | วันเดือนปี เกิด: | 6 มิถุนายน 2544                | 🧰 อายุ: 15 ปี                                                               |                |
| ที่อยู่ ภูมิลำเนาเดิม<br>จังหวัด:          | เชียงราย                       |                  | ในส่วนขึ้วหลืดต่               | ประเภทคนไข้: สมัครใจ                                                        | ř.             |
| ที่อยู่ตามทะเบียน<br>ราษฎร์ จังหวัด:       | ตรัง                           |                  | เนลงนน จะดงข<br>(แต่สามารถแก้ไ | ียมูลพีเว เกวอกจากสากสานสงพระเบยนมาท<br>.ขได้) เพื่อตรวจสอบความถูกต้องของข้ | เงทมต<br>โอมูล |
| ที่อยู่ปัจจุบัน (ติดต่อ                    | อได้)                          |                  | •                              |                                                                             | 5              |
| เลขที่:                                    | 222                            | หมู่:            | 22                             |                                                                             |                |
| ถนน:                                       |                                |                  |                                |                                                                             |                |
| จังหวัด:                                   | เพชรบรณ์                       | อำเภอ/เขต:       | ชนแดน                          | 🔹 ตำบล/แขวง: คงขย                                                           |                |
| หมู่บ้าน /ชุมชน:                           |                                |                  |                                |                                                                             |                |
| โทรศัพท์ติดต่อ:                            | 021212121                      |                  |                                |                                                                             |                |
| สถานภาพสมรส:                               |                                | การศึกษา:        |                                | 🔹 อาชีพ:                                                                    | 7              |
| รายได้:                                    |                                | บาท/เดือน        |                                |                                                                             |                |
| อาศัยอยู่กับ<br>(ขึมพ่ว ม 20 รับเรื่       | 🗌 อยู่คนเดียว                  |                  |                                |                                                                             |                |
| (เนช มง 30 มนท<br>ผ่านมา):                 | บิดา                           | มารดา            | 🦳 คู่สมรส                      | 🗌 บุตร                                                                      |                |
|                                            | 🗌 ญาติ                         | เพื่อน           |                                |                                                                             |                |
| ความสัมพันธ์<br>ระหว่างบิดา<br>มารดา:      |                                | ส่ว              | นกรอบสีแดง                     | ที่ต้องกรอกเพิ่มเอง                                                         |                |
| ur business tee                            | chnologists. Powering          | progress         |                                | 112                                                                         | Atc            |

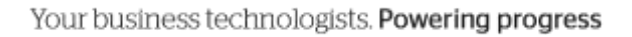

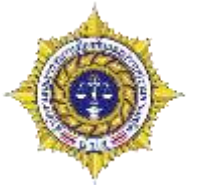

ส่วนที่ 2 การคัดกรองการใช้ยาเสพติด (สมัครใจ) ส่วนที่ 2 การคัดกรองการใช้ยาเสพติด โรคร่วมทางจิตเวช และประเมินทางสังคม วันที่ เข้ารับการคัดกรอง: 23 มิถุนายน 2559 10.00 ระบบจะกรอกให้เป็นวันปัจจุบัน แต่ (1) ระบบการบำบัดรักษาและฟื้นฟูสมรรถภาพผู้ใช้ยาเสพติด: สามารถแก้ไขได้ 🔘 สมัครใจ 🔘 สมัครใจมาด้วยตนเอง 🔘 บังคับบ่าบัด ◯ สมัครใจยินยอมตามมาตรการกดดันทางกฎหมาย/ประกาศ 108/คำสั่ง 🔾 ต้องโทษ 🔘 สมัครใจระหว่างรอการพิจารณาของศาลเยาวชน 🔘 สมัครใจตามประมวลกฎหมายอาญา ม.56 (คุมความประพฤติ) 🔘 สมัครใจตาม พ.ร.บ.สุขภาพจิต พ.ศ.2551 🔘 สมัครใจระหว่างรอการพิจารณาของศาลเยาวชนฯ (2) ยาเสพดิดหลักที่ใช้: (3) ผลการคัดกรอง: ⊖ ผู้ใช้(user,กลุ่มเสี่ยงต่ำ) ⊖ ผู้เสพ(abuse,กลุ่มเสี่ยงปานกลาง) 🔘 ผู้ติด(dependence,กลุ่มเสี่ยงสูง) (4) การคัดกรองปัญหาทางสุขภาพจิต (ตอบได้มากกว่า 1 ข้อ): 🗌 ไม่มี 📃 พูดจาเพ้อเจ้อ 📃 ก้าวร้าว วุ่นวาย ทำร้ายผู้อื่น 🗌 หวาดระแวงโดยไม่มีเหตุผล 🗌 มีพฤติกรรมอื่นๆที่ผิดจากคนปกติทั่วไป 📃 มีความคิด /พฤติกรรมการฆ่าตัวตาย 🦳 แต่งกายที่มีลักษณะแปลกไม่เหมาะสม 🗌 แยกตัวเองจากสังคม ไม่สุงสิงกับใคร 🗌 หูแว่ว หรือเห็นภาพหลอน 🗌 คิดว่าตนเองมีความสามารถพิเศษกว่าคนธรรมดา 🔝 รู้สึกหดหู่เศร้า หรือท้อแท้สิ้นหวัง หรือเบื่อหน่าย

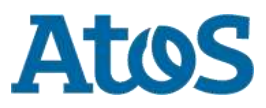

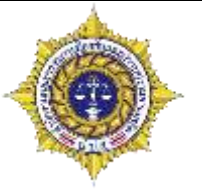

(5) ประวัติรักษาโรคทางสุขภาพจิต: () ไม่มี ្រជ (6) ประวัติโรคเรื้อรัง/โรคติดต่อ: () ไม่มี 0 ររី (7) ประวัติคดีอาญา: () ไม่มี Oıĭ (8) คนเร่ร่อน ไร้ที่พักพิง: () ไม่ใช่ 0 22 (9) ผู้พิการ: () ไม่ใช่ 🔘 พิการทางจิต ○ พิการทางกาย (ตาบอด/หูหนวก/เป็นใบ้/อื่นๆ) (10) สรุปรายงาน: ◯ จำหน่าย (discharge) ไปหน่วยงานอื่นที่เกี่ยวข้อง นอกระบบ บสต. О รับรักษา (ขึ้นทะเบียน รายงานการบำบัดฯที่หน่วยคัดกรอง)

◯ ส่งต่อ (refer) (ขึ้นทะเบียน รายงานการบำบัดฯ ที่หน่วยบำบัดอื่น)

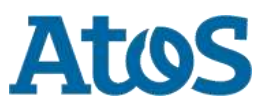

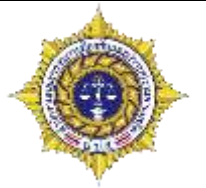

การคัดกรองการใช้ยาเสพติด (ต้องโทษ)

| .d. <u>v. e</u>                      | 22.4                                             |                                                                                                    |
|--------------------------------------|--------------------------------------------------|----------------------------------------------------------------------------------------------------|
| งท เขารบการคดกรอง<br>(1) ระบบการบำบ่ | 23 มฤนายน 2559<br>โดรักษาและฟื้นฟูสมรรถ <i>เ</i> | ระบบจะกรอกให้เป็นวันปัจจุบัน<br>แต่สามารถมณฑิตได้                                                                                                    |
| 🔿 สบัคร                              | :1a                                              |                                                                                                    |
| บังคับ                               | เน่านัด                                          |                                                                                                    |
| 🖲 ต้องโ                              | <br>иษ                                           |                                                                                                    |
| (2) ยาเสพติดหลักที่                  | ใช้:                                             |                                                                                                    |
|                                      | -                                                |                                                                                                    |
| (3) ผลการคัดกรอง:                    |                                                  |                                                                                                    |
| ⊖ ผไข้(                              | ้user,กลุ่มเสี่ยงต่ำ)                            |                                                                                                    |
| ⊖ ผู้เสพ                             | (abuse,กลุ่มเสี่ยงปานกลาง                        | )                                                                                                    |
| 🔾 ผู้ติด                             | (dependence,กลุ่มเสี่ยงสูง)                      |                                                                                                    |
| (4) การคัดกรองปัญ                    | หาทางสุขภาพจิต (ตอบไ                             | ด้มากกว่า 1 ข้อ) <b>:</b>                                                                                                    |
| 🗌 ไม่มี                              |                                                  | พูดจาเพ้อเจ้อ                                                                                                    |
|                                      |                                                  | ้<br>ก้าวร้าว วุ่นวาย ทำร้ายผู้อื่น                                                                                                    |
|                                      |                                                  | หวาดระแวงโดยไม่มีเหตุผล                                                                                                    |
|                                      |                                                  | มีพฤติกรรมอื่นๆที่ผิดจากคนปกติทั่วไป                                                                                                    |
|                                      |                                                  | มีความคิด /พฤติกรรมการฆ่าตัวตาย                                                                                                    |
|                                      |                                                  | แต่งกายที่มีลักษณะแปลกไม่เหมาะสม                                                                                                    |
|                                      |                                                  | แยกตัวเองจากสังคม ไม่สุงสิงกับใคร                                                                                                    |
|                                      |                                                  | หูแว่ว หรือเห็นภาพหลอน                                                                                                    |
|                                      |                                                  | คิดว่าตนเองมีความสามารถพิเศษกว่าคนธรรมดา                                                                                                    |
|                                      |                                                  | and a second second s |

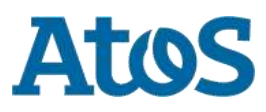

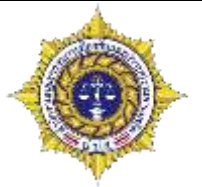

Atos

ส่วนที่ 2 การคัดกรองการใช้ยาเสพติด (ต้องโทษ)

```
(5) ประวัติรักษาโรคทางสุขภาพจิต:
               🔾 ไม่มี
               🔾 ររ
 (6) ประวัติโรคเรื้อรัง/โรคติดต่อ:
              🔾 ไม่มี
              🔾 มี
 (7) ประวัติคดีอาญา:
               🔾 ไม่มี
              ្រារ
 (8) คนเร่ร่อน ไร้ที่พักพิง:
               🔾 ไม่ให่
               0 ให่
 (9) ผู้พิการ:
               🔾 ไม่ใช่
               🔘 พิการทางจิต
               ◯ พิการทางกาย (ตาบอด/หูหนวก/เป็นใบ้/อื่นๆ)
(10) สรุปรายงาน:
               ◯ รับรักษา (ขึ้นทะเบียน รายงานการบำบัดฯที่หน่วยคัดกรอง)
```

◯ จำหน่าย (discharge) ไปหน่วยงานอื่นที่เกี่ยวข้อง นอกระบบ บสต.

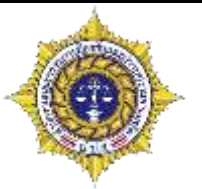

- สรุปรายงาน แบ่งเป็น3อย่างดังนี้
  - จำหน่าย คนไข้จะหายไปจากระบบเลย
  - รับรักษา คนไข้จะเข้าสู่กระบวนการบำบัดของหน่วยงานเรา
  - ส่งต่อ คนไข้ จะย้ายไปอยู่ในโรงพยาบาลที่เราเลือกส่งต่อไป
  - (10) สรุปรายงาน:

จำหน่าย (discharge) ไปหน่วยงานอื่นที่เกี่ยวข้อง นอกระบบ บสต.
 รับรักษา (ขึ้นทะเบียน รายงานการบำบัดฯที่หน่วยคัดกรอง)
 ส่งต่อ (refer) (ขึ้นทะเบียน รายงานการบำบัดฯ ที่หน่วยบำบัดอื่น)

### \* กรณีที่เป็นค่าย ไม่มีตัวเลือกรับรักษา

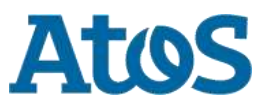

### การส่งต่อ (refer)

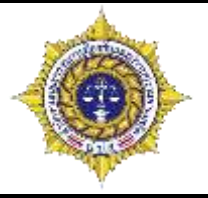

| ต้นทาง    | ปลายทาง   | ได้/ไม่ได้ |
|-----------|-----------|------------|
| โรงพยาบาล | โรงพยาบาล | ได้        |
| โรงพยาบาล | ค่าย      | ได้        |
| โรงพยาบาล | ราชทัณฑ์  | ไม่ได้     |
| โรงพยาบาล | สถานพินิจ | ไม่ได้     |

| ต้นทาง   | ปลายทาง   | ได้/ไม่ได้ |
|----------|-----------|------------|
| ราชทัณฑ์ | โรงพยาบาล | ไม่ได้     |
| ราชทัณฑ์ | ค่าย      | ไม่ได้     |
| ราชทัณฑ์ | ราชทัณฑ์  | ได้        |
| ราชทัณฑ์ | สถานพินิจ | ไม่ได้     |

| ต้นทาง | ปลายทาง   | ได้/ไม่ได้ |
|--------|-----------|------------|
| ค่าย   | โรงพยาบาล | ได้        |
| ค่าย   | ค่าย      | ได้        |
| ค่าย   | ราชทัณฑ์  | ไม่ได้     |
| ค่าย   | สถานพินิจ | ไม่ได้     |

| ต้นทาง    | ปลายทาง   | ได้/ไม่ได้ |
|-----------|-----------|------------|
| สถานพินิจ | โรงพยาบาล | ไม่ได้     |
| สถานพินิจ | ค่าย      | ไม่ได้     |
| สถานพินิจ | ราชทัณฑ์  | ไม่ได้     |
| สถานพินิจ | สถานพินิจ | ได้        |

\*เงื่อนไขในการส่งต่อ จะใช้แบบนี้อ้างอิงในทุกๆขั้นตอน

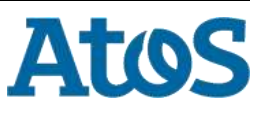

Your business technologists. Powering progress

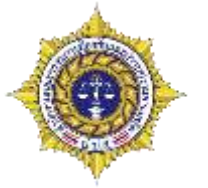

การส่งต่อคนไข้

### พิมพ์ชื่อหน่วยงานที่ต้องการค้นหา จากนั้นกดรูปแว่นขยาย

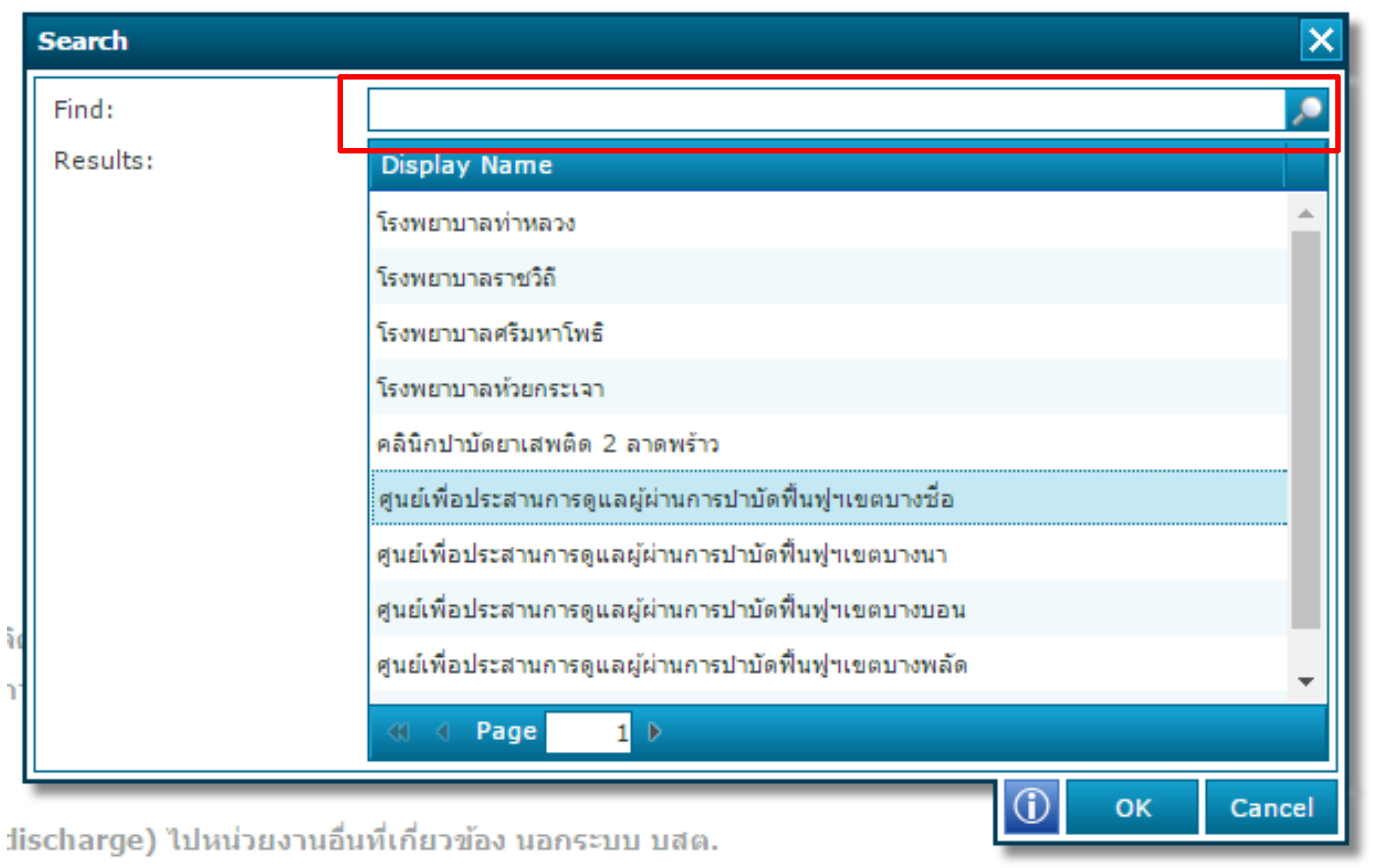

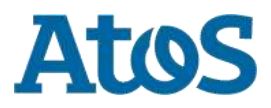

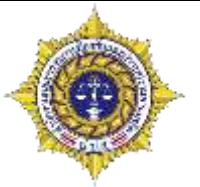

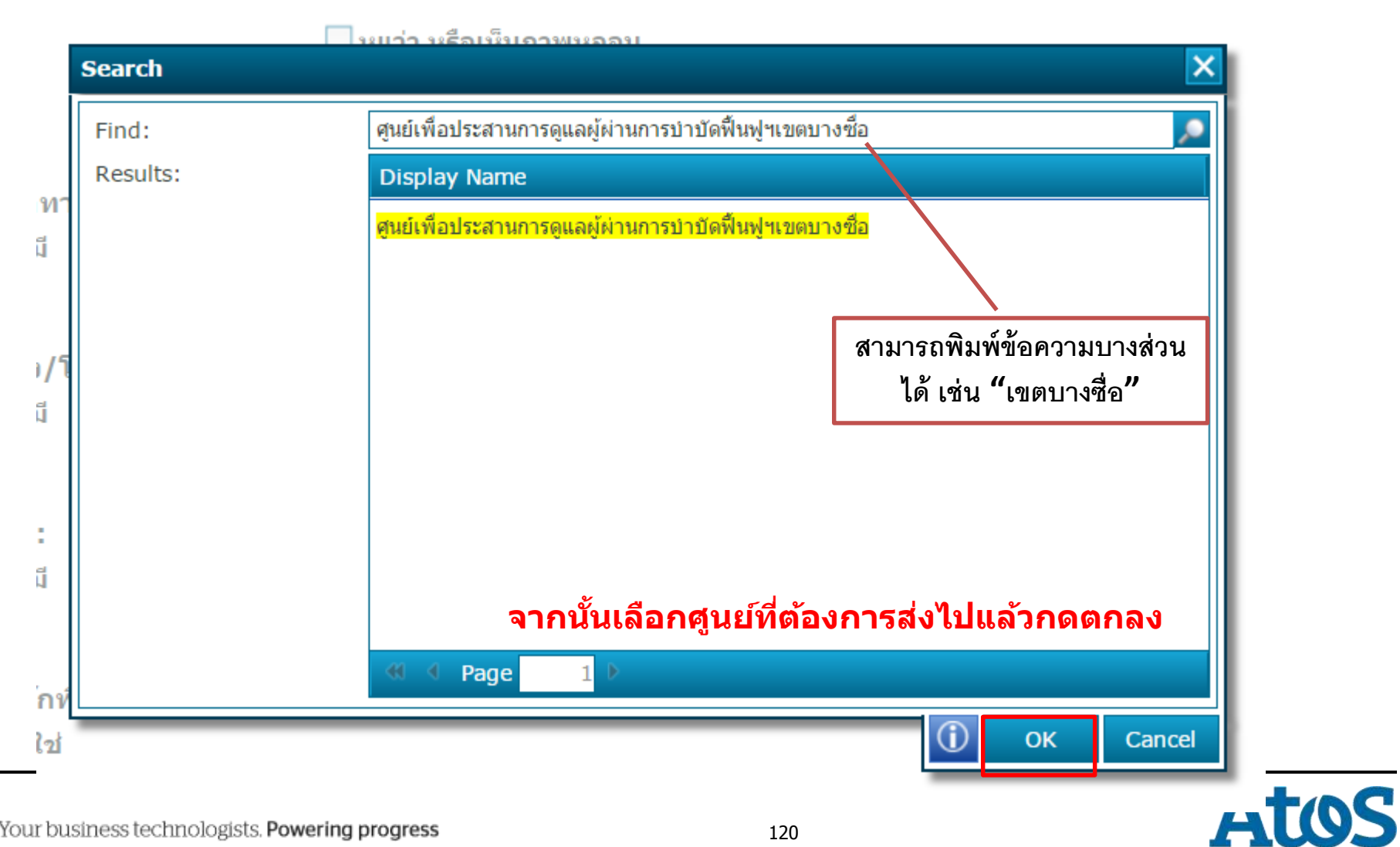

| Search   |                     |   |
|----------|---------------------|---|
| Find:    |                     | 1 |
| Results: | Display Name        |   |
|          | โรงพยาบาลท่าหลวง    | 4 |
|          | โรงพยาบาลราชวิถี    |   |
|          | โรงพยาบาลศรีมหาโพลิ |   |

#### (10) สรุปรายงาน:

- ◯ จำหน่าย (discharge) ไปหน่วยงานอื่นที่เกี่ยวข้อง นอกระบบ บสต.
- รับรักษา (ขึ้นทะเบียน รายงานการบำบัดฯที่หน่วยคัดกรอง)
- สิ่งต่อ (refer) (ขึ้นทะเบียน รายงานการบำบัดฯ ที่หน่วยบำบัดอื่น)
  - 🔘 ค่ายปรับเปลี่ยนพฤติกรรม ชื่อค่าย
  - 🖲 สถานพยาบาล/ศูนย์บำบัด/โรงพยาบาล
  - 🔘 สถานที่เพื่อการฟื้นฟูฯ

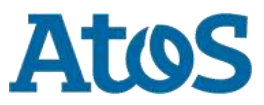

จังหวัด กรุงเทพมหานคร

ศูนย์เพื่อประสาน 🖪 🔎

อำเภอ เขตบางชื่อ

การส่งต่อคนไข้

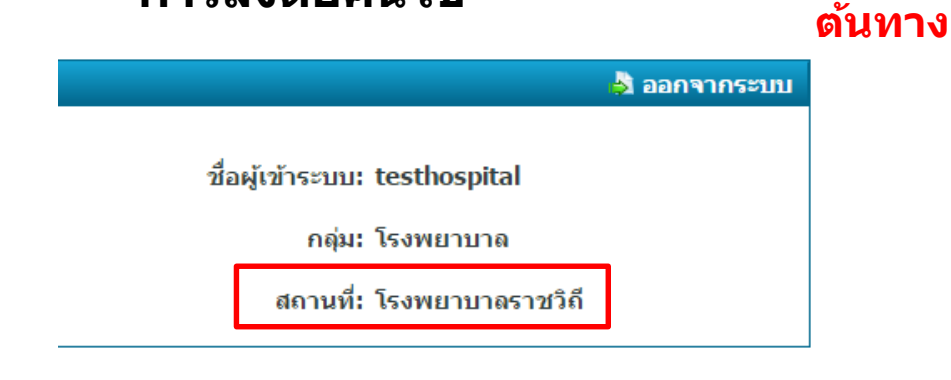

### รายการงานที่อยู่ระหว่างส่งต่อ/รอรับ

#### ผู้บำบัดจะมาอยู่ในช่องรายการที่อยู่ ระหว่างส่งต่อ/รอรับของขั้นบำบัด ของทั้งสถานที่ส่งไป และสถานที่ตัน ทาง

| Selected F  | ilter: I | Default | - ■              | Quick Search: All fi  | elds                            | •      |                   |                | <b>\$</b>                                                           | <u>5</u>      |                |  |
|-------------|----------|---------|------------------|-----------------------|---------------------------------|--------|-------------------|----------------|---------------------------------------------------------------------|---------------|----------------|--|
| หมายเลขงาน  | ชื่อ     | นามสกุล | หมายเลขบัตรประชา | หมายเลขแทนบัตรประชาชเ | ชื่อสถานที่รับงานส่งะ งานล่าช้า | เคสซ้ำ | ชื่อสถานที่ส่งงาน | ชื่อผู้สิ่งงาน | ชื่อสถานที่รับงาน                                                   | ชื่อผู้รับงาน | วันที่เริ่มงาน |  |
| <u>5085</u> | ทด       | สอบ     |                  | 6720160621001         | ไม่ใช่                          |        | โรงพยาบาลราชวิถี  | testhospital   | ศูนย์เพื่อประสาน<br>การดูแลผู้ผ่านการ<br>ปาบัดฟื้นฟูฯเขต<br>บางชื่อ | testhospital  | 6/21/2016      |  |
| 🕷 🕅 Pag     | ge       | 1 🕨     |                  |                       |                                 |        |                   |                |                                                                     |               |                |  |
|             |          | ц.,     | . a              |                       |                                 |        |                   |                |                                                                     |               |                |  |

# Atos

Your business technologists. Powering progress

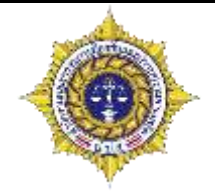

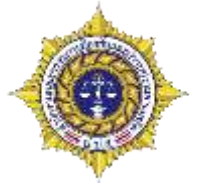

การส่งต่อคนไข้ ชื่อผู้เข้าระบบ: testhospital2 กลุ่ม: โรงพยาบาล สถานที่: ศูนย์เพื่อประสานการดูแถผู้ผ่านการ ปลายทาง บำบัดฟื้นฟฯเขตบางชื่อ รายการงานที่อยู่ระหว่างส่งต่อ/รอรับ Selected Filter: Default Quick Search: All fields . ชื่อสถานที่ส่งงาน ชื่อผู้ส่งงาน ชื่อสถานที่รับงาน ชื่อผู้รับงาน หมายเลขง... ชื่อ หมายเลขแทนบัตรประชา. ชื่อสถานที่รับงาน... งานล่าย่า เตสปา วันที่เริ่มงาน นามสกุล หมายเลขบัตรประ... โรงพยาบาลราชวิถี testhospital ศูนย์เพื่อประสาน TESTHOSPITA 6/21/2016 ไม่ใช่ 5085 118 สอบ 6720160621001 การดูแลผู้ผ่านการ 2 ปาบัดฟื่นฟุรเขต

> ผู้บำบัดจะมาอยู่ในช่องรายการที่อยู่ ระหว่างส่งต่อ/รอรับของขั้นบำบัด ของทั้งสถานที่ส่งไป และสถานที่ตัน ทาง

บางชื่อ

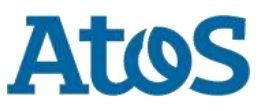

Page

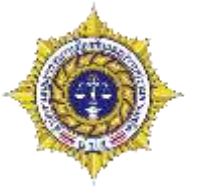

การส่งต่อคนไข้

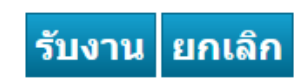

| ผู้สร้าง: | testhospital2 |
|-----------|---------------|
| ผู้แก้ไข: | testhospital2 |

วันที่สร้าง: 21 มิถุนายน 2559 วันที่แก้ไข: 21 มิถุนายน 2559

### เมื่อกดเข้าไปทำรายการ จะพบปุ่มรับงาน และ ยกเลิก เมื่อฝ่ายใดฝ่าย หนึ่งกดรับงาน งานจะเข้ามาอยู่ในหน่วยงานนั้นๆในช่องงานที่รับจาก หน่วยงานอื่น และงานที่อีกฝั่งจะหายไป

#### รายการงานที่รับจากหน่วยงานอื่น

| Selected F       | Filter: Defau | ılt      | - 🔎                  | Quick Search: All fi | elds                                  | -             |                               | 4                                                                                 |                |
|------------------|---------------|----------|----------------------|----------------------|---------------------------------------|---------------|-------------------------------|-----------------------------------------------------------------------------------|----------------|
| หมายเลขงาเ       | 4 100         | น เมลกุล | หม เอเลขบัตรบระช เชา | หมายเลขแทนบัตรบระชา  | ยา ลถานที่รับงานล่งต่ งานล่าย้า       | ะ<br>เพลว่า 1 | ขือสถานที่ส่งงาน ข้อผู้ส่งงาน | ขอลถานที่รบงาน ขอผู้รบงาน                                                         | วันที่เริ่มงาน |
| 5085             | ทด            | สอบ      |                      | 6720160621001        | ศูนย์เพื่อประสานก <sup>.</sup> ไม่ใช่ |               | โรงพยาบาลราชวิถี testhospital | ศูนย์เพื่อประสาน TESTHOSPITA<br>การดูแลผู้ผ่านการ 2<br>ปาบัดฟื้นฟูฯเขต<br>บางชื่อ | 4 6/21/2016    |
| - <u>48 4 Pa</u> | 90 4          | <u>}</u> |                      |                      |                                       |               |                               |                                                                                   |                |

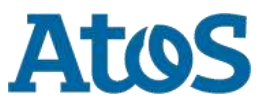

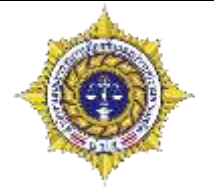

 การบันทึกแบบร่าง คือการ บันทึกไว้ก่อนว่าเรากรอกอะไรไว้ เพื่อมากรอกใหม่ในครั้ง หน้า

| ยืนยันการส่งต่อ | บันทึกแบบร่าง | ยกเลิก | ลบงาน |
|-----------------|---------------|--------|-------|
|                 |               |        |       |

ยกเลิก คือการปิดหน้าต่างโดยไม่บันทึกงาน

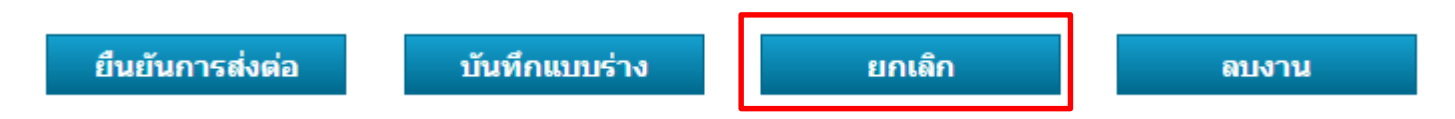

 การลบงาน คือการนำงานรายการนี้ออกจากโปรแกรมปัจจุบัน และจะมีการเก็บ ประวัติว่าโดนลบงาน และเก็บเหตุผลที่ลบงาน

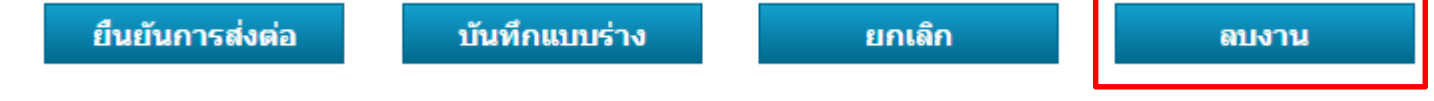

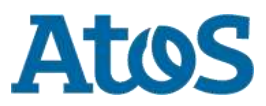

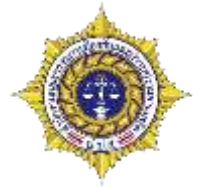

**การค้นหาผู้บำบัด** คือค้นหาว่าผลการคัดกรองของผู้บำบัดที่ทำในโรงพยาบาลนี้เป็น อย่างไร มีใครบ้าง โดยการกดที่ปุ่มกดเพื่อค้นหาผู้บำบัด

| รายการผู้คัด                                     | ุ<br>จกรองของหน่วยงาน<br>กที่ กดเพื่อค้นหาผู้บ | เ<br>เำบัด [ว] เลืออว่าอะ | ะดับหาจากจะ <sup>ท</sup> ร        | 3 เลือกว่า                  | จะดันหาดำว่าอะไร |
|--------------------------------------------------|------------------------------------------------|---------------------------|-----------------------------------|-----------------------------|------------------|
| กดเพื่อค้นหาผู้บำบัด<br>Selected Filter: Default | 🔻 🔔 Quick S                                    | Gearct : All fields       |                                   |                             |                  |
| ชื่อ สกุล                                        | เลขแทนเลขที่บัตรประชาชน                        | เลขทีบัตรประชาชน          | กลุ่ม                             | ศูนย่                       | สถานที่          |
| พม่า พม่า                                        | 6720160331001                                  |                           | โรงพยาบาล                         | โรงพยาบาลราชวิถี            | โรงพยาบาลราชวิถี |
| VolThuTHAtoHelpThuTHA                            | 7620160331007                                  |                           | โรงพยาบาล                         | โรงพยาบาลราชวิถี            | โรงพยาบาลราชวิถี |
| VTTTHTHAtoHTHTHA                                 | 5020160331006                                  |                           | โรงพยาบาล                         | โรงพยาบาลราชวิถี            | โรงพยาบาลราชวิถี |
| นับ นับ                                          | 6720160401003                                  |                           | โรงพยาบาล                         | โรงพยาบาลราชวิถี            | โรงพยาบาลราชวิถี |
| นับ นับ                                          | 6720160401003                                  |                           | กรมพินิจ                          | โรงพยาบาลราชวิถี            | โรงพยาบาลราชวิถี |
| สมชาย รักชาติ                                    |                                                | 3750100359505             | โรงพยาบาล                         | โรงพยาบาลราชวิถี            | โรงพยาบาลราชวิถี |
| สมใจสมใจ                                         | 4020160402001                                  |                           | โรงพยาบาล                         | โรงพยาบาลราชวิถี            | โรงพยาบาลราชวิถี |
| สมชาย A สมชาย                                    | 5720160402002                                  |                           | <mark>ค่ายปรับเปลี่ยนพฤติก</mark> | รร <i>โ</i> รงพยาบาลราชวิถี | โรงพยาบาลราชวิถี |
| ทาม นาม มาม                                      | 5020160402001                                  |                           | โรงพยาบาล                         | โรงพยาบาลราชวิถี            | โรงพยาบาลราชวิถี |
| สมชาย B สมชาย                                    | 4220160402001                                  |                           | โรงพยาบาล                         | โรงพยาบาลราชวิถี            | โรงพยาบาลราชวิถี |
| 📢 👌 Page 🔢 🖡                                     |                                                |                           |                                   |                             |                  |

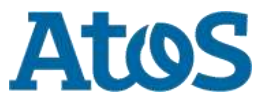

### การคัดกรองผู้ใช้ยาเสพติด

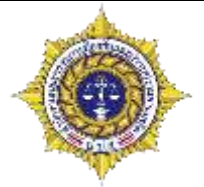

### และเมื่อเลือกก็สามารถดูรายระเอียดการคัดกรองในครั้งนั้นๆได้

| กลับ           |                  |                         |                   |          |           |                     |            |
|----------------|------------------|-------------------------|-------------------|----------|-----------|---------------------|------------|
|                |                  |                         |                   |          |           |                     | $\bigcirc$ |
| คัดกรองครั้งที | วันที่คัดกรอง    | เลขแทนเลขที่บัตรประชาชน | เลขที่บัตรประชาชน | ชื่อสกุล | กลุ่ม     | สูนย์               | สถานะ      |
| 1              | 1 มิถุนายน 2559  | 6720160621001           |                   | ทด สอบ   | โรงพยาบาล | โรงพยาบาลราชวิถี    | เสร็จสิ้น  |
| 2              | 21 มิถุนายน 2559 | 6720160621001           |                   | ทด สอบ   | โรงพยาบาล | Center A (Hospital) | เสร็จสิ้น  |
| 3              | 21 มิถุนายน 2559 | 6720160621001           |                   | หด สอบ   | โรงพยาบาล | โรงพยาบาลราชวิถี    | เสร็จสิ้น  |
| 📢 📢 Page       | 1 🕨              |                         |                   |          |           |                     |            |

| Sint                                  | 11100                                    | 10000              | 1400             |             | diama at     |              |       |
|---------------------------------------|------------------------------------------|--------------------|------------------|-------------|--------------|--------------|-------|
| 1000032                               | - araa 🖂 barga                           | สัญระบดิร          | 1                | 100         | eromone (    | inter Sea    | 120   |
| างการที่เมือง<br>ประวัติ เป็น         |                                          |                    |                  |             |              |              |       |
| darat                                 | 6720160621001                            | ວັນເຫລືອນເປີ ເດືອງ | 0 figuranii 2544 |             | 413461       | 5 11         |       |
| ໂລຢູ່ ອູມີສຳເພາເລັມ<br>ອີສນ ໂລຍ       | าสังกราย                                 |                    |                  |             | derummatin [ | ulusla       | 1000  |
| Magn taxes for a                      | irša.                                    |                    |                  |             |              |              |       |
| inteli) utieretian                    | Cieffo                                   |                    |                  |             |              |              |       |
| sourif:                               | 333                                      | 648.42             | 33               | 1           |              |              |       |
| erousus                               |                                          |                    |                  |             |              |              |       |
| Servin:                               | an an an an an an an an an an an an an a | annalimat          | W10040011        | 100         | wanter at 1  |              | 1243  |
| sugarus / unrasus                     |                                          | CONFIDERATION      |                  | 1000        |              |              | 11111 |
| Surveysered                           | 02121212121                              |                    |                  |             |              |              |       |
| 00300300008888                        | aura                                     | การศึกษาเ          | rendersender 1   | Saul Street | สารสีพย [    | 000464000446 | No.   |
| จากใส่ง                               | 260                                      | 31711/16211        |                  |             |              |              |       |
| modiumphia.                           | 0.001                                    | 1 Carleson's       | - agentacione    | 1.0         | 3,00%        |              |       |
| Cherry's a 30 fust                    | in and                                   | adheas             | - majorenalizere |             |              |              |       |
| ความสัมพันส์<br>ราหร่างมีตา<br>มารถา1 | anger merinant safe                      |                    |                  |             |              |              |       |

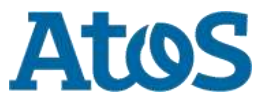

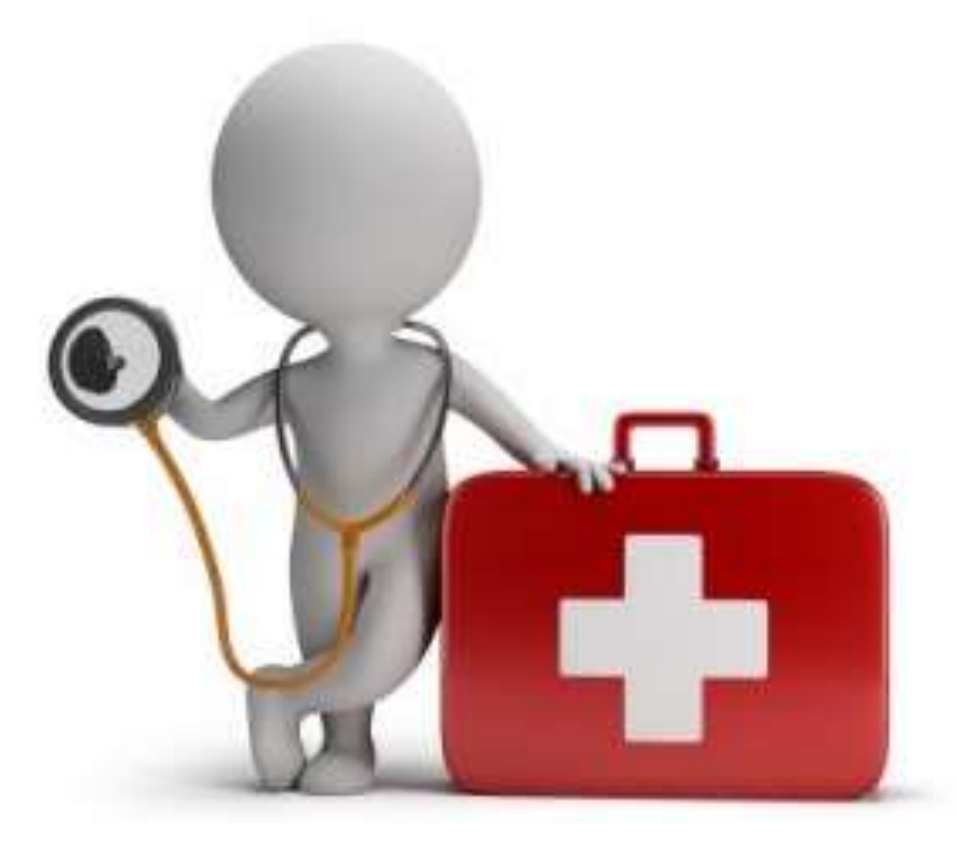

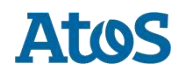

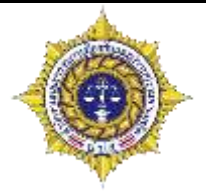

|                              | 🖕 ออกจากระบบ                                                                       |
|------------------------------|------------------------------------------------------------------------------------|
| Drug<br>Treatment<br>NETWORK | ชื่อผู้เข้าระบบ: testhospital<br>กลุ่ม: โรงพยาบาล<br>สถานที่: โรงพยาบาลราชวิกี     |
| ເວຊີ ເນນູຜູ້ດູແລຈະນນ         | 🔲 🚍 เมนูผู้ใช้ระบบ                                                                 |
| <u>จัดการผู้ใช้</u>          | <u>ลงทะเบียนเข้าสู่กระบวนการบำบัด</u><br>การคัดกรองผู้ใช้ยาเสพติด                  |
|                              | <u>การบำบัดรักษาและฟื้นฟูสมรรถภาพผู้ติดยาเสพติด</u><br>การติดตามดูแลรักษาต่อเนื่อง |
|                              | <u>การให้ความช่วยเหลือผู้ผ่านการบำบัดฟื้นฟู</u><br><u>จบกระบวนการบำบัด</u>         |
|                              | <u>รายงาน</u><br><u>ประวัติผู้บำบัดยาเสพติด</u><br>ความโนออซูโลมอ                  |
|                              | I T T T T T T T T T T T T T T T T T T T                                            |

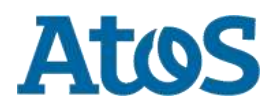

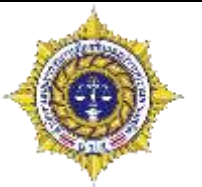

- รายการงานบำบัด แบ่งเป็น 3 ส่วน
  - รายการของหน่วยงาน คืองานที่สร้างโดยหน่วยงานตนเอง
  - รายการงานที่อยู่ระหว่างส่งต่อ/รอรับ คืองานที่รอการส่งต่อ/รอรับ ไปหน่วยงานอื่น
  - รายการงานที่รับจากหน่วยงานอื่น คืองานที่เรารับมาจากหน่วยงานอื่น

| 🔳 🚍 รายงานการบำร         | บัดรักษาและฟื้นฟูสมรรถภาพผู้ติดยา                             | าเสพติด                   |                                               |                              |
|--------------------------|---------------------------------------------------------------|---------------------------|-----------------------------------------------|------------------------------|
| รายการงานของหน่วย        | เงาน                                                          |                           |                                               |                              |
| Selected Filter: Default | 🔻 🔔 Quick Search: All fields                                  |                           | ÷.                                            |                              |
| หมายเลขง ชื่อ นามสกุล    | หมายเลขบัตรประชา หมายเลขแทนบัตรประชาชน งานล่าช้ำ              | เคสซ้ำ ชื่อสถานที่ส่งงาน  | ชื่อผู้ส่งงาน ชื่อสถานที่รับงาน ชื่อผู้รับ    | บงาน วันที่เริ่มงาน          |
| No items to display.     |                                                               |                           |                                               |                              |
| K K Page 1               |                                                               |                           |                                               |                              |
| รายการงานที่อยู่ระหว     | ว่างส่งต่อ/รอรับ                                              |                           |                                               |                              |
|                          |                                                               |                           |                                               |                              |
| Selected Filter: Default | Vuick Search: All fields                                      | <b>_</b>                  | <b>\$</b>                                     |                              |
| หมายเลขงาน ชื่อ นามสกุล  | หมายเลขบัตรประชาฯ หมายเลขแทนบัตรประชาชนุ ชื่อสถานที่รับงานส่ง | รงานล่าช้า เคสช้ำ ชื่อส   | สถานที่ส่งงาน ชื่อผู้ส่งงาน ชื่อสถานที่รับงาน | ชื่อผู้รับงาน วันที่เริ่มงาน |
| No items to display.     |                                                               |                           |                                               |                              |
| K K Page 1               |                                                               |                           |                                               |                              |
| รายการงานที่รับจากห      | เน่วยงานอื่น                                                  |                           |                                               |                              |
|                          |                                                               |                           |                                               |                              |
| Selected Filter: Default | 🔽 🔔 Quick Search: 🛛 All fields                                | -                         | <b>\$</b>                                     |                              |
| หมายเลขงาน ชื่อ นามสกุล  | หมายเลขบัตรประชาชน หมายเลขแทนบัตรประชาชน สถานที่รับงานส่งเ    | ล่งานล่าซ้า เคสซ้ำ ชื่อสถ | านที่ส่งงาน ชื่อผู้ส่งงาน ชื่อสถานที่รับงาน   | ชื่อผู้รับงาน วันที่เริ่มงาน |
| No items to display.     |                                                               |                           |                                               |                              |
|                          |                                                               |                           |                                               |                              |

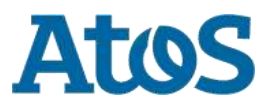

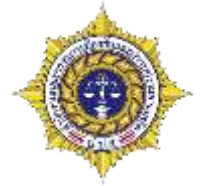

- แบบฟอร์มในการบำบัด จะแตกต่างกันตามกลุ่มคนไข้ ซึ่งแบ่งเป็น 4 ฟอร์มดังนี้
  - โรงพยาบาล
  - ค่ายปรับเปลี่ยนพฤติกรรม
  - กรมราชทัณฑ์
  - สถานพินิจ

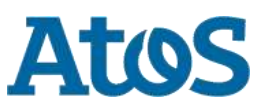

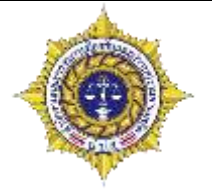

- แบบฟอร์มการบำบัดรักษาและฟื้นฟูสมรรถภาพผู้ติดยาเสพติด แบ่งออกเป็น 3 ส่วนหลักคือ
  - ค้นหาการบำบัด
  - ข้อมูลส่วนบุคคล
  - การบำบัดรักษาและฟื้นฟูสมรรถภาพผู้ติดยาเสพติด

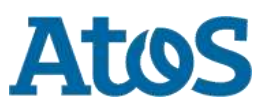

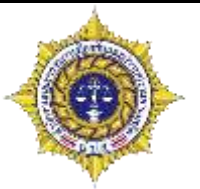

ค้นหาการบำบัด

ค้นหาการบำบัด

รายงานการบำบัดรักษาและฟื้นฟูสมรรถภาพผู้ติดยาเสพติด

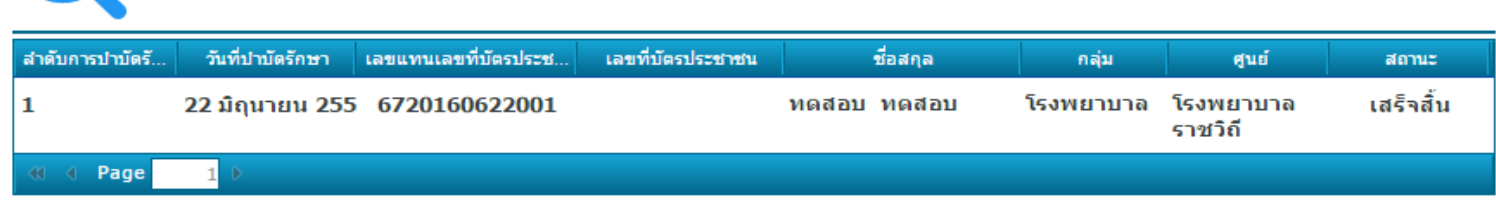

### ส่วนนี้ สามารถดูประวัติได้ว่าผู้บำบัดคนนี้ผ่านการบำบัดมากี่ครั้งแล้ว สามารถคลิกเข้าไปเพื่อดูประวัติในการบำบัดครั้งนั้นๆได้

|                                                                                                    | i farme                                                                                                    |                   | -Beyon Libraryon               | 1.1     | - Warrier test                  |    |
|----------------------------------------------------------------------------------------------------|----------------------------------------------------------------------------------------------------|-------------------|--------------------------------|---------|---------------------------------|----|
| 1.000                                                                                                    | The second second second                                                                                        | A 1 1 1 1         | shaper all. Ling.              | 100     | at same adapt                   | 22 |
| and managements                                                                                                    |                                                                                                    |                   |                                |         |                                 |    |
| an and the second states                                                                                                    | This Jack store, 2 3 March                                                                                      | 1944-04           | THE PARTY PARTY AND ADDRESS OF | A       | Arrest 14 10                    |    |
| date of a second                                                                                                    | the second second second second second second second second second second second second second second second se | SACING SACING     |                                |         |                                 |    |
| dista Fre                                                                                                    | - Lynne                                                                                                    | - Part            |                                |         |                                 |    |
| if age to overthis                                                                                                    | 4.00m                                                                                                    | 5.2               |                                |         |                                 |    |
| Supply Sawing                                                                                                    | Turb                                                                                                    |                   |                                |         |                                 |    |
| terrif                                                                                                    | 13.8                                                                                                    |                   | - mail 13.3                    |         |                                 |    |
| 10.000                                                                                                    | · house                                                                                                    |                   | 1. Kra 199                     |         |                                 |    |
| 10335                                                                                                    | -                                                                                                    |                   | 0. A                           |         | 2. Mus Million                  |    |
| tanial int Presents                                                                                                    | and the part of the second                                                                                      |                   | Add Colors   Book on           |         | the other of the same line more |    |
| Taxadin difference                                                                                                    |                                                                                                    |                   |                                |         |                                 |    |
| an men weeken d                                                                                                    | 1 Access                                                                                                    |                   | pulling a subsection and       | 100     | artin limite                    | 12 |
| when had                                                                                                    | 54.00                                                                                                    | inclusion address |                                |         |                                 |    |
| a seturation of                                                                                                    | Classification                                                                                                  |                   |                                |         |                                 |    |
| terror per territorio                                                                                                    | a 127 Aber-                                                                                                    | C wreeve.         | [.]                            | TO MANY |                                 |    |
|                                                                                                    | 1. C3 sarab                                                                                                    | C3 ultimate -     |                                |         |                                 |    |
| readers and a second second seco | + Locate.Phy.                                                                                                   |                   |                                |         |                                 |    |
| senary west when from a                                                                                                    | Immethe                                                                                                    | -                 |                                |         |                                 |    |
| er transmission and er ff Tal                                                                                                    | C. A. of Street                                                                                                 |                   |                                |         |                                 |    |
|                                                                                                    | r latie .                                                                                                    | 10-10 C           |                                |         |                                 |    |
|                                                                                                    |                                                                                                    |                   |                                |         |                                 |    |

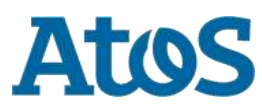

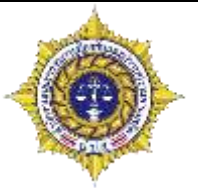

ส่วนที่ 1 ข้อมูลส่วนบุคคล

| 📑 ส่วนที่ 1                                                                           | L ข้อมูลส่วนบุคคล |                       |                                         |                                     |                               |
|---------------------------------------------------------------------------------------|-------------------|-----------------------|-----------------------------------------|-------------------------------------|-------------------------------|
| ชื่อ:                                                                                 | ทดด               | สกุล:                 | สอบบบ                                   | ชื่อกลาง:                           |                               |
| เพศ:                                                                                  | ๏ ชาย ◯ หญิง      | สัญชาติ:              | ไทย                                     | 🔹 ศาสนา:                            | คริสต์ 🔽                      |
| เลขที่บัตร<br>ประชาชน:                                                                |                   |                       |                                         |                                     |                               |
| เลขแทนเลขที่บัตร<br>ประชาชาย                                                          | 5820160621004     | วันเดือนปี เกิด:      | 1 กุมภาพันธ์ 2555                       | 💼 อายุ:                             | 4 ปี                          |
| ประชาชน.<br>ที่อยู่ ภูมิลำเนาเดิม<br>จังหวัด:<br>ที่อยู่ตามทะเบียน<br>ราษฏร์ จังหวัด: | ตราด <            | ในส่วนนี้<br>(แต่สามา | จะดึงข้อมูลที่เราก<br>รถแก้ไขได้) เพื่อ | เรอกจากส่วนก่อนห<br>ตรวจสอบความถูกด | น้ามาทั้งหมด<br>ต้องของข้อมูล |
| ที่อยู่ปัจจุบัน (ติดต่อ                                                               | บได้)             |                       |                                         |                                     |                               |
| เลขที:                                                                                | 11                | หมู่:                 | 12                                      |                                     |                               |
| ถนน:                                                                                  | инин              |                       |                                         |                                     |                               |
| จังหวัด:                                                                              | แม่ฮ่องสอน 🔽      | อำเภอ/เขต:            | ขุนยวม                                  | 🔹 ดำบล/แขวง:                        | แม่อุดอ                       |
| หมู่บ้าน /ชุมชน:                                                                      | แม่อูดอหลวง 👻     |                       |                                         |                                     |                               |
| โทรศัพท์ติดต่อ:                                                                       | 021212111         |                       |                                         |                                     |                               |

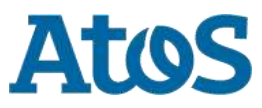

ส่วนที่ 1 ข้อมูลส่วนบุคคล

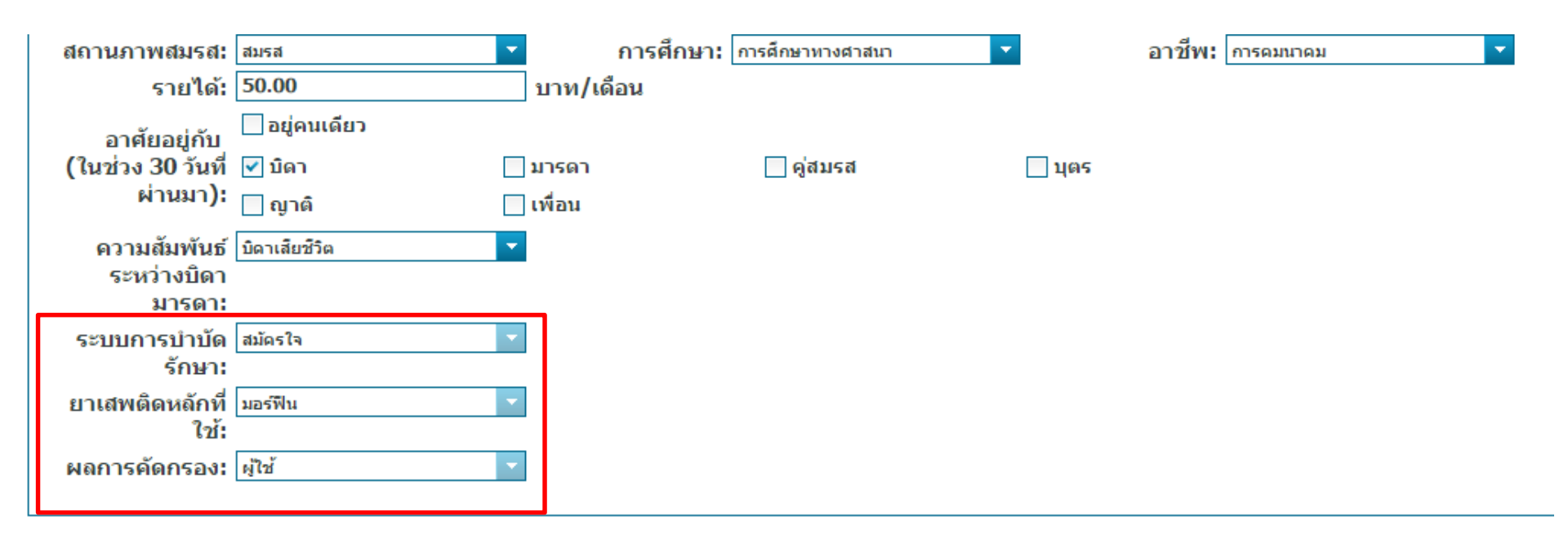

### ยกเว้น3ข้อในกรอบแดง ที่ไม่สามารถแก้ไขได้

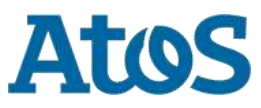

ส่วนที่ 2 การบำบัดรักษาและฟื้นฟูสมรรถภาพผู้ติดยาเสพติด (โรงพยาบาล)

| วันที่ ลงทะเบียนการบำบัดรักษาผู้ไช้ยาเส<br>l) สถานภาพการเสพติดขณะบำบัด: | <sub>เติด</sub> [23 มิถุนายน 2559 🛅 ระบบจะกรอกวันที่ปัจจุบันลงไป<br>แต่สามารถแก้ไขได้ |  |
|-------------------------------------------------------------------------|---------------------------------------------------------------------------------------|--|
| ⊖ ผู้ไข้                                                                |                                                                                       |  |
| 🔿 ผู้เสพ                                                                |                                                                                       |  |
| 🔾 ผู้ติด                                                                |                                                                                       |  |
| 2) ใช้ยาเสพติดครั้งแรก อายุ:                                            |                                                                                       |  |
| 5                                                                       | ปี ระบุ ยาเสพติด: เห็ดข้ดวาย 🔽 (ยกเว้น บุหรี่ , สุรา)                                 |  |
| <ol> <li>สาเหตุสำคัญที่ใช้ยาเสพติด ครั้งแรก (โปรด</li> </ol>            | ะบุข้อสำคัญที่สุดเพียงข้อเดียว):                                                      |  |
| 🔘 เพื่อนชวน                                                             |                                                                                       |  |
| 🔘 ทำให้หายป่วย                                                          |                                                                                       |  |
| 🔘 อยากลอง                                                               | ถาเคยบาบดมากอนแลว ระบบจะ                                                              |  |
| 🔘 ไม่สบายใจ                                                             | ดิ่งข้อมูลเก่ามากรอกให้อัตโนมัติ                                                      |  |
| 🔘 ความสนุกสนาน                                                          |                                                                                       |  |
| 🔿 ช่วยงานอาชีพ                                                          |                                                                                       |  |
| 🔘 อื่นๆระบุ                                                             |                                                                                       |  |
| l) ยาเสพติดที่ใช้ปัจจุบัน:                                              | <ul> <li>(ตัวยาหลัก) ระยะเวลาที่ใช้</li> <li>ปี เดือน</li> </ul>                      |  |
|                                                                         | รวม                                                                                   |  |
| <ol> <li>วันที่ใช้ยาเสพติด (ตัวยาหลัก) ครั้งสดท้าย:</li> </ol>          |                                                                                       |  |
| ,                                                                       |                                                                                       |  |

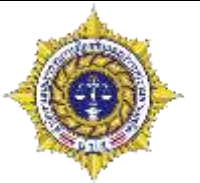

| ชวิถี วันที่เข้ารับการบำบัดครั้งสุดท้าย                                                   | 22 มิถุนายน 2559 💼                                                                                                    |
|-------------------------------------------------------------------------------------------|----------------------------------------------------------------------------------------------------|
| รั้ง                                                                                      |                                                                                                    |
| ไหร่ (ตอบเฉพาะกรณีเคยเข่ารับการบำบัด):                                                    |                                                                                                    |
|                                                                                           |                                                                                                    |
| จะทำการบันทึกให้อัตโนมัติ โดยดูจากประวัติ<br>ก่ถ้าไม่เคยมีประวูัติการบำบัดรักษามาก่อน ระห | การรักษาที่ผ่าน<br>บบจะเลือกว่าไม่                                                                                                    |
| เลรา<br>ดา<br>แท่า<br>ไปได้                                                               | วันที่เข้ารับการบำบัดครั้งสุดท้าย<br>ดรั้ง<br>มห่าใหร่ (ตอบเฉพาะกรณีเคยเข่ารับการบำบัด):<br>บบจะทำการบันทึกให้อัตโนมัติ โดยดูจากประวัติม<br>แต่ถ้าไม่เคยมีประวัติการบำบัดรักษามาก่อน ระบ |

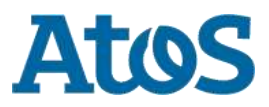

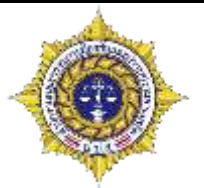

- (8) เหตุผลสำคัญที่เข้ารับการบำบัดรักษาครั้งนี้ (ระบุข้อสำคัญที่สุดข้อเดียว):
  - สมัครใจ 🔿 มีปัญหาด้านสุขภาพกาย
    - 🔾 มีปัญหาด้านสุขภาพจิต
    - ◯ ไม่มีเงินชื่อยาเสพติด
    - 🔾 หาซื้อยาเสพดิดยาก
    - 🔘 ทางบ้านบังคับหรือขอร้อง
    - 🔾 โรงเรียน
    - 🔘 เงื่อนไขของสถานประกอบการ
    - 🔾 อยากเลิก
    - ◯ โครงการ TO BE NUMBER ONE
    - 🔾 กลัวถูกจับ
    - 🔘 ตั้งด่าน/ตรวจค้น
    - 🔘 จัดระเบียบสังคม
    - 🔾 ประชาคมหมู่บ้าน
    - 🔘 สมัครใจตามประกาศ คสช. ฉบับที่ 108/2557
    - 🔾 สมัครใจตาม พ.ร.บ.สุขภาพจิต พ.ศ.2551
    - 🔘 สมัครใจระหว่างรอการพิจารณาของศาลเยาวชนฯ
    - 🔘 สมัครใจตามประมวลกฎหมายอาญา ม.56 (คุมความประพฤดิ)
    - 🔘 พ.ร.บ. ฟื้นฟูสมรรถภาพผู้ดิดยาเสพดิด พ.ศ. 2545
    - 🔾 อื่นๆ ระบุ

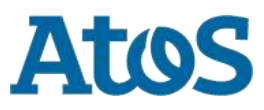

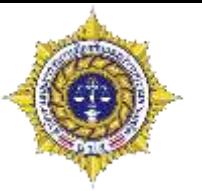

| เพิ่ม             |                                |                  |                                     |                                    |
|-------------------|--------------------------------|------------------|-------------------------------------|------------------------------------|
| สำดับที           | ชื่อยาเสพติด                   | วิธีใช้          | จำนวนปริมาณยาเสพติดที่ใช้ / สัปดาน์ | จำนวนครั้งที่ใช <i>้ / สั</i> ปดาเ |
| items to display. |                                |                  |                                     |                                    |
| Page 1            | Þ                              |                  |                                     |                                    |
|                   | . <b>.</b>                     |                  |                                     |                                    |
| (10) รูปแบ        | บ(สถานที/บริบท) ของการฟื้นฟูสม | ารรถภาพ          |                                     |                                    |
| สมัคร             | ใจ                             |                  |                                     |                                    |
|                   | 🔘 ผู้ป่วยนอก (out patient) 1   | ในสถานพยาบาล     |                                     |                                    |
|                   | 🔘 ผู้ป่วยใน ระยะบำบัดในสถาเ    | เพยาบาล          |                                     |                                    |
|                   | 🔘 ผู้ป่วยใน ระยะฟื้นฟูสมรรถภ   | าพในสถานพยาบาล   |                                     |                                    |
|                   | 🔿 ฟื้นฟูสมรรถภาพในศาสนสะ       | กาน              |                                     |                                    |
|                   | 🔘 ฟื้นฟูสมรรถภาพในชุมชน        |                  |                                     |                                    |
|                   | 🔘 ฟื้นฟูสมรรถภาพในค่ายปรับ     | มเปลี่ยนพฤติกรรม |                                     |                                    |
|                   | 🔘 อื่นๆ ระบุ                   |                  |                                     |                                    |
| <b>(11)</b> การใเ | <i>ล</i> ัยา:                  |                  |                                     |                                    |
|                   | 🔘 ให้ยา (ตอบได้มากกว่า 1 ข้อ   | a)               |                                     |                                    |
|                   | ◯ ไม่มีการให้ยา                |                  |                                     |                                    |
|                   | 🔿 อื่นๆ ระบ                    |                  |                                     |                                    |

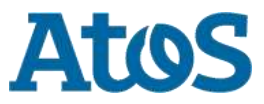

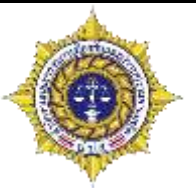

- (12) เทคนิคการบำบัดฟื้นฟูสมรรถภาพ (เถือกได้มากกว่า 1 ข้อ)
  - 🗌 การให้คำแนะนำแบบสั้น (Brief Advice : BA)
  - 🗌 การบำบัดแบบสั้น (Brief Intervention : BI)
  - 🗌 การส้มภาษณ์เพื่อสร้างแรงจูงใจ (Motivational Interviewing : MI)
  - 🗌 การบำบัดทางความคิดและพฤติกรรม (Cognitive Behavioral Therapy : CBT)
  - 🗌 การบำบัดโดยการเพิ่มแรงจูงใจ (Motivational Enhancement Therapy : MET)
  - 🗌 การให้สุขศึกษาทางสุขภาพจิตและโรคร่วม (Comorbidity Psychoeducation)
  - 🗌 กิจกรรมช่วยเหลือครอบครัว (Family Intervention)
  - 🗌 การวางเงื่อนไขเพื่อสร้างผลกรรมที่พึงประสงค์ (Contingency Management)
  - 🗌 การบำบัดฟื้นฟูแบบช่วยเหลือกันเอง (Self-help Recovery Group Therapy)
  - 🗌 กลุ่มผู้ติดยาเสพติดนิรนาม (Narcotic Anonymous : NA)
  - 📃 การบำบัดโดยการวางเงื่อนไขเพื่อลดพฤติกรรมที่ไม่พึงประสงค์ (Aversion Therapy)
  - 🗌 การบำบัดแบบ 12 ขั้นตอน (Twelve-Step Facilitation)
  - 🗌 การป้องกันการกลับไปติดช้ำ (Relapse Prevention : RP)
  - 📃 อื่นๆ ระบุ

#### (13) โปรแกรมการบำบัดฟื้นฟูสมรรถภาพ (เลือกได้มากกว่า 1 ข้อ)

| 📃 ไม่เข้ารับการฟื้นฟู | 🗌 โปรแกรมการบำบัดจิตสังคม (Psychosocial Intervention)      |
|-----------------------|------------------------------------------------------------|
|                       | 🗌 โปรแกรมการบำบัดทางศาสนา                                  |
|                       | 🗌 โปรแกรมกายจิตสังคมบำบัด (Matrix Program)                 |
|                       | 🗌 โปรแกรมชุมชนบำบัด (TC)                                   |
|                       | 🗌 โปรแกรมการลดอันตรายจากการใช้ยาเสพติด (Harm Reduction     |
|                       | 🗌 โปรแกรมการบำบัดฟื้นฟูฯ แบบเข้มข้นทางสายใหม่ (FAST Model) |
|                       | 🗌 โปรแกรมการบำบัดฟื้นฟูฯ ตามแนวค่ายปรับเปลี่ยนพฤติกรรม     |
|                       | 📃 อื่นๆ ระบุ                                               |

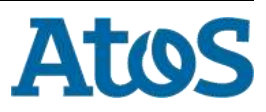

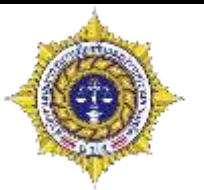

| 14) กรณีที่เป็นผู้ | ผู้ป่วยนอก                                                             |              |
|--------------------|------------------------------------------------------------------------|--------------|
|                    |                                                                        |              |
| ารังที             | วันที                                                                  | พลการประเมิน |
| o items to display | у.                                                                     |              |
| 🕅 🍕 Page 🔤         |                                                                        |              |
| (15) ส่งต่         | ต่อระหว่างการบำบัดฟื้นฟู(refer) ระบุ                                   |              |
|                    |                                                                        |              |
|                    | วันที่ส่งต่อ                                                           |              |
|                    |                                                                        |              |
|                    | เหตุผลในการส่งต่อ                                                      |              |
|                    |                                                                        |              |
|                    |                                                                        |              |
|                    |                                                                        |              |
|                    |                                                                        |              |
|                    |                                                                        |              |
| (16) การ:          | รประเมินผลการบ้าบัดรักษา/ฟินฟูสมรรถภาพ                                 |              |
|                    | ผลประเมินการบำบัดฟินฟูสมรรถภาพตามโปรแกรม<br>*                          |              |
|                    | วันที่ประเม็นผอ ต่อง เม่นอยกว่าวนทบาบดและคดกรอง                        |              |
|                    |                                                                        |              |
|                    | ◯ การเราแรม<br>◯ ไม่ครามโปรแครม(หยุดรับการนำนัดฟื้นฟ : Drop.out) เพราะ |              |
|                    | เมพรม เมรแกรม(ผสุดรบการบาบตุศณญ . Drop out) เพราะ                      |              |

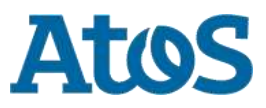

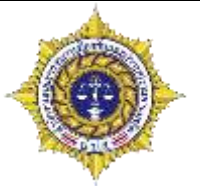

(17) ผลการรักษาอาการทางสุขภาพจิต

🔘 ไม่มีอาการทางสุขภาพจิต

🔘 อาการทางสุขภาพจิตแย่ลง

🔘 อาการทางสุขภาพจิตแย่ลงมากจนต้องนอนโรงพยาบาลช้ำ

🔘 อาการทางสุขภาพจิตคงเดิม

🔘 อาการทางสุขภาพจิตสงบ / ดีขึ้น

(18) ผลการรักษาอาการทางสุขภาพกาย

🔘 ไม่มีอาการทางสุขภาพกาย

🔘 อาการทางสุขภาพกายแย่ลง

🔘 อาการทางสุขภาพกายแย่ลงมากจนต้องนอนโรงพยาบาลช้ำ

🔘 อาการทางสุขภาพกายคงเดิม

🔘 อาการทางสุขภาพกายดีขึ้น

(19) สรุปรายงานเมื่อสิ้นสุดการบำบัดฟื้นฟู

🔘 ส่งคืนหน่วยต้นสังกัดระบุ

🔘 ส่งติดตามดูแลช่วยเหลือ

🔘 จำหน่าย (discharge)

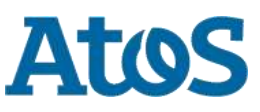

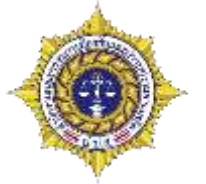

Atos

ส่วนที่ 2 การบำบัดรักษาและฟื้นฟูสมรรถภาพผู้ติดยาเสพติด (ค่ายปรับเปลี่ยนฯ)

| แตสามารถแก เฃ เด<br>ระบุ ยาเสพติด: (ยกเว้น บุหรี่ , สุรา)<br>ระบุข้อสำคัญที่สุดเพียงข้อเดียว): |
|------------------------------------------------------------------------------------------------|
| ระบุ ยาเสพดิด: (ยกเว้น บุหรี่ , สุรา)<br>ระบุข้อสำคัญที่สุดเพียงข้อเดียว):                     |
| ระบุ ยาเสพติด: (ยกเว้น บุหรี่ , สุรา)<br>ระบุข้อสำคัญที่สุดเพียงข้อเดียว):                     |
| ระบุ ยาเสพติด: 🔹 (ยกเว้น บุหรี่ , สุรา)<br>ระบุข้อสำคัญที่สุดเพียงข้อเดียว):                   |
| ระบุ ยาเสพติด: 🔹 (ยกเว้น บุหรี่ , สุรา)<br>ระบุข้อสำคัญที่สุดเพียงข้อเดียว):                   |
| ระบุ ยาเสพดิด: 📉 🔽 (ยกเว้น บุหรี , สุรา)<br>ระบุข้อสำคัญที่สุดเพียงข้อเดียว):                  |
| ระบุข้อสำคัญที่สุดเพียงข้อเดียว):                                                              |
|                                                                                                |
|                                                                                                |
| ถ้าเคยบ้าบัดมาก่อนแล้ว ระบบจะ                                                                  |
| ดึงข้อมูลเก่ามากรอกให้อัตโนมัติ                                                                |
| v<br>                                                                                          |
|                                                                                                |
|                                                                                                |
|                                                                                                |
|                                                                                                |
| 🧧 (ด้วยาหลัก) ระยะเวลาที่ใช้ ปี เดือน                                                          |
|                                                                                                |
|                                                                                                |

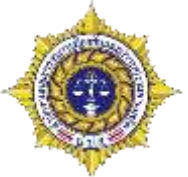

| (6) เคยเข้าร้                         | ับการบำบัดรักษามาก่อนหรือไม่:                                                                                                    |                                                                                                    |
|---------------------------------------|----------------------------------------------------------------------------------------------------|----------------------------------------------------------------------------------------------------|
| (7) หลังจาก<br>(8) เหตุผลส<br>สมัครไจ | <ul> <li>() เดย จานวน</li> <li>นำบัตรักษาครั้งสุดท้าย หยุดเสพได้นานเท่าไหร่ (ตอบเฉพาะกรณีเคยเข้ารับการบำบัต)</li> <li>() นำแกว่า 1 เดือน</li> <li>() 1 เดือนรับไป</li> <li>กคัญที่เข้ารับการบำบัตรักษาครั้งนี้ (ระบุข้อสำคัญที่สุดข้อเดียว):</li> <li>() มีปัญหาด้านสุขภาพกาย</li> <li>() มีปัญหาด้านสุขภาพจิด</li> <li>() ในมันงินซื้อยาเสพติด</li> <li>() หาชื้อยาเสพติดยาก</li> <li>() หางบ้านบังคับหรือขอร้อง</li> <li>() โรงเรียน</li> <li>() เรื่อนไขของสถานประกอบการ</li> <li>() อยากเล็ก</li> <li>() โครงการ TO BE NUMBER ONE</li> <li>() กลัวถูกจับ</li> <li>() ตั้งต่าน/ตรวจคัน</li> <li>() จัดระเบียบสังคม</li> <li>() ประชาคมหมู่บ้าน</li> <li>() สมัครใจตามประกาศ คสช. ฉบับที่ 108/2557</li> <li>() สมัครใจตาม พ.ร.บ.สุขภาพจิต พ.ศ.2551</li> <li>() สมัครใจตามประมวลกฎหมายอาญา ม.56 (คุมความประพฤติ)</li> <li>() พ.ร.บ. พื้นฟูสมรรถภาพยุติดยาเสพติด พ.ศ. 2545</li> <li>() อื่นๆ ระบุ</li> </ul> | ระบบจะทำการบันทึกให้<br>อัตโนมัติ โดยดูจากประวัติการ<br>รักษาที่ผ่านมา แต่ถ้าไม่เคยมี<br>ประวัติการบำบัดรักษามาก่อน<br>ระบบจะเลือกว่าไม่เคย แต่ว่า<br>สามารถแก้ไขได้ กรณีที่เคย<br>บำบัดนอกระบบมาก่อน |

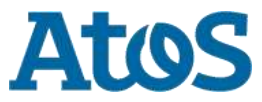
# 0

#### (9) ชนิดยาเสพติดที่ใช้ก่อนมารักษา (เรียงลำดับยาเสพติดที่ใช้บ่อยจากมากไปน้อย)

| 🕂 เพิ่ม       |                                      |                            |                                              |                           |
|---------------|--------------------------------------|----------------------------|----------------------------------------------|---------------------------|
| สำดับที       | ชื่อยาเสพติด                         | วิธีใช้                    | จำนวนปริมาณยาเสพติดที่ใช <i>่ / ส</i> ัปดาห์ | จำนวนครั้งหีใช่ / สัปดาห์ |
| No items to d | lisplay.                             |                            |                                              |                           |
| 📢 📢 Page      | 1 0                                  |                            |                                              |                           |
| (10) ទ        | ปแบบ(สถานที่/บริบท) ของการเ          | ฟื้นฟูสมรรถภาพ             |                                              |                           |
| 6             | <b>ม</b> ัครใจ                       |                            |                                              |                           |
|               | 📃 ฟื้นฟูสมรรถภาพในค่า                | ยปรับเปลี่ยนพฤติกรรม       |                                              |                           |
|               | 🗌 อื่นๆ ระบุ                         |                            |                                              |                           |
| <b>(11)</b> f | าารให้ยา:                            |                            |                                              |                           |
|               | ◯ ให้ยา <mark>(</mark> ตอบได้มากกว่า | 1 ข้อ)                     |                                              |                           |
|               | 🔘 ไม่มีการให้ยา                      |                            |                                              |                           |
|               | 🔿 อื่นๆ ระบุ                         |                            |                                              |                           |
| <b>(12)</b> ໂ | ปรแกรมการบำบัดฟื้นฟูสมรรถภ           | าพ (เลือกได้มากกว่า 1 ข้อ) |                                              |                           |
|               | 📃 ไม่เข้ารับการฟื้นฟู                | 🗌 โปรแกรมการบำบัด          | ฟื้นฟูฯ ตามแนวค่ายปรับเปลี่ยนพฤติกรรม        |                           |
|               |                                      | 🗌 อื่นๆ ระบุ               |                                              |                           |
|               |                                      |                            |                                              |                           |

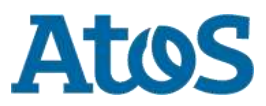

Your business technologists. Powering progress

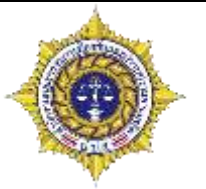

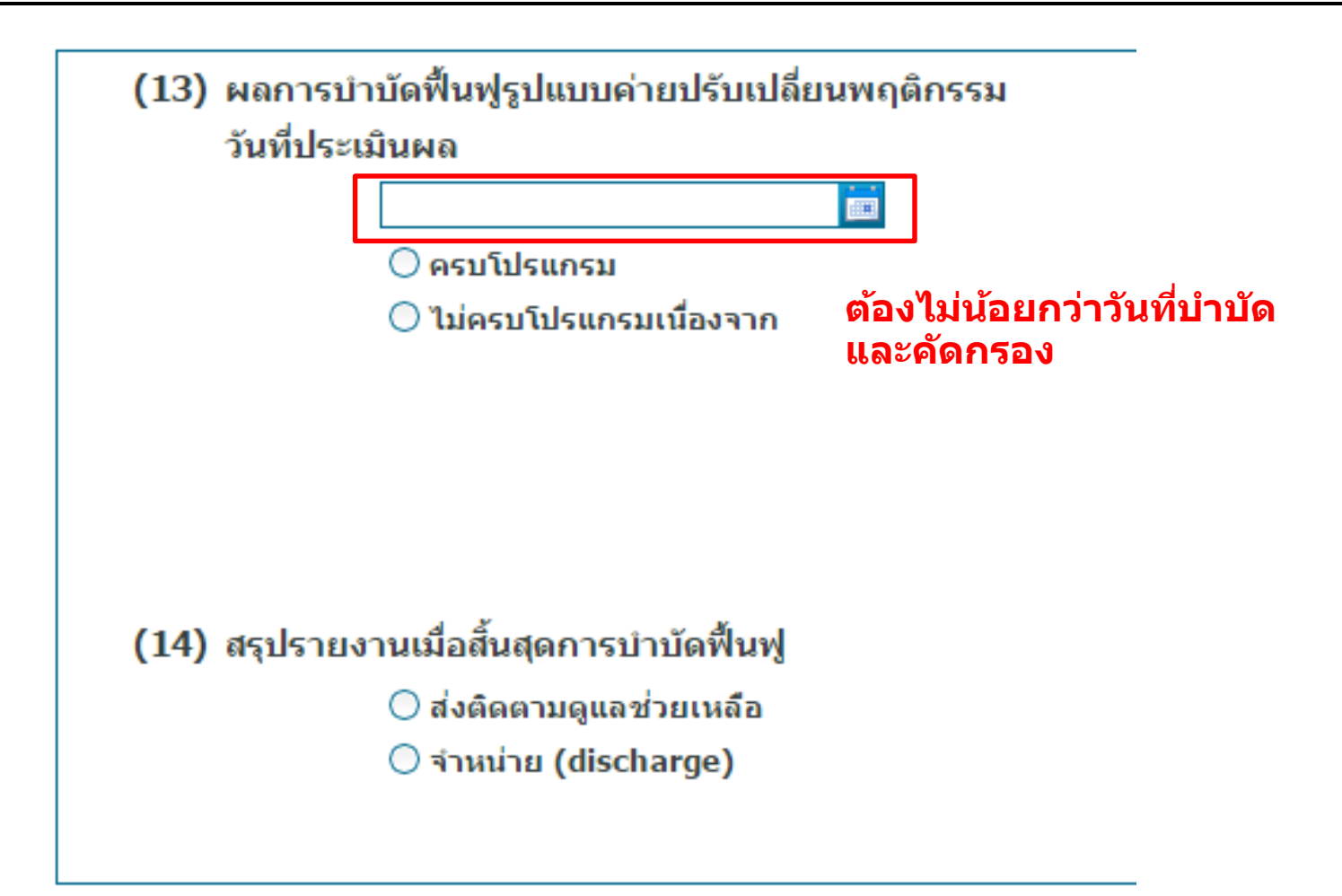

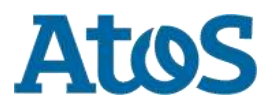

Your business technologists. Powering progress

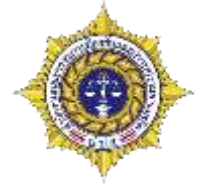

ส่วนที่ 2 การบำบัดรักษาและฟื้นฟูสมรรถภาพผู้ติดยาเสพติด (ราชทัณฑ์)

| วันที่                                   | งดิ <mark>ด</mark> 23 มิถุนายน 2559 💼  | ระบบจะกรอกวันที่ปัจจุบัน<br>แต่สามารถแก้ไขได้ |                          |
|------------------------------------------|----------------------------------------|-----------------------------------------------|--------------------------|
| ⊖ ผู้เสพ<br>⊖ ผู้ตืด                     |                                        |                                               |                          |
| (2) ใช้ยาเสพติดครั้งแรก:                 | อายุ: ปี ระบุ ยาเสพดิด:                |                                               | 🔽 (ยกเว้น บุหรี่ , สุรา) |
| (3) สาเหตุสำคัญที่ใช้ยาเสพติด ครั้งแรก ( | (โปรดระบุข้อสำคัญที่สุดเพียงข้อเดียว): |                                               |                          |
| 🔿 เพื่อนชวน                              |                                        |                                               |                          |
| 🔿 ทำให้หายป่วย                           | ຄ້າເລຍນຳນັດນາຄ່ວນເ                     | แล้ว ระบบละ                                   |                          |
| 🔘 อยากลอง                                | ลึงข้อมอเอ่อมอด <u>ออ</u>              |                                               |                          |
| 🔘 ไม่สบายใจ                              | ดงขอมูลเก เม เกวอร                     | เหยดเนมด                                      |                          |
| ◯ ความสนุกสนาน                           |                                        |                                               |                          |
| 🔘 ช่วยงานอาชีพ                           |                                        |                                               |                          |
| 🔘 อื่นๆระบุ                              |                                        |                                               |                          |
|                                          |                                        |                                               |                          |

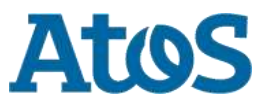

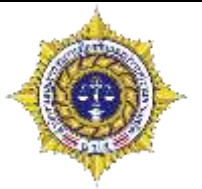

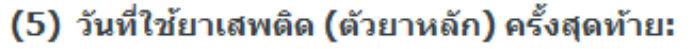

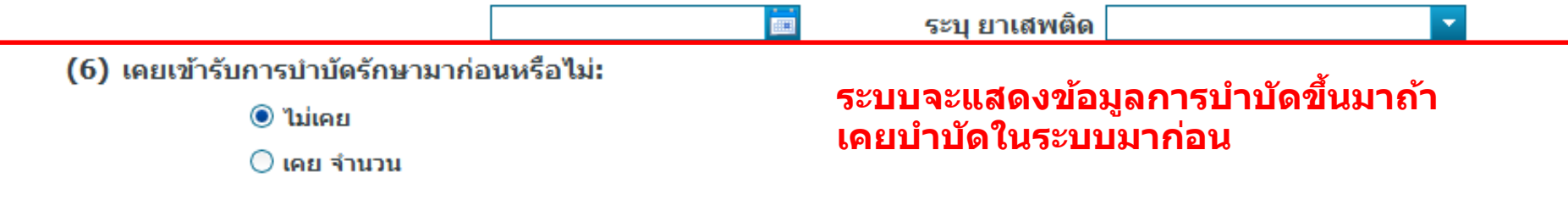

(7) หลังจากบำบัดรักษาครั้งสุดท้าย หยุดเสพได้นานเท่าไหร่ (ตอบเฉพาะกรณีเคยเข้ารับการบำ...

◯ น้อยกว่า 1 เดือน
 ◯ 1 เดือนขึ้นไป

(8) เหตุผลสำคัญที่เข้ารับการบำบัดรักษาครั้งนี้ (ระบุข้อสำคัญที่สุดข้อเดียว):

ต้องโทษ ○พ.ร.บ.ยาเสพติดให้โทษพ.ศ.2522 มาตรา 57, 91 ○พ.ร.บ. ศาลเยาวชนและครอบครัว พ.ศ.2553 ระบุคดี ○อื่นๆ ระบุ

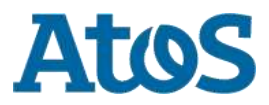

Your business technologists. Powering progress

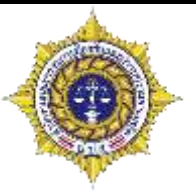

#### (9) ชนิดยาเสพติดที่ใช้ก่อนมารักษา (เรียงลำดับยาเสพติดที่ใช้บ่อยจากมากไปน้อย)

| 🕂 เพิ่ม     |                          |                           |                                                     |                            |
|-------------|--------------------------|---------------------------|-----------------------------------------------------|----------------------------|
| สำดับที่    | ชื่อยาเสพติด             | วิธีใช่                   | จำนวนปริมาณยาเสพดิดที่ใช้ / ส <b>ัปดา</b> ห่        | จำนวนครั้งที่ใช้ / สัปดาห่ |
| No items to | display.                 |                           |                                                     |                            |
| 📢 📢 Pag     | 1 D                      |                           |                                                     |                            |
| (10)        | รูปแบบ(สถานที่/บริบท) ขอ | งการฟื้นฟูสมรรถภาพ        |                                                     |                            |
|             | ต้องโทษ                  |                           |                                                     |                            |
|             | 🔘 โครงการโรงเรีย         | นวิวัฒน์พลเมืองราชทัณฑ์   |                                                     |                            |
|             | 🔘 โปรแกรมการบำ           | บัดฟื้นฟูของกรมราชทัณฑ    | าในเรือนจำ/ทัณฑสถาน                                 |                            |
|             | 🔘 โปรแกรมการบำ           | บัดฟื้นฟูฯในสถานพินิจและ  | ะคุ้มครองเด็กและเยาวชน                              |                            |
|             | 🔘 โปรแกรมการบำ           | บัดฟื้นฟูฯในศูนย์ฝึกและอา | ปรมเด็กและเยาวชน                                    |                            |
|             | 🔘 อื่นๆ ระบุ             |                           |                                                     |                            |
| (11)        | การให้ยา:                |                           |                                                     |                            |
|             | 🔘 ให้ยา (ตอบได้ม         | ากกว่า 1 ข้อ)             |                                                     |                            |
|             | 🔘 ไม่มีการให้ยา          |                           |                                                     |                            |
|             | 🔘 อื่นๆ ระบุ             |                           |                                                     |                            |
| (12)        | โปรแกรมการบำบัดฟื้นฟูสม  | รรถภาพ (เลือกได้มาก       | กว่า 1 ข้อ)                                         |                            |
|             | 📃 ไม่เข้ารับการฟื้น      | ฟู 🗌 โปรแก                | รมชุมชนบำบัด (TC)                                   |                            |
|             |                          | 🗌 โปรแก                   | รมการบำบัดฟื้นฟูของกรมพินิจและคุ้มครองเด็กและเยาวชา | u                          |
|             |                          | 🤤 โปรแก                   | รมการบำบัดฟื้นฟูของกรมราชทัณฑ์                      |                            |
|             |                          | 🗌 อื่นๆ ระ                | न् <u>म</u>                                         |                            |

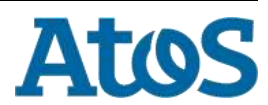

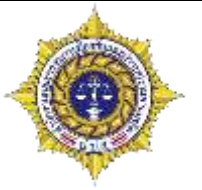

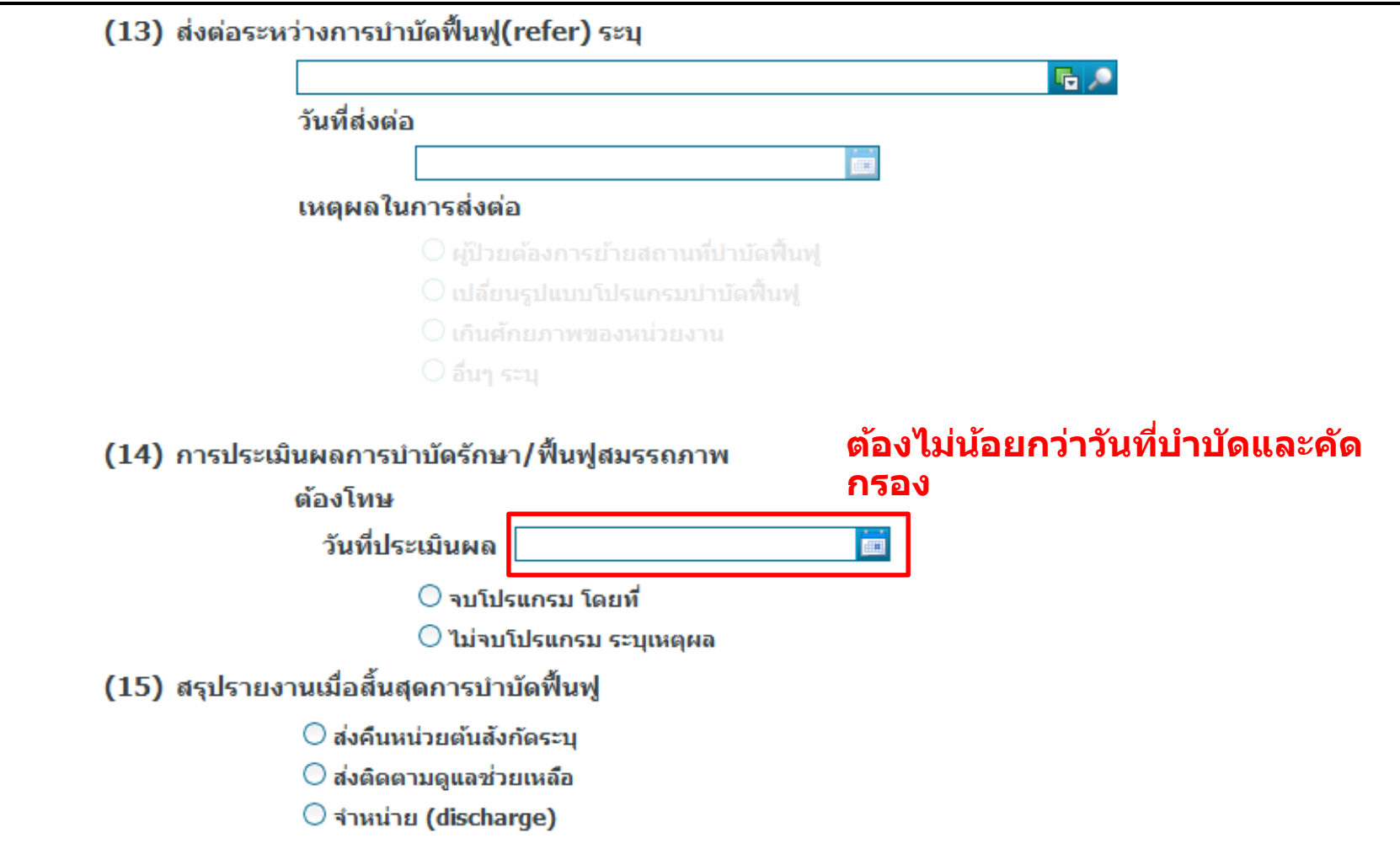

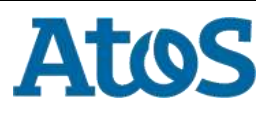

Your business technologists. Powering progress

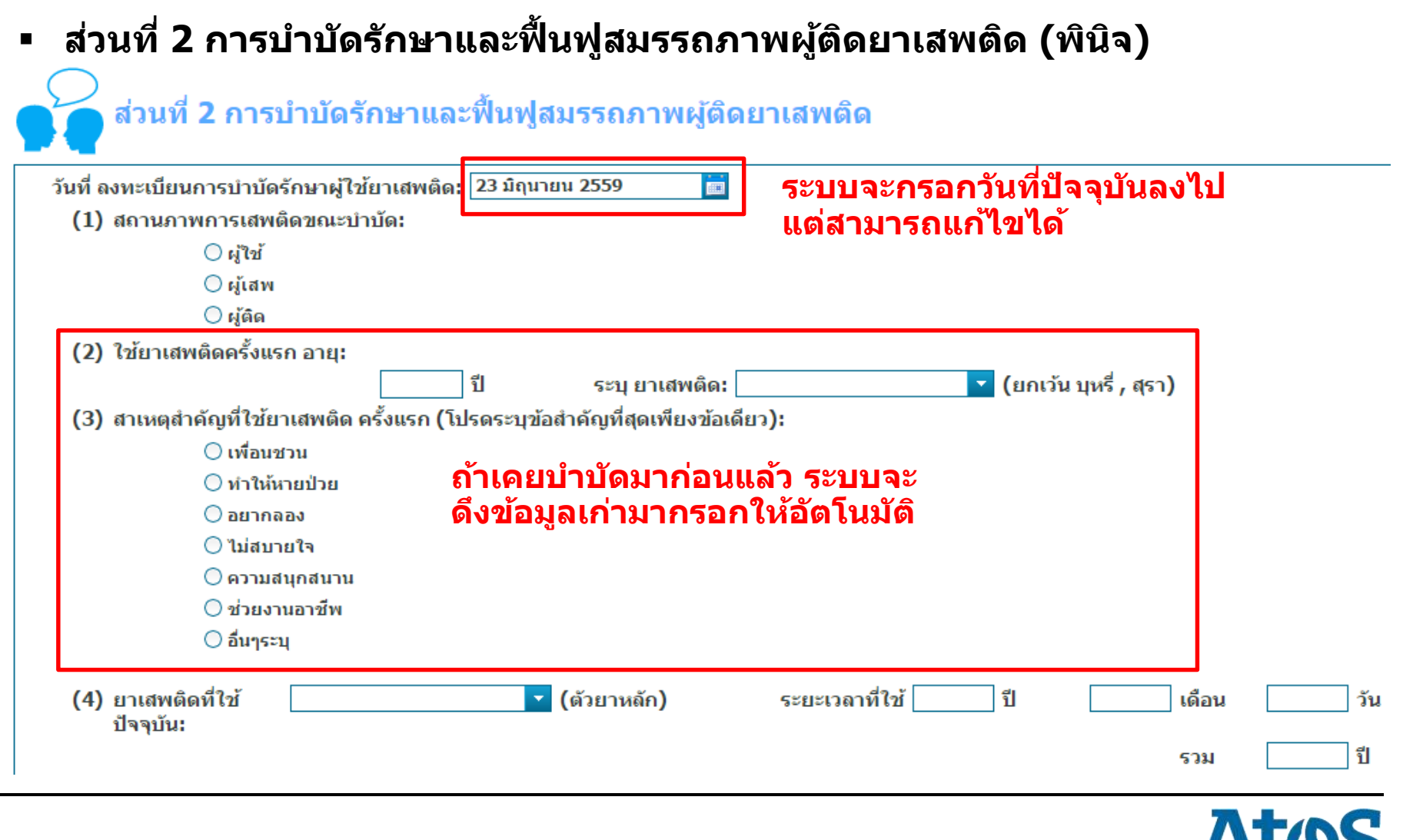

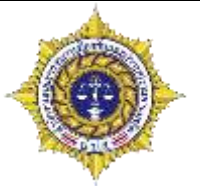

#### (5) วันที่ใช้ยาเสพติด (ตัวยาหลัก) ครั้งสุดท้าย:

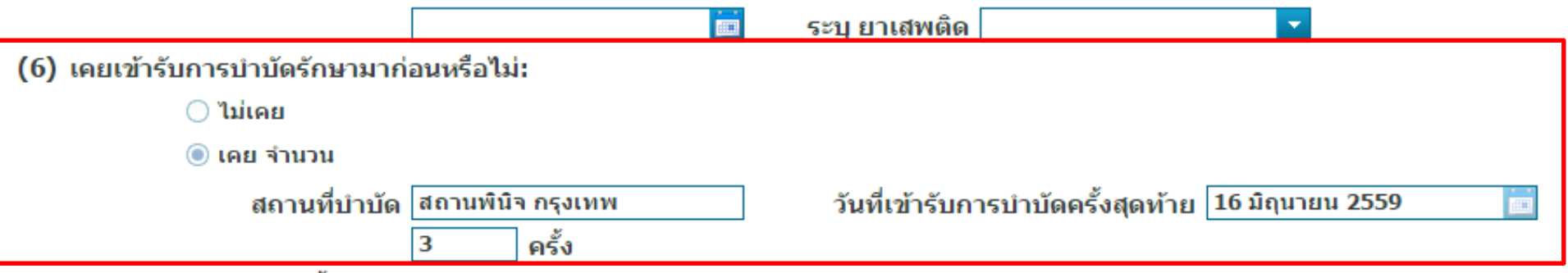

(7) หลังจากบำบัดรักษาครั้งสุดท้าย หยุดเสพได้นานเท่าไหร่ (ตอบเฉพาะกรณีเคยเข้ารับการ...

น้อยกว่า 1 เดือน

🔵 1 เดือนขึ้นไป

(8) เหตุผลสำคัญที่เข้ารับการบำบัดรักษาครั้งนี้ (ระบุข้อสำคัญที่สุดข้อเดียว):

ต้องโทษ ○พ.ร.บ.ยาเสพติดให้โทษพ.ศ.2522 มาตรา 57, 91 ○พ.ร.บ. ศาลเยาวชนและครอบครัว พ.ศ.2553 ระบุคดี ○ อื่นๆ ระบุ ระบบจะทำการบันทึกให้อัตโนมัติ โดยดู จากประวัติการรักษาที่ผ่านมา แต่ถ้าไม่ เคยมีประวัติการบำบัดรักษามาก่อน ระบบจะเลือกว่าไม่เคย แต่ว่าสามารถ แก้ไขได้ กรณีที่เคยบำบัดนอกระบบมา ก่อน

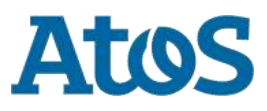

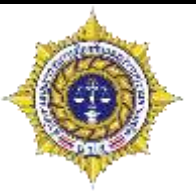

#### (9) ชนิดยาเสพติดที่ใช้ก่อนมารักษา (เรียงลำดับยาเสพติดที่ใช้บ่อยจากมากไปน้อย)

| 🕂 เพิ่ม     |                    |                                |                                                     |                            |
|-------------|--------------------|--------------------------------|-----------------------------------------------------|----------------------------|
| สำดับ       | ชื่อยาเสพติด       | วิธีใช่                        | จำนวนปรีมาณยาเสพติดที่ไช้ / สัปดาห่                 | จำนวนครั้งที่ใช่ / สัปดาห่ |
| No items to | display.           |                                |                                                     |                            |
| 🕷 🕅 Pag     | je <u>1</u> Þ      |                                |                                                     |                            |
| (10)        | รูปแบบ(สถานที่/บริ | บท) ของการฟื้นฟูสมรรถภาเ       | M                                                   |                            |
|             | ต้องโทษ            |                                |                                                     |                            |
|             | 🦳 โครงกา           | เรโรงเรียนวิวัฒน์พลเมืองราชทัก | นฑ์                                                 |                            |
|             | 🗌 โปรแกร           | รมการบำบัดฟื้นฟูของกรมราชทั    | ณฑ์ในเรือนจำ/ทัณฑสถาน                               |                            |
|             | 🗌 โปรแกร           | รมการบำบัดฟื้นฟูฯในสถานพินิจ   | และคุ้มครองเด็กและเยาวชน                            |                            |
|             | 🗌 โปรแกร           | รมการบำบัดฟื้นฟูฯในศูนย์ฝึกแล  | ะอบรมเด็กและเยาวชน                                  |                            |
|             | 🗌 อื่นๆ ระ         | ц                              |                                                     |                            |
| (11)        | การให้ยา:          |                                |                                                     |                            |
|             | 🔘 ให้ยา (          | ตอบได้มากกว่า 1 ข้อ)           |                                                     |                            |
|             | 🔘 ไม่มีกา          | รให้ยา                         |                                                     |                            |
|             | 🔘 อื่นๆ ระ         | ц                              |                                                     |                            |
| (12)        | โปรแกรมการบำบัด    | ฟื้นฟูสมรรถภาพ (เลือกได้มา     | ีกกว่า <b>1 ข้อ)</b>                                |                            |
|             | 📃 ไม่เข้าร่        | ับการฟื้นฟู 📃 โปรแ             | กรมชุมชนบำบัด (TC)                                  |                            |
|             |                    | 🗌 โปรแ                         | กรมการบำบัดฟื้นฟูของกรมพินิจและคุ้มครองเด็กและเยาวะ | ชน                         |
|             |                    | 🗌 โปรแ                         | กรมการบำบัดฟื้นฟูของกรมราชทัณฑ์                     |                            |
|             |                    | 🗌 อื่นๆ 🤄                      | ระบุ                                                |                            |
|             |                    |                                |                                                     |                            |

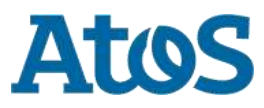

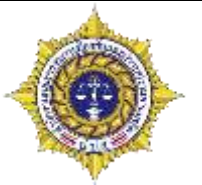

|                                  | - |
|----------------------------------|---|
| วันที่ส่งต่อ                     |   |
|                                  |   |
| เหตุผลในการส่งต่อ                |   |
|                                  |   |
| 🔿 เปลี่ยบรูปแบบโปรแกรมบำบัดฟื้นฟ |   |
|                                  |   |
|                                  |   |

(14) การประเมินผลการบำบัดรักษา/ฟื้นฟูสมรรถภาพ

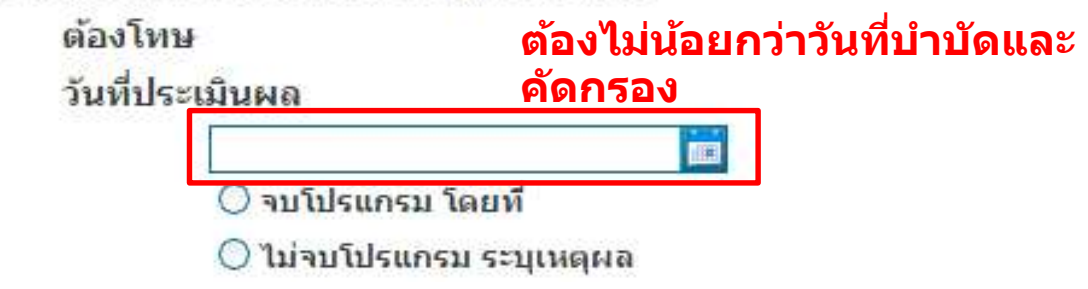

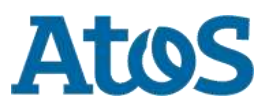

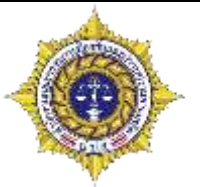

(15) ผลการรักษาอาการทางสุขภาพจิต

🔾 ไม่มีอาการทางสุขภาพจิต

🔘 อาการทางสุขภาพจิตแย่ลง

🔘 อาการทางสุขภาพจิตแย่ลงมากจนต้องนอนโรงพยาบาลช้ำ

🔘 อาการทางสุขภาพจิตคงเดิม

🔘 อาการทางสุขภาพจิตสงบ / ดีขึ้น

(16) ผลการรักษาอาการทางสุขภาพกาย

🔾 ไม่มีอาการทางสุขภาพกาย

🔘 อาการทางสุขภาพกายแย่ลง

🔘 อาการทางสุขภาพกายแย่ลงมากจนต้องนอนโรงพยาบาลช้ำ

🔘 อาการทางสุขภาพกายคงเดิม

🔘 อาการทางสุขภาพกายดีขึ้น

(17) สรุปรายงานเมื่อสิ้นสุดการบำบัดฟื้นฟู

🔾 ส่งคืนหน่วยต้นสังกัดระบุ

🔘 ส่<mark>งติดตามดูแลช่วยเหล</mark>ือ

🔘 จำหน่าย (discharge)

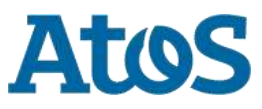

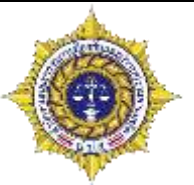

### ชนิดของยาเสพติดที่ใช้มาก่อนรักษา (ข้อ 9)

<u>(9) ชนิดย</u>าเสพติดที่ใช้ก่อนมารักษา (เรียงลำดับยาเสพติดที่ใช้บ่อยจากมากไปน้อย)

| 🕂 เพิ่ม 🛛 คลิกที่ปุ่มเพิ่ม จะปรากฏหน้าต่างอีกหน้าขึ้นมา 🗧 |              |         |                                        |                            |
|-----------------------------------------------------------|--------------|---------|----------------------------------------|----------------------------|
| สำคับที                                                   | ชื่อยาเสพดิด | วิธีใช้ | จำนวนปริมาณยาเสพติดที่ใช้ /<br>สัปดาห์ | จำนวนครั้งที่ใช้ / สัปดาห์ |
| No items to                                               | display.     |         |                                        |                            |
| 📢 📢 Page                                                  | e 1 ♪        |         |                                        |                            |

| (ชนิดยาเสท | พติดที่ใช้ก่อนมารักษา                       | ∃ × |
|------------|---------------------------------------------|-----|
| -          |                                             |     |
| ē          | ชื่อยาเสพติด:                               |     |
| 2          | วิธีใช้:                                    |     |
|            | จำนวนปริมาณยา<br>เสพติดที่ใช้ /<br>สัปดาห์: |     |
|            | จำนวนครั้งที่ใช้ /<br>สัปดาห์:              |     |
|            | ยกเลิก                                      |     |

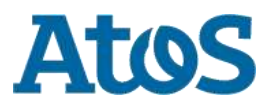

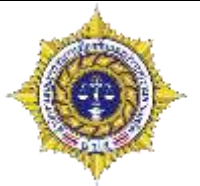

ชนิดของยาเสพติดที่ใช้มาก่อนรักษา (ข้อ 9)

| ของสุดสุดสุด<br>มยาเสพติดที่ใช้ก่อนมารักษา | ∃×                          |      |
|--------------------------------------------|-----------------------------|------|
|                                            | $\odot$                     |      |
| ชื่อยาเสพดิด:                              | เฮโรอีน 🔻                   |      |
| วิธีใช้:                                   | จีด                         |      |
| จำนวนปริมาณยา<br>เสพติดที่ใช้ /            | 5 uvio 🔽                    |      |
| สัปดาห์:                                   |                             | -    |
| จำนวนครั้งที่ใช้ /<br>สัปดาห์:             | 2                           |      |
|                                            | บันทึก ยกเลิก               |      |
| •                                          | <br>กรอกข้อมูลต่างๆให้ครบละ | กดบั |

#### (9) ชนิดยาเสพติดที่ใช้ก่อนมารักษา (เรียงลำดับยาเสพติดที่ใช้บ่อยจากมากไปน้อย)

| 🕂 เพิ่ม  |              |         |                                        |                            |
|----------|--------------|---------|----------------------------------------|----------------------------|
| สำคับที  | ชื่อยาเสพดิด | วิธีใช้ | จำนวนปริมาณยาเสพติดที่ใช้ /<br>สัปดาห์ | จำนวนครั้งที่ใช้ / สัปดาห์ |
| 1        | โคเคน        | ดม      | 5                                      | 5                          |
| 2        | เฮโรอีน      | ฉีด     | 5                                      | 2                          |
| 📢 📢 Page | 1 🕨          |         |                                        |                            |

### รายการก็จะถูกบันทึกลงไป โดยเรียงจากปริมาณสารเสพติดที่ใช้มาก ไปน้อย

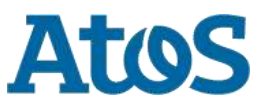

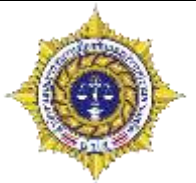

- ชนิดของยาเสพติดที่ใช้มาก่อนรักษา (ข้อ 9)
  - การลบรายการ

#### (9) ชนิดยาเสพติดที่ใช้ก่อนมารักษา (เรียงลำดับยาเสพติดที่ใช้บ่อยจากมากไปน้อย)

| 🕂 เพิ่ม 】 | 🛚 แก้ไข 🗡 ดบ | 🧧 2. กดที่ | คำว่าลบ |                                        |                                    |
|-----------|--------------|------------|---------|----------------------------------------|------------------------------------|
| สำดับที   | ชื่อยาเส     | เพติด      | วิธีใช้ | จำนวนปริมาณยาเสพติดที่ใช้ /<br>สัปดาห์ | <b>จำนวนครั้งที</b> ่ใช้ / สัปดาน์ |
| 1         | โคเศ         | าน         | ดบ      | 5                                      | 5                                  |
| 2         | เฮโร         | อีน        | ฉีด     | 5 <b>1. เลือ</b>                       | กรายการที่ต <b>้องการ</b> สบ       |
| 📢 🔍 Pag   | e 1 D        |            |         |                                        |                                    |

| ยืนยันการลบข้อมูล     |    |        |  |  |  |  |
|-----------------------|----|--------|--|--|--|--|
| คุณแน่ใจที่จะลบข้อมูล |    |        |  |  |  |  |
|                       |    |        |  |  |  |  |
|                       |    |        |  |  |  |  |
|                       |    |        |  |  |  |  |
|                       | ок | Cancel |  |  |  |  |

### 3. หลังจากกดลบ จะมีหน้าต่างแจ้งเตือน ให้กด OK

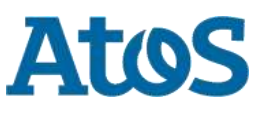

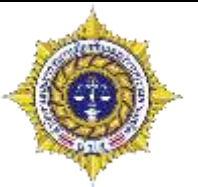

| [9) ชนิดยาเสพติดที่ใช้ก่อนมารักษา (เรียงลำดับยาเสพติดที่ใช้บ่อยจากมากไปน้อย) |              |         |                                        |                              |  |  |
|------------------------------------------------------------------------------|--------------|---------|----------------------------------------|------------------------------|--|--|
| 🕂 เพิ่ม                                                                      |              |         |                                        |                              |  |  |
| สำดับที                                                                      | ชื่อยาเสพติด | วิธีใช้ | จำนวนปริมาณยาเสพติดที่ไช้ /<br>สัปดาห์ | ี่จำนวนครั้งที่ใช้ / สัปดาห์ |  |  |
| 1                                                                            | เฮโรอีน      | ฉีด     | 5                                      | 2                            |  |  |
| 📢 📢 Page                                                                     | 1 🕨          |         |                                        |                              |  |  |
|                                                                              |              |         |                                        |                              |  |  |

### รายการที่เราลบก็จะหายไป

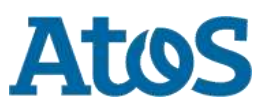

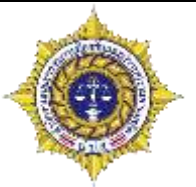

Atos

- ชนิดของยาเสพติดที่ใช้มาก่อนรักษา (ข้อ 9)
  - การแก้ไขรายการ

(9) ชนิดยาเสพติดที่ใช้ก่อนมารักษา (เรียงลำดับยาเสพติดที่ใช้บ่อยจากมากไปน้อย)

| 🕂 เพิ่ม | 🔀 แก้ไข | × ลบ         | 2. กดที่คำว่าแก้ไข            | -                                       |                          |                        |
|---------|---------|--------------|-------------------------------|-----------------------------------------|--------------------------|------------------------|
| สำดับที |         | ชื่อยาเสพติด | วิธีใช้                       | จำนวนปริมาณยาเสพติดที่ใช้ /<br>สัปดาห์  | จำนวนครั้งที่ใช้ / สัปดา | ณ์                     |
| 1       |         | เฮโรอีน      | ฉีด                           | 5                                       | 2                        |                        |
| 🕅 🤇 Pag | ge 1    | Þ            |                               |                                         | 1. เลือกรายการที่ต้อง    | งการลบ                 |
|         |         |              |                               |                                         |                          |                        |
|         |         |              | ชนิดยาเสพติดที่ใช้มาก่อนรักษา |                                         |                          |                        |
|         |         |              |                               |                                         |                          |                        |
|         |         |              | ชื่อยาเส                      | พดิด: เฮโรอีน 🔽                         |                          |                        |
|         |         |              | -                             | วิธีใช้: ฉีด                            |                          |                        |
|         |         |              | จำนวนปริมา<br>เสพติดห์<br>สับ | าณยา 5 กิโลกรัม ▼<br>ที่ใช้ /<br>ไดาห์: | 3. จะมีข้อ<br>ผู้ใช้งานแ | เมูลเก่าให้<br>เกไขได้ |
|         |         |              | จำนวนครั้งท์<br>สับ           | วี่ใช้ / <mark>2</mark><br>ไดาห์:       |                          |                        |
|         |         |              |                               | บันทึก ยกเลิก                           |                          |                        |

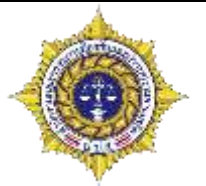

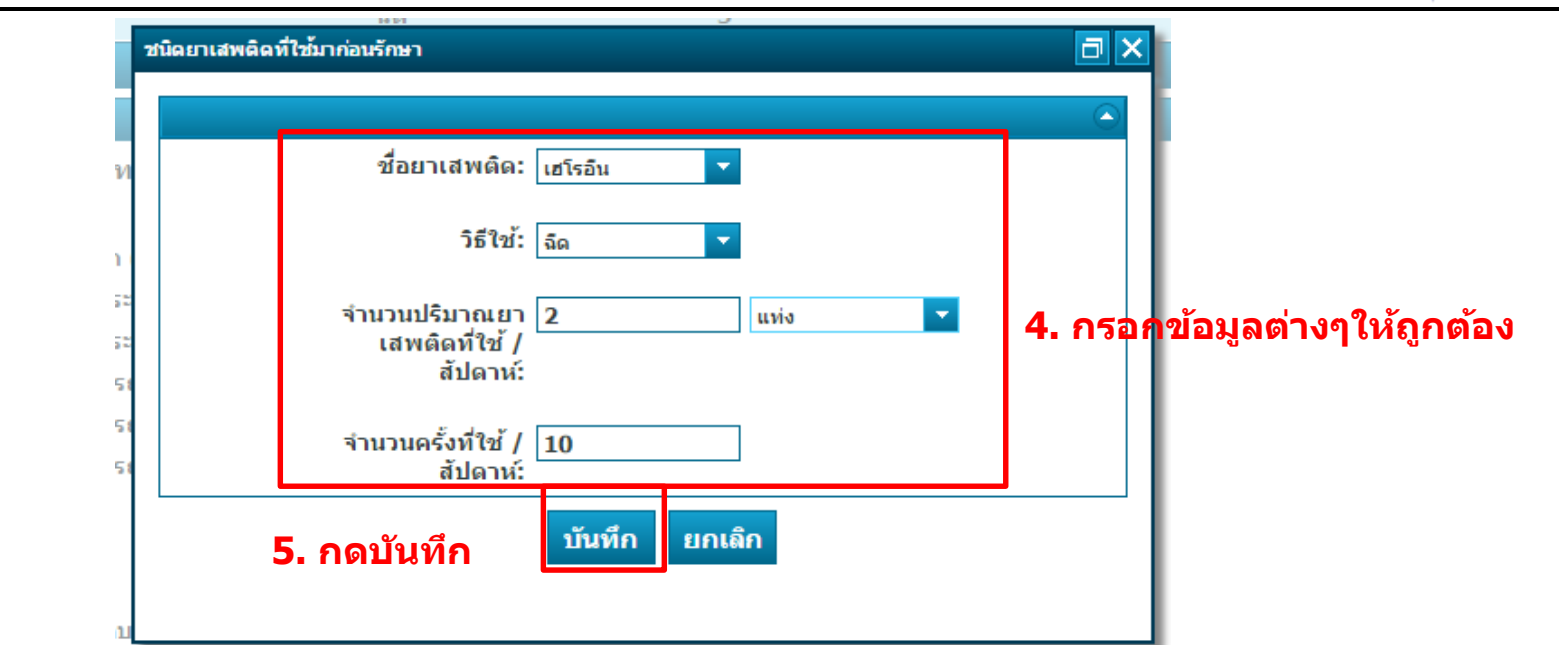

#### (9) ชนิดยาเสพติดที่ใช้ก่อนมารักษา (เรียงลำดับยาเสพติดที่ใช้บ่อยจากมากไปน้อย)

| 🕂 เพิ่ม 📝 เ | เก้ไข 🗡 ลบ   |                     |                                        |                            |
|-------------|--------------|---------------------|----------------------------------------|----------------------------|
| สำดับที     | ชื่อยาเสพดิด | วิธีใช้             | จำนวนปรีมาณยาเสพติดที่ใช้ /<br>สัปดาห์ | จำนวนครั้งที่ใช้ / สัปดาน์ |
| 1           | เฮโรอีน      | ฉีด                 | 2                                      | 10                         |
| 📢 🌾 Page    | 1 ▶          | ข้อมูลจะเปลี่ยนเป็น | เสิ่งที่เราแก้ไขไป                     |                            |
|             |              |                     |                                        |                            |

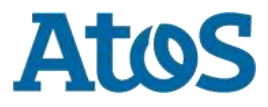

Your business technologists. Powering progress

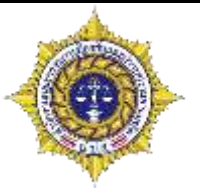

ผู้บำบัดนอก (ข้อ 10 และ ข้อ 14) ของโรงพยาบาล

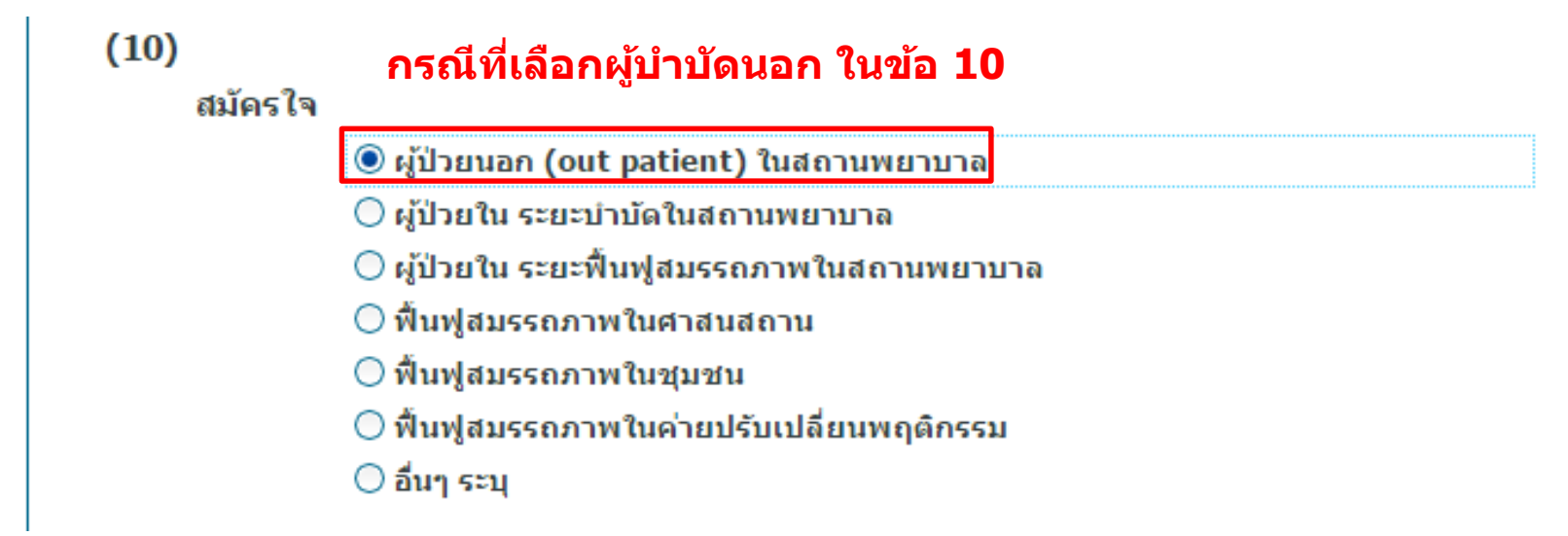

#### <u>(14) กรณ</u>ีที่เป็นผู้ป่วยนอก

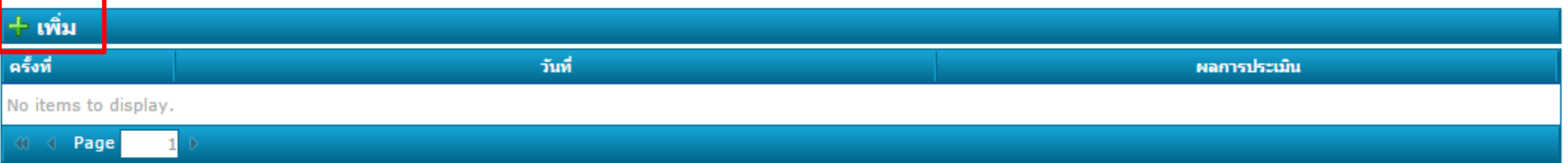

### ้ปุ่มเพิ่มจะปรากฏขึ้นในข้อ 14 เพื่อให้กรอกว่าเคยบำบัดที่ไหนมาแล้วบ้าง ละผลการบำบัดเป็นอย่างไร

Your business technologists. Powering progress

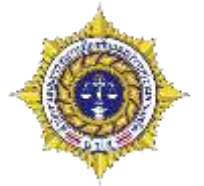

ผู้บำบัดนอก (ข้อ 10 และ ข้อ 14) ของโรงพยาบาล

| ns<br>L | ณีที่เป็นผู้ป่วยนอก<br>กรณีที่เป็นผู้ป่วยนอก |
|---------|----------------------------------------------|
| 134     |                                              |
| m       | ครั้งที่: 1<br>วันที่: 💼                     |
| 1       | บันทึก ยกเลิก                                |

| 15 | กรณีที่เป็นผู้ป่วยนอก                                                       |   |
|----|-----------------------------------------------------------------------------|---|
| 57 |                                                                             |   |
| n  | ครั้งที่: 1                                                                 | Г |
|    | วันที่: 22 มิถุนายน 2559 💼                                                  |   |
| 1  | ผลการประเมิน: ไม่เสพ                                                        | F |
| 1  | บันทึก ยกเลิก                                                               | l |
|    | ์ เปิ่ลคลิกเพิ่น จะปรากกหม้าต่างบี้ขึ้นบา กรอกข้อบอต่างขให้ครบ แล้วกคบับทึก |   |

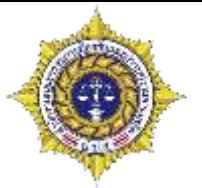

ผู้บำบัดนอก (ข้อ 10 และ ข้อ 14) ของโรงพยาบาล

#### 

### รายการงานก็จะปรากฏขึ้นในช่องกรณีเป็นผู้บำบัดนอก

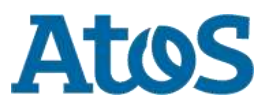

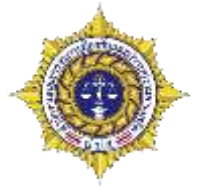

การส่งต่อระหว่างบำบัดและฟื้นฟู (ข้อ 15, ข้อ 13)

เมื่อคลิกเพิ่ม จะปรากฏหน้าต่างนี้ขึ้นมา กรอกข้อมูลต่างๆให้ครบ แล้วกดบันทึก

กรอกข้อมูลต่างๆให้ครบละกดยืนยันการส่งต่อ

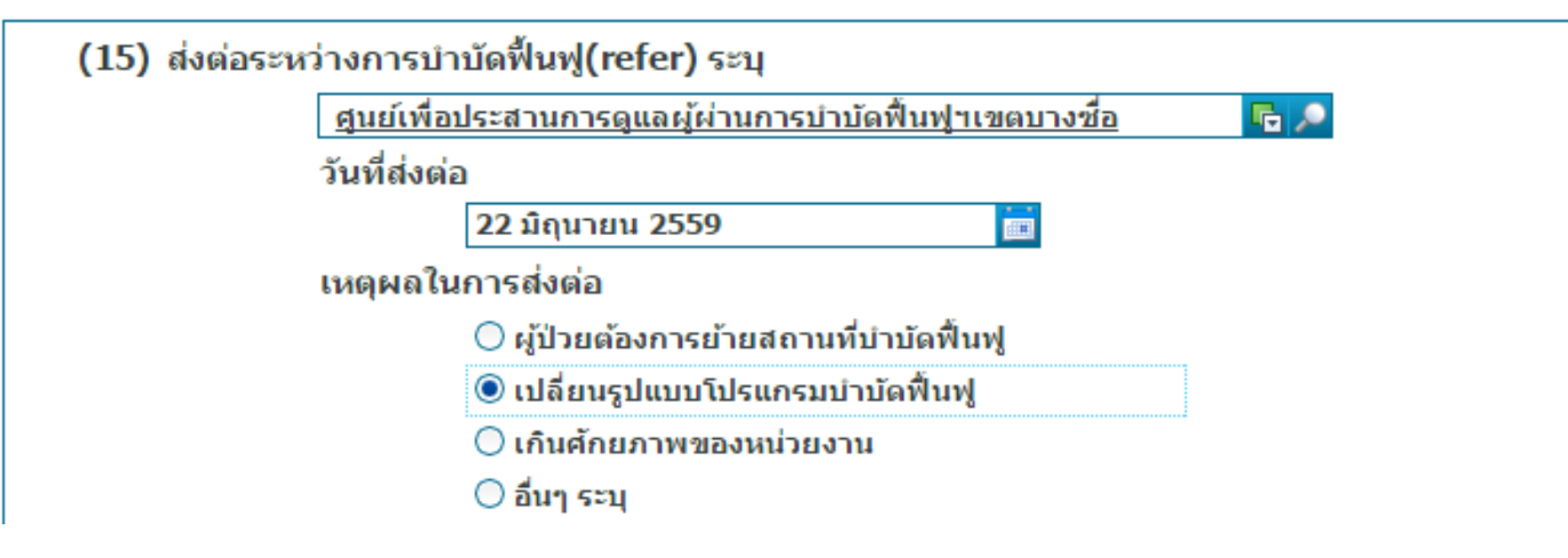

\*เงื่อนไขในการส่งต่ออ้างอิงจากหน้า <u>การส่งต่อ (refer)</u>

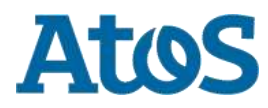

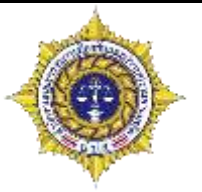

| (16) การประเมินผลการบำบัดรักษา/ฟื้นฟูสมรรด | าภาพ                                                                    |
|--------------------------------------------|-------------------------------------------------------------------------|
| ผลประเมินการบำบัดฟื้นฟูสมรรถ               | เภาพตามโปรแกรม                                                          |
| วันที่ประเมินผล                            |                                                                         |
|                                            | 1001                                                                    |
| 🔘 ครบโปรแกรม                               |                                                                         |
|                                            |                                                                         |
| (17) ผลการรักษาอาการทางสุขภาพจิต           |                                                                         |
| 🔘 ไม่มีอาการหางสุขภาพจิต                   |                                                                         |
|                                            |                                                                         |
| 🔿 อาการทางสุขภาพจิตแม่ลงมากจ               |                                                                         |
| 🔘 อาการทรงสุขภรพจิตสงเต็ม                  |                                                                         |
| 🔘 อาการทางสุขภาพจิดสงม / ดีขึ้น            |                                                                         |
| (18) ผลการรักษาอาการทางสุขภาพกาย           |                                                                         |
|                                            |                                                                         |
|                                            |                                                                         |
| 🔘 อาการทางสุขภาพตามแม่องมาก                |                                                                         |
|                                            |                                                                         |
|                                            |                                                                         |
| (19) สรุปรายงานเมื่อสิ้นสุดการบำบัดฟื้นฟู  | ຳລ້າລາດສຳຕ່ວ ຫັວວິນດ ກໍລັກຫັວສຳຕ່ວ ລະ                                   |
| 🔿 ส่งพื้นหน่วยดันสังกัดระบุ                | ุ พลงจากเองต่อ อย่อหง่างสายของก่องจะ<br>กลงจากเองต่อ อย่อหง่างสายสายสาย |
|                                            | กรอบเพท เกมด์ที่ที่สุดกลายหมาย                                          |
|                                            |                                                                         |

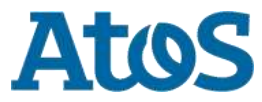

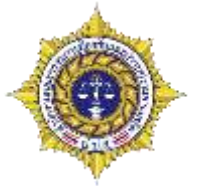

การส่งต่อระหว่างบำบัดและฟื้นฟู(ข้อ15,ข้อ13)

### รายการงานที่อยู่ระหว่างส่งต่อ/รอรับ

| 54          |              |         |                |                      |                     |           |          |                   |               |                                                                     |                  |                |
|-------------|--------------|---------|----------------|----------------------|---------------------|-----------|----------|-------------------|---------------|---------------------------------------------------------------------|------------------|----------------|
| Selected Fi | ilter: Defau | lt      | × "            | Quick Search: All fi | elds                |           | <b>•</b> |                   |               | \$                                                                  |                  |                |
| หมายเลขง    | ชื่อ         | นามสกุล | หมายเลขบัตรประ | หมายเลขแทนบัตรประชา  | ชื่อสถานที่รับงานส่ | งานล่าซ้ำ | เคสช้ำ   | ชื่อสถานที่ส่งงาน | ชื่อผู้ส่งงาน | ชื่อสถานที่รับงาน                                                   | ชื่อผู้รับงาน    | วันที่เริ่มงาน |
| <u>5104</u> | ทดด          | สอบบบ   |                | 5820160621004        |                     | ไม่ใช่    |          | โรงพยาบาลราชวิถี  | testhospital  | ศูนย์เพื่อประสาน<br>การดูแลผู้ผ่านการ<br>ปาบัดฟื้นฟูฯเขต<br>บางชื่อ | TESTHOSPITA<br>2 | 16/22/2016     |
| 00 0 D      |              |         |                |                      |                     |           |          |                   |               |                                                                     |                  |                |

### งานจะไปอยู่ในช่อง งานที่อยู่ระหว่างส่งต่อ/รอรับ ของหน่วยงานปลายทาง

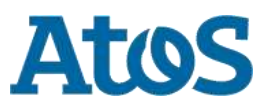

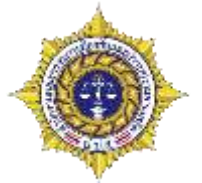

การส่งต่อระหว่างบำบัดและฟื้นฟู (ข้อ15,ข้อ13)

|                                                                                                    |                          | 100                                                                                                    |                                     |                    |                  |              |                                                                                                    |                                                                                                    |                               | a aana una                                                                                                    |
|----------------------------------------------------------------------------------------------------|--------------------------|----------------------------------------------------------------------------------------------------|-------------------------------------|--------------------|------------------|--------------|----------------------------------------------------------------------------------------------------|----------------------------------------------------------------------------------------------------|-------------------------------|----------------------------------------------------------------------------------------------------|
|                                                                                                    |                          | Jg                                                                                                    |                                     |                    |                  |              |                                                                                                    | อื่อผู้เข้าระบบ: te                                                                                                    | esthospital 2                 |                                                                                                    |
|                                                                                                    |                          | atment                                                                                                    |                                     |                    |                  |              |                                                                                                    | ereiner Vo                                                                                                    | เสพยาบาล                      |                                                                                                    |
| รายงามการบ่านัดรักษาและฟื่นฟูสมรรดภาพผู้ผิดยาเสพติต           ผ่านการปานัด         มีสายสายแปละสมบารสาบริยัง         เสียง         เสียง <t< th=""><th></th><th>NETWORK</th><th></th><th></th><th></th><th></th><th></th><th>สถานที่เ สุข</th><th>แย้หรือประสานการอุแลผู้ผ่านกา</th><th>เปาบัดฟื้นฟุขเขตบางข์</th></t<>                                                                                                    |                          | NETWORK                                                                                                    |                                     |                    |                  |              |                                                                                                    | สถานที่เ สุข                                                                                                    | แย้หรือประสานการอุแลผู้ผ่านกา | เปาบัดฟื้นฟุขเขตบางข์                                                                                                    |
| ราบบานการปาบัตรักมาและที่หมุ่งสมรรถภาพยุ่งสิมรเสมเลีย           มากการปาบัตรักมาและที่หมุ่งสมรรถภาพยุ่งสิมรเสมเลียง           มากการปาบัตรักมาและที่หมุ่งสมรรถภาพยุ่งสิมรเสมเลียง           มากการปาบัตรักมาและที่หมุ่งสมรรถภาพยุ่งสิมรเสมเลียง           มากการปาบัตรักมาและที่หมุ่งสมรรถภาพยุ่งสิมรเสมเลียง           มากการปาบัตรักมาและที่หมุ่งสมรรถภาพยุ่งสิมรเสมเล           มากการปาบัตรักมาและที่หมุ่งสมรรถภาพยุ่งสิมรเสมเลียง           มากการปาบัตรักมาและที่หมุ่งสมรรถภาพยุ่งสิมรเสมเล           มากการปกบัตรักมาและที่หมุ่งสมรรถภาพยุ่งสิมรเสมเล           มากกับสรรรถา         มากการบรรถา           มากการปกบัตรักมาและที่หมุ่งสมรรถา         มากการปกบัตรักมาและที่หมุ่งสมรร           มากการปกบัตรักมาและที่หมุ่งสมรร         มากการปกบัตรักมาและที่หมุ่งสมรร           มากการปกบัตรักมาและที่หมุ่งสมรร         มากการปกบัตรักมาและที่หมู่งสมรร           มากการปกบัตรักมาและที่ไม่เล่า         มากการปกบรรรร         มากการปกบตรรร           มากการปกบตรักร         มากการปกบตรรร         มากการปกบตรักร           มากการปกบตรา         มากการปกบตรรร         มากการปกบตรรร           มากการปกบตรักร         มากการปกบตรรร         มากการปกบตรรร         มากการปกบตรรร           มากการปกบตรรร         มากการปกบตรรร         มากการปกบตรรร         มากการปกบตรรร           มากการปกบตรรร         มากการปกบตรรร         มากการปกบตรร         มาการปกบตรร           มาการปกบตรรร                                                                                                    |                          |                                                                                                    |                                     |                    |                  |              |                                                                                                    | 0.0000                                                                                                    |                               |                                                                                                    |
| รักษาการมายัง         ใหม่กร้ายสาม         และส่งส่งสามสาม         และส่งสาม         และส่งสาม        และส่งสาม         และส่งสาม <th></th> <th></th> <th>ราย</th> <th>งานการบำบัตรัก</th> <th>าษาและฟันฟูส</th> <th>มรรถภาพผู้ดั</th> <th>ดยาเสพดิด</th> <th></th> <th></th> <th></th>                                                                                                    |                          |                                                                                                    | ราย                                 | งานการบำบัตรัก     | าษาและฟันฟูส     | มรรถภาพผู้ดั | ดยาเสพดิด                                                                                                    |                                                                                                    |                               |                                                                                                    |
| หมายการบานห         ใหม่ง/ร่องงา         หมาย         หมาย         ชอง         การ         การ         กการ         กการ         กการ         กการ         กการ         กการ         กการ         กการ         กการ         กการ         กการ         กการ         กกการ                                                                                                    | Salar Contactor          |                                                                                                    |                                     |                    |                  |              |                                                                                                    |                                                                                                    |                               |                                                                                                    |
| มหายกับสินโลการ         โปล้ายสินโลการ         สมมายสินสมโลการ         สมมายสินสมไลการ         สมมายสินสมโลการ         สมมายสินสมโลการ         สมมายสินสมโลการ         สมมายสินสมโลการ         สมมายสินสมโลการ         สมมายสินสมโลการ         สมมายสินสมโลการ         สมมายสินสมโลการ         สมมายสินสมโลการ         สมมายสินสมโลการ         สมมายสินสมโลการ         สมมายสินสมการ         สมมายสินสมการ         สมมายสินสมการ         สมมายสินสมการ         สมมายสินสมการ         สมมายสินสมการ         สมมายสินสมการ         สมมายสินสมการ        สมมายสินสมการ        สมมายสินสมการ         สมมายสินสมการ         สมมายสินสมการ         สมมายสินสมการ         สมมายสินสมการ         สมมายสินสมการ         สมมายสินสมการ         สมมายสินสมการ         สมมายสินสมการ         สมมายสินสมการ        สมมายสินสมการ        สมมายสินสมการ                                                                                                    | คนหาการบาน               | 64                                                                                                    |                                     |                    |                  |              |                                                                                                    |                                                                                                    |                               |                                                                                                    |
| 22 มิญเวณ 2259         5820160621004         มดต สอบบบ         ริเดย บาบาด         ริเดย บาบาดราชวิดี         แต่สะ           รักษัตรี                                                                                                    | rition dia Milan         | Fullet Stations                                                                                                 | an teaching within air and a second | as with the        | adaia ana        | dany         |                                                                                                    | tiqu                                                                                                    | and a                         |                                                                                                    |
| ชัย         เมตะ         สุดสะ         สัยมมม           หัส         เมตะ         สุดสะ         สัยมมม           เมตะ         เมตะ         สุดสะ         สัยมมม           เมตะ         เมตะ         สัตระ         สัตระ           เมตะ         เมตะ         สัตระ         สัตระ           เมตะ         ระ         สัตระ         สัตระ           เมตะ         ระ         สัตระ         สัตระ           เมตะ         ระ         สัตระ         สัตระ           เมตะ         ระ         สัตระ         สัตระ           เมตะ         ระ         สัตระ         สัตระ           เมตะ         ระ         สัตระ         สัตระ           เมตะ         ระ         สัตระ         สีตระ           เมตะ         ระ         สัตระ         สีตระ           เมตะ         ระ         สีตระ         สีตระ           เมตะ         ระ         สีตระ         สีตระ           เมตะ         ระ         สีตระ         สีตระ           เมตะ         ระ         สีตระ         สีตระ           เมตะ         ระ         สีตระ         สีตระ           เมตะ         ระ         สีตระ         สีตระ                                                                                                    |                          | 22 มีคมายน 2559                                                                                                 | 5820160621004                       | 11                 |                  | เคล สอบบบ    | 11                                                                                                    | งหมาบาล                                                                                                    | รรงพยาบาลราชวิถี              | เสร็จสิ้น                                                                                                    |
| ส่วนที่ 1 ข้อมูลส่วนและค         สามะรังสูงสามารถางการสามระ           เมลา         เมลา           เมลา         เมลา           เมลา         เมลา           เมลารถางการสามระ         เมลารถางการสามระ           เมลารถางการสามระ         เมลารถางการสามระ                                                                                                    | (here )                  |                                                                                                    |                                     |                    |                  |              |                                                                                                    |                                                                                                    |                               |                                                                                                    |
| มาร์ 1 ข้อมูลส่วนบุคคล         มีสะ 1 พ่อด         มละ 1 พ่อด         มละ 1 พ่อด         มอง 1 พ่อด         มอง 1 พ่อด         มอง 1 พ่อด         มอง 1 พ่อด         มอง 1 พ่อด         มอง 1 พ่อด         มอง 1 พ่อด         มอง 1 พ่อด         มอง 1 พ่อด         มอง 1 พ่อด         มอง 1 พ่อด         มารง 1 พ่อด         มารง 1 พ่อด                                                                                                    | Restance Bar             |                                                                                                    |                                     |                    |                  |              |                                                                                                    |                                                                                                    |                               |                                                                                                    |
| สามา 1 สอมุสสามบุคคอ<br>มีละ เพละ<br>เหล่ะ ขาม เมษ์ผ<br>เลยน์นั้ยสาประชารแน<br>เลยน์นั้ยสาประชารแน<br>เลยนร์มัยสาประชารแน<br>เลยนร์มัยสาประชารแน<br>โรยนร์สามา (กรร<br>การที่กษา เม่ะ [2                                                                                                    | and a second             | (PEOPLECTOR)                                                                                                    |                                     |                    |                  |              |                                                                                                    |                                                                                                    |                               |                                                                                                    |
| มีละ         พลด         สฤละ         สฤละ         สิมมบบ         มีสกมาะ:         มายบาย         มายบาย         มาย         มาย <th>สวนที่ 1 ข้อมูล</th> <th>สวนบุคคล</th> <th></th> <th></th> <th></th> <th></th> <th></th> <th></th> <th></th> <th></th>                                                                                                    | สวนที่ 1 ข้อมูล          | สวนบุคคล                                                                                                    |                                     |                    |                  |              |                                                                                                    |                                                                                                    |                               |                                                                                                    |
| มอะ         เลกาะ         ส่อบบบ         มอบบบ         มอบบบบ         มอบบบบ         มอบบบบ         มอบบบบ         มอบบบบ         มอบบบบบ         มอบบบบบ         มอบบบบบ         มอบบบบ         มอบบบบ         มอบบบบ         มอบบบบ         มอบบบบบ         มอบบบบ         มอบบบบ         มอบ                                                                                                    |                          | The second second second second second second second second second second second second second second second se |                                     | 12/25/1            |                  |              | 2.12                                                                                                    |                                                                                                    |                               |                                                                                                    |
| เมษานั้นแรงประชายาย       10200000000000000000000000000000000000                                                                                                    | tatr .                   | MAA                                                                                                    |                                     | ateria:            | aannn            |              | 100                                                                                                    | uanana:                                                                                                    |                               | 100                                                                                                    |
| เลขสรรับสารราชกับ<br>282010621004 - รับเดือนปี เกิด: 1 กุมการรับธ์ 2555 11 อานุ 4 ปี<br>มมุ่ ภูมิมาราราชกับ<br>282010621004 - รับเดือนปี เกิด: 1 กุมการรับธ์ 2555 11 อานุ 4 ปี<br>มาราย<br>มมุ่ม 1<br>เมนุ่ม 1<br>เมนุ่ม                                                                                                    | (Pici:                   | าปาน                                                                                                    | siya                                | ลงผู้สาวอ่ะ [      | 100              |              | and a second second sec | in the second second se | 140                           |                                                                                                    |
| เหมนองรับอาประชาราม 582016021004<br>รับสู่อานหระเม็นกราพถูก<br>รับสู่อานหระเม็นกราพถูก<br>รับสู่อานหระเม็นกราพถูก<br>เมษร์รัฐ<br>เมษรณยม<br>รับสร้างหรือสอ่สอ้]<br>เมษรณยม<br>รับสร้างหรือสอ่สอ้]<br>เมษรณยม<br>รับสร้างหรือสอ่สอ้]<br>เมษรณยม<br>รับสร้างหรือสอ่สอ้]<br>เมษรณยม<br>รับสร้างหรือสอ่สอ้]<br>เมษรณยม<br>รับสร้างหรือสอ่สอ้]<br>เมษรณยม<br>รับสร้างหรือสอ่สอ้]<br>เมษรณยม<br>รับสร้างหรือสอ่สอ้]<br>เมษรณยม<br>รับสร้างหรือสอ่สอ้]<br>เมษรณยม<br>รับสร้างหรือสอ่สอ้]<br>เมษรณยม<br>รับสร้างหรือสอ่สอ้]<br>เมษรณยม<br>รับสร้างหรือสอ่สอ้]<br>เมษรณยม<br>รับสร้างหรือสอ่สอ้]<br>เมษรณยม<br>รับสร้างหรือสอ่สอ้]<br>เมษรณยม<br>รับสร้างหรือสอ่สอ้าง<br>เมษรณยม<br>รับสร้างหรือสอ่สอ้าง<br>เมษรณยม<br>รับสร้างหรือสอ่สอ้าง<br>เมษรณยม<br>รับสร้างหรือสอ่สอ้าง<br>เมษรณยม<br>รับสร้างหรือสอ่สอ้าง<br>เมษรณยม<br>รับสร้างหรือสอ่สอ้าง<br>เมษรณยม<br>รับสร้างหรือสอ่สอ้าง<br>เมษรณยม<br>รับสร้างหรือสอ่สอ้าง<br>เมษรณยม<br>รับสร้างหรือสอ่สอ้าง<br>เมษรณยม<br>รับสร้างหรือสอ่สอ้าง<br>เมษรณยม<br>รับสร้างหรือสอ่สอ้าง<br>เมษรณยม<br>รับสร้างหรือสอ่สอ้าง<br>เมษรณยม<br>รับสร้างหรือสอ่สอ้าง<br>เมษรณยม<br>รับสร้างหรือสอ่สอ้าง<br>เมษรณยม<br>รับสร้าง<br>เมษรณยม<br>รับสร้างข้าง<br>เมษรณยม<br>รับสร้าง<br>เมษรณยม<br>รับสร้าง<br>เมษรณย<br>รับสร้าง<br>เมษรณยม<br>รับสร้าง<br>เมษรณยม<br>รับสร้าง<br>เมษรณยม<br>รับสร้าง<br>เมษรณยม<br>รับสร้าง<br>เมษรณยม<br>รับสร้าง<br>เมษรณยม<br>รับสร้าง<br>เมษรณยม<br>รับสร้าง<br>เมษรณยม<br>รับสร้าง<br>เมษรณยม<br>รับสร้าง<br>เมษรณยม<br>รับสร้าง<br>รับสร้าง<br>รับสร้าง<br>รับสร้าง<br>รับสร้าง<br>รับสร้าง<br>รับสร้าง<br>รับสร้าง<br>รับสร้าง<br>รับสร้าง<br>รับสร้าง<br>รับสร้าง<br>รับสร้าง<br>รับสร้าง<br>รับสร้าง<br>รับสร้าง<br>รับสร้าง<br>รับสร้าง<br>รับ                                                                                                    | เลขพีบัดรประชาชนเ        |                                                                                                    |                                     |                    |                  |              |                                                                                                    | 100.00                                                                                                    |                               |                                                                                                    |
| มีสุมานการสารสาย<br>โลยู่สามมายในการสารสุที่<br>โลยู่สามมายในการสารสุที่<br>หมายโ<br>โลยู่สามมายในการสารสาย<br>เม่ามัน<br>รายได้: 0.00<br>บาท/เดือน<br>รายได้: 0.00<br>บาท/เดือน<br>รายได้: 0.00<br>บาท/เดือน<br>รายได้: 0.00<br>บาท/เดือน<br>รายได้: 0.00<br>บาท/เดือน<br>รายได้: 0.00<br>บาท/เดือน<br>รายได้: 0.00<br>บาท/เดือน<br>รายได้: 0.00<br>บาท/เดือน<br>รายได้: 0.00<br>บาท/เดือน<br>รายได้: 0.00<br>บาท/เดือน<br>รายได้: 0.00<br>บาท/เดือน<br>รายได้: 0.00<br>บาท/เดือน                                                                                                    | เหนเลขพีบัตรประชาชนเ     | 5820160621004                                                                                                   | 100                                 | วินเดือนปี เกิด: [ | 1 nunmus 2555    |              |                                                                                                    | muntip [4                                                                                                    | 1                             |                                                                                                    |
| หม่อง มักเริ่มหรือง<br>เหม่อง มักเริ่มหรือง<br>เหม่อง มักเริ่มหรือง<br>เหม่อง<br>เหม่อง<br>เกม่อง<br>เกม่อง<br>เกม่อง<br>เกม่อง<br>เกม่อง<br>เกม่อง<br>เกม่อง<br>เกม่อง<br>เกม่อง<br>เกม่อง<br>เกม่อง<br>เกม่อง<br>เกม่อง<br>เกม่อง<br>เกม่อง<br>เกม่อง<br>เกม่อง<br>เกม่อง<br>เกม่อง<br>เกม่อง<br>เกม่อง<br>เกม่อง<br>เกม่อง<br>เกม่อง<br>เ | ญ คุณตาณาเสม ขอแวด:      | 010                                                                                                    |                                     |                    |                  |              |                                                                                                    |                                                                                                    |                               |                                                                                                    |
| ไรจุบัน (มัดต่อได้)<br>มาชานี 11                                                                                                    | จังหวัดเ                 |                                                                                                    |                                     |                    |                  |              |                                                                                                    |                                                                                                    |                               |                                                                                                    |
|                                                                                                    | ใจจุบัน (ตัดต่อได้)      |                                                                                                    |                                     |                    |                  |              |                                                                                                    |                                                                                                    |                               |                                                                                                    |
|                                                                                                    | เมฆที่:                  | 11                                                                                                    |                                     | ung:               | 12               |              |                                                                                                    |                                                                                                    |                               |                                                                                                    |
|                                                                                                    | กมนเ                     | 51515454                                                                                                    | 100                                 |                    |                  |              |                                                                                                    |                                                                                                    |                               |                                                                                                    |
| เมมู่บ้าน / มุ่มขาม "และสมเลาง" มีและเป็นขาง ( 1000 ( 1000 ( 10                                                                                                    | Sec. Sec.                | Contra de contra de                                                                                             |                                     | dates from 1       |                  |              | -                                                                                                    | alasia fuarsa 🗖                                                                                                    |                               |                                                                                                    |
| โมรงสังห์หลือสอ่อ: 021212111<br>สถานภาพสมรสม อนจะ 1 ภารดีภษา การดีภษา การดีภษา การดีภษา การดีภษา การดีภษา การดีภษา การดีภษา 1 การดีภษา 1 การดีการดีภษา 1 การดีภษา 1 การดีภาษา 1 การดี                                                                                                    | นม่น้ำน /รุปมรณ:         |                                                                                                    |                                     | a neroly cases     |                  |              |                                                                                                    | in the star of the                                                                                                    |                               | and the second second s |
| สถานภาพสมรสเ และจภารลึกษาเ <u>การลักษาเ การลักษา</u> ร<br>รายได้: 50.00บาท/เดือน<br>อาสัยอยู่กับอยู่ตนเดียา<br>เมษร่วง 30 วินทีล้านนาว์:รีบคามารดาดู่สมรสบตรดูกติที่อน<br>เวนสมันที่เป็รรับร่างผิดรร<br>มารดา<br>ระบบการยำเนละที่นารร<br>มากรายโลนที่กันรี่ว่ะ เมตรานร<br>ผลการศัตกรอง:                                                                                                    | โมรสังหมีผิดผ่อะ         | 021212111                                                                                                    |                                     |                    |                  |              |                                                                                                    |                                                                                                    |                               |                                                                                                    |
| รายได้: 50.00 บาท/เดือน<br>อาสัมญญัญ                                                                                                    | สถานภาพสมรสเ             | 8488                                                                                                    |                                     | การศึกษาเ          | การศึกษายางคำสนา |              |                                                                                                    | อาชีพา                                                                                                    | 15844104                      |                                                                                                    |
| อาลัยอยู่กับ    อยู่คนเดียา<br>ใหญ่รง 30 รินท์ได้หานนว่า 2 รูต่า    มารดา    คู่สมรส    บุตร    คูกตั    เพื่อน<br>วามส้มพันสำระบร่างยิดา โดยแล้ยชาด    -<br>มารดาน<br>มาและต้อดเล็กหีใช้ เดราน    คุณกรร<br>ผลกรรดิดกรรดร เป≣                                                                                                    | รายได้:                  | 50.00                                                                                                    | มาท/เดี                             | aw.                |                  |              | the second second second second second second second second second second second second second second second s                                                                                                    | 25 (82)(h. <del>1</del> 7                                                                                                    |                               | Contraction of the second                                                                                                    |
| ใหช่วง 30 วินที่ผ่านมาว่ะ இญิตูามารตาดู่สมรสบตรญาติเพื่อน<br>เวามส้มพันต้ระหว่างนิตา !@คนสับช้าด<br>มารตา<br>ระบบการปกับดูรักษา !<br>มารตรกิตกรรณง: เป็ธ                                                                                                    | อาศัยอยู่กับ             | 🛄 อยู่คนเดียว                                                                                                   |                                     |                    |                  |              |                                                                                                    |                                                                                                    |                               |                                                                                                    |
| ารามเส้มพันตัวธรรร่างยิตา (อกแล้แข้สะ โร)<br>มาราชาเ<br>รระบบการปานิตรักษาเ โดยแร้น โดยแร้น โรง<br>มาเสษาซิตแล้มกิจโรย์ (แตรรณ โรง                                                                                                    | ใหม่วง 30 วันที่ผ่านมา): | 🕑 มีคา                                                                                                    | 🗆 พารคา 👘                           | ] คุสมรส           | 1 1007           | 🖂 ഇവി        | 🗔 117                                                                                                    | ii 14                                                                                                    |                               |                                                                                                    |
| มารอา<br>ระบบการปานิตรักษาเ ตอตะเจ<br>ยาแรงติตสภัคโร้นรู่ แต่รักค<br>พลการศัตกรอง: ศาส                                                                                                    | ารามสัมพันส์ระบร่างมีดา  | นิตาเสียชีวิต                                                                                                   |                                     |                    |                  |              |                                                                                                    |                                                                                                    |                               |                                                                                                    |
| ระบบการปามังรักมา! เอลงระ<br>มาหลงติดเหล็กห์ให้มี แต่สนะ<br>ผลการที่ตกรอง: แปร                                                                                                    | มารดาเ                   |                                                                                                    |                                     |                    |                  |              |                                                                                                    |                                                                                                    |                               |                                                                                                    |
| มาแลงออกรรม (สาร                                                                                                    | ระมนการปานัดรักษาเ       | anasts                                                                                                    |                                     |                    |                  |              |                                                                                                    |                                                                                                    |                               |                                                                                                    |
|                                                                                                    | มาเพราะเลกราชระ          | alte                                                                                                    |                                     |                    |                  |              |                                                                                                    |                                                                                                    |                               |                                                                                                    |
|                                                                                                    | FUEL COMMINISTRAL        |                                                                                                    |                                     | _                  |                  |              |                                                                                                    |                                                                                                    |                               |                                                                                                    |
|                                                                                                    |                          |                                                                                                    |                                     |                    | 50 C             | 10.00        |                                                                                                    |                                                                                                    |                               |                                                                                                    |

กดรับงาน กรณีที่รับงาน กดยกเลิกกรณีที่ไม่รับ ระบบจะปิดหน้าต่างนี้แล้วกลับ

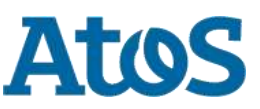

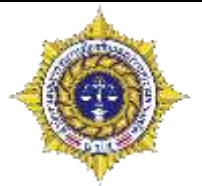

การส่งต่อระหว่างบำบัดและฟื้นฟู (ข้อ 15, ข้อ 13)

### รายการงานที่รับจากหน่วยงานอื่น

| Selected Fi | lter: Defau | lt      | - <u>1</u>         | Quick Search: All fi | elds                                  | -      |                                 | 4                                                                     |                   |                |
|-------------|-------------|---------|--------------------|----------------------|---------------------------------------|--------|---------------------------------|-----------------------------------------------------------------------|-------------------|----------------|
| หมายเลขงาน  | ชื่อ        | นามสกุล | หมายเลขบัตรประชาชน | หมายเลขแทนบัตรประชา  | ชน สถานที่รับงานส่งต่ งานล่าช้า       | เคสซ้ำ | ชื่อสถานที่ส่งงาน ชื่อผู้ส่งงาน | ชื่อสถานที่รับงาน                                                     | ชื่อผู้รับงาน     | วันที่เริ่มงาน |
| <u>5085</u> | ทด          | สอบ     |                    | 6720160621001        | ศูนย์เพื่อประสานก ไม่ใช่              |        | โรงพยาบาลราชวิถี testhospital   | ศูนย์เพื่อประสาน<br>การดูแลผู้ผ่านการ 2<br>ปาบัดฟื้นฟูฯเขต            | TESTHOSPITAL<br>2 | 6/21/2016      |
|             |             |         |                    |                      |                                       |        |                                 | บางชื่อ                                                               |                   |                |
| <u>5104</u> | ทดด         | สอบบบ   |                    | 5820160621004        | ศูนย์เพื่อประสานก <sup>.</sup> ไม่ใช่ |        | โรงพยาบาลราชวิถี testhospital   | ศูนย์เพื่อประสาน<br>การดูแลผู้ผ่านการ 2<br>ปาบัดฟื้นฟูฯเขต<br>บางชื่อ | TESTHOSPITAL<br>2 | 6/22/2016      |
| KI KI Pag   | ie 1 )      | >       |                    |                      |                                       |        |                                 |                                                                       |                   |                |

### เมื่อกดรับงาน งานจะมาอยู่ในช่องงานที่รับจากหน่วยงานอื่น

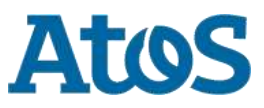

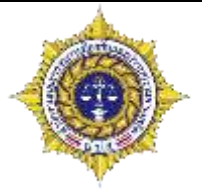

ี่ การส่งต่อระหว่างบำบัดและฟื้นฟู (ข้อ 15, ข้อ 13)

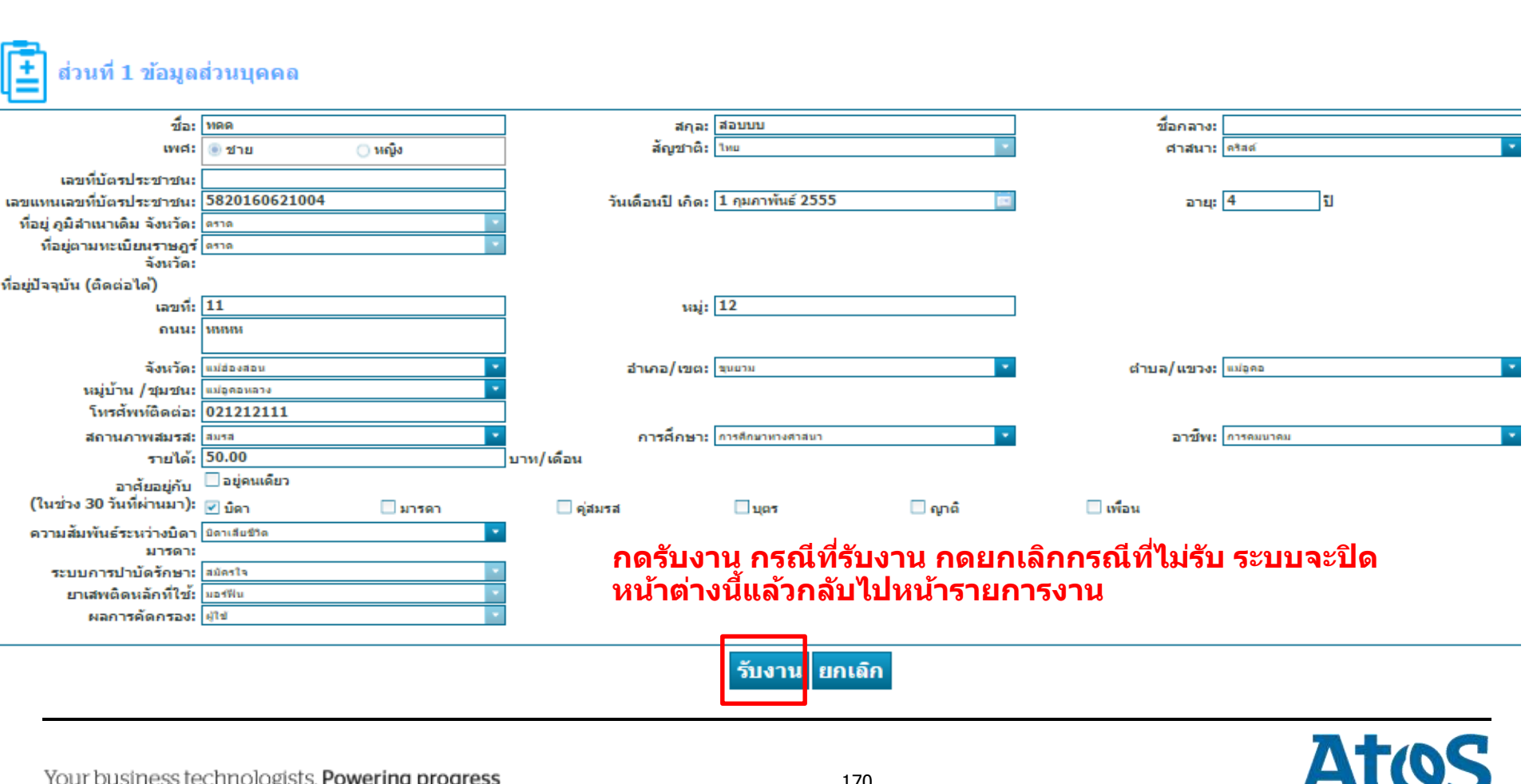

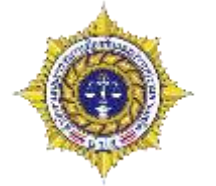

การสรุปรายงานเมื่อสิ้นสุดการบำบัดฟื้นฟู(ข้อ19,ข้อ14,ข้อ15,ข้อ17)

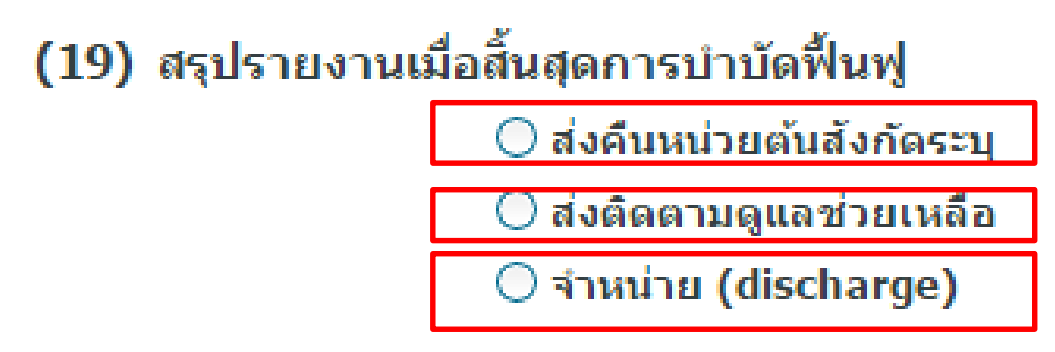

- ส่งคืนหน่วยต้นสังกัด คือ ส่งกลับให้ต้นสังกัดไปบำบัดรักษาต่อไป เช่น ส่งกลับไปยังกรมคุม ประพฤติ

- ส่งติดตามดูแลช่วยเหลือ เราจะสามารถเลือกได้ว่า จะติดตามต่อเนื่องด้วยตนเอง หรือจะส่ง ต่อให้ที่อื่นติดตามต่อ โดยมีเงื่อนไขตามหน้า47

- จำหน่าย คือการจำหน่ายคนไข้คนนี้ออกจากระบบบำบัดในครั้งนี้

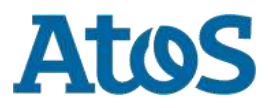

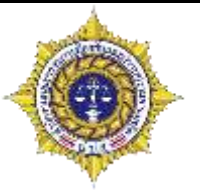

- การสรุปรายงานเมื่อสิ้นสุดการบำบัดฟื้นฟู(ข้อ19)
- การบันทึกแบบร่าง คือการ บันทึกไว้ก่อนว่า เรากรอกอะไรไว้ เพื่อมากรอกใหม่ในครั้งหน้า

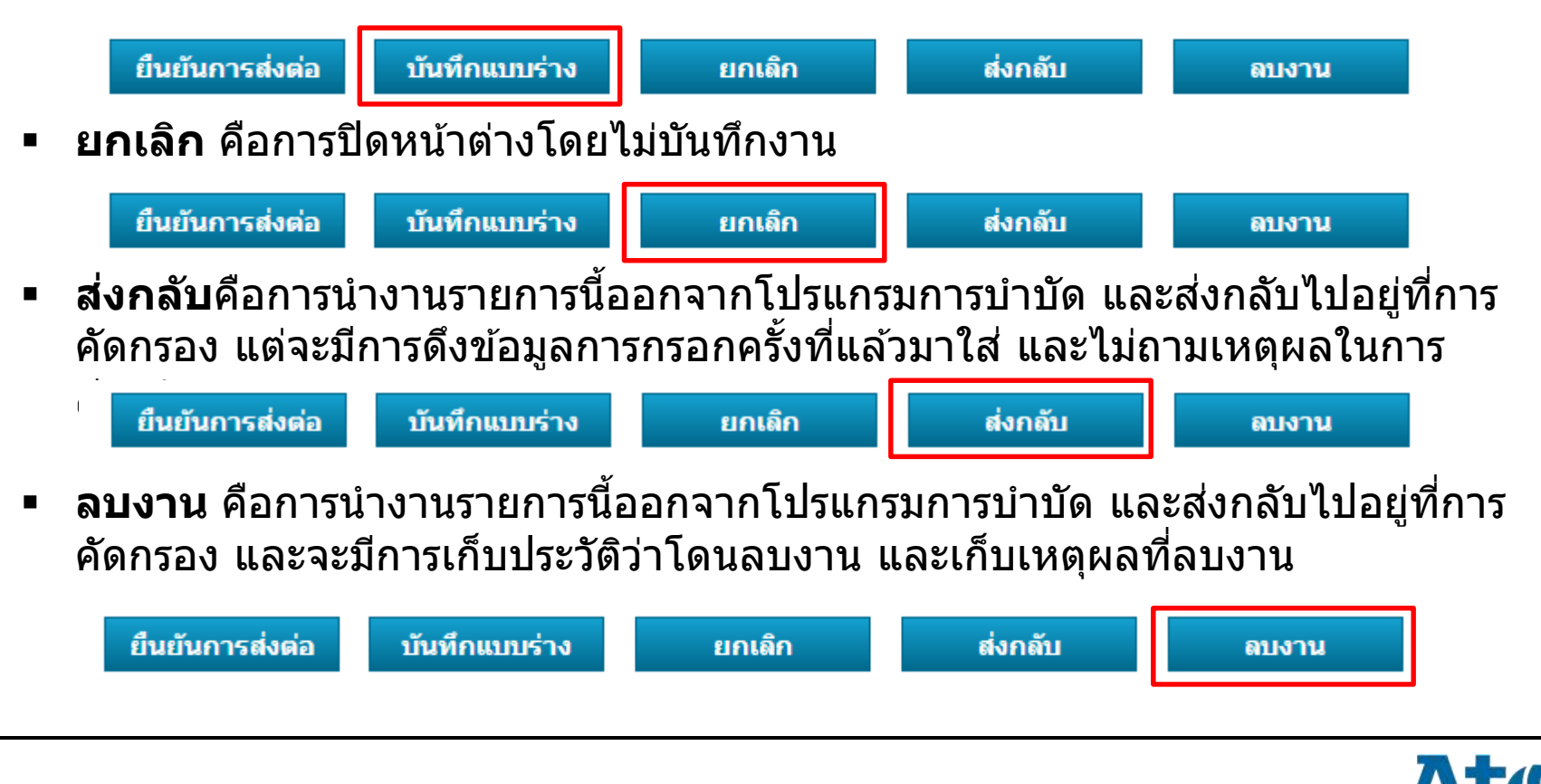

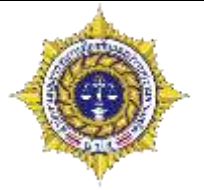

 การค้นหาผู้บำบัด คือค้นหาว่าผลการคัดกรองของผู้บำบัดที่ทำในโรงพยาบาลนี้เป็น อย่างไร มีใครบ้าง โดยการกดที่ปุ่มกดเพื่อค้นหาผู้บำบัด

| รายการผู<br>กดเพื่อคับหาผู้บำบัด | ู้บำบัดของหน่วยงาน<br>คลิกที่ กดเพื่อ<br>คันหาผู้บำบัด | 2 <mark>เลือกว่</mark> | าจะด้นหาจากอะไร 3 | เลือกว่าจะคันหาคำว่าอะไร       |
|----------------------------------|--------------------------------------------------------|------------------------|-------------------|--------------------------------|
| Selected Filter: Default         | 🔻 🔔 Quick Search:                                      | All fields             | -                 | ф                              |
| ชื่อสกุล                         | เลขแทนเลขที่บัดรประชาชน                                | เลขที่บัตรประชาชน      | กลุ่ม             | สถานที่                        |
| สมชายาสมชาย                      | 7620160402003                                          |                        | โรงพยาบาล         | โรงพยาบาลราชวิถี               |
| สมใจ สมใจ                        | 6720160403001                                          |                        | โรงพยาบาล         | <u>โรงพยาบาลราชวิถี</u>        |
| ทดสอบ นับสกีนนิ่ง                | 5820160403001                                          |                        | โรงพยาบาล         | โรงพยาบาลราชวิถี               |
| ลูกจันทร์วิทยถาวรวงศ์            |                                                        | 3102000430370          | โรงพยาบาล         | <mark>โ</mark> รงพยาบาลราชวิถี |
| จิรานุวัฒนเก้ฉิมเพชร             | 7120160404001                                          |                        | โรงพยาบาล         | <mark>โ</mark> รงพยาบาลราชวิถี |
| <mark>เ</mark> สมอเหมือน โลหะกิจ | 5020160404002                                          |                        | โรงพยาบาล         | <mark>โ</mark> รงพยาบาลราชวิถี |
| ดุสิตาศรีสมบูรณ์สกุล             |                                                        | 1100800298613          | โรงพยาบาล         | <mark>โ</mark> รงพยาบาลราชวิถี |
| ต่อพงษ์ต่อระหัสทอง               | 1020160404003                                          |                        | โรงพยาบาล         | โรงพยาบาลราชวิถี               |
| อัครเดชบุคคลประเสริฐ             |                                                        | 3101402331928          | โรงพยาบาล         | โรงพยาบาลราชวิถี               |
| คนดีมากมาย                       | 1020160404003                                          |                        | โรงพยาบาล         | <mark>โ</mark> รงพยาบาลราชวิถี |
| < < Page 1 🕨                     |                                                        |                        |                   |                                |

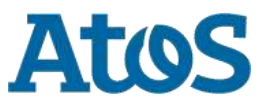

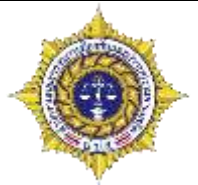

### และเมื่อเลือกก็สามารถดูรายระเอียดการบำบัดในครั้งนั้นๆได้

| กลับ            |                  |                                  |                      |                   |                     |                         |                                         |                     |           |   |
|-----------------|------------------|----------------------------------|----------------------|-------------------|---------------------|-------------------------|-----------------------------------------|---------------------|-----------|---|
|                 |                  |                                  |                      |                   |                     |                         |                                         |                     | G         | 2 |
| คัดกรองครั้งที่ | วันที่คัดกรอง    | เลขแทนเลขที่บัตร:                | ประชาชน เลขที่บ้     | ัตรประชาชน        | ชื่อสกุล            |                         | กลุ่ม                                   | ศูนย์               | สถานะ     |   |
| 1               | 1 มิถุนายน 2559  | 672016062                        | 1001                 |                   | ทด สอ               | บ                       | โรงพยาบาล                               | โรงพยาบาลราชวิถี    | เสร็จสิ้น |   |
| 2               | 21 มิถุนายน 2559 | 672016062                        | 1001                 |                   | ทด สอ               | บ                       | โรงพยาบาล                               | Center A (Hospital) | เสร็จสิ้น |   |
| 3               | 21 มิถุนายน 2559 | 672016062                        | 1001                 |                   | ทด สอ               | บ                       | โรงพยาบาล                               | โรงพยาบาลราชวิถี    | เสร็จสิ้น |   |
| 📢 🔇 Page        | 1 🕨              |                                  |                      |                   |                     |                         |                                         |                     |           |   |
|                 |                  | 📧 náu                            |                      |                   |                     |                         | <u>n</u>                                | แลกรากระณน          |           |   |
|                 |                  | 001                              | Drug                 |                   |                     | dinepole .              | vouu testhospital                       |                     |           |   |
|                 |                  |                                  | Treatm               | ent               |                     |                         | กลุ่ม: โรงหนานาด                        |                     |           |   |
|                 |                  | 20                               | NETW                 | ORK               |                     | ( cit                   | muth: Travarramentation                 |                     |           |   |
|                 |                  | -                                |                      | unaniatedau       | aug-thudaussa       | a mark for an all       |                                         | 1                   |           |   |
|                 |                  | (T)                              | 1100                 | In the meaning    | The reargants the   | inguin in               | II FILLE                                |                     |           |   |
|                 |                  | annu 1                           | าใอมูลส่วนบุคคล      |                   |                     |                         |                                         |                     |           |   |
|                 |                  | that I w                         | 144                  | doe:              |                     | dia.                    | mena:                                   |                     |           |   |
|                 |                  | 644482 (                         | a uran Crange        | สัญหาลัง          | 1mm                 |                         | antara daman                            | 100                 |           |   |
|                 |                  | sacardistars [                   |                      |                   |                     |                         |                                         |                     |           |   |
|                 |                  | ประสาวมาระ<br>เกษณะการเป็นกร (6) | 720100021001         | วันเพิ่มปปี เกิดเ | 6 000100 2544       | 199                     | anu [15 ] 1                             |                     |           |   |
|                 |                  | ประชาชาต                         | 2771445              |                   | 11                  | 1.0010                  |                                         |                     |           |   |
|                 |                  | Sala Yest                        |                      | and a             |                     |                         |                                         |                     |           |   |
|                 |                  | สอยู่ตามการมีคม                  | 140                  |                   |                     |                         |                                         |                     |           |   |
|                 |                  | ข้อมู่มีรามัน (อิตกอไก           | si)                  | 462               | N                   | 777                     |                                         |                     |           |   |
|                 |                  | រតារដៅរ 2                        | 222                  | solt              | 53                  |                         |                                         |                     |           |   |
|                 |                  | ererer .                         |                      |                   |                     |                         |                                         |                     |           |   |
|                 |                  | Survited in                      | entrantsi            | anna/ime          | Sitesante.          | in in the second second | erarat [econ                            |                     |           |   |
|                 |                  | handranification (               | 21212121             |                   |                     |                         |                                         |                     |           |   |
|                 |                  | der mar meland:                  | 101.0                |                   | การสึกษาอื่น ๆ      | 10                      | and the procession of the second second |                     |           |   |
|                 |                  | \$10°165: 2                      | 00.08                | นาท/เดือน         | Service and Version |                         | Franklad, Armental and Franklader Ch    |                     |           |   |
|                 |                  | ລາຄົບລະເດັນ                      | -Our+                | Af when a         | agetare di          | 1244%                   |                                         |                     |           |   |
|                 |                  | ници (прина):                    | i i gradi            | I avenus          | rathmospit []       |                         |                                         |                     |           |   |
|                 |                  | สาวามสัมหรีมส (อ                 | แต่ร้ามกันแรงรายชื่อ |                   |                     |                         |                                         |                     |           |   |

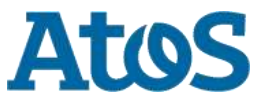

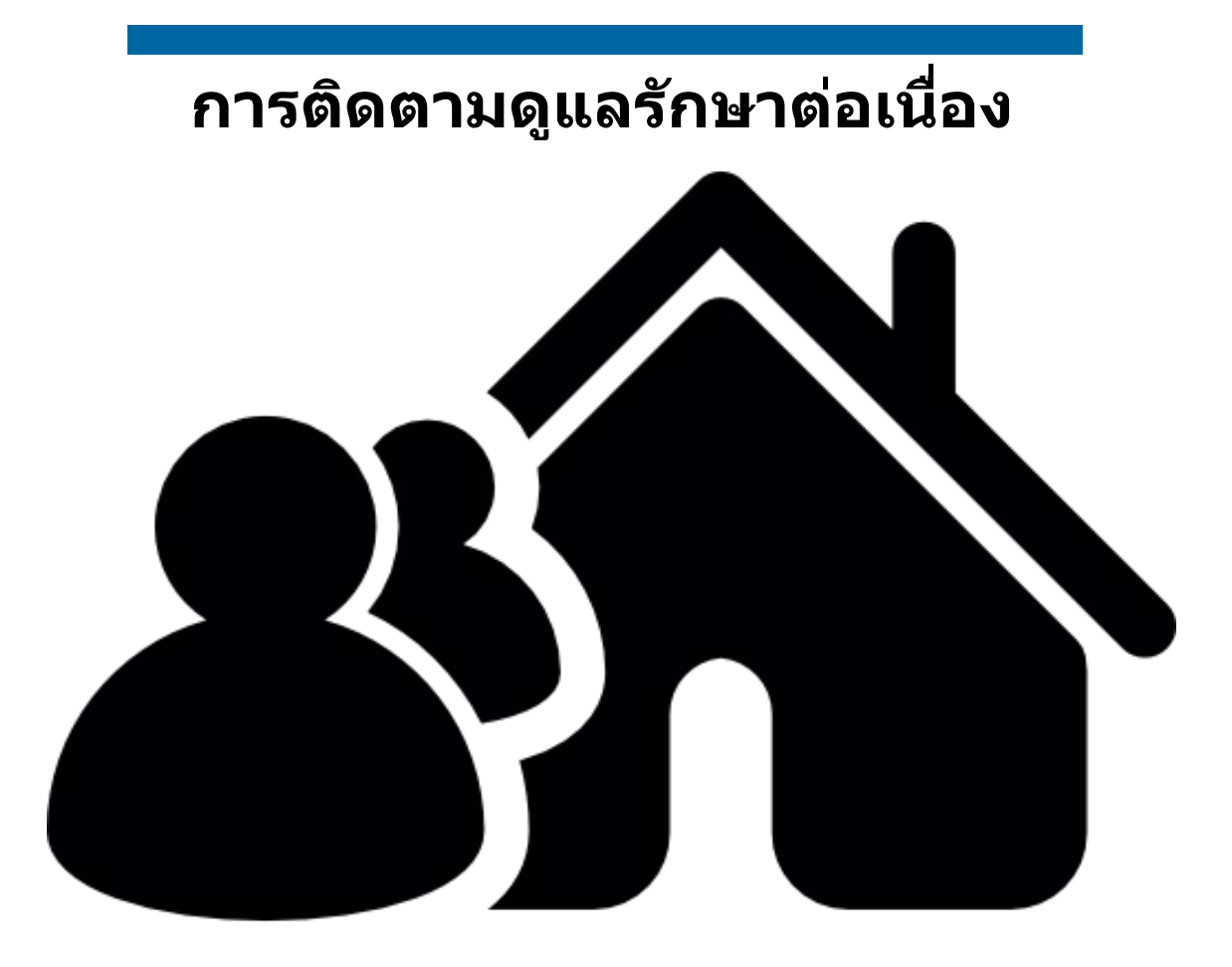

เมนูผู้ดูแลระบบ

<u>จัดการผู้ใช้</u>

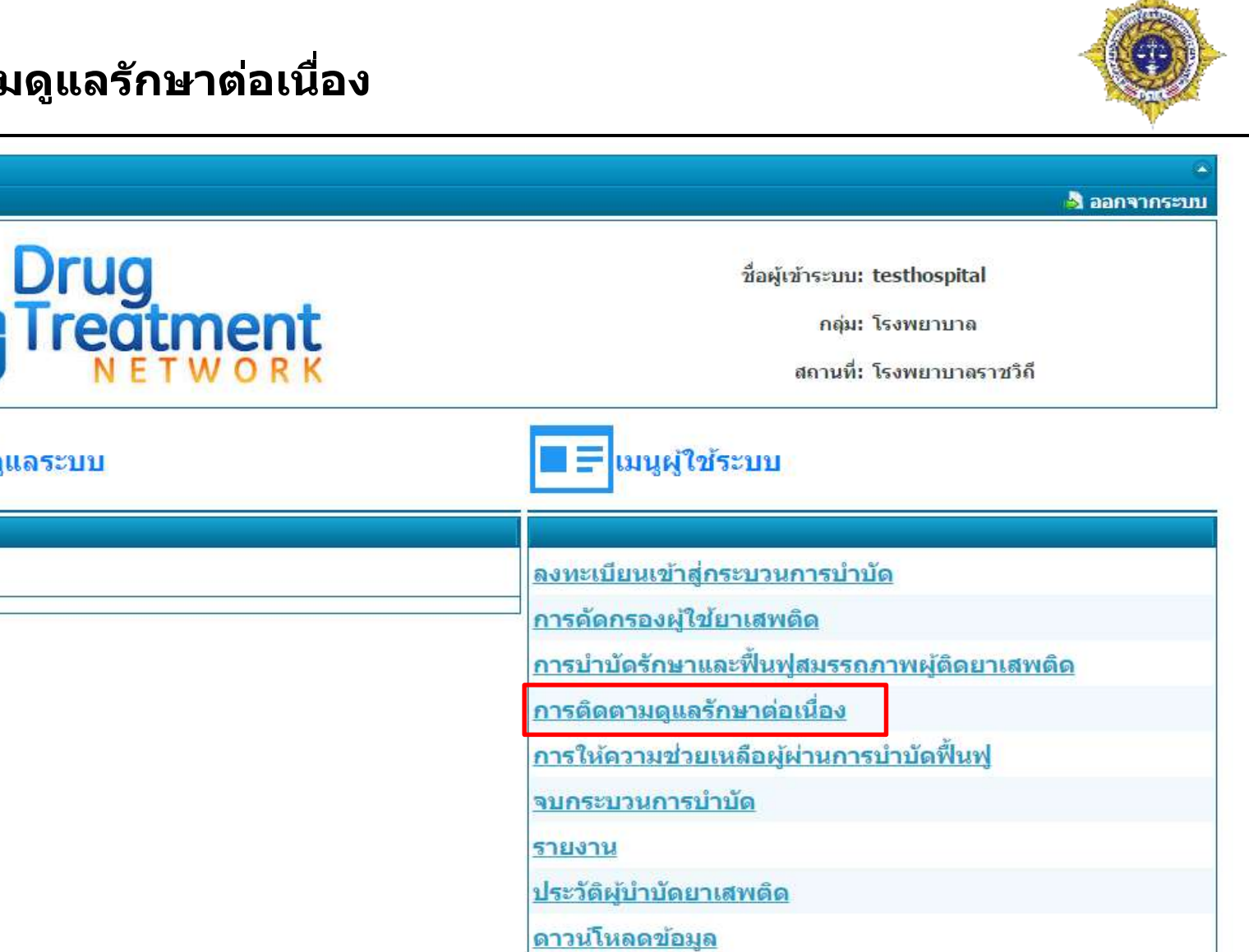

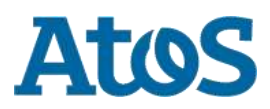

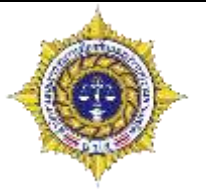

รายงานการติดตามดูแลรักษาต่อเนื่อง แบ่งเป็น3ส่วน

<u>วยเวนอาร์คิดความอุมารัคมาต่าเสื่อเ</u>

- รายการของหน่วยงาน คืองานของหน่วยงานตนเองตั้งแต่แรก
- รายการงานที่อยู่ระหว่างส่งต่อ/รอรับ คืองานที่รอการส่งต่อ/รอรับ ไปหน่วยงานอื่น
- รายการงานที่รับจากหน่วยงานอื่น คืองานที่เรารับมาจากหน่วยงานอื่น

|   |              | 312016       | art rawiwiy | ก เองษฐณณา สายสาย        |                           |                      |                      |                                                                            |                                 |                       |                  |
|---|--------------|--------------|-------------|--------------------------|---------------------------|----------------------|----------------------|----------------------------------------------------------------------------|---------------------------------|-----------------------|------------------|
| ſ | รายการ       | รงานขอ       | องหน่วยง    | งาน                      |                           |                      |                      |                                                                            |                                 |                       |                  |
| ١ | 52           |              |             |                          |                           |                      |                      |                                                                            |                                 |                       |                  |
|   | Selected Fil | lter: Defaul | t           | 🔻 🔔 Qui                  | ck Search: All fields     |                      | <b>*</b>             |                                                                            | <b>\$</b>                       |                       |                  |
|   | หมายเลขงาน   | ซื่อ         | นามสกุล     | หมายเลขบัตรประชาชน       | หมายเลขแทนบัตรประชาชน     | งานล่าข้า เคสร้      | ้า ชื่อสถานที่ส่งงาน | ขี่อยู้ส่งงาน                                                              | ชื่อสถานที่รับงาน               | ชื่อผู้รับงาน         | วันที่เริ่มงาน   |
|   | 5112         | ทดสอบ        | ทดสอบ       |                          | 6720160622001             | ไม่ใช่               | โรงพยาบาลราชวิติ     | testhospital                                                               | โรงพยาบาลราชวิถั                | testhospital          | 6/22/2016        |
|   | di d Pag     | 9 1 Þ        |             |                          |                           |                      |                      |                                                                            |                                 |                       |                  |
|   | รายการ       | รงานที่เ     | อยู่ระหว่า  | เงส่งต่อ/รอรับ           |                           |                      |                      |                                                                            |                                 |                       |                  |
|   |              |              |             |                          |                           |                      |                      |                                                                            |                                 |                       |                  |
|   | Selected Fil | lter: Defaul | t           | 🔻 🔔 Quid                 | ck Search: All fields     |                      |                      |                                                                            | 4                               |                       |                  |
|   | หมายเลขงาน   | ข้อ          | นามสกุล     | หมายเลขบัตรประชาชน ห     | มายเลขแทนบัตรประชาชน ชื่อ | สถานที่รับงานส่งะ    | งานล่าข้า เคสข้า     | ชื่อสถานที่ส่งงา ร่                                                        | ขี่อผู้ส่งงาน ชื่อสถาน          | ที่รับงา ชื่อผู้รับงา | น วันที่เริ่มงาน |
|   | 5108         | าก           | ส่อบ        | 67                       | 720160621001              |                      | มใช่                 | ศูนย์เพื่อ to<br>ประสานการ<br>ดูแลผู้ผ่านการ<br>ปาบัดฟื้นฟูฯ<br>เขตบางชื่อ | esthospital2 โรงพยาบ<br>จาชวิถี | าด testhospi          | tal 6/22/2016    |
|   | et e Pag     | e 1 P        |             |                          |                           |                      |                      |                                                                            |                                 |                       |                  |
| Ē | รายการ       | รงานที่ร่    | รับจากห     | น่วยงานอื่น              |                           |                      |                      |                                                                            |                                 |                       |                  |
|   | Selected Fil | lter: Defaul | t           | 👻 🚊 Qui                  | ck Search: All fields     |                      | <b>.</b>             |                                                                            | ¢.                              |                       |                  |
|   | หมายเลขงาน   | นื่อ         | นามสกุล     | หมายเลขมัดรประชาชน หมายเ | ลขแทนบัตรประชาชน ชื่อสถา  | แที่รับงานส่งะ งานส่ | าช้า เคสซ้า ชื่อส    | ถานที่ส่งงาน ชื่อผู้ส                                                      | issาน ชื่อสถานที่รับ            | งาน ชื่อผู้รับงาน     | วันที่เริ่มงาน   |
|   | No items to  | display.     |             |                          |                           |                      |                      |                                                                            |                                 |                       |                  |
|   | et e Pag     | e <u>1</u> P |             |                          |                           |                      |                      |                                                                            |                                 |                       |                  |

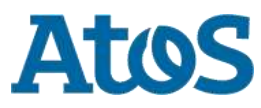

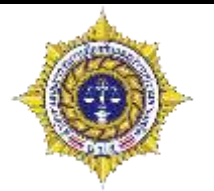

- แบบฟอร์มการติดตามดูแลรักษาต่อเนื่องแบ่งออกเป็น 3 ส่วนใหญ่คือ
  - ค้นหาการบำบัด
  - ข้อมูลส่วนบุคคล
  - ข้อมูลการติดตามดูแลรักษาต่อเนื่อง

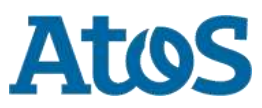

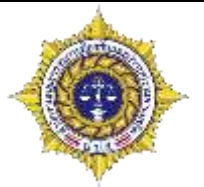

ค้นหาการบำบัด

### รายงานการติดตามดูแลรักษาต่อเนื่อง

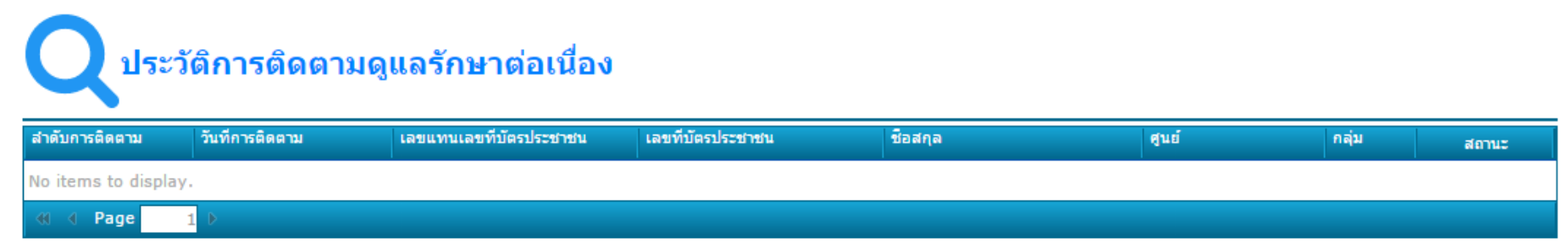

้ส่วนนี้ สามารถดูประวัติได้ว่าผู้บำบัดคนนี้ผ่านการติดตามมากี่ครั้งแล้ว สามารถคลิกเข้าไปเพื่อดูผลการติดตามในครั้งนั้นๆได้

| -Bart                                                                                                    | (warman)                                                                                                    | enc.es                                                                                                    | Deservation              |                 | (finnerset)               |       |
|----------------------------------------------------------------------------------------------------|----------------------------------------------------------------------------------------------------|----------------------------------------------------------------------------------------------------|--------------------------|-----------------|---------------------------|-------|
| E MARKE                                                                                                    | Street - C wells.                                                                                                    |                                                                                                    | Teres                    | 100             | WARMAN MICH               |       |
| samplificants have a same                                                                                                    |                                                                                                    |                                                                                                    |                          |                 |                           |       |
| concernantification and                                                                                                    | 5720160622001                                                                                                    | Steldard ton:                                                                                                    | 1.2 Smirron 25.34        | 100             | 10.2411 2.5 33            |       |
| shing quinterreader Seeder.                                                                                                    | segue on an end of the                                                                                                    | A STATUTE AND A STATUTE AND A  |                          |                 |                           |       |
| politication and a second second seco | 837 W.                                                                                                    | See 1                                                                                                    |                          |                 |                           |       |
| Single with the interior                                                                                                    |                                                                                                    |                                                                                                    |                          |                 |                           |       |
| torpfly                                                                                                    | 0.2                                                                                                    | ang:                                                                                                    | (2) (C)                  |                 |                           |       |
| evalue:                                                                                                    |                                                                                                    |                                                                                                    |                          |                 |                           |       |
| West find                                                                                                    |                                                                                                    | in the second second                                                                                                    | limite.                  | 101             | WARDER FROM P. AT LANDING | 100   |
| widePros A searchers                                                                                                    | Difference and the second second second second second second second second second second second second second s                                                                                                    |                                                                                                    |                          |                 | 2.02.00.000 0.2.5         | 1.1.1 |
| Transation of the statement of the statement of the state | 0212121222                                                                                                    |                                                                                                    |                          |                 |                           |       |
| 0000 Y 0000 Y 0000000 200                                                                                                    | 100 to filling                                                                                                    | examine an                                                                                                    | Intradious territoriants |                 | manifest adversariate     | :     |
| who had                                                                                                    | 500.00                                                                                                    | ACTIVE/ STRAIGHT                                                                                                    |                          |                 |                           |       |
|                                                                                                    | C augumenter a                                                                                                    |                                                                                                    |                          |                 |                           |       |
| Chestar 30 furthermarks                                                                                                    | C Sier                                                                                                    | 1473 au 1470 au                                                                                                    | C1 domeste               | Ell spart.      | To a second               |       |
|                                                                                                    | C. velana                                                                                                    |                                                                                                    |                          |                 |                           |       |
| construction and a second second                                                                                                    | dim subset from                                                                                                    |                                                                                                    |                          |                 |                           |       |
| analysis statute and                                                                                                    | aning the                                                                                                    | and a second second sec |                          |                 |                           |       |
| er materalamadin if 3 af i                                                                                                    | addaraffet triat                                                                                                    | See .                                                                                                    |                          |                 |                           |       |
| and installation (9 and a                                                                                                    | And the state of the date of                                                                                                    |                                                                                                    |                          |                 |                           |       |
| anu 2 Mayon                                                                                                    | เล่นตามสุนตรักษ                                                                                                    | การเอาปีอง                                                                                                    |                          |                 |                           |       |
| That around from to date to                                                                                                    | efentration films (22 filmer                                                                                                    | 2559                                                                                                    |                          |                 |                           |       |
|                                                                                                    | and a second second sec | ALL STREET BALLS                                                                                                    | BOICHN 2559 C            | constance and a | post test                 |       |
| ####\$\$\$\$##############################                                                                                                    | divers                                                                                                    |                                                                                                    |                          |                 |                           |       |
| L Baba urombernen<br>briternerhijkaseuron (1)                                                                                                    |                                                                                                    |                                                                                                    |                          |                 |                           |       |
| (1) Stebe aroundernen<br>der enerhijkanseren (1)<br>ww                                                                                                    | III Talatie                                                                                                    | 4.                                                                                                    |                          |                 |                           |       |
| (1) Stabo ur makernan<br>the tree core toposone or rain<br>(1)<br>ur u<br>with<br>toposone or rain<br>(1)<br>(1)<br>(1)<br>(1)<br>(1)<br>(1)<br>(1)<br>(1)                                                                                                    | nun O satas                                                                                                    |                                                                                                    |                          |                 |                           |       |
| (1) and the second second seco | ran O una                                                                                                    |                                                                                                    |                          |                 |                           |       |

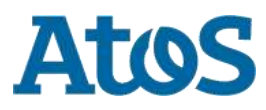

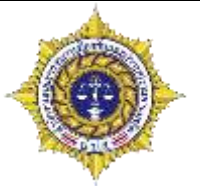

ข้อมูลส่วนบุคคล

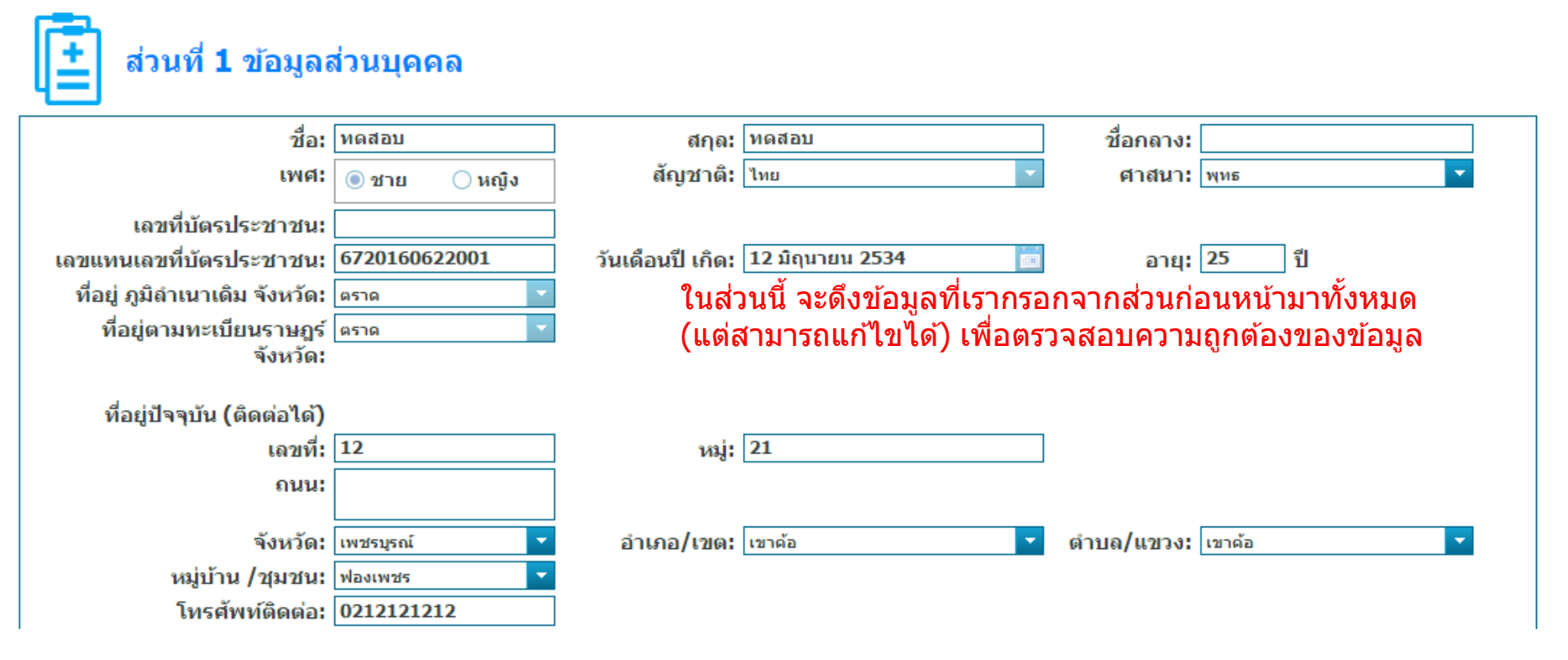

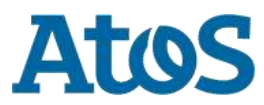
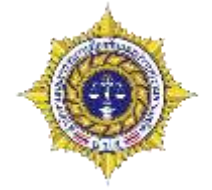

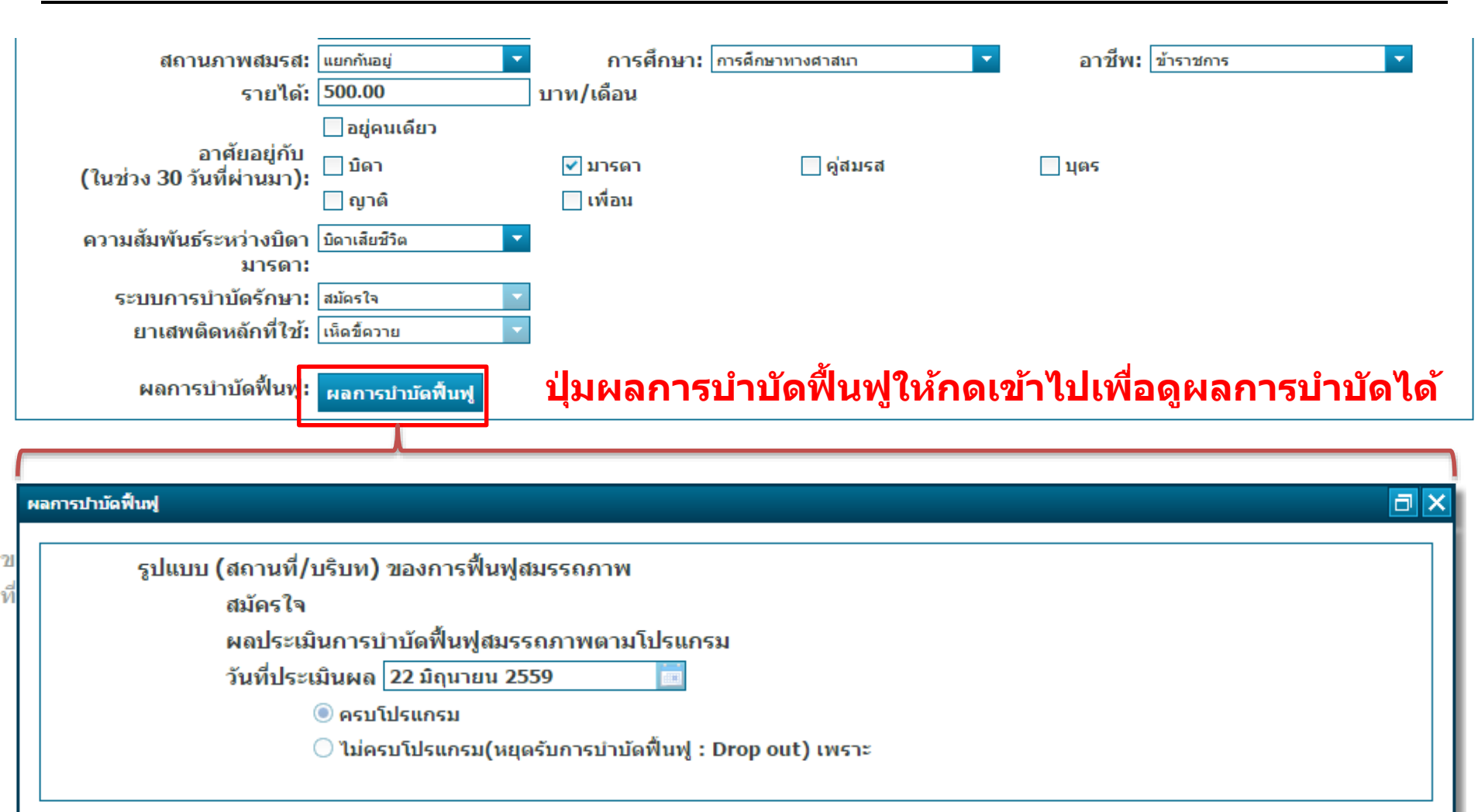

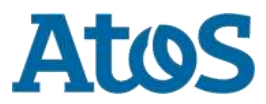

Your business technologists. Powering progress

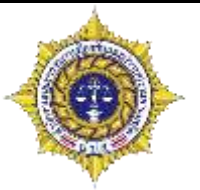

### \_\_ส่วนที่ 2 ข้อมูลการติดตามดูแลรักษาต่อเนื่อง

ส่วนที่ 2 ข้อมูลการติดตามดูแลรักษาต่อเนื่อง

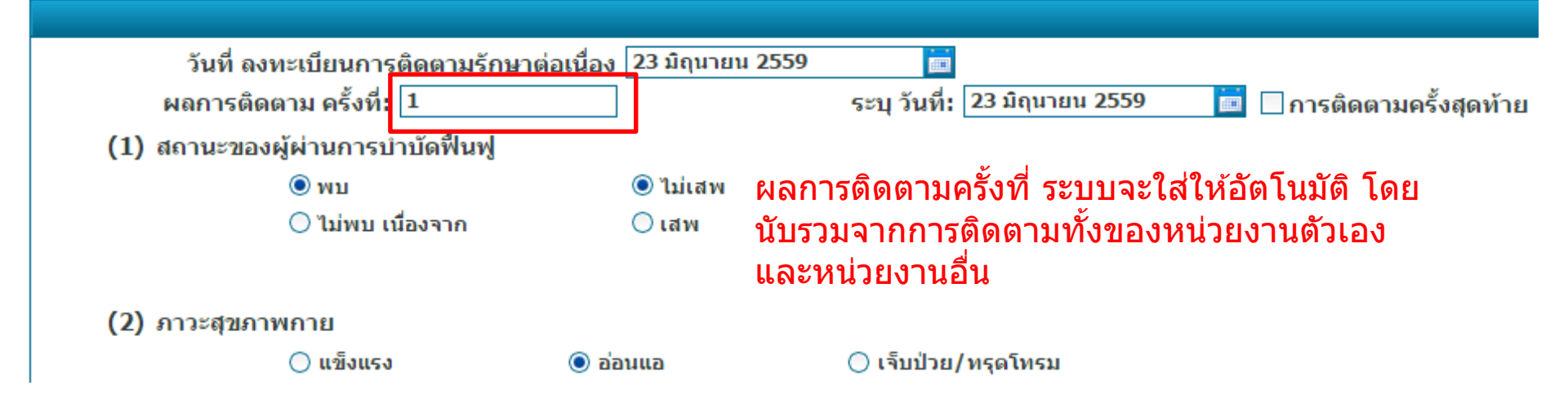

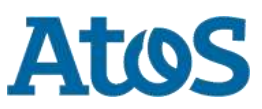

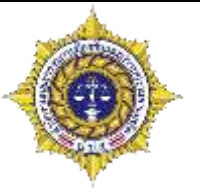

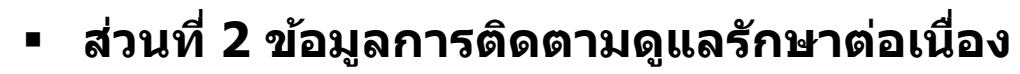

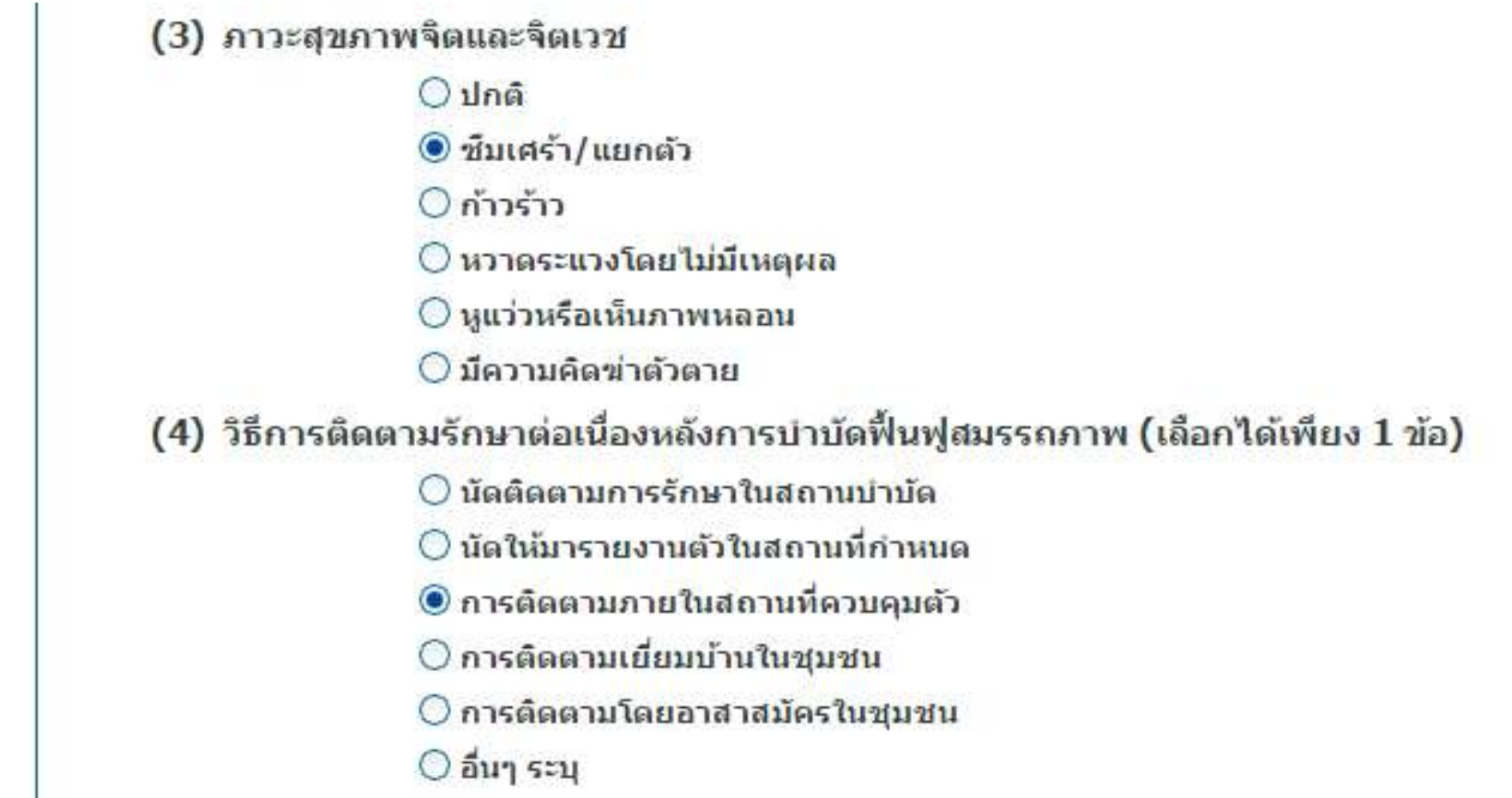

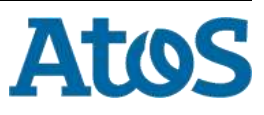

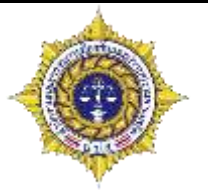

> การติดตามทางสังคม (social support) การติดตามเป็นรายบุคคล
> การติดตามเป็นรายกลุ่ม
> อื่นๆ ระบุ

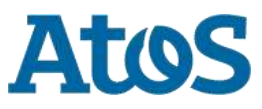

Your business technologists. Powering progress

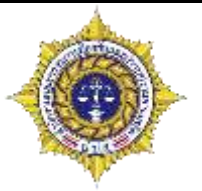

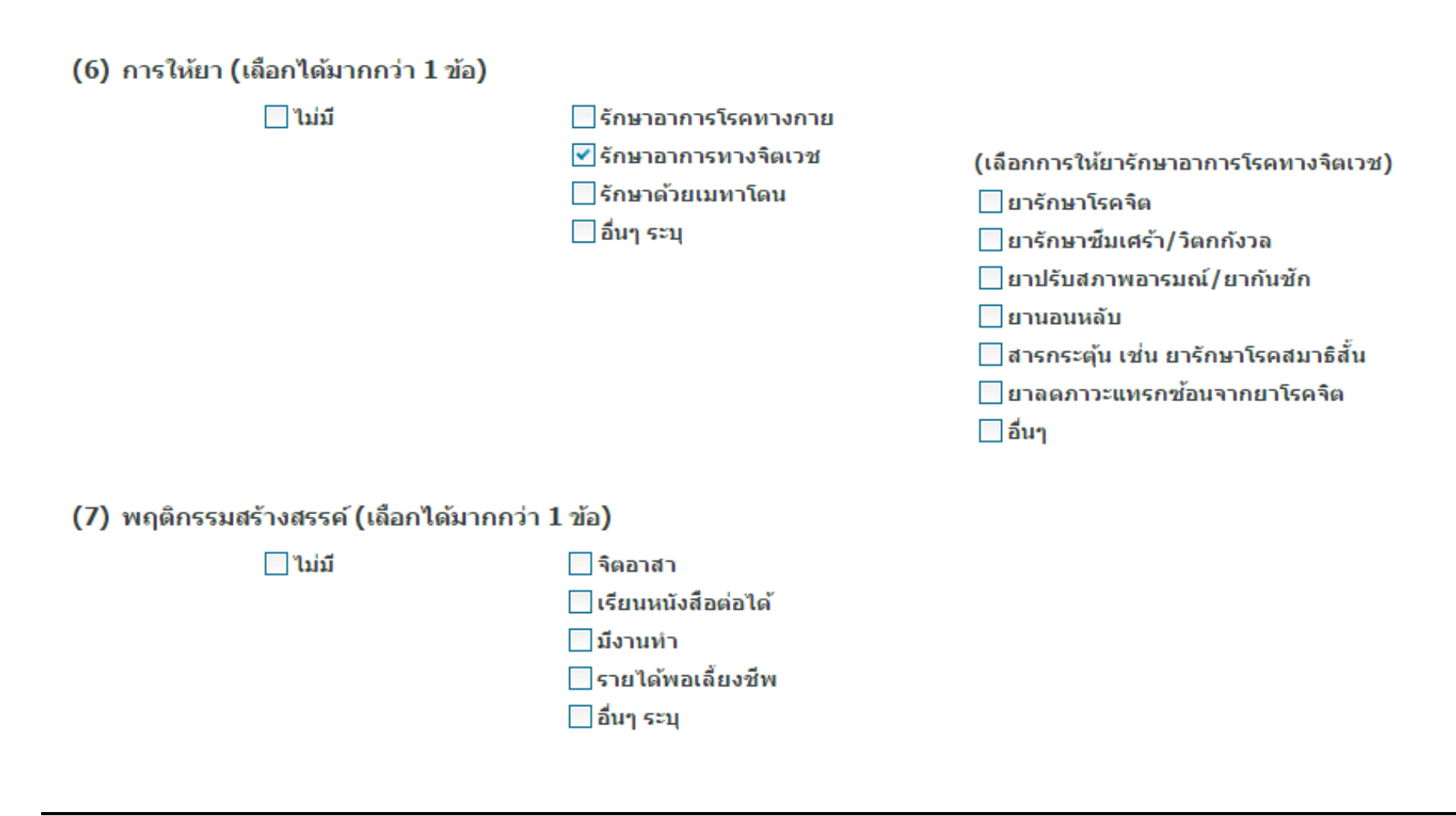

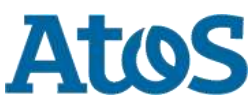

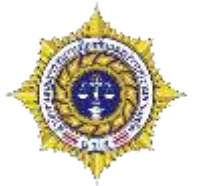

(8) พฤติกรรมความเสี่ยง (เลือกได้มากกว่า 1 ข้อ)

🔄 ไม่พบพฤติกรรมเสี่ยง

] มีแนวโน้มใช้ยาเสพติดมากขึ้น | ทะเลาะวิวาทกับคนในครอบครัว | ขาดเรียน/หยุดงาน | ก่ออาชญากรรม จี้ปล้น ชิงทรัพย์ ทำร้ายร่างกายผู้อื่น | พฤติกรรมเสี่ยงต่อโรคติดต่อทางเพศสัมพันธ์ | อื่นๆ ระบุ

(9) สัมพันธภาพในครอบครัว

ยอมรับ/ช่วยเหลือ
 อยู่ร่วมกันได้
 ไม่มีญาติ
 ไม่ยอมรับ

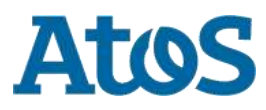

Your business technologists. Powering progress

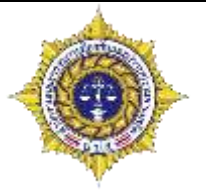

(10) สัมพันธภาพในชุมชน
 ยอมรับและช่วยเหลือ
 อยู่ร่วมกันได้
 ไม่ยอมรับ
 (11) การขอรับความช่วยเหลือ
 ไม่ต้องการ (ไม่
 ต้องการ (ไม่
 ข้อเสนอแนะของผู้ทำหน้าที่ติดตาม (

(ไม่ต้องการขอรับความช่วยเหลือ เนื่องจาก)

- 🖲 มีงานทำ
- 🔾 กำลังเรียน/ศึกษาต่อ
- 🔘 ไม่ประสงค์รับความช่วยเหลือใดๆ
- () อื่นๆ

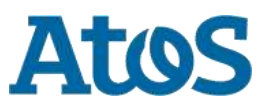

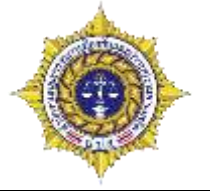

# 

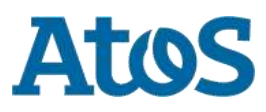

Your business technologists. Powering progress

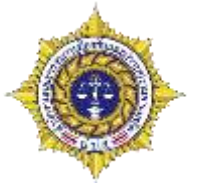

สถานะของผู้ผ่านการบำบัดฟื้นฟู (ข้อ1)

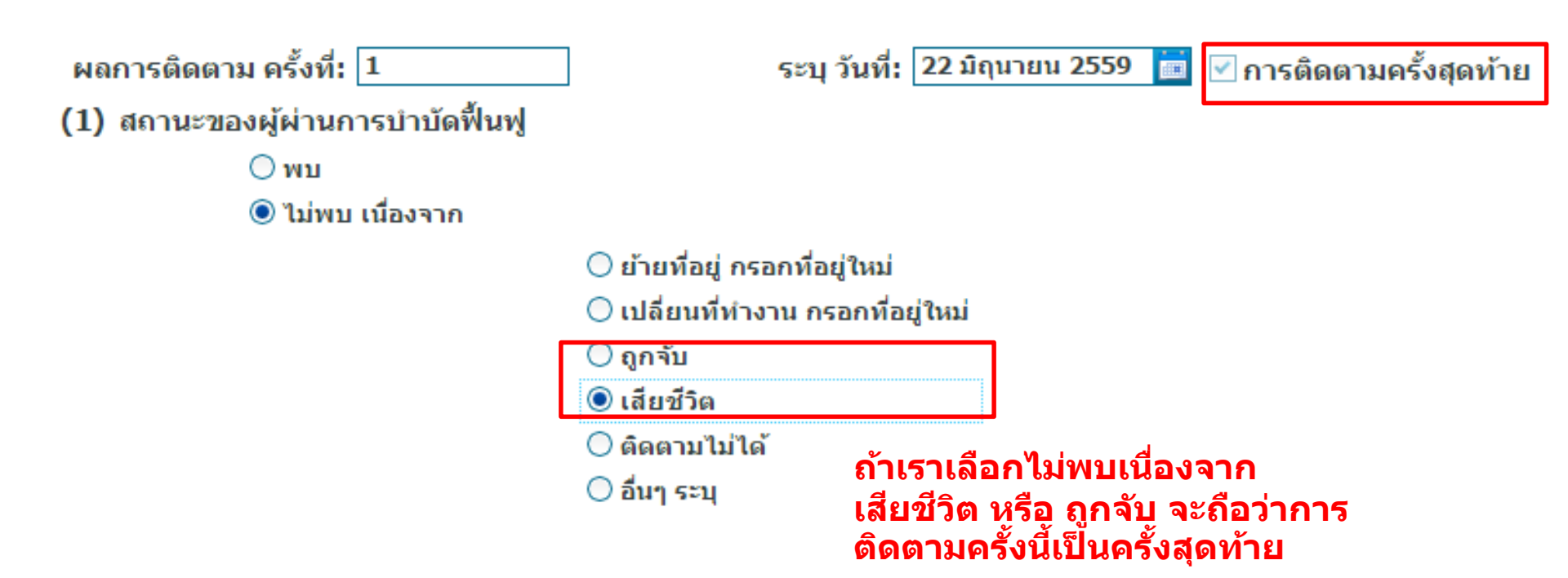

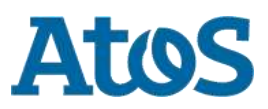

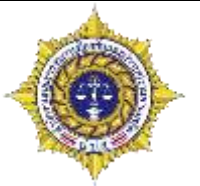

- สถานะของผู้ผ่านการบำบัดฟื้นฟู (ข้อ1)
- (1) สถานะของผู้ผ่านการบำบัดฟื้นฟู

⊖ พบ

🖲 ไม่พบ เนื่องจาก

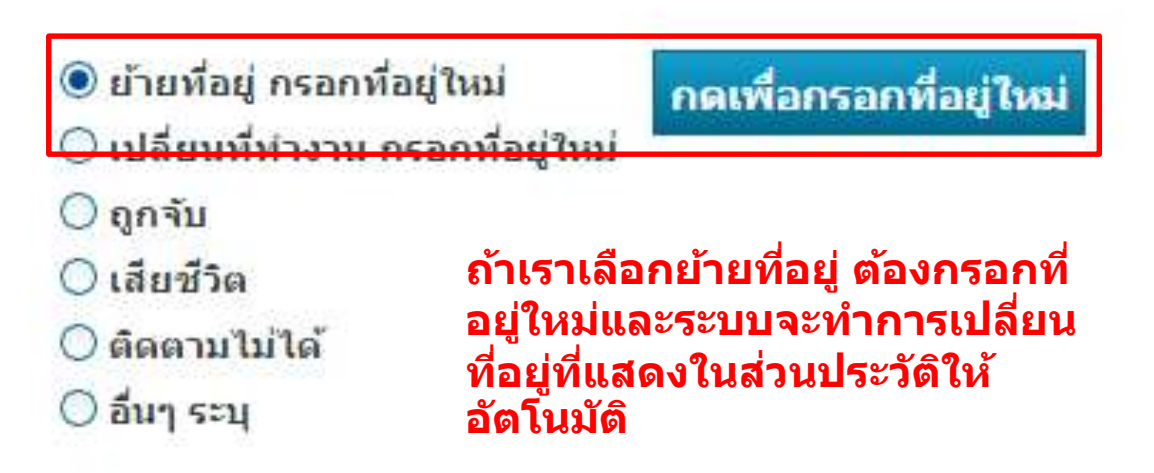

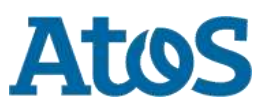

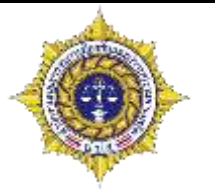

| รุณาระบุที่อยู่ใหม่ |                 |                         | a :                      |
|---------------------|-----------------|-------------------------|--------------------------|
|                     |                 |                         |                          |
|                     |                 |                         | ۲                        |
| เลขที่:             | 21              | หมู่: 0                 |                          |
| ถนน:                | เจริญนคร        |                         |                          |
| จังหวัด:            | กรุงเทพมหานคร 🔽 | อำเภอ/เขต: เขตคลองสาน 🔽 | ตำบล/แขวง: บางสาภูล่าง 🔽 |
| หมู่บ้าน /ชุมช      |                 |                         |                          |
|                     |                 | ดกลง ยกเลิก             |                          |

#### กรอกที่อยู่ใหม่ให้ครบถ้วน แล้วกด ยืนยัน

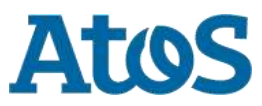

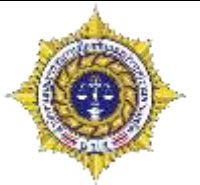

- การขอรับความช่วยเหลือ (ข้อ11)
  - (11) การขอรับความช่วยเหลือ

\_\_ไม่ต้องการ
 เมื่อเลือกต้องการความช่วยเหลือ ต้องเลือกรายการช่วยเหลือที่ต้องการ
 (เลือกความต้องการได้มากกว่า 1 ข้อ โดยเรียงสำคับความต้องการมากที่สุด 1,2,3,...)
 ๑ ข้อเสนอแนะของผู้ทำหน้าที่ติดตาม
 รายการ
 การศึกษา
 กัจดหางานให้ทำ
 ที่พักอาศัย
 พุนประกอบอาชีพ
 ฝึกอาชีพ
 ส่งต่อเข้ารับการรักษาสุขภาพ

ระบุหน่วยงานช่วยเหลือ (กรณีระบบสมัครใจจากสถานพยาบาล)

🔘 หน่วยงานให้ความช่วยเหลือเอง

🔘 ส่งต่อช่วยเหลือไปยังศูนย์เพื่อประสานการดูแลผู้ผ่านการบำบัดฟื้นฟู อำเภอ/เขต

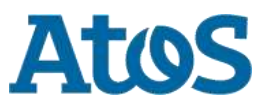

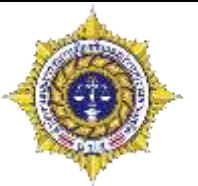

#### การขอรับความช่วยเหลือ (ข้อ11)

#### (11) การขอรับความช่วยเหลือ

🔘 ไม่ต้องการ

🖲 ต้องการ

🔘 ข้อเสนอแนะของผู้ทำหน้าที่ติดตาม

(เลือกความต้องการได้มากกว่า 1 ข้อ โดยเรียงลำดับความต้องการมากที่สุด 1,2,3,...)

| รายการ         |    | รายการที่เลือก              |
|----------------|----|-----------------------------|
| การศึกษา       |    | ที่พักอาศัย                 |
| จัดหางานให้ทำ  | >> | ส่งต่อเข้ารับการรักษาสุขภาพ |
| ทุนประกอบอาชีพ | >  |                             |
| ฝึกอาชีพ       | <  |                             |
| อื่นๆ ระบุ     | ~~ |                             |
|                |    |                             |

ระบุหน่วยงานช่วยเหลือ (กรณีระบบสมัครใจจากสถานพยาบาล)

🔘 หน่วยงานให้ความช่วยเหลือเอง

🔘 ส่งต่อช่วยเหลือไปยังศูนย์เพื่อประสานการดูแลผู้ผ่านการบำบัดฟื้นฟู อำเภอ/เขต

์ − ถ้าเลือกช่วยเหลือเอง ความช่่วยเหลือก็จะ ไปขึ้นในหัวข้อการช่วยเหลือของหน่วยงาน ดนเอง

 ก้าเลือกส่งต่อช่วยเหลือไปยังศูนย์ ของอำเภอ/เขต เราก็ต้องเลือกศูนย์ ช่วยเหลือในอำเภอตัวเอง

> \* ด่าย สถานพินิจ และ กรมราชทัณฑ์ จะไม่มีการส่ง ต่อให้หน่วยอื่น เมื่อขอความช่วยเหลือ จะเข้าสู่การให้ ความช่วยเหลือของหน่วยงานตัวเอง

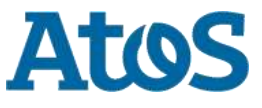

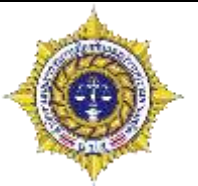

#### การขอรับความช่วยเหลือ (ข้อ11)

#### (11) การขอรับความช่วยเหลือ

🔘 ไม่ต้องการ

🔘 ต้องการ

🔘 ข้อเสนอแนะของผู้ทำหน้าที่ติดตาม

(เลือกความต้องการได้มากกว่า 1 ข้อ โดยเรียงลำดับความต้องการมากที่สุด 1,2,3,...)

| รายการ         |    | รายการที่เลือก              |
|----------------|----|-----------------------------|
| การศึกษา       |    | ที่พักอาศัย                 |
| จัดหางานให้ทำ  | >> | ส่งต่อเข้ารับการรักษาสุขภาพ |
| ทุนประกอบอาชีพ | >  |                             |
| ฝึกอาชีพ       | <  |                             |
| อื่นๆ ระบุ     | ~< |                             |
|                |    |                             |
|                |    |                             |

\* ค่ายปรับเปลี่ยนฯ สถานพินิจ และ กรมราชทัณฑ์ จะไม่มีการส่ง ต่อให้หน่วยอื่น เมื่อขอความช่วยเหลือ จะเข้าสู่การให้ความ ช่วยเหลือของหน่วยงานตัวเอง

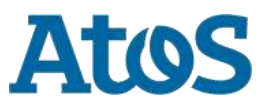

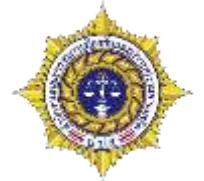

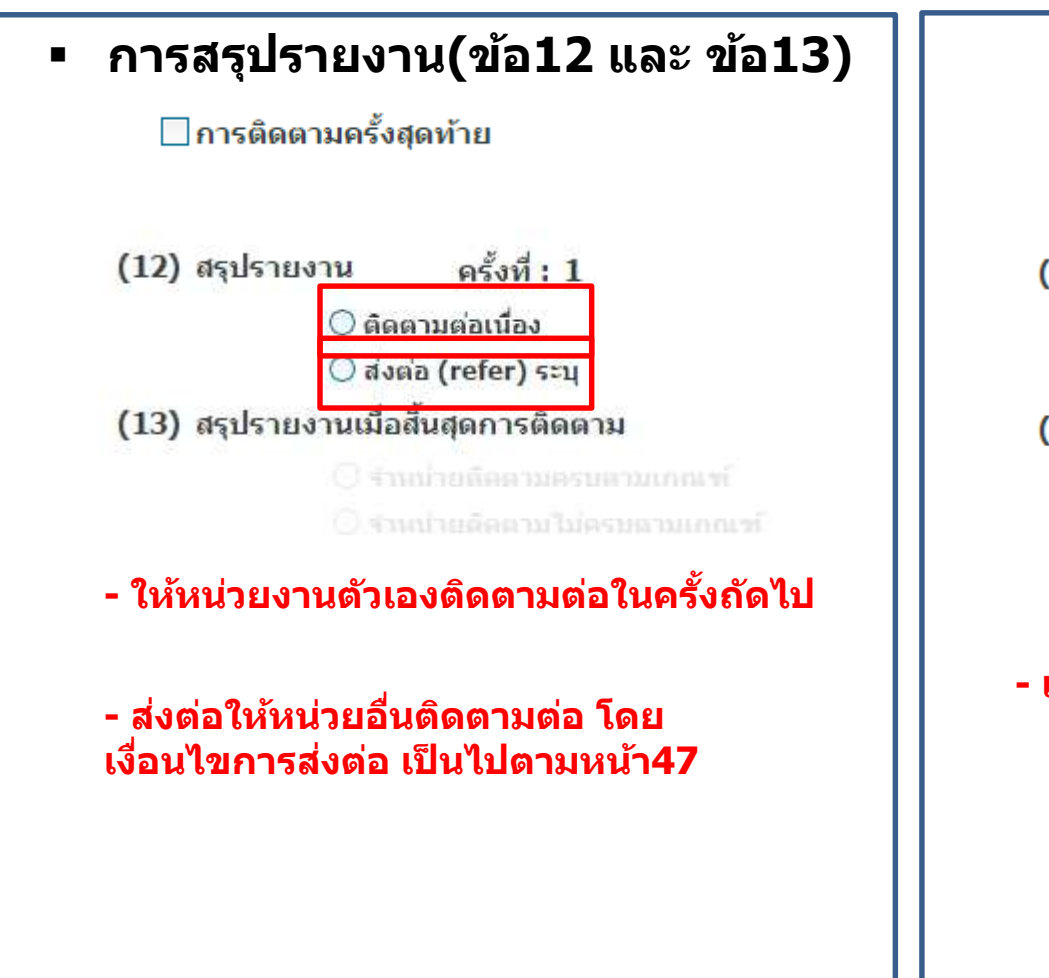

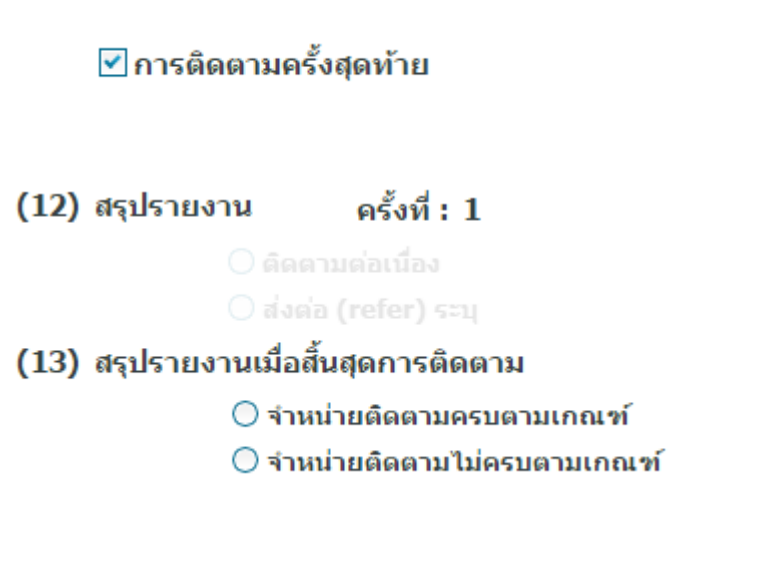

#### - เป็นการจำหน่ายผู้บำบัดออกจากโปรแกรม

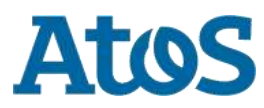

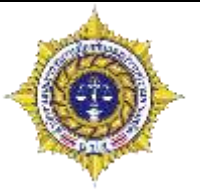

- การสรุปรายงานเมื่อสิ้นสุดการติดตาม(ข้อ19)
- การบันทึกแบบร่าง คือการ บันทึกไว้ก่อนว่าเรากรอก อะไรไว้ เพื่อมากรอกใหม่ในครั้งหน้า

|   | ยืนยันการส่งต่อ                                                                                                    | บันทึกแบบร่าง      | ยกเลิก | ส่งกลับ | ลบงาน |  |  |
|---|----------------------------------------------------------------------------------------------------|--------------------|--------|---------|-------|--|--|
| • | <b>ยกเลิก</b> คือการปิดหน้                                                                                                    | าต่างโดยไม่บันทึกง | าน     |         |       |  |  |
|   | ยืนยันการส่งต่อ                                                                                                    | บันทึกแบบร่าง      | ยกเลิก | ส่งกลับ | ลบงาน |  |  |
| • | <ul> <li>ส่งกลับคือการนำงานรายการนี้ออกจากการติดตาม โดยจะค่อยๆถอยไปทีละขั้น เช่น ถ้าเป็นการติดตามต่อเนื่องครั้ง<br/>ที่3 ก็จะถอยไป2 และ1 ตามลำดับ และถ้าเรากดส่งกลับตอนการติดตามครั้งที่1 รายการจะกลับไปอยู่ที่การบำบัด<br/>และเมื่อกดรายการที่โดนส่งกลับมา ข้อมูลที่เรากรอกไว้จะยังอยู่เหมือนเดิม</li> </ul> |                    |        |         |       |  |  |
|   | ยืนยันการส่งต่อ                                                                                                    | บันทึกแบบร่าง      | ยกเลิก | ส่งกลับ | ลบงาน |  |  |
| • | <ul> <li>ลบงาน มีการทำงานเหมือนการส่งกลับ แต่จะมีการเก็บเหตุผลในการลบงาน และเมือกดงานที่ถูกลบไป ที่<br/>ขั้นก่อนหน้า จะไม่มีข้อมูลที่เราเคยกรอกไว้เหลืออยู่ ต้องกรอกใหม่ทั้งหมด</li> </ul>                                                                                                    |                    |        |         |       |  |  |
|   | ยืนยันการส่งต่อ                                                                                                    | บันทึกแบบร่าง      | ยกเลิก | ส่งกลับ | ลบงาน |  |  |

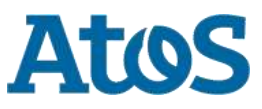

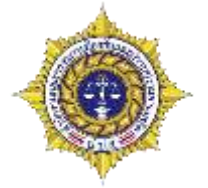

 การคันหาผู้บำบัด คือคันหาว่าผลการคัดกรองของผู้บำบัดที่ทำในโรงพยาบาลนี้เป็น อย่างไร มีใครบ้าง โดยการกดที่ปุ่มกดเพื่อคันหาผู้บำบัด

| รายการผู้บำบัดของหน่ว<br><b>1</b> คลิกที่ กดเม | ยงาน<br>พื่อค้นหาผู้บำบัด 2    | เลือกว่าจะค้า  | นหาจากอะไร            | _                       |                           |
|------------------------------------------------|--------------------------------|----------------|-----------------------|-------------------------|---------------------------|
| กดเพื่อคันหาผู้บำบัด                           |                                |                |                       | <u>3 เล</u> ือกว่าจะ    | ะค้นหาคำว่าอะ'            |
| Selected Filte : Default                       | 🖌 🚊 Quick Search: 🛛 All fields |                | ▼                     | چە<br>ج                 |                           |
| ชื่อสกุล                                       | เลขแทนเลขที่บัตรประชาชน เลว    | ขทีบัตรประชาชน | กลุ่ม                 | ศูนย์                   | สถานที่                   |
| สมใจสมใจ                                       | 4020160402001                  |                | โรงพยาบาล             | <u>โรงพยาบาลราชวิถี</u> | โรงพยาบาลราชว <b>ิ</b> ถี |
| สมใจสมใจ                                       | 4020160402001                  |                | ศูนย์ให้ความช่วยเหลือ | โรงพยาบาลราชวิถี        | โรงพยาบาลราชวิถี          |
| สมชาย B สมชาย                                  | 4220160402001                  |                | ศูนย์ให้ความช่วยเหลือ | โรงพยาบาลราชวิถี        | โรงพยาบาลราชวิถี          |
| สมชายาสมชาย                                    | 7620160402003                  |                | โรงพยาบาล             | โรงพยาบาลราชวิถี        | โรงพยาบาลราชวิถี          |
| ทดสอบ นับสกีนนิ่ง                              | 5820160403001                  |                | โรงพยาบาล             | โรงพยาบาลราชวิถี        | โรงพยาบาลราชวิถี          |
| ลูกจันทร์วิทยถาวรวงศ์                          | 31                             | 02000430370    | โรงพยาบาล             | โรงพยาบาลราชวิถี        | โรงพยาบาลราชวิถี          |
| จิรานุวัฒนเก้ฉิมเพชร                           | 7120160404001                  |                | โรงพยาบาล             | โรงพยาบาลราชวิถี        | โรงพยาบาลราชวิถี          |
| เสมอเหมือน โลหะกิจ                             | 5020160404002                  |                | โรงพยาบาล             | โรงพยาบาลราชวิถี        | โรงพยาบาลราชวิถี          |
| ดสีตาศรีสมบูรณ์สกุล                            | 11                             | 00800298613    | โรงพยาบาล             | โรงพยาบาลราชวิถี        | โรงพยาบาลราชวิถี          |
| ต่อพงษ์ต่อระหัสทอง                             | 1020160404003                  |                | โรงพยาบาล             | โรงพยาบาลราชวิถี        | โรงพยาบาลราชวิถี          |
| 📢 🔄 Page 👥 1 🕨                                 |                                |                |                       |                         |                           |

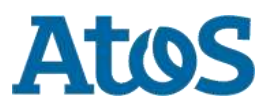

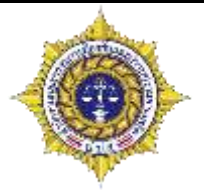

#### และเมื่อเลือกก็สามารถดูรายระเอียดการติดตามในครั้งนั้นๆได้

| กลับ             |                  |                                                                                   |                                                                                                    |                                      |                                         |                         |            |
|------------------|------------------|-----------------------------------------------------------------------------------|----------------------------------------------------------------------------------------------------|--------------------------------------|-----------------------------------------|-------------------------|------------|
|                  | -                |                                                                                   |                                                                                                    |                                      |                                         |                         | $\bigcirc$ |
| Selected Filter: | Default          | 🔻 🔔 Quicl                                                                         | k Search: All fields                                                                                                    | ·                                    | - <del>C</del>                          |                         |            |
| หมายเลข          | วันที            | เลขแทนเลขที่บัตร<br>ประชาชน                                                       | เลขที่บัตรประชาช                                                                                                    | น ชื่อสกุล                           | ศุนย์                                   | กลุ่ม                   | สถานะ      |
| 1                | 21 มิถุนายน 2559 | 6720160621001                                                                     |                                                                                                    | ทด สอบ                               | Center A (Hospital)                     | <mark>โรงพยาบา</mark> ล | เสร็จสิ้น  |
| 2                | 21 มิถุนายน 2559 | 6720160621001                                                                     |                                                                                                    | ทด สอบ                               | Center A (Hospital)                     | โรงพยาบาล               | เสร็จสิ้น  |
| 📢 📢 Page         | 1 🕨              |                                                                                   |                                                                                                    |                                      |                                         |                         |            |
|                  |                  | 20 miles                                                                          |                                                                                                    |                                      | A antissister                           |                         |            |
|                  |                  | O Drug                                                                            | 1                                                                                                    |                                      | nije@veruut.teetheospital               |                         |            |
|                  |                  |                                                                                   | TWORK                                                                                                    |                                      | anna Saana anna anna anna anna anna ann |                         |            |
|                  |                  |                                                                                   | 47                                                                                                    | มงานการอัดดานดูแลรักษาสอเมือง        |                                         |                         |            |
|                  |                  | chagair 1 linch                                                                   | uumaa                                                                                                    |                                      |                                         |                         |            |
|                  |                  | de la                                                                             |                                                                                                    |                                      | 4                                       |                         |            |
|                  |                  | Annual 2                                                                          | ні міталі — Сіті мінфія                                                                                                    | digwid: Sale                         | anana ana                               |                         |            |
|                  |                  | intersections<br>intersections<br>intersections<br>intersections<br>intersections | 1720180621001                                                                                                    | วามหนึ่งหญิ เสียง (6 มีกระบบร 2544 🔃 | acour [135] 0                           |                         |            |
|                  |                  | สัสนุดามทระเมือบรามสูร รังหรือ:<br>เรื่อนุมีจากัน (ดัดต่อได้)                     | de.                                                                                                    |                                      |                                         |                         |            |
|                  |                  | alamati<br>Anana                                                                  | 222                                                                                                    | viij: [22.                           |                                         |                         |            |
|                  |                  | Santan -                                                                          | internet internet interne | a hara (ana                          | aroun/noriar (aron.                     |                         |            |
|                  |                  | โหระสัตระดังได้เหตุสะส<br>สุด การการสุดภาพ                                        | 1939333331<br>m                                                                                                    | maninum instalaemitatusadaas         | arafre distance                         |                         |            |
|                  |                  | j minis<br>miganitera<br>r(transistan 00 migant)                                  | 0e1 10                                                                                                    | terrer III states III sam            | illent 111                              |                         |            |
|                  |                  | ระณะเหตุรายการการการการการการการการการการการการการก                               | nordinal                                                                                                    |                                      |                                         |                         |            |
|                  |                  | นามสังหมือนส่วงที่ไว้ว่า<br>หลุดการปากให้เป็นปฏา                                  | terretula (Terretula (Terretula (Terretula (Terretula (Terretula (Terretula (Terretula (Terretula (Terretula (                                                                                                    |                                      |                                         |                         |            |
|                  |                  | anual 2 viounar                                                                   | าติดสามอนตร์กษาต่ะ                                                                                                    | 1104                                 |                                         |                         |            |
|                  |                  | 29                                                                                |                                                                                                    |                                      |                                         |                         |            |
|                  |                  | Contraction of the second second                                                  |                                                                                                    |                                      |                                         |                         |            |

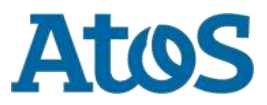

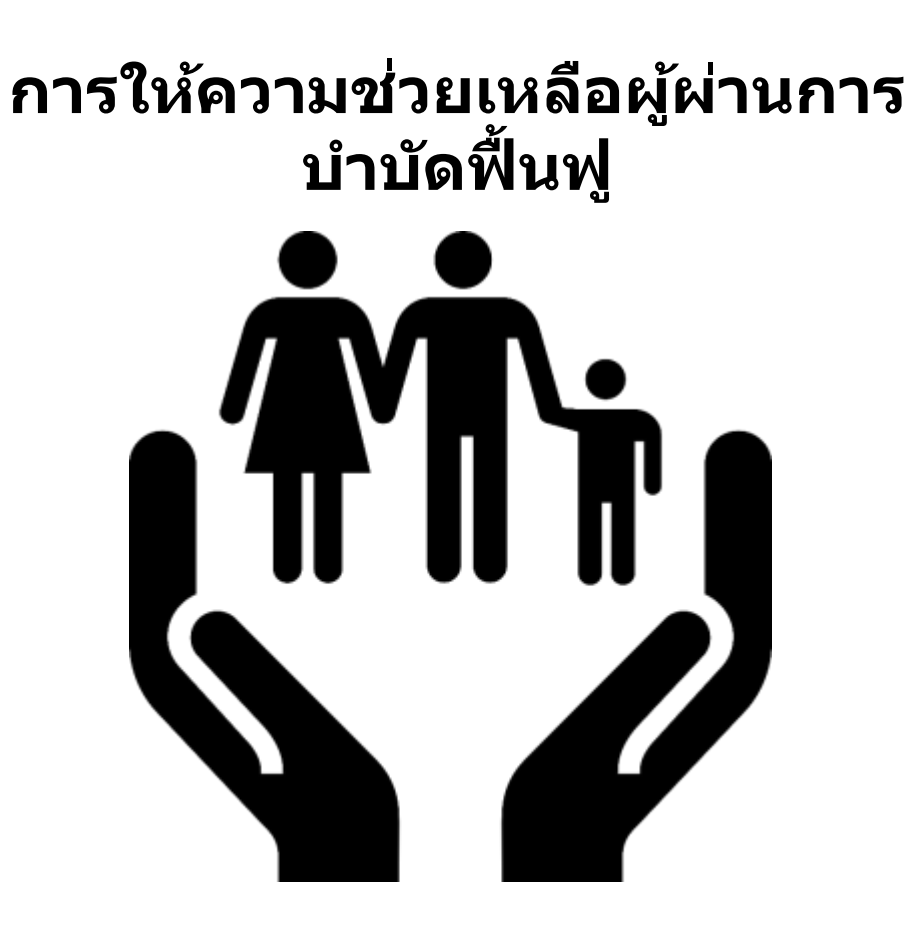

#### การให้ความช่วยเหลือผู้ผ่านการบำบัดฟื้นฟู 🌡 ออกจากระบบ Drug Treatment ชื่อผู้เข้าระบบ: testhospital กลุ่ม: โรงพยาบาล สถานที่: โรงพยาบาลราชวิถี เมนูผู้ดูแลระบบ 📕 เมนูผู้ใช้ระบบ จัดการผู้ใช้ ลงทะเบียนเข้าสู่กระบวนการบำบัด การคัดกรองผู้ใช้ยาเสพติด <u>การบำบัดรักษาและฟื้นฟูสมรรถภาพผู้ติดยาเสพติด</u> <u>การติดตามดูแลรักษาต่อเนื่อง</u> การให้ความช่วยเหลือผู้ผ่านการบำบัดฟื้นฟู จบกระบวนการบำบัด รายงาน ประวัติผู้บำบัดยาเสพดิด <u>ดาวน์โหลดข้อมูล</u>

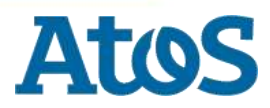

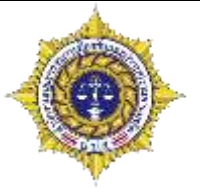

- รายงานการติดตามดูแลรักษาต่อเนื่อง แบ่งเป็น 3 ส่วน
  - รายการของหน่วยงาน คืองานของหน่วยงานตนเองตั้งแต่แรก
  - รายการงานที่อยู่ระหว่างส่งต่อ/รอรับ คืองานที่รอการส่งต่อ/รอรับ ซึ่งจะขึ้นทั้งกรณีงานที่รับมาจาก หน่วยงานอื่น และ งานที่เราส่งต่อไปศูนย์ความช่วยเหลือระดับจังหวัด
  - รายการงานที่รับจากหน่วยงานอื่น คืองานที่เรารับมาจากหน่วยงานอื่น

|               | รายงาน       | การให้ความ                 | ช่วยเหลือผู้ต         | ง่านการบำบัดที่         | ฟ้นฟู                  |                 |                     |                     |                    |                  |                |
|---------------|--------------|----------------------------|-----------------------|-------------------------|------------------------|-----------------|---------------------|---------------------|--------------------|------------------|----------------|
| รายการ        | งานขอ        | งหน่วยงาน                  | ]                     |                         |                        |                 |                     |                     |                    |                  |                |
| 52            |              |                            | <u> </u>              |                         |                        |                 |                     |                     |                    |                  |                |
| Selected Fil  | ter: Default |                            | 💌 🔔 Qu                | ick Search: All fields  |                        | <b>•</b>        |                     |                     | 4                  |                  |                |
| หมายเลขงาน    | ชื่อ         | นามสกุล                    | หมายเลขบัตรประชาชน    | หมายเลขแทนบัตรประชาช    | ใน งานล่าข้า           | เคสข้ำ          | ชื่อสถานที่ส่งงาน   | ชื่อผู้ส่งงาน       | ชื่อสถานที่รับงาน  | ชื่อผู้รับงาน    | วันที่เริ่มงาน |
| 5113          | ทดสอบ        | ทดสอบ                      |                       | 6720160622001           | ไม่ใช่                 |                 | โรงพยาบาลราชวิถี    | testhospital        | โรงพยาบาลราชวิถี   | testhospital     | 6/22/2016      |
| 📢 🍕 Page      | e 1 🕨        |                            |                       |                         |                        |                 |                     |                     |                    |                  |                |
| รายการ        | งานที่อ      | เยู่ระหว่างส่ง             | ต่อ/รอรับ             |                         |                        |                 |                     |                     |                    |                  |                |
| 52            |              |                            |                       |                         |                        |                 |                     |                     |                    |                  |                |
| Selected Fili | ter: Default |                            | 💌 🔔 Qu                | ick Search: All fields  |                        | <b>*</b>        |                     |                     | 4                  |                  |                |
| หมายเลขงาน    | ชื่อ         | นามสกุล ห                  | เมายเลขบัตรประชาชน หม | ายเลขแทนบัตรประชาชน     | ชื่อสถานที่รับงานส่งต่ | ia งานล่าซ้ำ เค | เสข้า ชื่อสถานที่ส่ | งงาน ชื่อผู้ส่งง    | าน ชื่อสถานที่รับง | าน ชื่อผู้รับงาน | วันที่เริ่มงาน |
| No items to   | display.     |                            |                       |                         |                        |                 |                     |                     |                    |                  |                |
| 📢 🍕 Page      | e 1 🕨        |                            |                       |                         |                        |                 |                     |                     |                    |                  |                |
| รายการ        | งานที่รั     | ับจา <mark>ก</mark> หน่วยง | งานอื่น               |                         |                        |                 |                     |                     |                    |                  |                |
| Selected Fil  | ter: Default |                            | 👻 🔔 Qu                | ick Search: All fields  |                        | •               |                     |                     | 4                  |                  |                |
| หมายเลขงาน    | ชื่อ         | นามสกุล ง                  | หมายเลขบัตรประชาชน ห  | มายเลขแทนบัตรประชาชน ชื | อสถานที่รับงานส่งต่อ   | งานล่าข้า เคล   | เข้า ชื่อสถานที่    | ส่งงาน ชื่อผู้ส่งงา | น ชื่อสถานที่รับงา | าน ชื่อผู้รับงาน | วันที่เริ่มงาน |
| No items to   | display.     |                            |                       |                         |                        |                 |                     |                     |                    |                  |                |
| ۹ ۹ Page      | e 1 🕨        |                            |                       |                         |                        |                 |                     |                     |                    |                  |                |

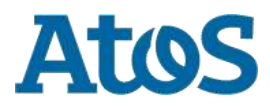

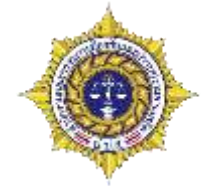

- แบบฟอร์มในการขอความช่วยเหลือ จะแตกต่างกันตามกลุ่มสถานที่ ซึ่งแบ่งเป็น
   2 ฟอร์มดังนี้
  - ศูนย์ช่วยเหลือระดับอำเภอ
  - ศูนย์ช่วยเหลือระดับจังหวัด

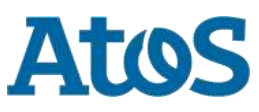

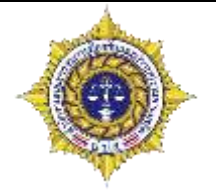

- แบบฟอร์มการบำบัดรักษาและฟื้นฟูสมรรถภาพผู้ติดยาเสพติด แบ่งออกเป็น 3 ส่วนใหญ่คือ
  - คันหาการบำบัด
  - ข้อมูลส่วนบุคคล
  - ข้อมูลการให้ความช่วยเหลือ

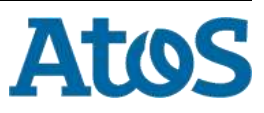

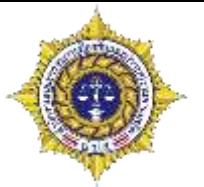

ค้นหาการบำบัด
 รายงานการให้ความช่วยเหลือผู้ผ่านการบำบัดฟื้นฟู
 ด้นหาการให้ความช่วยเหลือผู้ผ่านการบำบัด

 รับทีการช่วยเหลือ และแทนและที่บัดรประชาชน์ และที่บัดรประชาชน์ ชื่อสดุล กลุ่ม ชุนย์ สถานะ
 No items to display.
 (ฬ < Page 1)</li>

้ส่วนนี้ สามารถดูประวัติได้ว่าผู้บำบัดคนนี้ขอความช่วยเหลือมากี่ครั้ง และ สามารถคลิกเข้าไปเพื่อ ดูผลการช่วยเหลือในครั้งนั้นๆได้

|                                                              | eatme                                                                                                    | RK        |                                                                                                    |                |                 | man Normania<br>Arrest Statements (258   |          |
|--------------------------------------------------------------|----------------------------------------------------------------------------------------------------|-----------|----------------------------------------------------------------------------------------------------|----------------|-----------------|------------------------------------------|----------|
| 0                                                            |                                                                                                    |           | Comparent de la comparente de la comparente de la comparent | វេលាភភិពផ្លាវ។ | pullinin terren |                                          |          |
| - HURSHITST                                                  | 04.1 10 9 1010 3z                                                                                                    | 1000000   |                                                                                                    |                | -               | -                                        | <b>e</b> |
|                                                              |                                                                                                    |           |                                                                                                    |                |                 |                                          |          |
| t dani 1 sh                                                  | agad negenia                                                                                                    |           |                                                                                                    |                |                 |                                          |          |
| 10.01                                                        | 17.916                                                                                                    | - without | day water line                                                                                                    |                | 12              | allacores and                            |          |
| salafida a di carrata:<br>Ang a fargarada<br>Ang a fargarada | (20010001)0003                                                                                                    |           | Saudianali (12.0                                                                                                    | 12 IN 12 IN    | 12              | arian (28)                               |          |
| frage mercilizet lage                                        | and M.                                                                                                    | 12        |                                                                                                    |                |                 |                                          |          |
| daugdwarte (Sanarta)<br>rarrit<br>sana                       | 8                                                                                                    | _         | wet (14                                                                                                    |                |                 |                                          |          |
| Ano Teo<br>explice / species                                 | Contractory of Contractory                                                                                                    | 8         | of some comments and the same                                                                                                    |                |                 | at manufacture in a summer of the second |          |
| and some the standard                                        | 1407.07744<br>1996.080                                                                                                    |           | moden .                                                                                                    |                |                 | and the fairments -                      |          |
| Classes 30 belatroarth                                       | C der                                                                                                    | ()        | 13 4 min                                                                                                    | District       | Dart            | (1) where                                |          |
| errouteningingerstellers                                     | an substitu                                                                                                    |           |                                                                                                    |                |                 |                                          |          |
| enal-spot years                                              | Transfer in the spirit                                                                                                    |           | LAND (THEFTEL                                                                                                    |                | 1               |                                          |          |
| errors from a read his in the                                | Contraction of the local division of the local division of the loc |           |                                                                                                    |                |                 |                                          |          |

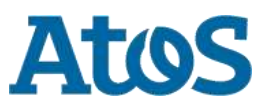

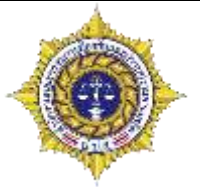

Atos

ข้อมูลส่วนบุคคล

| <u>де</u> .                                                            | ทดสอบ                                   | สกุล:               | ทดสอบ                     | ชื่อกลาง:                     |
|------------------------------------------------------------------------|-----------------------------------------|---------------------|---------------------------|-------------------------------|
| เพศ:                                                                   | 🖲 ชาย 🔵 หญิง                            | สัญชาติ:            | ไทย                       | ศาสนา: พุทธ                   |
| เลขที่บัตร<br>ประชาชน:                                                 |                                         | ]                   |                           |                               |
| เลขแทนเลขที่บัตร<br>ประชาชน:                                           | 6720160622001                           | วันเดือนปี เกิด:    | 12 มิถุนายน 2534 👘        | อายุ: 25 ปี                   |
| อยู่ ภูมิลำเนาเดิม<br>จังหวัด:                                         | ตราด                                    |                     | ในส่วนนี้ จะดึงข้อมลที่เร | ากรอกจากส่วนก่อนหน้ามาทั้งหมด |
| ที่อยู่ตามทะเบียน<br>ราษฎร์ จังหวัด:                                   | ตราด                                    | ]                   | (แต่สามารถแก้ไขได้) เห็   | อตรวจสอบความถูกต้องของข้อมูล  |
|                                                                        | 14 12                                   |                     |                           |                               |
| อยู่ปัจจุบัน (ติดต่ะ                                                   | บได้)                                   |                     |                           |                               |
| อยู่ปัจจุบัน (ติดต่อ<br>เลขที่:                                        | ນໃດ)<br>[12                             | ા પ્રગ્નું:         | 21                        |                               |
| อยู่ปัจจุบัน (ติดต่ะ<br>เลขที่:<br>ถนน:                                | มได้)<br>12                             | าหมู่:              | 21                        |                               |
| อยู่ปัจจุบัน (ติดต่ะ<br>เลขที่:<br>ถนน:<br>จังหวัด:                    | บได้)<br>12<br>เพชรบุรณ์ ▼              | หมู่:<br>อำเภอ/เขต: | 21<br>เขาด้อ              | ดำบล/แขวง: เขาค้อ             |
| อยู่ปัจจุบัน (ติดต่<br>เลขที่:<br>ถนน:<br>จังหวัด:<br>หมู่บ้าน /ชุมชน: | มได้)<br>12<br>เพชรบูรณ์ ▼<br>ฟองเพชร ▼ | หมู่:<br>อำเภอ/เขต: | 21<br>เขาด้อ              | ตำบล/แขวง: เขาค้อ             |

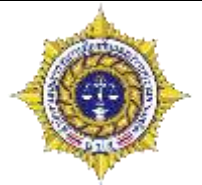

ข้อมูลส่วนบุคคล

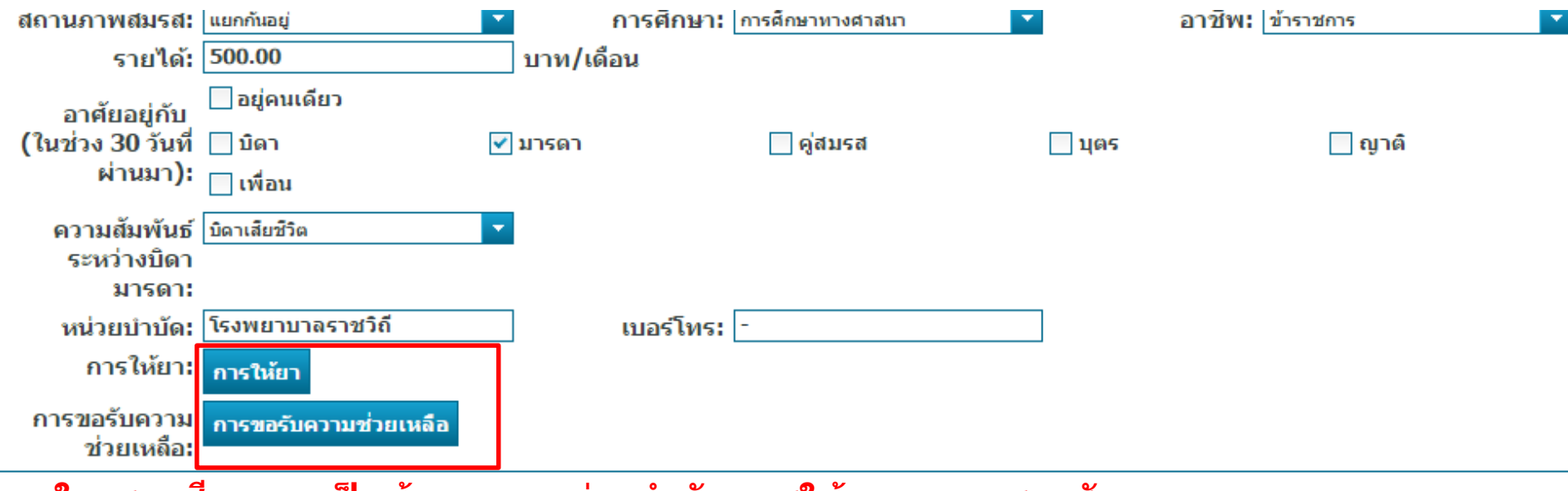

#### ในกรอบสีแดง จะเป็นข้อมูลของหน่วยบำบัด การให้ยา และ การขอรับ ความช่วยเหลือที่ผู้บำบัดขอมา

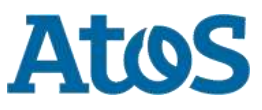

Your business technologists. Powering progress

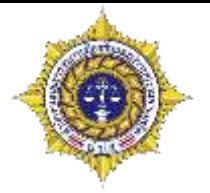

ข้อมูลส่วนบุคคล

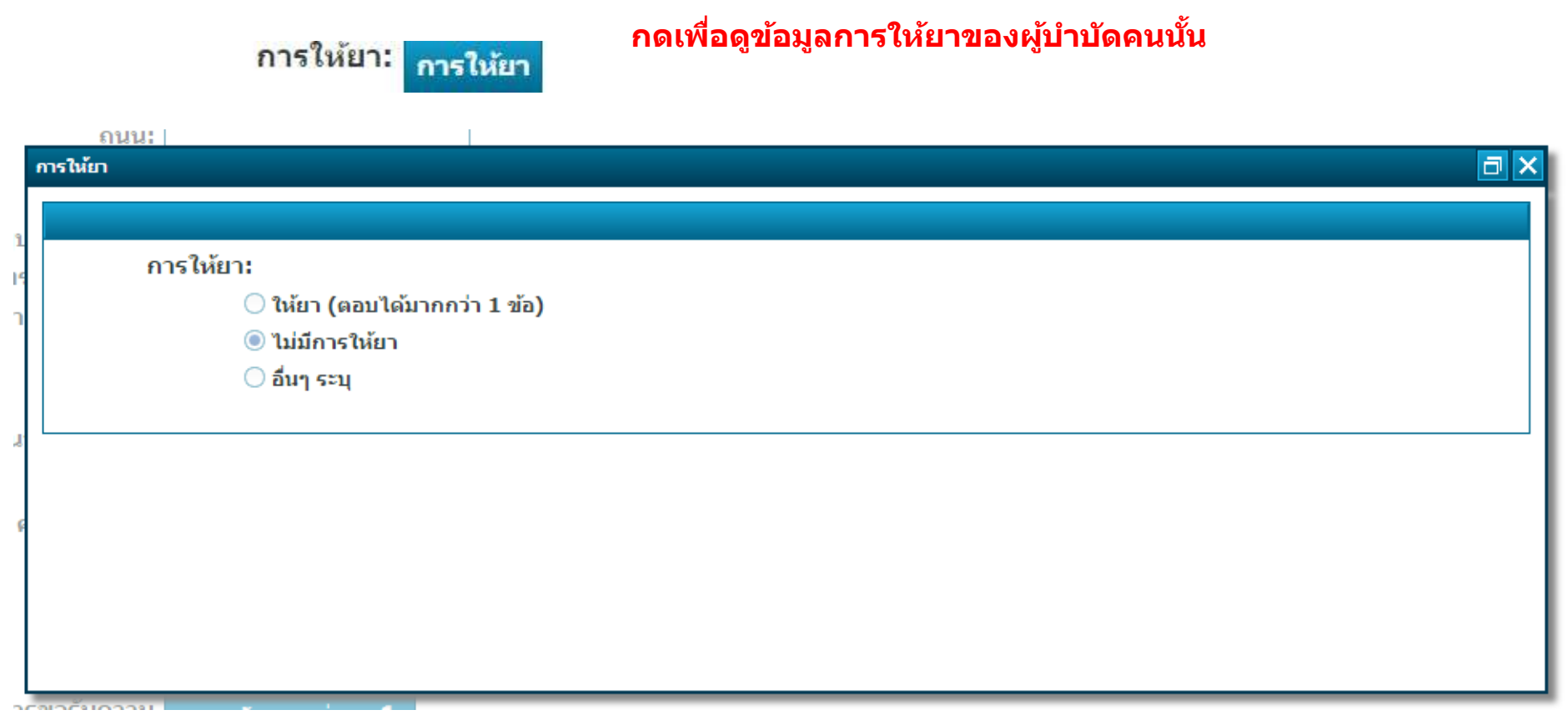

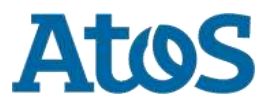

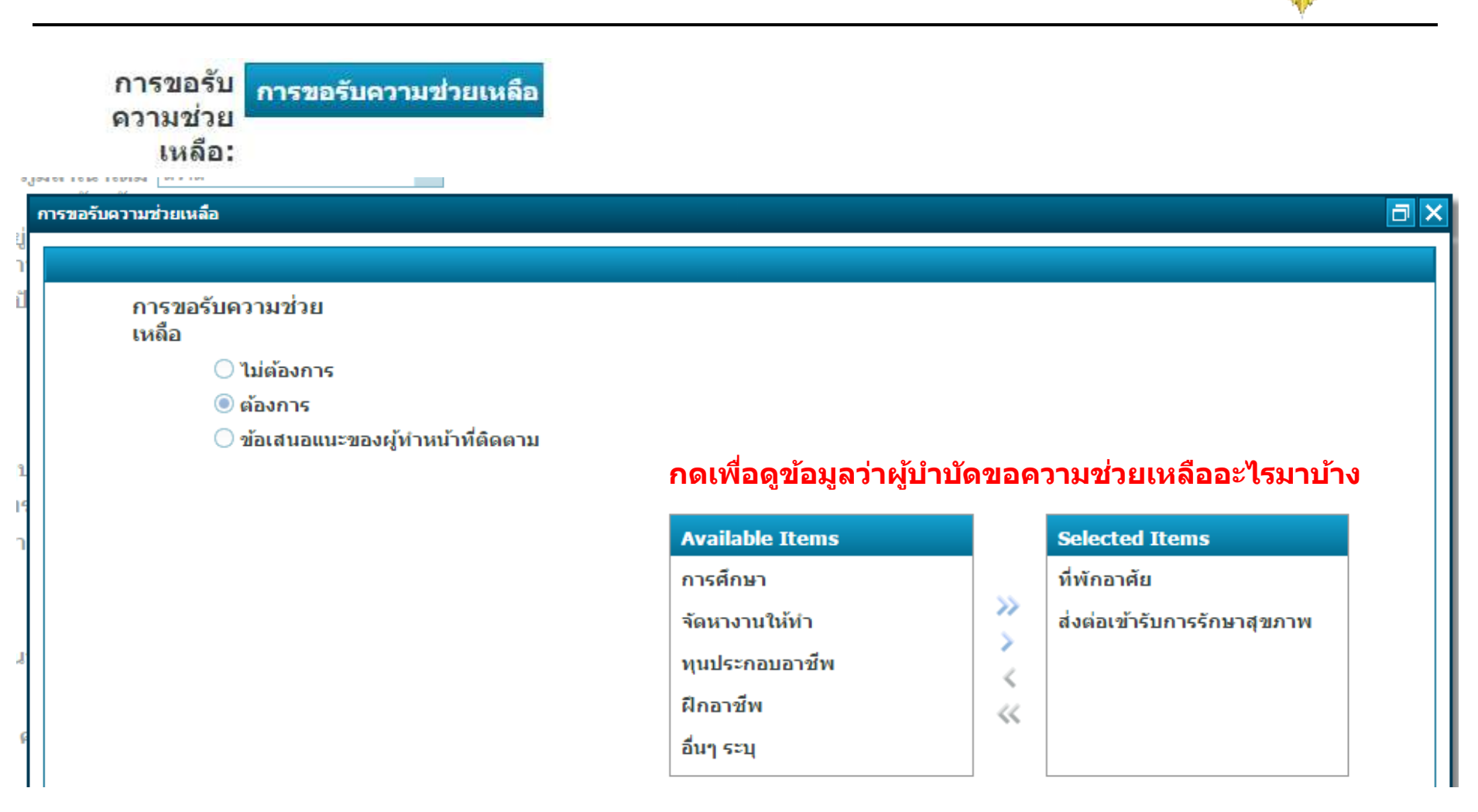

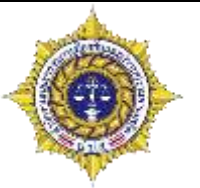

- ข้อมูลส่วนการให้ความช่วยเหลือ
  - ศูนย์ความช่วยเหลือระดับอำเภอ

## 🥌 ส่วนที่ 2 ข้อมูลการให้ความช่วยเหลือ

(1) การให้ความช่วยเหลือระดับอำเภอ/หน่วยงาน (อ./หน่วยงานที่ติดตามเอง บันทึก)

- 🔘 ไม่สามารถให้ความช่วยเหลือได้ เนื่องจาก
- 🔘 อยู่ระหว่างการพิจารณาให้ความช่วยเหลือ
- 🔘 สามารถให้ความช่วยเหลือ ประเภท (เลือกได้มากกว่า 1 ข้อ)

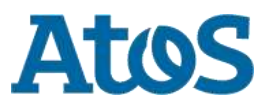

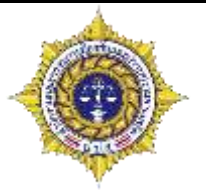

เลือกไม่สามารถให้ความช่วยเหลือได้

ต้องส่งความช่วยเหลือไปศูนย์ให้ความช่วยเหลือระดับจังหวัด จากนั้นความช่วยเหลือจะเข้าไปที่ศูนย์ประจำจังหวัดโดยอัตโนมัติ ในช่องรับงาน/ส่งต่อ

# ้ ส่วนที่ 2 ข้อมูลการให้ความช่วยเหลือ

| (1) | การให้ความช่วยเหลือระดับอำเภอ/หน่วยงาน (อ./หน่วยงาน     | ที่ติดตามเอง บันทึก)           |                                               |
|-----|---------------------------------------------------------|--------------------------------|-----------------------------------------------|
|     | 🖲 ไม่สามารถให้ความช่วยเหลือได้ เนื่องจาก                | เกินขีดความสามารถของหน่วยงาน 🔽 | 🗹 ส่งต่อช่วยเหลือไปยังระดับจังหวัด (ศอ.ปส.จ.) |
|     | 🔘 อยู่ระหว่างการพิจารณาให้ความช่วยเหลือ                 |                                |                                               |
|     | 🔘 สามารถให้ความช่วยเหลือ ประเภท (เลือกได้มากกว่า 1 ข้อ) |                                |                                               |

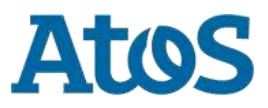

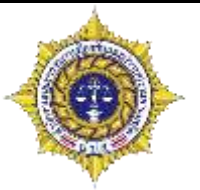

เลือกอยู่ในระหว่างพิจารณาความช่วยเหลือ

จะกลับไปหน้าก่อนหน้า และทำการ บันทึกแบบร่างไว้

# 🥣 ส่วนที่ 2 ข้อมูลการให้ความช่วยเหลือ

(1) การให้ความช่วยเหลือระดับอำเภอ/หน่วยงาน (อ./หน่วยงานที่ติดตามเอง บันทึก)

🔘 ไม่สามารถให้ความช่วยเหลือได้ เนื่องจาก

🖲 อยู่ระหว่างการพิจารณาให้ความช่วยเหลือ

🔘 สามารถให้ความช่วยเหลือ ประเภท (เลือกได้มากกว่า 1 ข้อ)

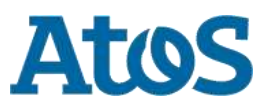

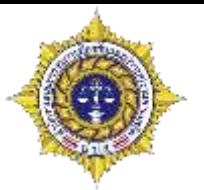

เลือกสามารถให้ความช่วยเหลือได้

ให้ความช่วยเหลือ ด้านใดบ้าง เลือกได้ โดยถ้าเลือกข้อนี้ละกดยืนยัน จะถือว่าจบกระบวนการช่วยเหลือ และงานจะไปขึ้นในหน้าจบกระบวนการบำบัด

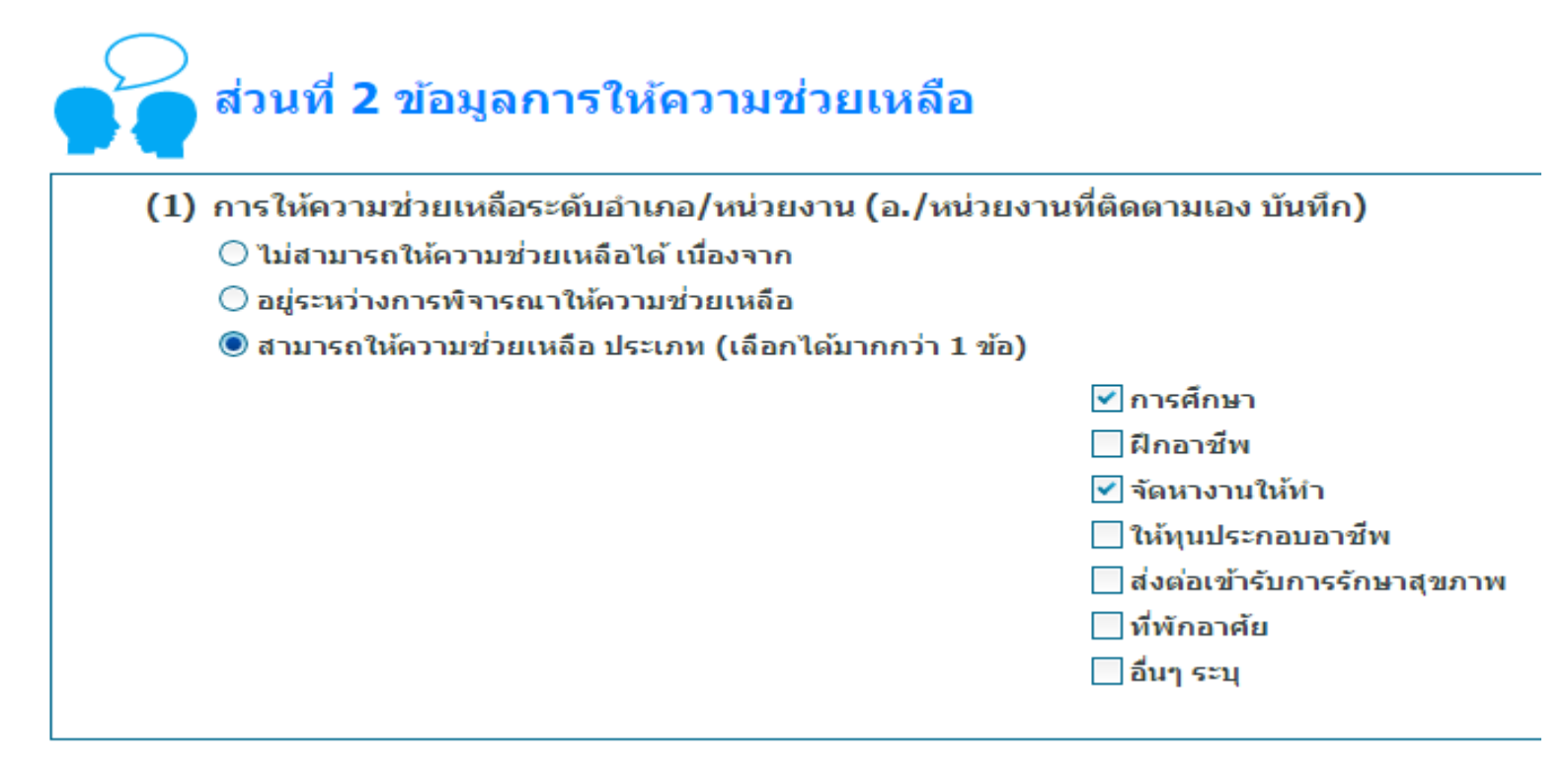

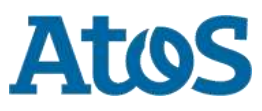

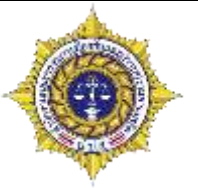

- ข้อมูลส่วนการให้ความช่วยเหลือ
  - ศูนย์ความช่วยเหลือระดับจังหวัด

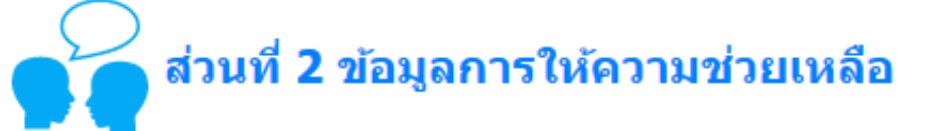

(1) กรณีระดับอำเภอ/หน่วยงานไม่สามารถให้ความช่วยเหลือได้ จังหวัด (ศอ.ปส.จ.) ประสานความร่วมมือไปยัง (จังหวัดบันทึก)

การศึกษา

- สำนักการศึกษากรุงเทพมหานคร สำนักงานเขตพื้นที่การศึกษาประถมศึกษา
  - สำนักงานเขตพื้นที่การศึกษามัธยมศึกษา
- 📃 สำนักงานส่งเสริมการศึกษานอกระบบและการศึกษาตามอัธยาศัยจังหวัด
- 📃 สำนักงานส่งเสริมการศึกษานอกระบบและการศึกษาตามอัธยาศัยกรุงเทพมหานคร
- 🗌 สำนักงานอาชีวศึกษาจังหวัด
- 🗌 สำนักพัฒนาสังคมกรงเทพมหานคร

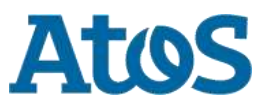

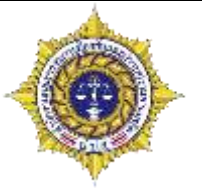

ฝึกอาชีพ ศนย์พัฒนาฝีมือแรงงานจังหวัด/เขต สถาบันพัฒนาฝืบือแรงงานภาค กรมส่งเสริมการปกครองท้องถิ่น สำนักงานส่งเสริมการปกครองท้องถิ่นจังหวัด สำนักงานเกษตรและสหกรณ์จังหวัด สำนักงานส่งเสริมการศึกษานอกระบบและการศึกษาตามอัธยาศัยจังหวัด สำนักงานส่งเสริมการศึกษานอกระบบและการศึกษาตามอัธยาศัยกรุงเทพมหานคร สำนักงานอาชีวศึกษาจังหวัด สำนักงานจัดหางานจังหวัด/เขต จัดหางานให้ทำ สำนักงานสวัสดิการและคุ้มครองแรงงานจังหวัด สำนักงานเกษตรและสหกรณ์จังหวัด 🗌 สำนักงานพัฒนาสังคมและความมั่นคงของมนุษย์จังหวัด 🗌 สำนักงานกองทุนหมู่บ้านและชุมชนเมืองแห่งชาติ ให้ทุนประกอบอาชีพ สำนักงาน ป.ป.ส. สำนักงานสาธารณสุขจังหวัด โรงพยาบาลระดับจังหวัด

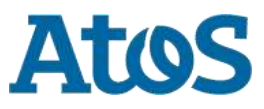

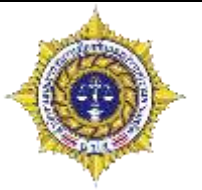

ส่งต่อเข้ารับการรักษาสุขภาพ โรงพยาบาลธัญญารักษ์ขอนแก่น โรงพยาบาลธัญญารักษ์เชียงใหม่ โรงพยาบาลธัญญารักษ์แม่ฮ่องสอน โรงพยาบาลธัญญารักษ์อุดรธานี โรงพยาบาลธัญญารักษ์สงขลา โรงพยาบาลธัญญารักษ์ปัตตานี สถาบันบำบัดรักษาและฟื้นฟูผู้ติดยาเสพติดแห่งชาติบรมราชชนนี ศูนย์คุ้มครองคนไร้ที่พึ่งจังหวัด กรมพัฒนาสังคมและสวัสดิการ สำนักพัฒนาสังคมกรุงเทพ ที่พักอาศัย อื่นๆ ระบุ

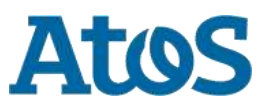

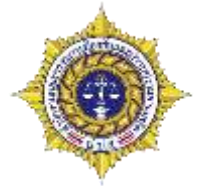

การให้ความช่วยเหลือของหน่วยงานระดับจังหวัด (ข้อ2)

#### (2) การให้ความช่วยเหลือของหน่วยงานระดับจังหวัด (จังหวัดบันทึก)

|             |                    |          |              | $\odot$                      |
|-------------|--------------------|----------|--------------|------------------------------|
| 🕂 เพิ่ม     |                    |          |              |                              |
| สำดับที่    | ประเภทการช่วยเหลือ | หน่วยงาน | การช่วยเหลือ | ไม่ให้ความช่วยเหลือเนื่องจาก |
| No items to | display.           |          |              |                              |
| 📢 🔍 Pag     | je 1 🕨             |          |              |                              |

| การให้ความช่วยเหลือของหน่วยงานระดับจังเ | τός<br>τός                           |
|-----------------------------------------|--------------------------------------|
|                                         |                                      |
| ประเภท:                                 | ▼                                    |
| การช่วยเหลือ:                           | 🔿 ให้ความช่วยเหลือ                   |
|                                         | ◯ ไม่สามารถให้ความช่วยเหลือเนื่องจาก |
| หน่วยงาน:                               |                                      |
|                                         | บันทึก ยกเลิก                        |

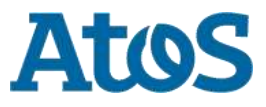
# การให้ความช่วยเหลือผู้ผ่านการบำบัดฟื้นฟู

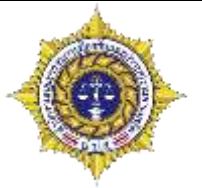

กรณีให้ความช่วยเหลือได้

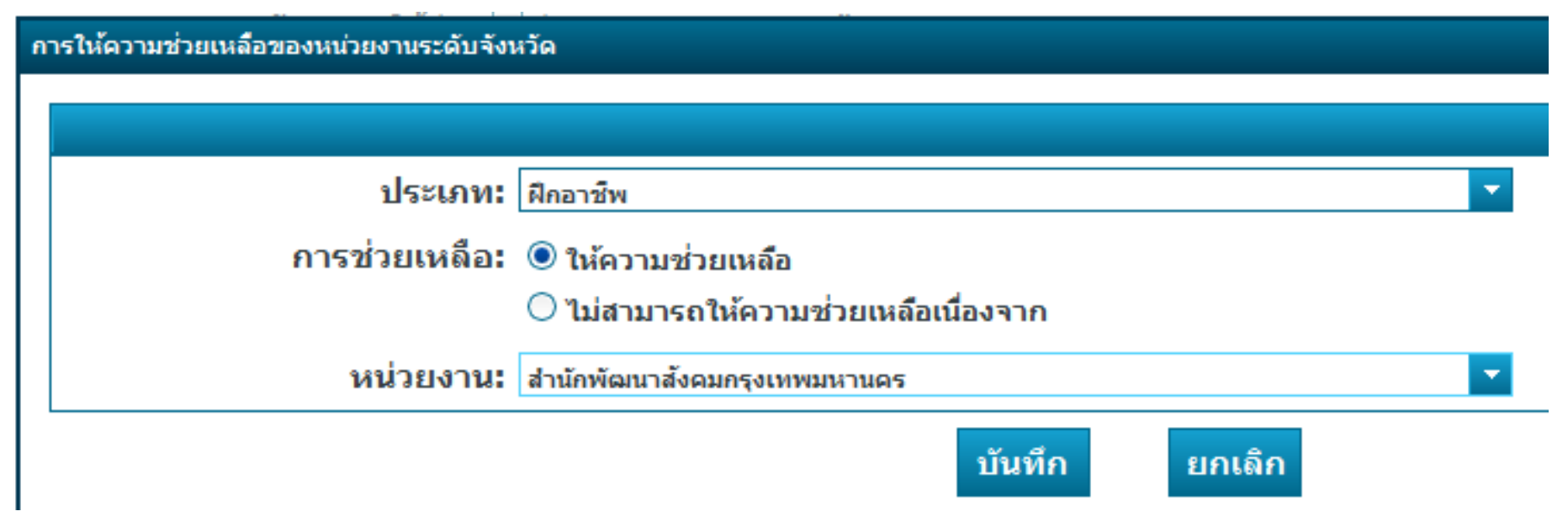

## ให้เลือกประเภทความช่วยเหลือที่จะช่วยเหลือ และใส่หน่วยงานที่ช่วยเหลือ

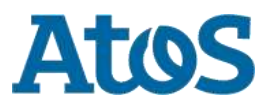

# การให้ความช่วยเหลือผู้ผ่านการบำบัดฟื้นฟู

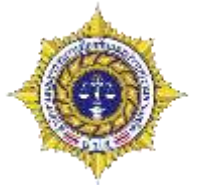

กรณีไม่สามารถให้ความช่วยเหลือได้

| การให้ความช่วยเหลือของหน่วยงานระดับจังเ | ะ วัด                                |  |
|-----------------------------------------|--------------------------------------|--|
|                                         |                                      |  |
| ประเภท:                                 | ฝึกอาชีพ                             |  |
| การช่วยเหลือ:                           | ◯ ให้ความช่วยเหลือ                   |  |
|                                         | 🖲 ไม่สามารถให้ความช่วยเหลือเนื่องจาก |  |
|                                         | ไม่มีแหล่งสนับสนุนช่วยเหลือ          |  |
| หน่วยงาน:                               |                                      |  |
|                                         | บันทึก ยกเลิก                        |  |

้เลือกประเภทการช่วยเหลือที่ไม่สามารถช่วยเหลือ และระบุเหตุผลที่ไม่สามารถช่วยเหลือได้

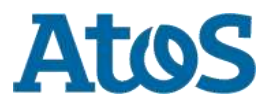

# การให้ความช่วยเหลือผู้ผ่านการบำบัดฟื้นฟู

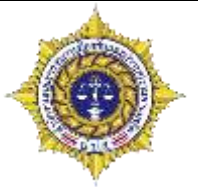

กรณีไม่สามารถให้ความช่วยเหลือได้

## (2) การให้ความช่วยเหลือของหน่วยงานระดับจังหวัด (จังหวัดบันทึก)

| 🕂 เพิ่ม  |                    |                              |                                    |                              |
|----------|--------------------|------------------------------|------------------------------------|------------------------------|
| สำดับที่ | ประเภทการช่วยเหลือ | หน่วยงาน                     | การช่วยเหลือ                       | ไม่ให้ความช่วยเหลือเนื่องจาก |
| 1        | ฝึกอาชีพ           |                              | ไม่สามารถให้ความช่วยเหลือเนื่องจาก | ไม่มีแหล่งสนับสนุนช่วยเหลือ  |
| 2        | การศึกษา           | สำนักพัฒนาสังคมกรุงเทพมหานคร | ให้ความช่วยเหลือ                   |                              |
| 📢 📢 Page | 1 🕨                |                              |                                    |                              |

## หลังจากกดบันทึก รายการที่เราทำไป จะมาปรากฏในช่องดังรูป

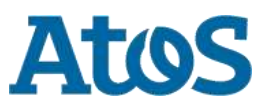

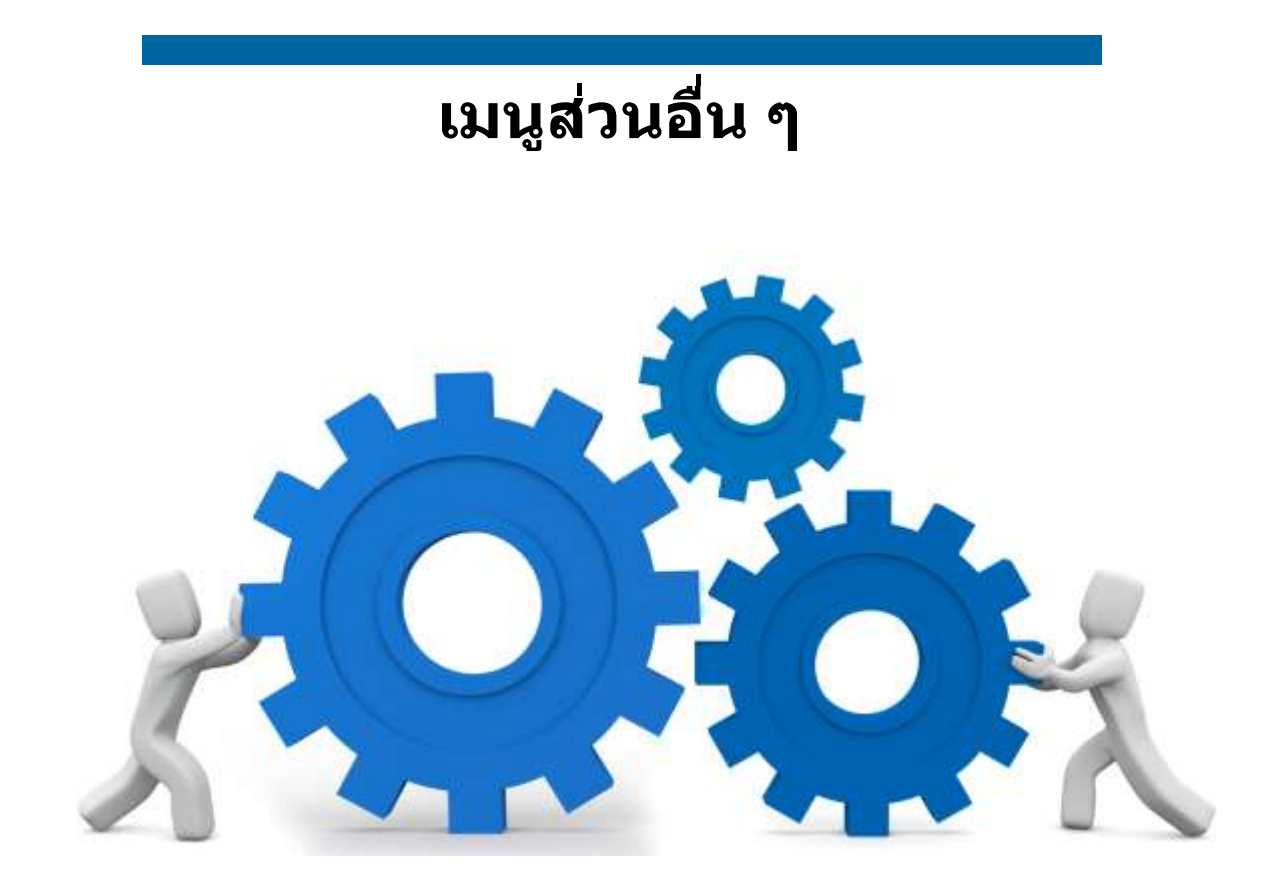

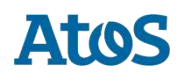

## จบกระบวนการบำบัด 🛓 ออกจากระบบ Drug Treatment ชื่อผู้เข้าระบบ: testhospital กลุ่ม: โรงพยาบาล สถานที่: โรงพยาบาลราชวิถี เมนูผู้ดูแลระบบ 📕 เมนูผู้ใช้ระบบ ลงทะเบียนเข้าสู่กระบวนการบำบัด จัดการผู้ใช้ การคัดกรองผู้ใช้ยาเสพติด <u>การบำบัดรักษาและฟื้นฟูสมรรถภาพผู้ติดยาเสพติด</u> การติดตามดูแลรักษาต่อเนื่อง <u>การให้ความช่วยเหลือผู้ผ่านการบำบัดฟื้นฟู</u> จบกระบวนการบำบัด รายงาน ประวัติผู้บำบัดยาเสพดิด ดาวน์โหลดข้อมูล

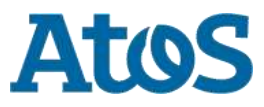

## จบกระบวนการบำบัด

รายการงาน

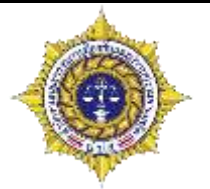

เป็นหน้าที่จะแสดงรายการทุกรายการที่ทำจนถึงขั้นจำหน่าย

สามารถค้นหาได้จากช่องนี้

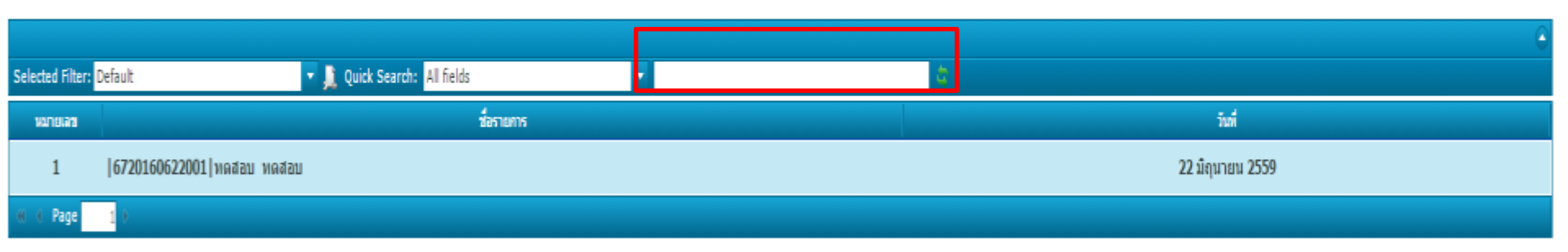

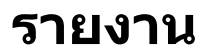

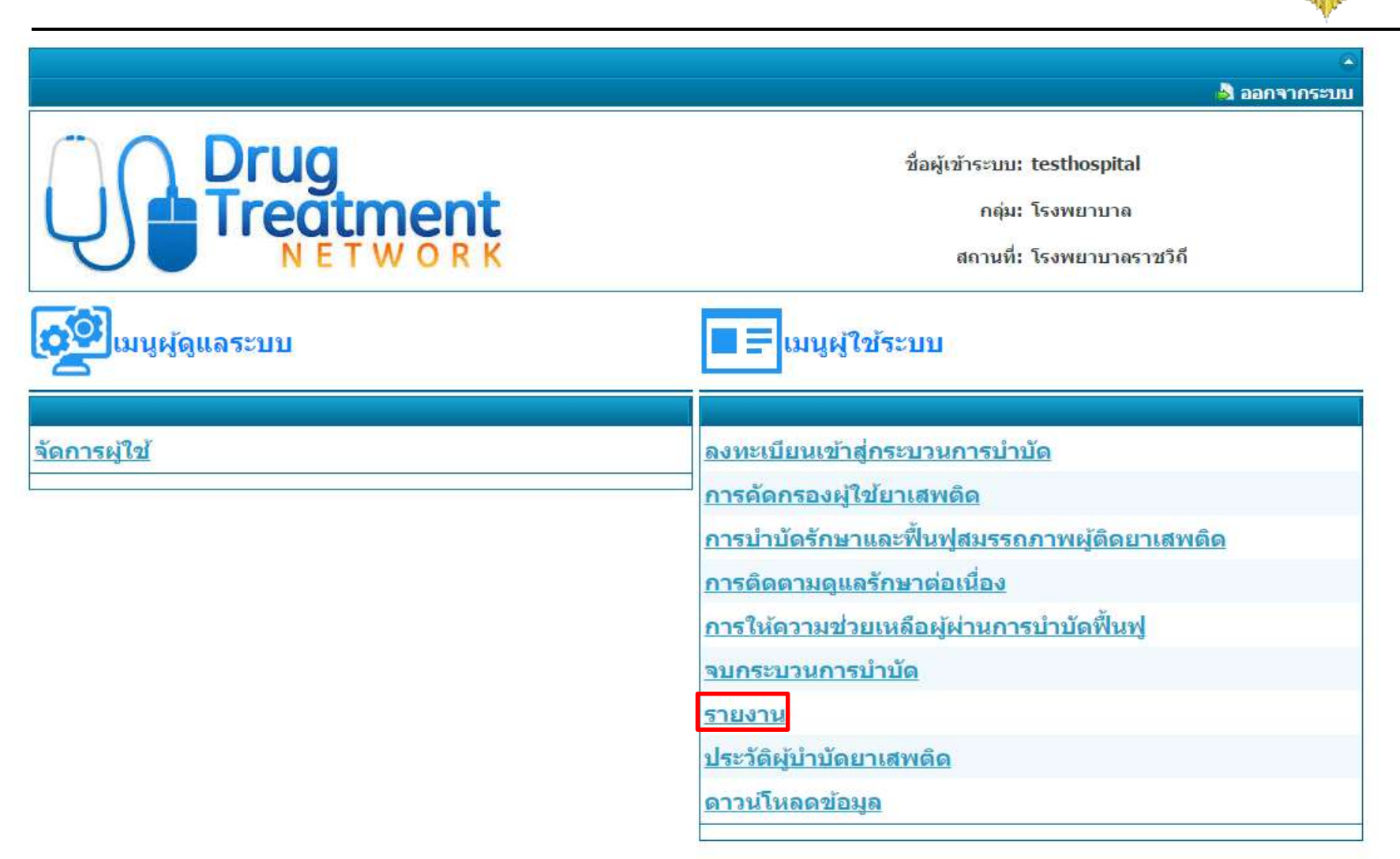

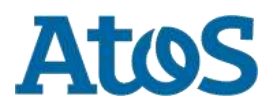

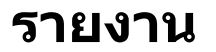

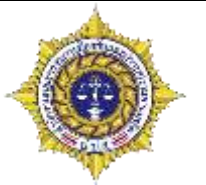

#### รายงาน

| ประเภทรายงาน:            |                  | -             | รายงาน:           | - |
|--------------------------|------------------|---------------|-------------------|---|
| กำหนดช่วงเวลาที่ต้องการ  | ปีงบประมาณ       |               |                   |   |
|                          | 🕛 วันที่กำหนดเอง |               |                   |   |
|                          |                  |               |                   |   |
| กำหนดพื้นที่ในการสังเกต  | 🖲 ทั้งประเทศ     | 🔵 จำแนกรายเขต | 🔘 จำแนกรายจังหวัด |   |
|                          | 🔘 เขต            |               |                   |   |
|                          | 🔘 จังหวัด        |               |                   |   |
|                          | 🔵 อำเภอ          |               |                   |   |
|                          | 🔘 หน่วยบำบัด     |               |                   |   |
| L                        |                  |               |                   |   |
| กำหนดหน่วยงานในการสังเกต | 🔵 กระทรวง        |               |                   |   |
|                          | 🔘 กรม            |               |                   |   |
| I                        |                  |               |                   |   |

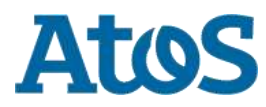

## รายงาน

### รายงาน

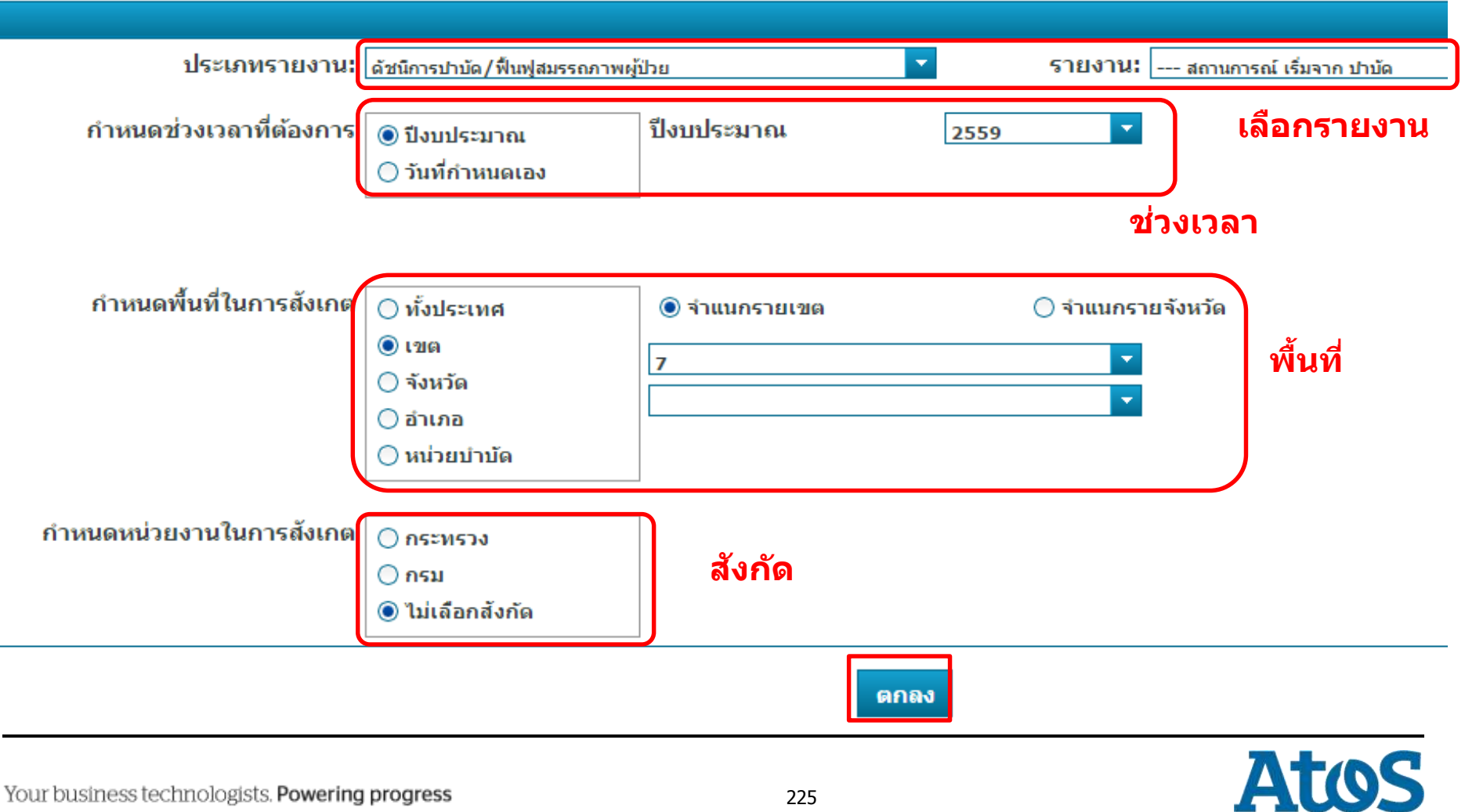

### รายงาน

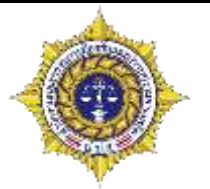

#### สถานการณ์ เริ่มจาก จำหน่าย ทั่วประเทศ

ปี 2559

#### ( เป็นการดูข้อมูลแบบต่อเนื่องของกลุ่มบุคคล )

| รามการ                                             | จำนวน | %    |
|----------------------------------------------------|-------|------|
| - สรุปการจำหน่าย (แบบจำหน่ายสรุปผลการปาบัด)        |       |      |
| ຽວມ                                                | 8     | 100  |
| - เหตอเสพ                                          | 1     | 12.5 |
| - เสียชีวิด                                        | 1     | 12.5 |
| - ไม่เสพป่า                                        | 1     | 12.5 |
| - ดิดตามไม่ได้                                     | 1     | 12.5 |
| - ถูกจับ                                           | 1     | 12.5 |
| - ย้ายสถานที่ติดตาม                                | 1     | 12.5 |
| - สิ้นสุดโปรแกรมฟื้นฟูแต่ยังอยู่ในสถานที่ดวบคุมดัว | 1     | 12.5 |
| - สิ้นสุดโปรแกรมฟื้นฟูและปล่อยตัว                  | 1     | 12.5 |
| - การดัดตาม (แบบดัดดาม)                            |       |      |
| รวม                                                | 0     |      |
|                                                    |       |      |

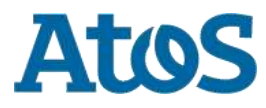

|                              | 🔺 ออกจากระบบ                                                                                                    |
|------------------------------|----------------------------------------------------------------------------------------------------|
| Drug<br>Treatment<br>NETWORK | ชื่อผู้เข้าระบบ: testhospital<br>กลุ่ม: โรงพยาบาล<br>สถานที่: โรงพยาบาลราชวิถี                                                                                                    |
| ເວຊີເມນູຜູ້ດູແລະະບບ          | 🔳 🚍 เมนูผู้ใช้ระบบ                                                                                                    |
| <u>จัดการผู้ใข้</u>          | <u>ลงทะเบียนเข้าสู่กระบวนการบำบัด</u><br><u>การคัดกรองผู้ใช้ยาเสพติด</u><br><u>การบำบัดรักษาและฟื้นฟูสมรรถภาพผู้ติดยาเสพติด</u><br><u>การติดตามดูแลรักษาต่อเนื่อง</u><br><u>การให้ความช่วยเหลือผู้ผ่านการบำบัดฟื้นฟู</u><br><u>จบกระบวนการบำบัด</u><br><u>รายงาน</u> |
|                              | <u>ประวัติผม้านี้ดยาเสพดีด</u><br>ดาวน์โหลดข้อมูล                                                                                                    |

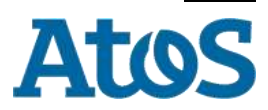

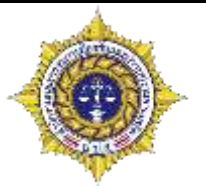

| รายการสถานะผู้ป่วยยาเส                                                  | เพดิด |            |   |
|-------------------------------------------------------------------------|-------|------------|---|
| <ul> <li>เลขที่บัตรประชาชน</li> <li>เลขที่บัตรประชาชน</li> </ul>        |       | (<br>)     | 2 |
| <ul> <li>) เลขแทนบดรบระขาขน</li> <li>) ค้นหาโดย ชื่อ-นามสกุล</li> </ul> |       | คนหาผูบาบด |   |
|                                                                         |       |            |   |

|                      |              |              | $\ominus$         |  |
|----------------------|--------------|--------------|-------------------|--|
| สำดับที่             | วัน/เดือน/ปี | สถานะผู้ป่วย | หน่วยงานรับผิดชอบ |  |
| No items to display. |              |              |                   |  |
| 📢 📢 Page 🚺           |              |              |                   |  |

## ค้นหาด้วยเลขบัตรประชาชน

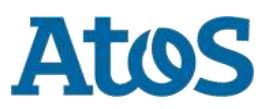

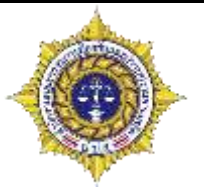

| รายการส              | <b>เถานะผู้ป่วยยาเสพติ</b> เ |                       |                   |
|----------------------|------------------------------|-----------------------|-------------------|
|                      |                              |                       | $\sim$            |
| 🔘 เลขที่บัตรประชาชเ  | I                            |                       |                   |
| 🔘 เลขแทนบัตรประชา    | ชน                           | <b>ค้</b> นหาผู้บำบัด |                   |
| 🔘 ค้นหาโดย ชื่อ-นาม  | สกุล                         |                       |                   |
|                      |                              |                       |                   |
|                      |                              |                       | $\bigcirc$        |
| สำดับที่             | วัน/เดือน/ปี                 | สถานะผู้ป่วย          | หน่วยงานรับผิดชอบ |
| No items to display. |                              |                       |                   |

## ค้นหาด้วยเลขแทนบัตรประชาชน

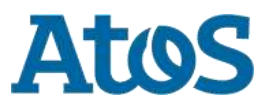

Page

#### ประวัติผู้บำบัดยาเสพติด รายการสถานะผู้ป่วยยาเสพติด . 🔘 เลขที่บัตรประชาชน 🔘 เลขแทนบัตรประชาชน ค้นหาผู้บำบัด 🖲 ค้นหาโดย ชื่อ-นามสกุล ชื่อ: สกุล: . สำดับที่ วัน/เดือน/ปี สถานะผู้ป่วย หน่วยงานรับผิดชอบ No items to display. 🕷 🍕 Page 1

ค้นหาด้วยชื่อ - นามสกุล

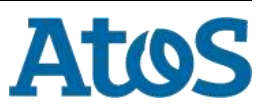

#### เลขประจำตัว 8120160607002 ทดสอบ ทดสอบ

|          |              |                                         | $\overline{\bigcirc}$ |
|----------|--------------|-----------------------------------------|-----------------------|
| ลำดับที่ | วัน/เดือน/ปี | สถานะผู้ป่วย                            | หน่วยงานรับผิดชอบ     |
| 1        | 7/6/2559     | เข้าบำบัดระบบ สมัครใจ                   | Center A (Hospital)   |
| 2        | 7/6/2559     | ติดตามครั้งที่ 1                        | Center A (Hospital)   |
| 3        | 7/6/2559     | ติดตามครั้งที่ 2                        | Center A (Hospital)   |
| 4        | 7/6/2559     | ติดตามครั้งที่ 3                        | Center A (Hospital)   |
| 5        | 7/6/2559     | ติดตามครั้งที่ 5                        | โรงพยาบาลธัญญารักษ์55 |
| 6        | 7/6/2559     | ลงทะเบียนเข้ารับการบำบัด สมัครใจ        | โรงพยาบาลธัญญารักษ์55 |
| 7        | 7/6/2559     | มารับคัดกรอง ส่งไปบำบัดรักษาในระบบ บสต. | Center A (Hospital)   |
| 8        | 7/6/2559     | ติดตามครั้งที่ 4                        | โรงพยาบาลธัญญารักษ์55 |
| 9        | 22/6/2559    | เข้าบำบัดระบบ สมัครใจ                   | โรงพยาบาลราชวิถึ      |
| 10       | 22/6/2559    | ลงทะเบียนเข้ารับการบำบัด สมัครใจ        | โรงพยาบาลราชวิถี      |

## หลังจากกดค้นหาแล้ว รายการทุกรายการ ที่คนที่เรา ค้นหาเคยทำ จะปรากฏออกมาดังรูป

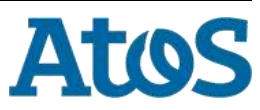

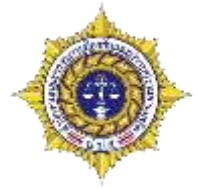

## สามารถเรียงลำดับรายการได้ด้วยการกดในบริเวณกรอบสีแดง

เลขประจำตัว 8120160607002 ทดสอบ ทดสอบ

| สำดับที่ | วัน/เดือน/ปี | สถานะผู้ป่วย                            | หน่วยงานรับผิดชอบ     |
|----------|--------------|-----------------------------------------|-----------------------|
| 9        | 22/6/2559    | เข้าบำบัดระบบ สมัครใจ                   | โรงพยาบาลราชวิถี      |
| 10       | 22/6/2559    | ลงทะเบียนเข้ารับการบำบัด สมัครใจ        | โรงพยาบาลราชวิถี      |
| 11       | 22/6/2559    | มารับคัดกรอง ส่งไปบำบัดรักษาในระบบ บสต. | โรงพยาบาลราชวิถี      |
| 12       | 22/6/2559    | ติดตามครั้งที่ 1                        | โรงพยาบาลราชวิถี      |
| 13       | 22/6/2559    | ติดตามครั้งที่ 2                        | โรงพยาบาลราชวิถี      |
| 14       | 22/6/2559    | สิ้นสุดการให้ความช่วยเหลือ ระดับอำเภอ   | โรงพยาบาลราชวิถี      |
| 15       | 22/6/2559    | ประสงค์ขอความช่วยเหลือระดับจังหวัด      | โรงพยาบาลราชวิถี      |
| 16       | 22/6/2559    | ประสงค์ขอความช่วยเหลือระดับจังหวัด      | โรงพยาบาลราชวิถี      |
| 17       | 23/6/2559    | ลงทะเบียนเข้ารับการบำบัด สมัครใจ        | โรงพยาบาลราชวิถี      |
| 18       | 23/6/2559    | มารับคัดกรอง ส่งไปบำบัดรักษาในระบบ บสต. | โรงพยาบาลราชวิถี      |
| 5        | 7/6/2559     | ติดตามครั้งที่ 5                        | โรงพยาบาลธัญญารักษ์55 |
| 6        | 7/6/2559     | ลงทะเบียนเข้ารับการบำบัด สมัครใจ        | โรงพยาบาลธัญญารักษ์55 |

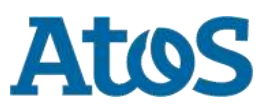

| 🔽 กลับ                           |                |                         |                      |                                                                                | 👌 ออกจากระบบ |
|----------------------------------|----------------|-------------------------|----------------------|--------------------------------------------------------------------------------|--------------|
| Drug<br>Trec                     |                |                         |                      | ชื่อผู้เข้าระบบ: testhospital<br>กลุ่ม: โรงพยาบาล<br>สถานที่: โรงพยาบาลราชวิถี |              |
|                                  |                | รายงานการติดต           | ามดูแลรักษาต่อเนื่อง |                                                                                |              |
| <b>1</b> ส่วนที่ 1 ข้อมูลส่ว     | วนบุคคล        |                         |                      |                                                                                |              |
| 4                                |                | 1                       |                      | a -                                                                            | C            |
| 20:                              | ทผลอบ          | ] สกุล:<br>สัญชาติเ     | ทผสอบ                | ชอกลาง:                                                                        |              |
| 69461;                           | 💽 ชาย 🔘 หญิง   | 648 U ZI 1643           | CHB S                | FI TENDE I: WIND                                                               |              |
| เลขที่บัตรประชาชน:               |                | state of the second     |                      |                                                                                |              |
| เลขแทนเลขที่บัตรประชาชน:         | 8120160607002  | วันเดือนปี เกิด:        | 13 มิถุนายน 2494 💼   | อายุ: 65 ปี                                                                    |              |
| ที่อยู่ ภูมิลำเนาเดิม จังหวัด:   | ชัยภูมิ 🗠      |                         |                      |                                                                                |              |
| ที่อยู่ตามทะเบียนราษฎร์ จังหวัด: | นครปฐม         |                         |                      |                                                                                |              |
| ที่อยู่ปัจจุบัน (ติดต่อได้)      |                |                         |                      |                                                                                |              |
| เลขที:                           | 11             | หมู่:                   | 12                   |                                                                                |              |
| ถนน:                             |                |                         |                      |                                                                                |              |
| จังหวัด:                         | กระบี          | อำเภอ/เขต:              | คลองห่อม             | ดำบล/แขวง: คลองห่อมใต้                                                         |              |
| หมู่บ้าน /ชุมชน:                 | หน้าค่าย       |                         |                      |                                                                                |              |
| โทรศัพห์ติดต่อ:                  | 0211112221     | 1                       |                      |                                                                                |              |
| สถานภาพสมรส:                     | สมรส           | การศึกษา:               | มัธยมศึกษาตอนต้น     | อาชีพ: รัฐวิสาหกิจ                                                             | *            |
| รายได้:                          | 50,000.00      | <mark>บาท/เดือ</mark> น |                      |                                                                                |              |
| อาศัยอยู่กับ                     | บิดา           | ี ม <mark>า</mark> รดา  | 🦳 คู่สมรส 📃 บุต      | ร 🔄 ญาติ                                                                       |              |
| (ในช่วง 30 วันที่ผ่านมา):        | 🦳 เพื่อน       | _ อยู่คนเดียว           |                      |                                                                                |              |
|                                  | สามารถกดที่ราย | การเพื่อเข้าไป          | ดรายระเอียดของงา     | บในครั้งนั้นๆได้                                                               |              |

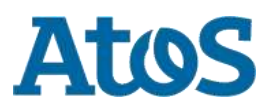

# ดาวน์โหลดข้อมูล 🛓 ออกจากระบบ Drug Treatment ชื่อผู้เข้าระบบ: testhospital กลุ่ม: โรงพยาบาล สถานที่: โรงพยาบาลราชวิถี เมนูผู้ดูแลระบบ 🗧 เมนูผู้ใช้ระบบ จัดการผู้ใช้ <u>ลงทะเบียนเข้าสู่กระบวนการบำบัด</u> การคัดกรองผู้ใช้ยาเสพติด <u>การบำบัดรักษาและฟื้นฟูสมรรถภาพผู้ติดยาเสพติด</u> การติดตามดแลรักษาต่อเนื่อง <u>การให้ความช่วยเหลือผู้ผ่านการบำบัดฟื้นฟู</u> จบกระบวนการบำบัด รายงาน ประวัติผู้บำบัดยาเสพติด ดาวน์โหลดข้อมูล

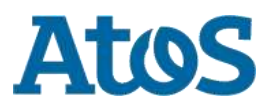

# ดาวน์โหลดข้อมูล

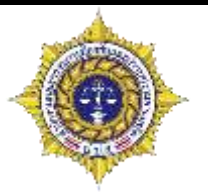

- ใช่สำหรับดาวน์โหลดข้อมูลไปทำรายงาน และวิเคราะห์ด้วยตัวเอง
- ไฟล์ที่ Download เป็นรูปแบบ CSV
- รายการที่ Download จะไม่มีชื่อ นามสกุล และเลขบัตรประชาขน
- รายการที่ Download จะเห็นผู้ที่บำบัดภายในหน่วย หรือสังกัดของตนเองเท่านั้น

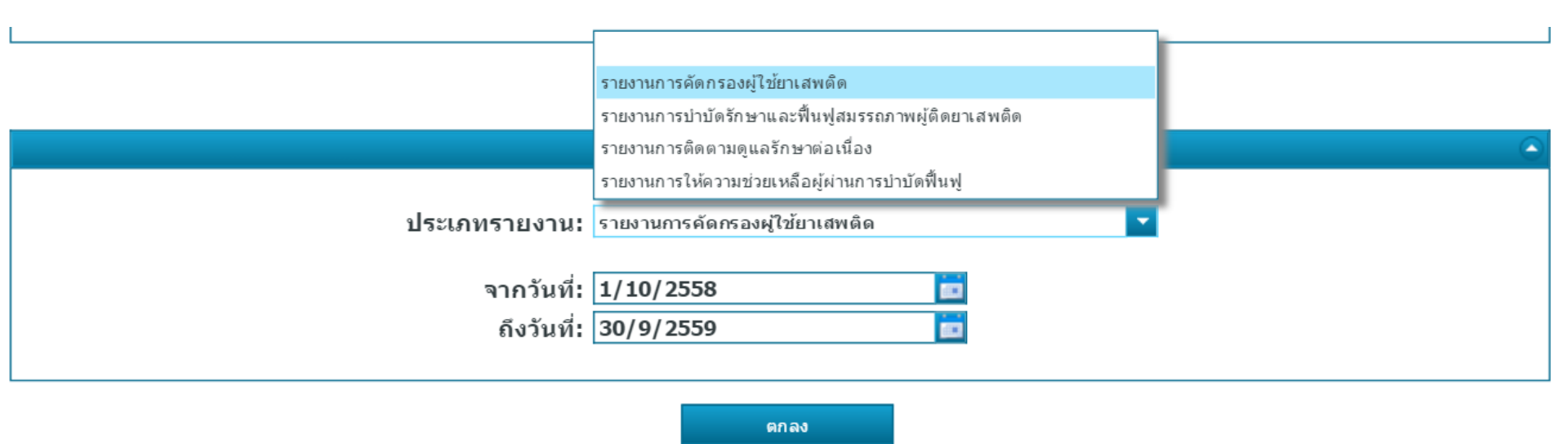

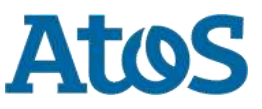

# Thank you

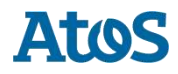